# CAPITULO I PRESENTACION

### DEL

### PROYECTO

#### **CAPITULO 1 PRESENTACION DEL PROYECTO**

#### 1.1 Identificación del proyecto

#### 1.1.1 Título del proyecto

MEJORAR LA GESTIÓN EN LOS PROCESOS DE COMPRA Y VENTA DEL

COMERCIAL ZONA DIGITAL A TRAVES DE LAS TIC.

#### 1.1.2 Carrera/universidad

INGENIERIA INFORMATICA / UNIVERSIDAD AUTONOMA JUAN MISAEL

SARACHO

#### 1.1.3 Facultad

CIENCIAS Y TECNOLOGIA

1.1.4 Duración del proyecto

9 MESES

#### 1.1.5 Área y/línea de investigación priorizado

Tecnologías de la Información comunicación, / Desarrollo de sistemas y software/ investigación/ Sistemas de Gestión.

1.1.6 Responsable de proyecto

RONAL ADAN TORREJON APARICIO

#### 1.1.7 Entidad(es) asociada(as)

EMPRESA ZONA DIGITAL

#### 1.2 Descripción del proyecto

#### 1.2.1 Introducción

Hoy en día los sistemas de información se han convertido en la herramienta imprescindible de toda empresa, ya sea grande o mediana, necesita para desarrollarse y crecer. La gran cantidad de información que manejan las empresas crea la necesidad de automatizar no solamente la información, sino también los procesos de negocio de las compañías.

Las redes informáticas es uno de los medios más eficientes para mantener la información actualizada ya que pueden compartir información entre varias computadoras y usuarios simultáneamente y de esta forma disponer de información oportuna que ayudará al mejor funcionamiento de la empresa. En la actualidad las empresas públicas y privadas necesitan tener medios tecnológicos para mantener su información de manera óptima y oportuna para la toma de decisiones.

Si no se tiene el seguimiento de control de compras, venta e inventario puede causar la quiebra o pérdidas en la empresa o negocio, por la mala administración (Mendoza, 2017).

Con el fin de mejorar las actividades de compra y venta de la tienda Zona Digital es fundamental y necesario implementar un sistema informático que sea eficiente en la Gestión de compra y venta.

Con el sistema desarrollado contribuirá a mejorar los procesos de Gestión de compra y venta y tener grandes ventajas como tener un registro del inventario más organizado y realizar el proceso de búsqueda más rápido, ver reportes de manera más eficiente, contar con los registros de clientes y proveedores, llevar una categorización de los productos por su tipo, además de que las ventas son más rápidas de realizar y que el cliente tenga una mejor garantía en su compra y así también la tienda de accesorios gamer tenga una mayor oportunidad de ventas en el mercado. La información para el desarrollo del sistema se lo obtuvo mediante con una entrevista con el propietario de la empresa "Zona Digital" nos brindó la información de los de problemas que día a día atraviesa en el desarrollo de las ventas para lo cual nos informa de los requerimientos que se necesita para que se realice la automatización de los procesos de gestión de compra y venta.

#### **1.2.2** Antecedentes

Los años 70 fueron de innovación tecnológica, con los primeros ordenadores empresariales. La información de la actividad comercial de las empresas se intercambiaba telemáticamente, a través del **IED** (Intercambio Electrónico de Datos), que permitía procesar con mayor rapidez las operaciones y la llegada a un mayor número de clientes.

El desarrollo de la informática revoluciono considerablemente la vida en la sociedad impactando prácticamente en todos los aspectos del sistema económico, esto ha requerido el uso de la inteligencia artificial y la automatización donde se dieron grandes saltos de ventajas en que los procesos sean más eficaces y eficientes en lograr alcanzar los objetivos de cada factor como la educación, la medicina, el comercio, la industria, etc.

La empresa "Zonal Digital" empezó sus servicios en el año 2019 en época de la pandemia del covid-19 donde vio una alta demanda en las personas en adquirir equipos de computación tanto como personas que lo necesitaban para el trabajo y así también como para la educación virtual como colegios y universidades ya que en esa época se empezó a pasar clases en una modalidad virtual donde en la población hubo una gran demanda para poder optar por un equipo de computación los cual era necesario para no salir de casa o estar en exposición antes el virus del covid19.

Según la investigación a la empresa "Zona Digital" tiene una estructura que tiene como base una sola sucursal en una tienda comercial que constantemente va creciendo con nuevos accesorios con la tecnología del momento, cuenta con un personal de administración como ser un encargado en realizar las ventas y el propietario de la tienda, el propietario administrador de la tienda se encarga de realizar la compra de productos del proveedor, prepara y genera reportes, el vendedor genera las ventas, da la atención al cliente, y organiza el almacén.

Se determina en la investigación que los procesos de compra y venta, registro del inventario, emisión de factura, generar reportes, agendar pedidos, registrar clientes, registrar proveedores, realizar la contabilidad de los ingresos económicos percibidas por las ventas todos estos procesos mencionados se los realiza de manera manual que era un trabajo de largas horas y agotador.

Hoy en día el comercio electrónico sea convertido en un canal fundamental para mejorar la exposición de los productos y servicios de marcas, mejorando los resultados de la empresa y rentabilidad del negocio. Además, cada vez es mayor el número de usuarios que prefieren esta opción para realizar una compra de algún producto.

#### Hitos en la evolución tecnológica del comercio electrónico

Al final de los años 80 empiezan a producirse hitos tecnológicos más relevantes que cambian el paradigma conocido y la historia del comercio electrónico:

- 1989 se crea la World Wide Web (WWW) y se comienza a usar Internet por particulares.
- 1991 la *National Science Foundation* (NSF) permite el uso del Internet con fines comerciales.
- 1992 nace la primera librería *online* mediante un sistema de tablón de anuncios llamada Book.com
- En septiembre de 1993 se vende el primer anuncio en Internet por *Global Network Navigator* a un despacho de abogados en Silicon Valley.

- 1994 Netscape desarrolla la tecnología SSL (*Secure Socket Layer*) que permite cifrar las comunicaciones y con ello hacer la transferencia de datos para las compras seguras.
- Entre 1995 y 1998, Amazon, Ebay y Zappos inauguraban sus primeros servicios ecommerce, lo que significó una revolución en las compras digitales.
- 1997 Coca-Cola hizo posible comprar sus productos por SMS y recibirlos en los hogares de los compradores.
- 1998 Ritmo teca (precursora de iTunes o Spotify) comenzó su e-commerce en el sector de las descargas musicales.
- 2001 Amazon.com lanza su e-commerce Mobile.
- 2003 Apple lanza su propia tienda: iTunes.
- 2007 se funda **Presta shop**, la empresa de software para crear e-Commerce más importante del mundo.
- ✓ Comercio digital en Bolivia

En Bolivia el comercio electrónico es todavía muy pequeño, pero en época de pandemia de covid-19 varias empresas optaron por subirse a una plataforma digital donde se tiene un importante crecimiento.

4 datos que se conoce según el informe **Digital Bolivia 2020**:

- 51% tiene una cuenta en alguna institución financiera
- 7.2 % tiene una tarjeta de crédito
- 9% hace compras online y / paga facturas en línea
- El 7.1% tiene una cuenta de billetera móvil

A pesar del aumento de la penetración del internet y de los móviles, solo el 9% de bolivianos compró en internet y el 6% vendió algún bien o servicios, según Statista.

#### 1.2.3 Trabajos similares

#### 1.2.3.1 Nivel nacional

Entre algunos proyectos de tesis desarrollados similares se tiene:

- ✓ "Sistema de control de compra, venta e inventarios": caso empresa PROTEC.
   Trabajo desarrollado en la universidad "UNIVERSIDAD MAYOR DE SAN ANDRES LA PAZ-BOLIVIA" por MONICA SARCO MENDOZA en el año 2017.
- ✓ "Sistema web de control de pedidos y ventas": caso empresa ITSEVEN. Trabajo desarrollado en la "UNIVERSIDAD MAYOR DE SAN ANDRES la PAZ-BOLIVIA" por CLAUDIA MARIEL ATAHUICHI MAMANI en el año 2014. Nivel local
  - "Optimización en el control de ventas mediante la implementación de un TPV en el comercio VERDU 60"

Trabajo final presentado por la "UNIVERSIDAD AUTONOMA JUAN MISAEL SARACHO" por SAIDA SENAIDA SUBELZA MARTINEZ.

✓ "DISEÑO E IMPLEMENTACION DE UN SISTEMA DE AUTOMATIZACION DE VENTAS PARA EL COMERCIAL CLARIMAR"

Trabajo final presentado por la "UNIVERSIDAD AUTONOMA JUAN MISAEL SARACHO" por "ADRIANA SOBEIDA SULLCA TORREZ".

#### 1.2.4 Justificación del proyecto

Ante la deficiente gestión administrativa de los procesos de compra y venta se tienen los problemas de que no tiene el control del inventario, demora en la atención de los clientes, demora en realizar la venta, perdida de precios de productos, no existe un registro de los proveedores, en la actualidad todos los procesos se lo realizan de manera manual, lo que nos da a entender el problema a realizar de plantear una solución.

Lo que se quiere es lograr un sistema automatizado que le permita tener el control de los productos que ofrece a los clientes y la información de los productos, un control del almacén, permitir ver las existencias de productos en el almacén con sus respectivos precios, registrar los productos por su categoría, realizar el registro de los pedidos que los clientes lo solicitan.

Requiere un sistema que le permita tener el control de facturación, que le permita registrar los proveedores que abastecen a la tienda y registrar las compras con su detalle, también se pide que el sistema facilite al usuario en generar los reportes de productos, compras, proveedores, empleados y usuarios.

El sistema pretende evitar la búsqueda manual que se realizaba anteriormente donde se tenía que verificar en el almacén si existía o no el producto.

Con la implementación de un sistema informático en el "Comercial Zona Digital" se tiene grandes ventajas para la toma de decisiones de la empresa y dar una atención más rápida al cliente, lograr una mejor presencia en el mercado, el uso de los sistemas informáticos nos conlleva a priorizar nuestro tiempo.

#### **1.2.5** Planteamiento del problema

La empresa "**Zona Digital**" en una entrevista pudimos notar el problema que se tiene con una deficiente Gestión administrativa en los procesos de compra y venta.

La empresa "Zona Digital" enfrenta dificultades en su proceso de gestión compra y venta, lo que se traduce en retrasos en la entrega de productos, errores en los pedidos, falta de coordinación con los proveedores y clientes, y perdida de oportunidades de venta. Además, la empresa no cuenta con un sistema automatizado y eficiente para la gestión de su inventario, lo que dificulta el seguimiento y control de las existencias, aumentado los costos y generando perdidas.

El proceso actual de gestión de compra se realiza de forma manual, lo que implica un alto grado de subjetividad y dependencia de los empleados encargados de dicha tarea. También no se tiene el control de información oportuna y exacta del inventario los problemas que conlleva son de perder productos del inventario o también se quedan productos que son desactualizados al pasar los años y saturan al almacén y generan pérdidas económicas.

En resumen, la empresa "Zona Digital" enfrenta problemas en su proceso de compra y venta, lo cual impacta negativamente en su eficiencia, rentabilidad y satisfacción del cliente. Por lo tanto, es necesario implementar un sistema de mejoramiento de procesos que permita optimizar la gestión de compra y venta, mejorar el control de inventario y la coordinación con proveedores y clientes, y aumentar la eficiencia y rentabilidad de la empresa.

Después de hacer una breve descripción de los problemas nos hacemos la siguiente pregunta.

¿Cómo se puede mejorar la gestión de procesos de compra y venta de la empresa Zona Digital?

¿Cómo involucraran los empleados y los clientes en el proceso de mejora?

¿Cuáles son los problemas específicos que el sistema debe abordar?

¿Cuáles son los riesgos y desafíos asociados con la implementación del sistema de mejoramiento?

#### 1.2.5.1 Árbol de Problemas

#### FIGURA 1

Análisis de Problemas

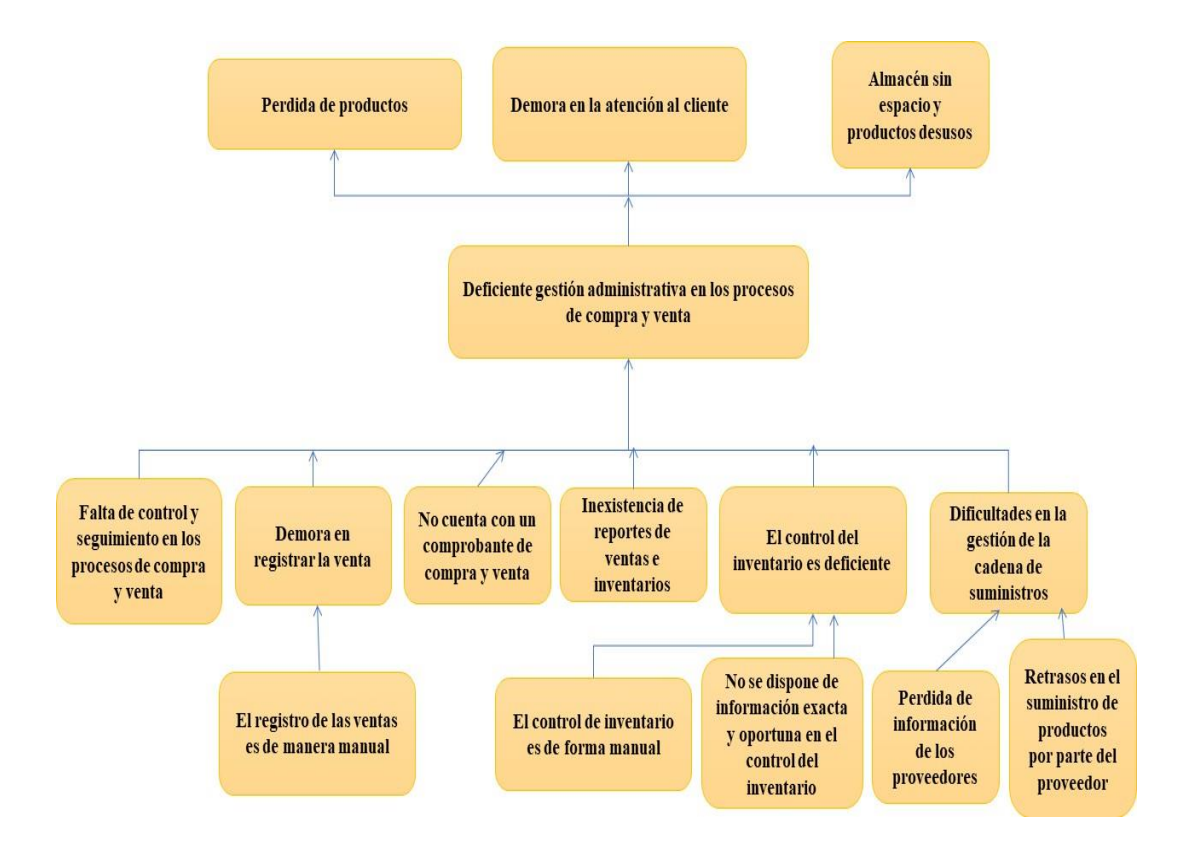

#### 1.2.5.2 Árbol de Objetivos

#### FIGURA 2

Árbol de objetivos

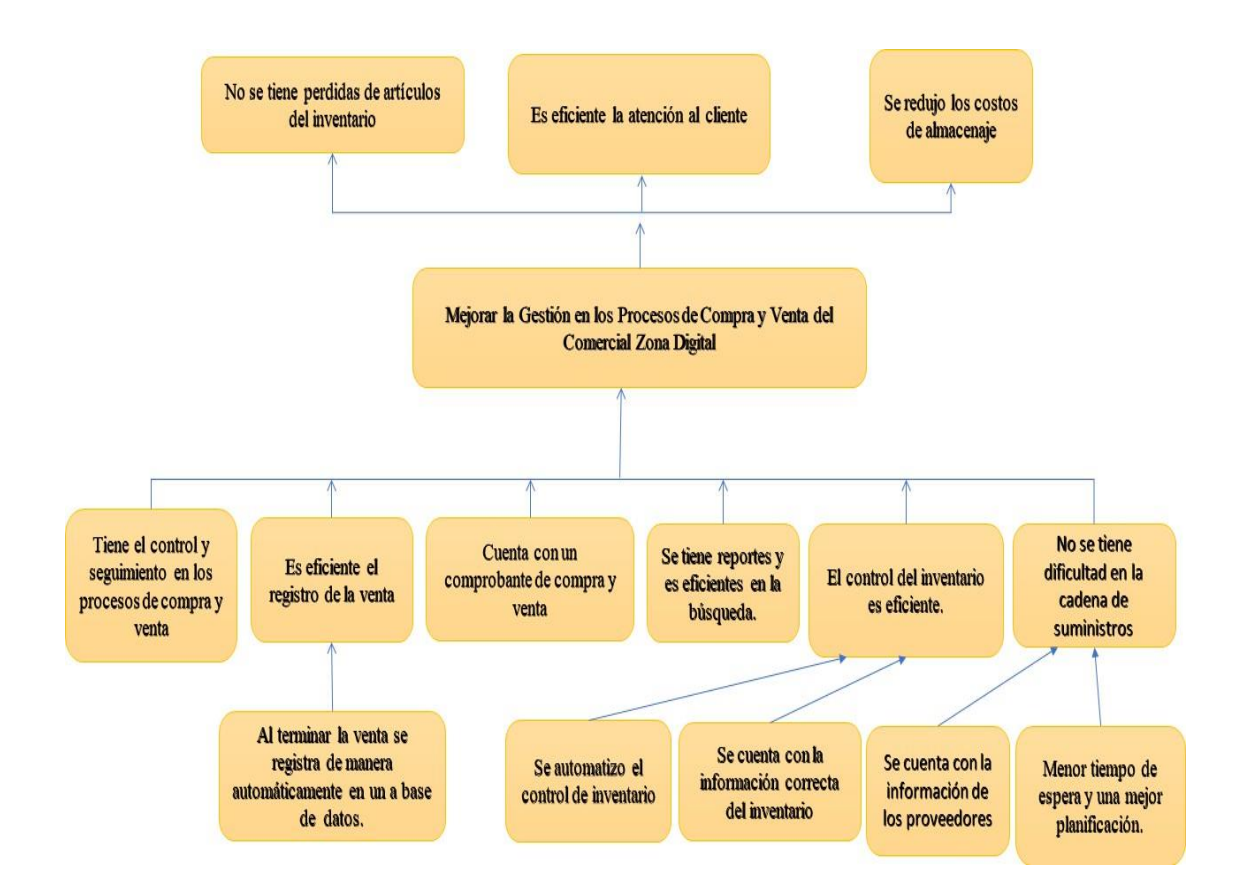

#### 1.2.5.3 Situación planteada con o sin proyecto

| Situación sin proyecto                           | Situación con proyecto                          |
|--------------------------------------------------|-------------------------------------------------|
| ✓ Los procesos de compra y venta                 | ✓ Los procesos de compra y venta se             |
| son muy morosos.                                 | mejoraron en un 60% el tiempo de                |
| $\checkmark$ Los clientes sienten que no se hace | demora.                                         |
| una atención rápida.                             | ✓ El inventario está mejor                      |
| ✓ No se cuenta con una organización              | organizado                                      |
| que se pueda visualizar los                      | $\checkmark$ El vendedor controla en el sistema |
| productos rápidamente.                           | su stock de productos                           |
| $\checkmark$ El vendedor se olvida los precios   | rápidamente.                                    |
| de los productos.                                | ✓ El vendedor podrá encontrar                   |
| ✓ Los clientes no conocen el                     | eficientemente en qué lugar del                 |
| catálogo de productos.                           | almacén se encuentra el producto                |
| $\checkmark$ No se tiene el control de los       | que lo requiera.                                |
| pedidos.                                         | $\checkmark$ Se tiene una mejor atención al     |
| $\checkmark$ Se tarda demasiado tiempo en        | cliente y más eficiente.                        |
| generar los reportes.                            | ✓ Los productos están registrados de            |
| ✓ Se`pierden facturas                            | forma organizada y categorizada                 |
|                                                  | por su tipo.                                    |
|                                                  | ✓ Es más eficiente observar toda la             |
|                                                  | información del producto y el                   |
|                                                  | precio actualizado.                             |
|                                                  |                                                 |

| <ul> <li>✓ Control de facturas</li> </ul> |
|-------------------------------------------|
| ✓ No se tiene un almacén saturado         |
|                                           |

#### 1.2.6 Objetivos

#### **1.2.6.1** Objetivo general

Mejorar la gestión en los procesos de compra y venta de la comercial Zona Digital a través de las TIC

#### **1.2.6.2** Objetivos específicos

- Sistema informático para agilizar los procesos de compra/venta de la empresa "Zona DIGITAL", desarrollado.
- Aplicación móvil (Android) para el catálogo de visualización de artículos desarrollado.
- Programa de capacitación con el personal del comercial "ZONA DIGITAL" capacitado.

#### 1.2.7 Matriz del marco lógico (MML)

#### Tabla 1

Matriz de Marco Lógico

| Resumen Narrativo del        | Indicadores                                | Medios de Verificación        | Supuestos                   |  |  |  |
|------------------------------|--------------------------------------------|-------------------------------|-----------------------------|--|--|--|
| Proyecto                     |                                            |                               |                             |  |  |  |
| Fin                          | Luego de 2 años de finalizado el proyecto, | Informe avalado por parte     | Se cuenta con el hardware   |  |  |  |
| Contribuir a incrementar las | las ventas en el comercial "Zona Digital"  | de gerente comercial "Zona    | y la estructura necesarios  |  |  |  |
| ventas en el comercial "Zona | se ha incrementado en un 40% con           | Digital" que se logró un alto | para un buen                |  |  |  |
| Digital".                    | referencia al año base y dos años después  | grado de clientes y ventas    | funcionamiento del          |  |  |  |
|                              | de finalizado el proyecto                  | generadas, los datos se       | sistema.                    |  |  |  |
|                              |                                            | mostraran a través de         |                             |  |  |  |
|                              |                                            | reportes.                     |                             |  |  |  |
| Objetivos Específicos        |                                            | Informe de cumplimiento       | Se tiene toda la            |  |  |  |
| Componentes                  | Luego de haber concluido el sistema y la   | del sistema desarrollado de   | información necesaria y     |  |  |  |
| • Sistema informático        | aplicación móvil en un 90% de los          | acuerdo a lo expresado en la  | correcta para tener un buen |  |  |  |
| para agilizar los            | modelos requeridos por el usuario          | ERS IEEE830 por parte de      | desarrollo del sistema y un |  |  |  |
| procesos de                  | basándose en la norma ERS IEEE830.         | la docente de Taller III.     | acuerdo entre las personas  |  |  |  |
| compra/venta de la           |                                            |                               | involucradas.               |  |  |  |

| R        | esumen Narrativo del    | Indicadores                              | Medios de Verificación       | Supuestos                    |  |  |
|----------|-------------------------|------------------------------------------|------------------------------|------------------------------|--|--|
| Proyecto |                         |                                          |                              |                              |  |  |
|          | empresa "Zona           | Luego de haber concluido el sistema      | Se hará una simulación en    | Se cuenta con el software    |  |  |
|          | Digital", desarrollado. | informático TecnoCompr@ZonaDigital       | un emulador Android de la    | y el hardware para el        |  |  |
| •        | Aplicación móvil        | se tendrá en un 90% el desarrollo de la  | aplicación "Zona Shop" del   | desarrollo del sistema y la  |  |  |
|          | (Android) para el       | aplicación móvil Android.                | catálogo de artículos.       | aplicación móvil.            |  |  |
|          | catálogo de             | Al finalizar el proyecto se tendrá en un | Se tiene una lista de los    | Se cuenta con los recursos   |  |  |
|          | visualización de        | 90% en la capacitación del personal para | participantes firmada y      | necesarios y la disposición  |  |  |
|          | artículos desarrollado. | el uso del sistema.                      | avalada por el Gerente de la | del personal para asistir al |  |  |
| •        | Programa de             |                                          | tienda.                      | curso.                       |  |  |
|          | capacitación con el     |                                          |                              |                              |  |  |
|          | personal del comercial  |                                          |                              |                              |  |  |
|          | "ZONA DIGITAL"          |                                          |                              |                              |  |  |
|          | capacitado.             |                                          |                              |                              |  |  |

| Resumen Narrativo del           | Indicadores                        | Medios de Verificación      | Supuestos                |  |  |  |
|---------------------------------|------------------------------------|-----------------------------|--------------------------|--|--|--|
| Proyecto                        |                                    |                             |                          |  |  |  |
| Actividades                     | Resumen presupuesto                | Informe presupuestario      | Los desembolsos se       |  |  |  |
| 1 Sistema informático para el   | 1000 /600 servicios personales     | avalado por el director del | realizarán de acuerdo al |  |  |  |
| proceso de compra/venta de la   | 29400                              | proyecto.                   | cronograma.              |  |  |  |
| empresa "ZONA DIGITAL",         | 2000 /4000 servicios no personales |                             |                          |  |  |  |
| desarrollado.                   | 6080                               |                             |                          |  |  |  |
| Inicio                          | 7000 materiales y suministros      |                             |                          |  |  |  |
| Elaboración                     | 165                                |                             |                          |  |  |  |
| Desarrollo                      |                                    |                             |                          |  |  |  |
| Transición                      | Total 35645 Bs                     |                             |                          |  |  |  |
| 2 Aplicación móvil (Android)    |                                    |                             |                          |  |  |  |
| para el catálogo(visualización) |                                    |                             |                          |  |  |  |
| de artículos desarrollado.      |                                    |                             |                          |  |  |  |
| Análisis                        |                                    |                             |                          |  |  |  |
| • Diseño                        |                                    |                             |                          |  |  |  |

| Indicadores | Medios de Verificación | Supuestos                                                                      |
|-------------|------------------------|--------------------------------------------------------------------------------|
|             |                        |                                                                                |
|             |                        |                                                                                |
|             |                        |                                                                                |
|             |                        |                                                                                |
|             |                        |                                                                                |
|             |                        |                                                                                |
|             |                        |                                                                                |
|             |                        |                                                                                |
|             |                        |                                                                                |
|             | Indicadores            | Indicadores       Medios de Verificación         Indicadores       Indicadores |

#### 1.2.8 Metodología de desarrollo del proyecto

Para el desarrollo de software es fundamental adoptar una metodología para lograr los objetivos planteados, conceptos, estándares y metodologías. Para este proyecto se hará uso de la siguiente metodología que será planteada a continuación lo cual será aplicado en el proyecto.

#### 1.2.8.1 Metodología de marco lógico

La metodología de marco lógico (MML) es una herramienta de planificación, seguimiento y evaluación de proyectos que utiliza en diversos campos, incluyendo el desarrollo internacional, la gestión de proyectos y la evaluación de políticas públicas. La MML es una herramienta útil para desarrollar proyectos y programas sólidos y bien estructurados, y puede ayudar a garantizar que los objetivos sean claros, alcanzables y medibles.

La MML se basa en cuatro componentes interrelacionados

- Análisis de problemas, este componente se enfoca en identificar los problemas y las necesidades que se están tratando de abordar con el proyecto.
- Análisis de objetivos, una vez que se haya identificado el problema, es importante establecer objetivos específicos que ayuden a abordarlo. Estos objetivos deben ser SMART (es decir deben ser medibles, alcanzables, relevantes, y con un tiempo determinado).
- 3. **Identificación de alternativas**, se deben de identificar y evaluar diferentes estrategias para lograr los objetivos establecidos.
- 4. **Planificación y diseño del proyecto**, la planificación y diseño del proyecto se centran en la elaboración de un plan detallado que establezca los objetivos, los resultados esperados, los indicadores de

logro, el presupuesto, la estrategia de monitoreo y evaluación y la asignación de responsabilidades. El plan también incluye la definición de las actividades, el cronograma y los recursos necesarios para llevar a cabo el proyecto con éxito.

En resumen, la metodología de marco lógico es útil para planificar y diseñar el proyecto de compra y venta y a seguir estos pasos de la metodología, siguiendo los pasos de la metodología se establece una estrategia sólida y bien estructurada que permita lograr los objetivos establecidos y maximizar el éxito del proyecto.

#### 1.2.8.1.1 Análisis de involucrados

Es muy importante analizar cada uno de las personas que cumplen un rol dentro del negocio o institución, el análisis de los involucrados implica:

- Identificación de involucrados, implica identificar todas la personas, grupos u organización es que puedan verse afectados por el proyecto.
- Investigar sus roles, implica averiguar el cargo de cada persona u objeto físico que cumple una capacidad de participación en el negocio.
- Clasificación de los involucrados, esto significa que una vez identificado sus roles es importante clasificarlos según su nivel de interés y pueden ser considerados como una prioridad en el proyecto.
- Evaluación de intereses, en este paso se puede evaluar los intereses de cada involucrado, como que beneficios esperan obtener, que riesgos pueden enfrentar y que obstáculos pueden enfrentarse.
- Desarrollo de estrategias, se pueden desarrollar las estrategias para abordar sus inquietudes y maximizar su participación y apoyo al proyecto.

• Implementación de estrategias, se debe implementar las estrategias identificadas para involucrar y satisfacer a los involucrados.

#### 1.2.8.1.2 Análisis del problema

Para el análisis del problema es importante tener en cuenta los siguientes aspectos:

- Identificación del problema, se debe identificar el problema que se quiere resolver o mejorar.
- Análisis de los procesos actuales, es necesario analizar los procesos actuales de compra y venta para identificar donde se encuentran los problemas.
- Identificación de los objetivos del proyecto, después de analizar los procesos se debe establecer los objetivos del proyecto.
- Selección de herramientas y tecnologías, se deben de seleccionar las herramientas y tecnologías que se utilizaran para mejorar los procesos de compra y venta.
- Desarrollo de un plan de acción, se debe de desarrollar un plan de acción detallado que incluya los pasos necesarios para la implementación del sistema, el plan puede incluir plazos, los recursos necesarios, y la responsabilidad de cada tarea.
- Evaluación de los resultados, se debe evaluar los resultados del proyecto una vez que se haya implementado. Esto podrá identificar si se lograron alcanzar los objetivos del proyecto.

#### 1.2.8.1.3 Análisis de objetivos

El análisis de objetivos permite describir la situación futura donde se quiere lograr una vez resuelto los problemas.

Describe la expresión contraria del árbol de problemas en llevarlos a soluciones positivas. De hecho, todos estos estados positivos son objetivos y presentan en un diagrama de objetivos al que se observa la jerarquía de los medios y de los fines.

El diagrama permite tener una visión en general clara y positiva de la situación la que se desea. Una vez que se haya construido el árbol de objetivos es necesario examinar las relaciones de medios y fines que han establecido para garantizar la validez e integridad del esquema de análisis.

#### **1.2.8.1.4** Identificación de alternativas de solución al problema

Se establecen tomar acciones ya probables y medibles que en términos operativos conseguir el medio, a partir de estas acciones el equipo de proyectos ya puede ya establecer algunas alternativas para decidir cual plan llevara a cabo,

#### 1.2.8.1.5 Selección de la alternativa optima

Este análisis consiste en la selección de una óptima para alcanzar los objetivos deseados. Durante el análisis de alternativas o estrategias, conviene determinar objetivos dentro de la intervención y de los objetivos.

#### 1.2.8.1.6 Matriz de marco lógico

la matriz de marco lógico permite identificar los objetivos y los resultados esperados para lograr contribuir al FIN. Esta herramienta permite hacer una planificación y una gestión más eficiente del proyecto.

La matriz de marco lógico posee cuatro columnas que contiene la siguiente información

- un resumen narrativo de los objetivos y las actividades
- indicadores, resultados específicos a alcanzar
- medios de verificación,

• supuestos

#### **1.2.9** Metodología RUP (Rational Unified Process)

En el desarrollo del componente se utilizó la metodología RUP. Esta metodología mejora considerablemente la calidad de desarrollo del sistema, ya que la misma utiliza el lenguaje Unificado de Modelado (UML) para implementar todos los esquemas de un sistema Web.

Con la metodología RUP permite establecer una infraestructura flexible, utilizada para el análisis, diseño, implementación y documentación de sistemas orientados a objetos. Este modelo interactivo incremental permite que se enfoque en las necesidades de usuario, funcionalidades del sistema, tener preparado las fases de desarrollo de software.

RUP y UML están conjuntamente relacionadas entre sí, ya cada una describe las actividades y los criterios para conducir un sistema desde su máximo nivel de abstracción, es decir el requerimiento del cliente hasta llevarlo a cabo en funcionamiento en las instalaciones del cliente, el segundo establece la notación grafica necesaria para representar los sucesivos modelos necesarios para la construcción del sistema que se obtienen en el proceso de refinamiento.

Estas actividades pueden incluir la planificación del proyecto, la definición de requisito, el diseño del sistema, la implementación del código y las pruebas del software. El proceso de RUP también se enfoca en la gestión de riesgos y en la gestión del cambio para garantizar que el proyecto se desarrolle de manera eficiente y efectiva.

#### **1.2.10** Resultados esperados

Sistema informático para el proceso de compra/venta

 Se espera tener un sistema de gestión automatizado de compras y ventas adecuado para el cumpliendo de los procesos requeridos y los estándares de seguridad y calidad del software para un buen funcionamiento. Aplicación móvil (Android) para la visualización del catálogo de artículos.

✓ Aplicación móvil para el cliente donde le brinde la información del catálogo de productos

#### Programa de socialización con el personal

✓ En este programa se realizará la capacitación al personal, se pretende que el personal del comercial tenga la capacidad del uso del sistema, socializar la seguridad que debe tener el sistema, se explicará el rol del usuario.

#### 1.2.11 Beneficiarios

#### **1.2.11.1 Beneficiarios directos**

Los beneficiarios directos son el administrador propietario de la empresa, clientes, vendedor del comercial.

#### 1.2.11.2 Beneficiarios indirectos

Los beneficiarios indirectos son los proveedores, contadores entre otros.

#### 1.2.12 Cronograma de actividades

#### Tabla 2

Cronograma de Actividades

| • | Actividad               | .°<br>días | 3 | 4 | 5 | 6 | 7 | 8 | 9 | 10 | 11 | 12 |
|---|-------------------------|------------|---|---|---|---|---|---|---|----|----|----|
|   | Sistema                 |            |   |   |   |   |   |   |   |    |    |    |
|   | informático para los    | 300        |   |   |   |   |   |   |   |    |    |    |
|   | procesos de compra y    |            |   |   |   |   |   |   |   |    |    |    |
|   | venta                   |            |   |   |   |   |   |   |   |    |    |    |
|   | Inicio                  |            |   |   |   |   |   |   |   |    |    |    |
|   |                         |            | 3 | 4 |   |   |   |   |   |    |    |    |
|   | Elaboración             |            |   |   |   |   |   |   |   |    |    |    |
|   |                         |            |   |   | 5 | 6 | 7 |   |   |    |    |    |
|   | Construcción            |            |   |   |   |   |   |   |   |    |    |    |
|   |                         |            |   |   |   |   |   | 8 | 9 | 10 |    |    |
|   | Transición              |            |   |   |   |   |   |   |   |    |    |    |
|   |                         |            |   |   |   |   |   |   |   |    | 11 | 12 |
|   | Aplicación              |            |   |   |   |   |   |   |   |    |    |    |
|   | móvil (Android) para el |            |   |   |   |   |   |   |   |    |    |    |
|   | catálogo de productos   |            |   |   |   |   |   |   |   |    |    |    |
|   | Análisis y              |            |   |   |   |   |   |   |   |    |    |    |
|   | diseño                  |            |   |   |   | 6 | 7 |   |   |    |    |    |

|   | Desarrollo          |  |  |      |   |   |    |    |    |
|---|---------------------|--|--|------|---|---|----|----|----|
|   |                     |  |  |      | 8 | 9 | 10 |    |    |
|   | T 1 4 14            |  |  | <br> |   |   |    |    |    |
|   | Implementacion      |  |  |      |   |   |    |    |    |
|   |                     |  |  |      |   |   |    | 11 |    |
|   | Pruebas             |  |  |      |   |   |    |    |    |
| 0 |                     |  |  |      |   |   |    |    | 12 |
|   | Programa de         |  |  |      |   |   |    |    |    |
| 1 | capacitación con el |  |  |      |   |   |    |    |    |
|   | personal            |  |  |      |   |   |    |    |    |
|   | Planificación       |  |  |      |   |   |    |    |    |
|   |                     |  |  |      |   |   | 10 |    |    |
| 2 |                     |  |  |      |   |   | 10 |    |    |
|   | Elaboración de      |  |  |      |   |   |    |    |    |
| 3 | guía d              |  |  |      |   |   |    | 11 |    |
|   | Distribución de     |  |  |      |   |   |    |    |    |
| 4 | guías               |  |  |      |   |   |    | 11 |    |
|   | Desarrollo de la    |  |  | <br> |   |   |    |    |    |
|   |                     |  |  |      |   |   |    |    |    |
| 5 | capacitación        |  |  |      |   |   |    |    | 12 |

#### 1.2.13 PRESUPUESTO GENERAL

VEASE EL ANEXO "A".

## CAPITULO II

Componente 1

### SISTEMA INFORMÁTICO PARA AGILIZAR LOS PROCESOS DE COMPRA/VENTA DE LA EMPRESA "ZONA DIGITAL", DESARROLLADO.

#### 2 Componente 1

2.1 Sistema informático para agilizar los procesos de compra/venta de la empresa "Zona Digital", desarrollado.

#### 2.1.1 Marco Teórico

#### 2.1.1.1 Introducción

En este capítulo se describirá los principios y conceptos básicos para la implementación del proyecto, así como las tecnologías usadas para el desarrollo del sistema.

#### 2.1.1.2 METODOLOGÍA RUP (RATIONAL INIFIED PROCESS)

#### 2.1.1.3 Definición

El Proceso Unificado Racional (RATIONAL INIFIED PROCESS, por su sigla en inglés), es un proceso de desarrollo de sistema que se fundamenta en principios de la ingeniería de software. En RUP se define un proceso iterativo e incremental, centrado en la arquitectura y orientado por los casos de uso. Además, RUP proporciona un enfoque disciplinado para asignar y administrar tareas y responsabilidades en una organización de desarrollo de software (Somervile, 2011).

RUP se basa en la idea de que el desarrollo de software es un proceso complejo y que se deben utilizar diversas herramientas y técnicas para el llevarlo a cabo de manera efectiva. El proceso de RUP se divide en cuatro faces la principales son: inicio, elaboración, construcción y transición.

Durante cada fase, se lleva a cabo un conjunto de actividades y tareas específicas. Estas actividades pueden incluir la planificación del proyecto, la definición de requisito, el diseño del sistema, la implementación del código y las pruebas del software. El proceso de RUP también se

enfoca en la gestión de riesgos y en la gestión del cambio para garantizar que el proyecto se desarrolle de manera eficiente y efectiva.

RUP en resumen es un marco de trabajo estructurado y complejo para el desarrollo de software que se basa en la interacción y la entrega incremental. Proporciona un enfoque sistemático y disciplinado para el desarrollo de software que se centra en la calidad del producto y la gestión de riesgos y cambios.

#### **Principales características**

Una vez conformado el equipo de trabajo RUP proporciona la guía de las actividades (que tareas hacer), de los roles (quien las hace), del fujo de trabajo (Workflow) cuando se hace y de los artefactos que se genera. El proceso unificado es iterativo e incremental, está centrado en la arquitectura y guiado por los casos de uso, fue diseñado como un marco para los métodos y herramientas de UML.

#### 2.1.1.3.1 Faces del RUP

Como el proceso Unificado Racionalizado es una metodología dentro de la ingeniería de software, se tienen cuatro fases de acuerdo al marco de trabajo de un proyecto.

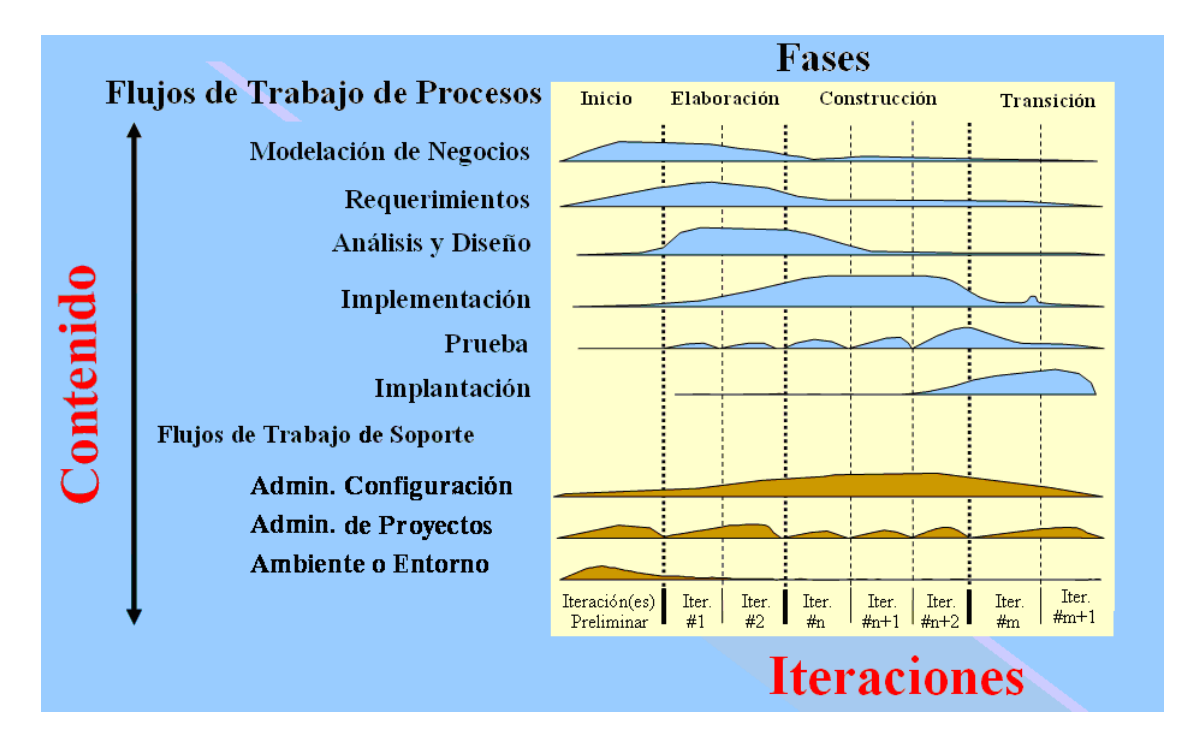

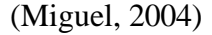

#### 2.1.1.3.1.1 Fase de inicio

- ✓ Modelado del negocio: En esta etapa, se definieron los procesos y procedimientos para el reclutamiento y contratación de personal. Esto permitió identificar los casos y los procesos que fueron automatizados, permitió tener un enfoque claro y preciso de lo que se esperaba con el software.
- Requerimientos: El análisis de requerimientos es la etapa más importarte del desarrollo del software, aquí se establece lo que el sistema debe hacer (Especificación de Requisitos), se determinan las condiciones o capacidades que debe cumplir el sistema. El requerimiento se puede entender como la descripción informal de las necesidades y resultados esperados que tiene el usuario final respecto al software que desea. Después de que se obtiene cada uno de los requerimientos, se debe plasmar la Especificación de Requerimientos del Software ERS, IEEE 830.

#### 2.1.1.3.1.2 Fase de elaboración

✓ Análisis y Diseño: En base a la determinación de requerimientos, se estructuro las diferentes vistas (diagramas, base de datos e interfaces) del sistema, tomando en cuenta la metodología adoptada para la realización del proyecto.

#### 2.1.1.3.1.3 Fase de construcción

- ✓ Implementación: En esta etapa se implementó las clases, para obtener un sistema de calidad, la programación se realizó por módulos. A cada subsistema se le deberá realizar pruebas y validaciones que garanticen el cumplimento de las necesidades funcionales que se requieren por el usuario final.
- Pruebas: en cada módulo se realizó pruebas y validaciones que garantizan el cumplimento de las necesidades funcionales que se requieren por el usuario final. Las pruebas aseguran que los defectos, errores sean detectados y corregidos a tiempo.

#### 2.1.1.3.1.4 Fase de transición

✓ Despliegue: La etapa del despliegue se basa en realizar las pruebas al software final, se entrega e instala el producto en el cliente, antes de ser distribuido o ponerlo en producción, se asegura que el mismo esté preparado para el cliente, procediendo así su entrega y recepción por el cliente. Además, aquí se realiza la migración de datos para dar paso a la distribución del software a cada uno de los usuarios finales, lo que implica que el software tenga la aprobación en su entorno final. Se determina también el proveer de asistencia técnica a los usuarios, es decir se capacita en el manejo del nuevo aplicativo.

#### 2.1.1.4 Bases Teóricas

#### Inventarios

El control de inventarios es una herramienta fundamental en la administración moderna, ya que permite a las empresas y organizaciones conocer las cantidades existentes de productos disponibles para la venta, en un lugar y tiempo determinado, así como las condiciones se almacenamientos aplicables en las empresas o industrias, (Espinoza, 2013).

#### Razones por las cuales se requiere mantener inventario

 $\checkmark$  Contar con un inventario estable

Cuando se tiene un buen control del inventario no hace que falte productos, se tiene la información de cuantos productos se vende por día, mes o año, también se sabe de cuanto es la existencia de productos.

✓ Calcular que día se vende mas

Podemos conocer en que época se vende más o que productos se vende menos de ciertos productos.

#### ✓ Reducir costos por material faltante

Al no tener material disponible en inventario para continuar con las ventas o satisfacer las demandas del cliente, se incurren en costos, entre esos costos ventas perdidas, clientes insatisfechos, o cierre de empresa.

✓ Realizar promociones

Permite realizar promociones de los productos que no se venden para que estos productos no estén ocupando espacio en el almacén.

#### Tipos de inventarios en su clasificación

#### Inventario según el periodo fiscal

• Inventario inicial, se efectúa al comienzo del periodo contable y antes de que se adquiera inventario adicional o se lleve a cabo una venta.

 Inventario final, se realiza al cierre del ejercicio económico o al final de cada año con el fin de conocer los recursos o bienes obtenidos tras realizar las operaciones mercantiles.

#### Inventario según la prioridad

- Inventario anual, se efectúa una vez al año y sirve para confirmar los resultados obtenidos con el registro contable.
- Inventario periódico, se realiza varias veces al año con una frecuencia previamente determinada y contempla el conteo de todas las referencias almacenadas.
- Inventario cíclico, se basa en la realización de recuentos regulares distribuidos durante el año.
- Inventario permanente, se actualiza de forma constante, registrando cada entrada y salida de artículos, y refleja en tiempo real el stock disponible.

#### > Inventario según el tipo de producto

- Inventario de materias primas
- Inventarios de suministros de fabrica
- Inventario de productos en procesos de fabricación
- Inventario de productos terminados, son los productos terminados ya disponible para la venta.
- Inventario de mercancías, lo integran los bienes adquiridos para ser vendidos con posterioridad, sin que se realicen las modificaciones.

#### Inventarios según su función

- Inventarios en transito
- Inventario de seguridad o de reserva

- Inventario de provisión o estacional
- Inventario de desacoplamiento

#### Otros tipos de inventarios

- Inventario en línea
- Inventario en cuarentena
- Inventario físico
- Inventario disponible

#### Descripción de un Kardex

#### ¿Qué es un Kardex?

El Kardex no es más que un reporte organizado que muestra el movimiento (ingreso y salidas y a veces los ajustes) de los productos, dentro del almacén.

El Kardex nos muestra las transacciones por las que pasa un SKU a sistema de control de inventario ya que tiene con la suma de los ingresos menos la suma de las salidas nos da un stock anual.

#### Campos que debe contener un Kardex

La cantidad de campos y el tipo de los campos es variable, dependiendo cual es el tipo de mercadería se esté utilizando.

- Los campos generales son: fecha del registro, Tipo de movimiento (ingreso y salida), numero de documento, proveedor, destino, SKU, descripción cantidad ingreso, cantidad salida.
- En caso de ser un centro de distribución será necesario incluir al dueño de la mercadería.
- En algunos casos el Kardex incluye los ajustes que se realiza sobre el inventario, ajustes por perdidas o robos, sobre todo esto después de un inventario general.

 En caso de manejar productos tecnológicos, podemos indicar la fecha de ingreso (FIFO), valor, modelo.

#### Métodos de valoración de un Kardex

- FIFO (PEPS, primero en entrar, primero en salir).
- LIFO (UEPS, ultimo en entrar, primero en salir).
- PMP (Sistema de Precio de Coste Medio Ponderado).

#### ¿Qué es un punto de reorden?

El punto de reorden es la cantidad mínima de existencia de un artículo, de modo que cuando el stock llegue a esa cantidad el articulo debe reordenarse ( (Sy Corvo, Helmut, 28 de abril de 2021)).

El proceso de compra y el cumplimiento del proveedor en su entrega funciona según lo planificado, el punto de reorden debería dar como resultado que la reposición del inventario llegue justo cuando se agote el ultimo articulo disponible para no interrumpir las actividades de ventas, mientras se minimiza la cantidad total del inventario disponible.

Establecer el punto de reorden permite reducir los gastos de inventario, al igual que garantiza que siempre haya suficiente stock para los clientes.

#### ¿Cómo calcular el punto de reorden en inventarios?

Los dos factores que determinan el punto de reorden son:

- La demanda durante el tiempo de entrega, que es el inventario necesario durante el tiempo de entrega.
- El stock de seguridad, que es el nivel mínimo de inventario a mantener como protección contra posibles insuficiencias debido a fluctuaciones en la demanda o en el tiempo de entrega.
Se calcula de la forma siguiente:

## Punto de reorden= Demanda durante el tiempo de entrega + stock de seguridad.

## 2.1.1.4.1 Facturación

## Definición

Una factura es un documento de carácter mercantil que refleja la compraventa de un bien o la prestación de un servicio determinado, (Sanchez, 2017).

Es decir, es un documento de una transacción mercantil realizada entre un vendedor y un comprador.

## Características de la factura ¿Qué conceptos debe incluir?

- Lugar y fecha de emisión.
- Numeración de factura
- Identificación de comprador y vendedor
- Descripción de la operación
- Base imponible de la operación (o contraprestación sin impuestos).
- Impuestos indirectos que gravan la operación (IVA)
- Contraprestación total
- Forma de pago.

## ¿Quién está obligado y quien está exento de hacer facturas?

La obligación de emitir facturas recae sobre los empresarios o autónomos cuando realizan una operación económica en la que el cliente es:

- Empresario o autónomo
- La administración publica
- Particular

En general se puede decir que siempre que exista la compraventa de un bien o servicio entre dos partes en la que, al menos una, es autónomo o una empresa es necesaria una factura.

#### 2.1.1.4.2 Tipos de modalidades de facturación

### ✓ Modalidad de Facturación Manual

Modalidad de facturación en la cual, la emisión de Facturas o Notas Fiscales se realiza de manera manual, escribiendo de forma manuscrita los datos de la transacción en documentos fiscales preimpresos (siat, facturacion manual, s.f.).

La presente modalidad se encuentra relativa a la emisión manuscrita de Documentos Fiscales preimpresos a través de una Imprenta Autorizada, con los datos autorizados por la Administración Tributaria al Sujeto Pasivo del IVA.

#### ✓ Modalidad de Facturación Prevalorada.

La presente modalidad se encuentra relativa para la emisión de Documentos Fiscales con el precio preimpreso del bien vendido o servicio prestado, donde los datos de la transacción prescinden de los datos de nominativita del comprador, utilizada en actividades económicas de consumo masivo y/o precio fijo en función a los requerimientos comerciales (siat, s.f.).

Es importante señalar que, mediante esta modalidad, se pueden emitir Documentos Fiscales Prevalorados de manera impresa o en línea.

#### Modalidad de Facturación Computarizada SFV

Modalidad de facturación transitoria en la cual la emisión de Factura o Nota Fiscal se realiza a partir de un sistema de facturación computarizado desarrollado o adquirido por el propio Sujeto Pasivo o Tercero responsable, mismo que debe cumplir con los aspectos técnicos para la generación del código de control y la impresión del Código QR (siat, facturacion computarizada, s.f.). A través de la presente modalidad, de carácter transitorio, la emisión de Factura o Nota Fiscal se realiza a partir de un Sistema de Facturación Computarizado (SFC) desarrollado o adquirido por el Sujeto Pasivo del IVA.

### ✓ Modalidad de Facturación Electrónica en Línea

Mediante la presente modalidad, la emisión de Documentos Fiscales con firma digital a través de un Sistema Informático de Facturación autorizado por la Administración Tributaria, puede tratarse de un Sistema Propio o proporcionada por un proveedor (Adsib, s.f.).

## ✓ Modalidad de Facturación Computarizada en Línea

Modalidad para la emisión de Facturas Digitales usando un Token propio o delegado en un Sistema Informático de Facturación autorizado por la Administración Tributaria y su posterior envío, registro y validación en los servidores de base de datos del SIN (siat, facturacion computarizada, s.f.).

## ✓ Modalidad de Facturación Portal Web en Línea

Modalidad implementada por la Administración Tributaria en su página web impuestos, habilitada para todos los Sujetos Pasivos del IVA previa suscripción.

## 2.1.1.4.3 Métodos y formas de pago para clientes en Bolivia

- **4** Transferencia/depósitos bancarios
- 4 Tarjetas de crédito
- **4** Tarjetas de debito
- 📥 Pay pal
- 📥 Skrill
- 📥 QR
- 4 Pago directo al contado

## 2.1.1.5 Herramientas de modelado y construcción de software

#### 2.1.1.5.1 Lenguajes de programación

### 2.1.1.5.1.1 Java

Java es un lenguaje de programación y una plataforma informática comercializada por primera vez en 1995 por Sun Microsystems. Hay muchas aplicaciones y sitios web que no funcionarán a menos que tenga Java instalado y cada día se crean más. Java es rápido, seguro y fiable. Desde portátiles hasta centros de datos, desde consolas para juegos hasta súper computadoras, desde teléfonos móviles hasta Internet, Java está en todas partes.

## 2.1.1.5.2 Framework

Los frameworks son muy comunes actualmente, porque facilitan y aceleran el proceso de desarrollo de sistemas y aplicaciones, debido a que proporcionan una sólida estructura de software predefinida para el desarrollo de aplicaciones web y de escritorio, permitiendo que el programador se centre en los aspectos importantes de la aplicación.

 Spring: es un framework libre y de código abierto, desarrollado en Java, basado en un conjunto de módulos que se interrelacionan entre sí, que soporta la arquitectura MVC.

El patrón Modelo Vista Controlador es un patrón de diseño de software, propuesto a principios de los 80, que permite separar la lógica del negocio y la administración de los datos (modelo) de la presentación (vista) y de la gestión de eventos y las invocaciones a los diferentes módulos (controlador), como se muestra en la siguiente figura:

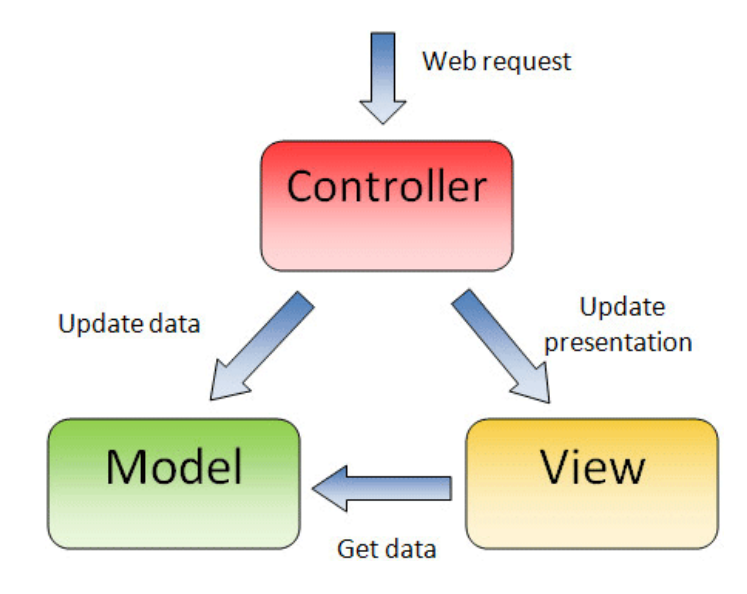

<sup>(</sup>Quintero, 2012)

Un sistema así constituido se denomina arquitectura de tres capas y proporciona facilidades tanto en la fase de desarrollo como en la fase de mantenimiento.

Durante la planificación del desarrollo de un sistema, el mismo se puede dividir en tres partes de acuerdo a las tres capas del modelo, asignando cada parte a especialistas en interfaces para la vista, lógica de negocio y la gestión de datos para el modelo, y la gestión de eventos y comunicaciones para el controlador, de acuerdo a la especificación de diseño establecida. Durante el mantenimiento, la corrección o actualización de una capa, se realiza de forma independiente a las otras dos.

### ✓ El modelo

El modelo se encarga del procesamiento de los datos (lógica del negocio) y la persistencia de los mismos mediante un gestor de base de datos.

## ✓ La vista

Es la capa encargada de definir las interfaces de la aplicación, con las cuales los usuarios interactúan (llamada también capa de usuario); su propósito es presentar información al usuario y capturar los datos que el usuario envía a la aplicación.

### ✓ El controlador

El controlador gestiona las peticiones de los clientes, deriva la petición a la capa del modelo, proporcionando los datos suministrados por el cliente y obteniendo los datos procesados que, junto a la vista, determinan la respuesta para el cliente.

#### Angular

**Angular** es un framework opensource desarrollado por Google para facilitar la creación y programación de aplicaciones web de una sola página, las webs SPA (*página simple*).

Angular separa completamente el frontend y el backend en la aplicación, evita escribir código repetitivo y mantiene todo más ordenado gracias a su patrón **MVC** (Modelo-Vista-Controlador) asegurando los desarrollos con rapidez, a la vez que posibilita modificaciones y actualizaciones.

El lenguaje principal de programación de Angular es Typescrip*t*, y así toda la sintaxis y el modo de hacer las cosas en el código es el mismo, lo que añade coherencia y consistencia a la información, permitiendo, por ejemplo, la incorporación de nuevos programadores, en caso de ser necesarios, ya que pueden continuar su trabajo sin excesiva dificultad.

Las plantillas de Angular almacenan por separado el código de la interfaz del usuario (front-end) y el de la lógica de negocio (back-end), que entre otros beneficios permite utilizar mejor otras herramientas anteriormente existentes.

### • Node Js

Node.js es un entorno de tiempo de ejecución de JavaScript, de ahí su terminación «Js». Este entorno de tiempo es open source, es decir, de código abierto, multiplataforma y que se ejecuta del lado del servidor.

Este entorno fue creado por los desarrolladores de JavaScript con el objetivo de ir un paso más allá con este lenguaje de programación. Hasta la creación de Node.js, allá por el año 2009, el lenguaje de programación JavaScript únicamente podía ejecutarse del lado del navegador o cliente.

### 2.1.1.5.3 Herramientas de modelado y diseño

### • HTML

HTML es el lenguaje con el que se define el contenido de las páginas web. Básicamente se trata de un conjunto de etiquetas que sirven para definir el texto y otros elementos que compondrán una página web, como imágenes, listas, vídeos, etc.

#### • CSS

El lenguaje CSS permite presentar, de manera estructurada, un documento que fue escrito en un lenguaje de marcado. Se usa especialmente en el diseño visual de un sitio web cuando las páginas se hallan escritas en XML o HTML.

## • Material Design

Es un sistema de diseño creado por Google para ayudar a los equipos de desarrolladores de front end a crear experiencias digitales de alta calidad para Android, iOS.

## • BOOTSTRAP

Es un framework CSS de código abierto que favorece el desarrollo web de un modo más sencillo y rápido. Incluye plantillas de diseño basadas en HTML y CSS con la que es posible modificar tipografías, formularios, botones, tablas, navegaciones, menús desplegables, etc. También existe la posibilidad de utilizar extensiones de JavaScript adicionales.

#### 2.1.1.5.4 Gestor de base de datos

#### • PostgreSQL

Es un gestor de bases de datos relacional y orientado a objetos. Su licencia y desarrollo es de código abierto, siendo mantenida por una comunidad de desarrolladores, colaboradores y

organizaciones comerciales de forma libre y desinteresadamente. Esta comunidad es denominada PDGD (*PostgreSQL Global Development Group*).

### 2.1.1.5.5 Herramienta de diseño UML

#### • Enterprise Architect

Es una herramienta grafica para el diseño multiusuario para el modelado de diagramas UML para el análisis y diseño y la construcción de software.

#### 2.1.1.5.6 Durante todo el proyecto

- Gestión del cambio y configuración: esta etapa consiste en controlar los cambios y mantener la integridad del sistema.
- Gestión del proyecto: en esta etapa se verifico el cumplimiento de los objetivos, gestión de riesgos y restricción para la entrega del proyecto. Se mantuvo un conocimiento global de la evolución del proyecto.
- Entorno: en esta etapa se definieron las actividades para la configuración del proceso del proyecto, determinando un ambiente bajo el cual se va a desarrollar el proyecto. Se establecieron las herramientas, proceso y métodos que darán soporte a la aplicación.

#### 2.1.1.6 Definición y tipos de diagramas UML

El Lenguaje Unificado de Modelado o UML («Unified Modeling Language») es un lenguaje estandarizado de modelado. Está especialmente desarrollado para ayudar a todos los intervinientes en el desarrollo y modelado de un sistema o un producto software a describir, diseñar, especificar, visualizar, construir y documentar todos los artefactos que lo componen, sirviéndose de varios tipos de diagramas (magazine, s.f.).

#### 2.1.1.6.1 Tipos de diagramas UML

Diagrama de caso de uso UML, es utilizado durante la fase de análisis de un proyecto para identificar la funcionalidad de un sistema. Describe la interacción de las personas o dispositivos externos con el sistema en diseño.

#### 2.1.1.6.1.1 Diagrama de secuencia UML

Un diagrama de Secuencia es una representación estructurada de comportamiento como una serie de pasos secuenciales a lo largo del tiempo. Se usa para representar el flujo de trabajo, el paso de mensajes y cómo los elementos en general cooperan a lo largo del tiempo para lograr un resultado.

• Cada elemento de la secuencia está ordenado en una secuencia horizontal, con paso de mensajes hacia atrás y hacia adelante entre los elementos.

• Un elemento actor se puede utilizar para representar al usuario iniciando el flujo de eventos.

• Los elementos estereotipados, tales como límite, control y entidad, se puede utilizar para ilustrar pantallas, controladores e ítems de bases de datos, respectivamente.

• Cada elemento tiene una línea de trazos llamada línea de vida, en donde este elemento existe y potencialmente toma parte en las interacciones (architect).

#### 2.1.1.6.1.2 Diagrama de componentes UML

Los diagramas de componentes UML difieren de otros tipos de diagramas UML. No se utilizan para diseñar el sistema, sino para mostrar la organización de los componentes tal y como se implementarán. Los componentes son elementos como archivos, documentos, bibliotecas, módulos de software e incluso paquetes de módulos (miro).

#### 2.1.1.6.1.3 Diagrama de actividades UM.

Un diagrama de actividad es un diagrama de flujo que muestra cómo una actividad conduce a otra. La acción podría denominarse operación del sistema. Una operación conduce a la siguiente en el flujo de control. Este flujo puede ser paralelo, contemporáneo o ramificado. Los diagramas de actividad usan muchas funciones, como bifurcación, unión, etc., para hacer frente a todos los tipos de control de flujo. Al igual que otros diagramas, los diagramas de actividades cumplen objetivos fundamentales similares. Captura el comportamiento dinámico del sistema (servicenow, s.f.).

### 2.1.1.6.1.4 Diagrama de colaboración UML.

Un diagrama de colaboración es un aspecto fundamental de UML, que proporciona una representación visual completa de cómo los objetos en un sistema interactúan y se relacionan entre sí (miro, miro, s.f.).

#### 2.1.1.6.1.5 Diagrama de clases UML

Un diagrama de clases UML no solo es usado para describir el objeto y la estructura de la información en una aplicación, sino también para mostrar la comunicación con sus usuarios. Provee un amplio rango de usos; desde modelar la vista estática de una aplicación hasta describir las responsabilidades con un sistema.

#### 2.1.1.6.1.6 Diagrama de estado UML

Son usados para modelar la naturaleza dinámica de un sistema. Ellos describen todos los posibles estados de un objeto mientras hay ocurrencia de eventos.

#### 2.1.1.6.1.7 Diagrama de paquetes UML

Son utilizados para organizar los elementos de un modelo. Son utilizados comúnmente para describir la organización de alto nivel de un proyecto de software. Los diagramas de paquetes pueden mostrar tanto la estructura como las dependencias entre los subsistemas o módulos.

## 2.1.1.6.2 Api REST

Una API REST es una interfaz de comunicación entre sistemas de información que usa el protocolo de transferencia de hipertexto (hipertext transfer protocol o HTTP, por sus siglas en inglés) para obtener datos o ejecutar operaciones sobre dichos datos en diversos formatos como pueden ser XML O JSON.

#### **Criterios de API REST**

Existen diversos criterios para identificar si una API es REST o no. Como pueden ser:

- Deben usar una arquitectura cliente servidor
- Las ejecuciones de la API no deben considerar el estado del cliente, el estado de peticiones anteriores o algún indicador almacenado que haga variar su comportamiento.
- A de estar orientado a recursos, usando las operaciones estándar de los verbos HTTP.
- Hace uso de la URL como identificador único de los recursos.
- Debe ser hipermedia: cuando se consulte un recurso, este debe contener links o hipervínculos de acciones o recursos que lo complementen.

Verbo HTTP: Son aquellos verbos propios del protocolo HTTP que fueron tomados para definir operaciones muy puntuales y específicas sobre los recursos de la API. Las más utilizadas son:

- GET: listado de recursos. Detalle de un solo recurso.
- POST: creación de un recurso.

- PUT: modificación parcial de un recurso.
- DELETE: eliminación de un recurso. En muchas ocasiones es un soft delete, es decir que no se va eliminar el recurso definitivamente, sino que es marcado como desactivado.

## **HTTP Status**

Son aquellos status de respuesta propios del protocolo HTTP que fueron tomados para informar sobre el resultado de la operación solicitada. Los más comunes son:

- 200 OK
- 201- Created
- 204-No content
- 400-Bad Request
- 401- Unauthorized
- 403-Forbidden
- 404- Not Found
- 500-Internal Server error.

## Ilustración de los conceptos

## Tabla 3

## Conceptos Métodos

| VERBO HTTP | URL              | ACCION                             | HTTP STATUS         |
|------------|------------------|------------------------------------|---------------------|
| GET        | /artículos       | Listar artículos                   | OK- NO CONTENT      |
| GET        | /artículos/{id:} | Obtener detalle por<br>id          | OK-NO FOUND         |
| POST       | /artículos       | Crear un recurso<br>nuevo          | created             |
| PUT        | /artículos/{id}  | Modificar un<br>articulo           | Ok- bad request     |
| РАТСН      | /artículos/{id}  | Modificar el artículo parcialmente | Ok- bad request     |
| DELETE     | /artículos/{id}  | Eliminar el recurso                | No content – delete |

## Ventajas de utilizar una API REST

- Separación entre el cliente y el servidor, esto es importante para proteger el almacenamiento de datos, solo se intercambia informaciones solo para recuperar datos, o para insertar o eliminar nuevos registros.
- Puede escalar fácilmente, ya que no hay dificultad para vincular recursos.
- Las peticiones HTTP realizadas en API REST generalmente devuelven datos en JSON.

Uso de Token para controlar el acceso de los servicios y a los recursos

en la autenticación por token, cuando el cliente se ha podido validar como un usuario de la aplicación, recibe una cadena encriptada como respuesta. Esa cadena es el token y sirve para que, en los siguientes accesos, el usuario pueda informar al servidor que ya a pasado por el proceso de autenticación. El servidor que recibe el token tiene la capacidad de desencriptarlo, de modo que pueda comprobar que usuario es el que está realizando esta solicitud.

Para que la aplicación genere cadenas de token y las pueda verificar, se realiza la programación del lado del servidor. Para la realización de todas estas operativas generalmente, las aplicaciones se apoyan en librerías, que dependen de la tecnología de backend que se está usando de lado del servidor. Una muy sencilla de usar es el JWT (JSON Web Token) que tiene implementado diversos lenguajes.

### 2.1.2 PLAN DE DESARROLLO DE SOFTWARE RUP

#### 2.1.2.1 Introducción

El plan de desarrollo de software que se enfoca en la gestión de proyectos y en la entrega de productos de alta calidad.

Este plan de desarrollo de software es una versión preliminar preparada para ser incluida en la propuesta del proyecto para la asignatura **de Taller III** de la carrera de **Ingeniería Informática en la Facultad de Ciencias y Tecnología** de **la Universidad Juan Misael Saracho**, el presente documento provee una visión global del enfoque de desarrollo del proyecto propuesto.

El proyecto es presentado por el **universitario Ronal Adán Torrejon Aparicio**, que se basa en la metodología **RUP** 

El enfoque de desarrollo constituye los procesos de seguimiento de la metodología RUP de acuerdo a las necesidades del proyecto y la adaptación.

## 2.1.2.2 Propósito

El propósito es definir y establecer un enfoque estructurado y organizado para el desarrollo de un software de calidad.

Los usuarios del plan de desarrollo son:

- Definir los requisitos del software, el plan de desarrollo debe definir loso requisitos del software de manera clara y precisa para que los desarrolladores tengan una comprensión de que se espera del software.
- Establecer un proceso de desarrollo, establecer un plan de desarrollo incluyendo las fases del proyecto, las actividades, los entregables y plazos.
- Asignar responsabilidades y roles, es asignar las responsabilidades y roles a los miembros del equipo de desarrollo del software.
- Establecer un presupuesto y un cronograma, permite la medición y evaluación del proceso de avance del software y la calidad durante el proceso de desarrollo.

## 2.1.2.3 Alcance

Ayudar a definir los objetivos del proyecto y asegurar que todos los interesados tengan una comprensión clara y común de lo que se va desarrollar.

Lo que se pretende alcanzar es lograr de tener una documentación que tenga una comprensión clara para el equipo de desarrollo del sistema "MEJORAR LA GESTIÓN EN LOS PROCESOS DE COMPRA Y VENTA DEL COMERCIAL ZONA DIGITAL A TRAVES DE LAS TIC", también la documentación debe ser flexible para permitir cambios y ajustes durante el proceso de desarrollo de software.

## 2.1.2.4 Resumen

Después de esta introducción se describirá a continuación las siguientes secciones del resto del documento.

## ✓ Vista general del proyecto

Proporciona una descripción del propósito, alcance y objetivos del proyecto, estableciendo los artefactos que serían producidos y utilizados durante el proyecto

- Organización del proyecto, describe la estructura organizacional del equipo de desarrollo.
- Gestión del proceso, explica el presupuesto estimado, define las faces e hitos del proyecto y describe se realizará el seguimiento.
- Planes y guías de aplicación, proporciona una vista global del proceso de desarrollo de software, incluyendo métodos, herramientas y técnicas que serán utilizadas.

## 2.1.3 Vista general del proyecto

### 2.1.3.1 Propósito, alcance, objetivos, limitaciones

El proyecto contempla las fases de diseño, análisis y el desarrollo e implementación del sistema web "Tecnocompr@ZonaDigital", de tal forma que se cumpla con los requerimientos definidos.

#### 2.1.3.2 Propósito

Sistema web informático para "mejorar la gestión en los procesos de compra y venta del comercial Zona Digital a través de las TIC", desarrollado.

### 2.1.3.3 Alcance

El sistema de "Mejoramiento para los procesos de compra y venta del comercial Zona Digital" ofrecerá una interfaz amigable para el usuario.

El alcance del proyecto se limita a los procesos de compra y venta de la empresa Zona Digital, desde el momento el que el cliente realiza la búsqueda de productos hasta la entrega del producto. Esto incluye la mejora de la gestión de inventarios, el seguimiento de los pedidos, el diseño de la experiencia del usuario, la optimización de los procesos de búsqueda y atención al cliente y la optimización del proceso de compra y venta.

### 2.1.3.4 Objetivos

## 2.1.3.4.1 Objetivo general

Mejorar la Gestión en los procesos de compra y venta del comercial Zona Digital a través de las TIC.

## 2.1.3.4.2 Objetivos específicos

- Sistema informático para agilizar los procesos de compra/venta de la empresa "Zona DIGITAL", desarrollado.
- Programa de socialización con el personal del comercial "ZONA DIGITAL" capacitado.

### 2.1.3.5 Limitaciones

- El proyecto se limita a los procesos de compra y venta de la empresa Zona Digital y no incluye otros procesos de la empresa.
- El proyecto no hace el seguimiento geográfico de los pedidos.
- El proyecto no contempla contratación de personal.
- No se contempla el pago por tarjeta o código Qr.
- No se hará control contable de la empresa.
- No se hará control de pagos a empleados.
- No contempla el módulo de facturación.

## 2.1.3.6 Suposiciones y restricciones

## 2.1.3.6.1 Suposiciones

- el equipo de desarrolladores cuenta con las herramientas necesarias para el desarrollo del software.
- El sistema está diseñado para mejorar la eficiencia y la efectividad de los procesos de compra y venta, y se espera que resulte en una reducción de costos y/o un aumento en las ventas
- El sistema cuenta con las tecnologías que permitan el seguimiento en el tiempo real de los procesos de compra y venta, la gestión de inventarios y la automatización de las tareas.
- Los usuarios del sistema tendrán una capacitación adecuada y se les proporciona la información necesaria para utilizar el sistema correctamente.

## 2.1.3.6.2 Restricciones

- El sistema debe cumplir con los requisitos de privacidad y seguridad establecidos por la empresa.
- El presupuesto disponible para el sistema es ilimitado y debe ser utilizado de manera efectiva.
- El sistema debe ser fácil de usar y tener una interfaz de usuario intuitiva para maximizar su adopción y su uso efectivo.

## 2.1.3.6.3 Entregables del proyecto

A continuación, se describe cada uno de los artefactos que serán generados y utilizar por el proyecto y que constituyen los entregables. Esta constituye la metodología RUP desde la perspectiva de artefactos, y lo que se propone para el proyecto. Es preciso mencionar de acuerdo a la metodología RUP y todo el proceso iterativo e incremental, todos los factores son objetos de que se pueda hacer cambios o modificaciones a lo largo del proceso de desarrollo. Sin embargo, el resultado de cada iteración y los hitos del proyecto están enfocados a seguir ciertos grados de complejidad y estabilidad de los componentes del proyecto.

- 1. Plan de desarrollo de software
- 2. Modelo de caso de uso del negocio
- 3. Modelo de caso de uso del sistema
- 4. Prototipo interfaz de usuario
- 5. Diagrama de actividades
- 6. Diagrama de secuencia
- 7. Diagrama de componentes.
- 8. Diagrama de clases

#### 2.1.3.7 Evolución de plan de desarrollo de software

#### 2.1.3.7.1 Visión

## 2.1.3.7.1.1 Introducción

Este documento define la visión del producto desde la perspectiva del cliente, especificando las necesidades y características del producto. Constituye una base de acuerdo a cuanto a los requisitos del sistema.

### 2.1.3.7.1.2 Propósito

Agilizar los procesos de compra y venta del comercial "Zona DIGITAL", desarrollado.

### 2.1.3.7.2 Glosario

## 2.1.3.7.2.1 Introducción

El presente documento recoge todos y cada uno de los términos manejados a lo largo de todo el proyecto del desarrollo del sistema, lo que se trata de un diccionario de algunos datos más relevantes.

#### 2.1.3.7.2.2 Propósito

Dar una definición con exactitud y sin ambigüedad la terminología manejada en el presente proyecto, también servirá como una guía de apoyo con la aclaración de algunos puntos que no son tan conocidos.

### 2.1.3.7.3 Alcance

El alcance de este entregable tiene una extensión de todo el proyecto captar esas palabras poco entendibles y dar una definición según el diccionario.

#### 2.1.3.7.4 Glosario organización del proyecto

#### 2.1.3.7.4.1 Términos del proyecto:

- Tecnocompr@zonadigital, es el nombre de la presente aplicación web a desarrollar,
- Aplicación web, es un tipo de software que se codifica en un lenguaje soportados por los navegadores web y cuya ejecución es llevado a cabo por los navegadores de internet.
- Navegador, es una aplicación o programa que permite el acceso a la web, interpretando la información de distintos tipos de archivos y sitios web para que estos puedan ser vistos.
- IEEE, es el instituto de ingeniería eléctrica y electrónica, es una asociación mundial de ingenieros dedicada a la normalización y desarrollo en áreas técnicas.

- SPA, una simple-page application, o aplicación de página única es una aplicación web que cabe en una sola página con el propósito de dar una experiencia más fluida a los usuarios.
- RUP, es una metodología de desarrollo de software que integra aspectos como ser el ciclo de vida del software.
- UML, el lenguaje unificado de modelado de sistemas de software empleado para visualizar, especificar, construir y documentar un sistema.
- Usuario, es la persona que tiene privilegios para acceder al sistema.
- ERS, es la especificación de requisitos de software (ERS) es una descripción completa del comportamiento del sistema que va desarrollar, incluye un conjunto de casos de uso, también son conocidos como requisitos funcionales.

#### 2.1.3.7.5 Modelo de Casos de uso Del Negocio

#### 2.1.3.7.6 Introducción

#### 2.1.3.7.7 Casos de usos

#### 2.1.3.7.7.1 Descripción

Describe como los actores (personas o sistemas) interactúan con el negocio para lograr ciertos objetivos.

Este modelo se representa con un diagrama de casos de usos usando estereotipos específicos para este modelo. La definición de conjuntos de procesos del negocio es una tarea crucial, ya que define los límites del proceso de modelado posterior, considerando los objetivos estratégicos de la organización, teniendo en cuenta esos objetivos serán descompuestos en un conjunto de subobjetivos más concretos.

# 2.1.3.7.7.2 Propósito

- comprender problemas actuales e identificar posibles mejoras.
- Comprender la estructura y la dinámica de los procesos tradicionales a la hora de reclutar empleados
- Comprender el rol de cada persona o sistema del negocio.

## 2.1.3.7.8 Diagrama del caso de uso del negocio

## FIGURA 3

Caso de Uso del Negocio

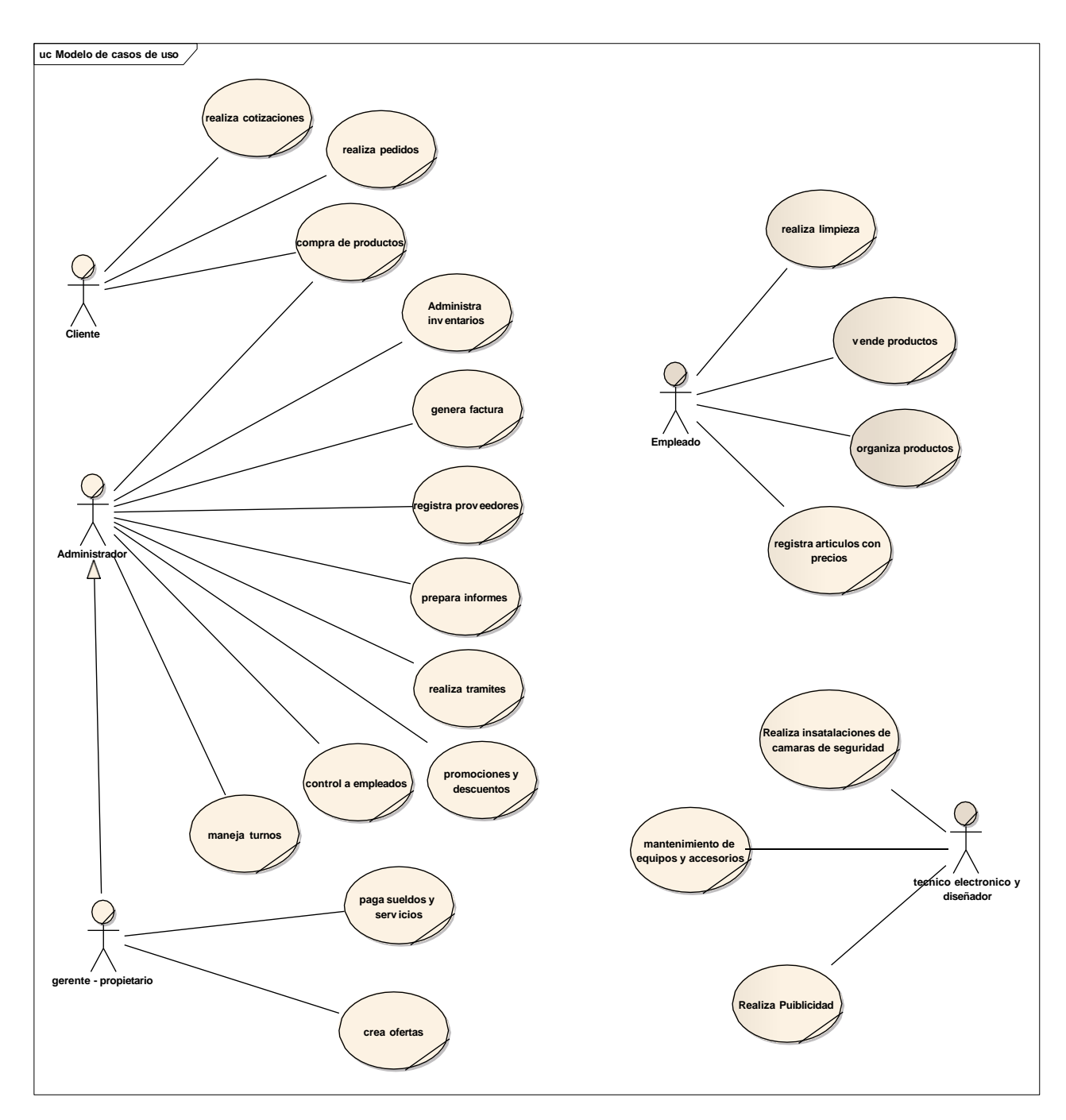

# 2.1.3.7.9 Diagramas de casos de uso del sistema

# Lista de casos de uso

- 1. Ingresar sistema
- 2. Gestión Usuarios

- 3. Gestión Artículos
- 4. Gestión Categorías
- 5. Gestión Marcas
- 6. Gestión Personas
- 7. Gestión Ventas
- 8. Gestión Ciudad
- 9. Gestión Compras
- 10. Gestión Proveedores
- 11. Gestión Reportes
- 12. Gestión Roles
- 13. Administrar Promociones

## Lista de actores del sistema

- 1. Gerente Propietario
- 2. Administrador
- 3. Personal de venta (Vendedor)

### Lista de actores secundarios

- 1. Clientes
- 2. Proveedores.

### 2.1.3.7.10 Modelo de Casos de Uso (diagrama UML)

## 2.1.3.7.10.1Introducción

El modelo de casos de uso, es el modelo del sistema que contiene los actores involucrados en el sistema casos de usos y sus relaciones, describe como será el sistema para cada tipo de usuario, es decir que especifican una secuencia de acciones para los actores que pueda interactuar con el sistema.

## 2.1.3.7.10.2 Propósito

✓ Representar la interacción de los actores con el sistema

## 2.1.3.7.10.3 Alcance

- ✓ Identificar todas las acciones o procesos necesarios para el buen desarrollo del sistema.
- ✓ Describir las acciones del sistema.
- ✓ Definir los casos de uso para cada acción o proceso del sistema.

## 2.1.3.7.10.4 Identificación de los actores

## FIGURA 4

## Identificación de los Actores

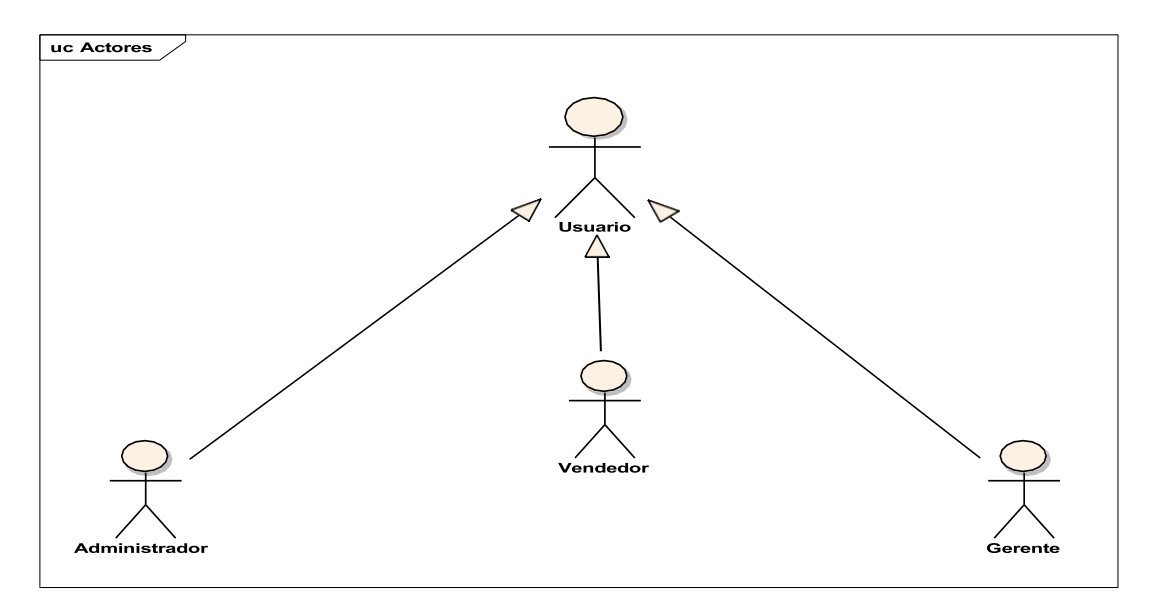

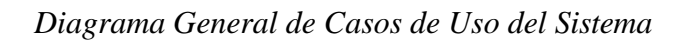

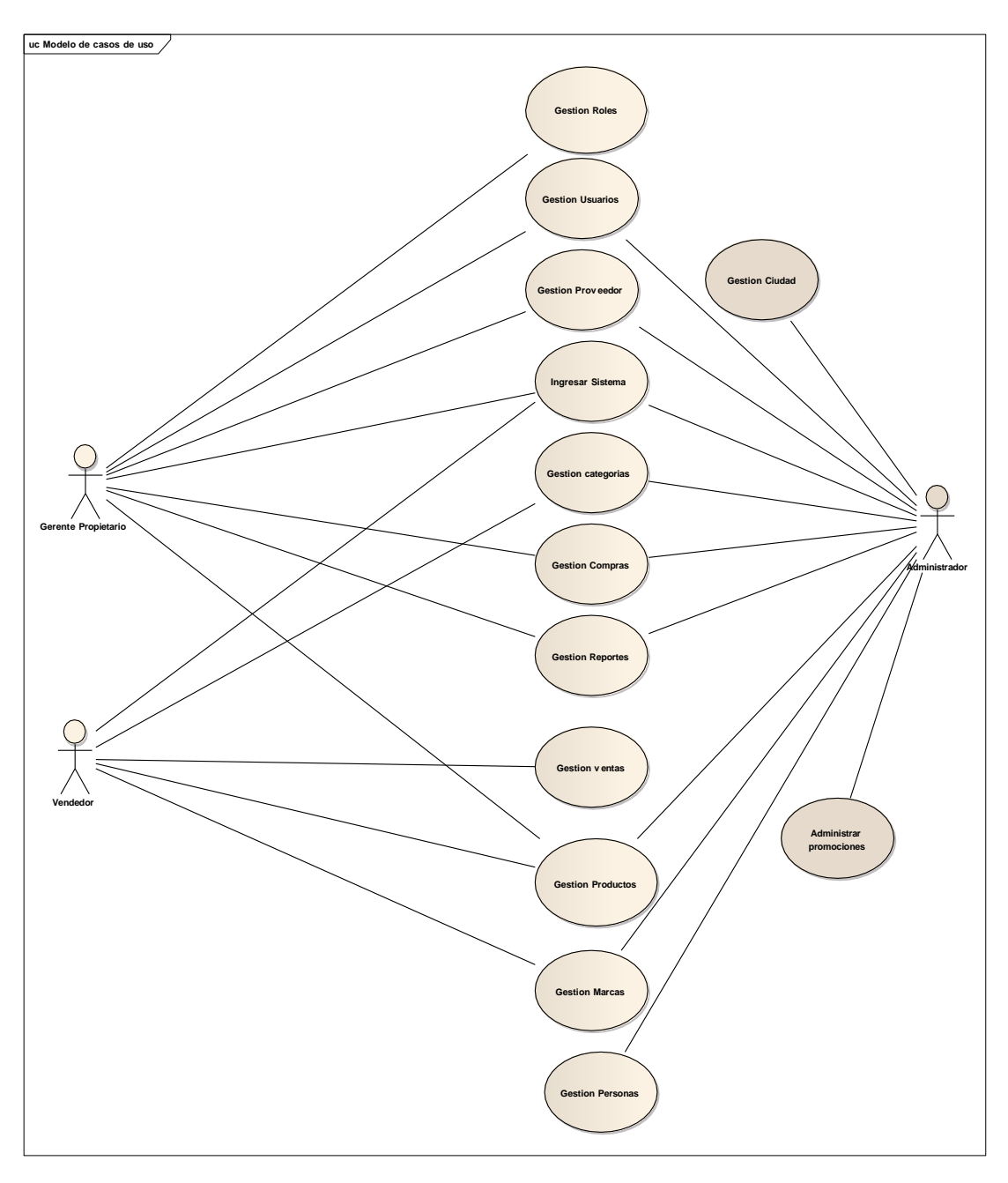

Caso de Uso Ingresar al Sistema

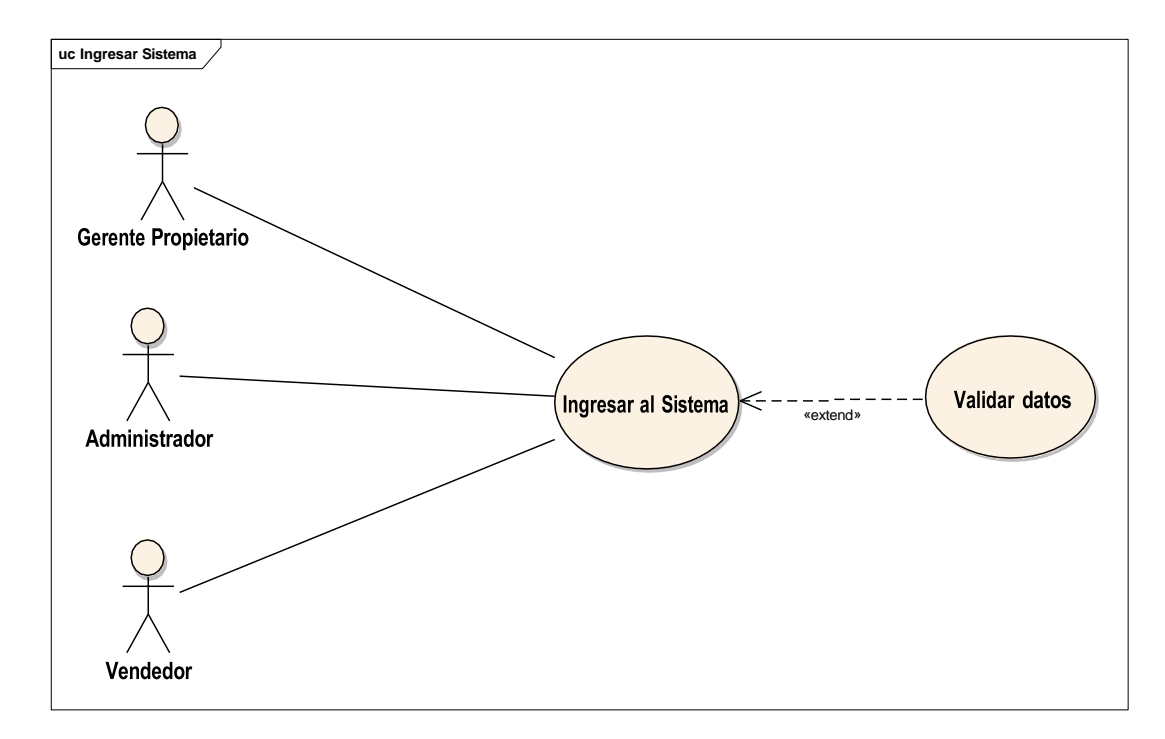

Caso de Uso Gestión Usuarios

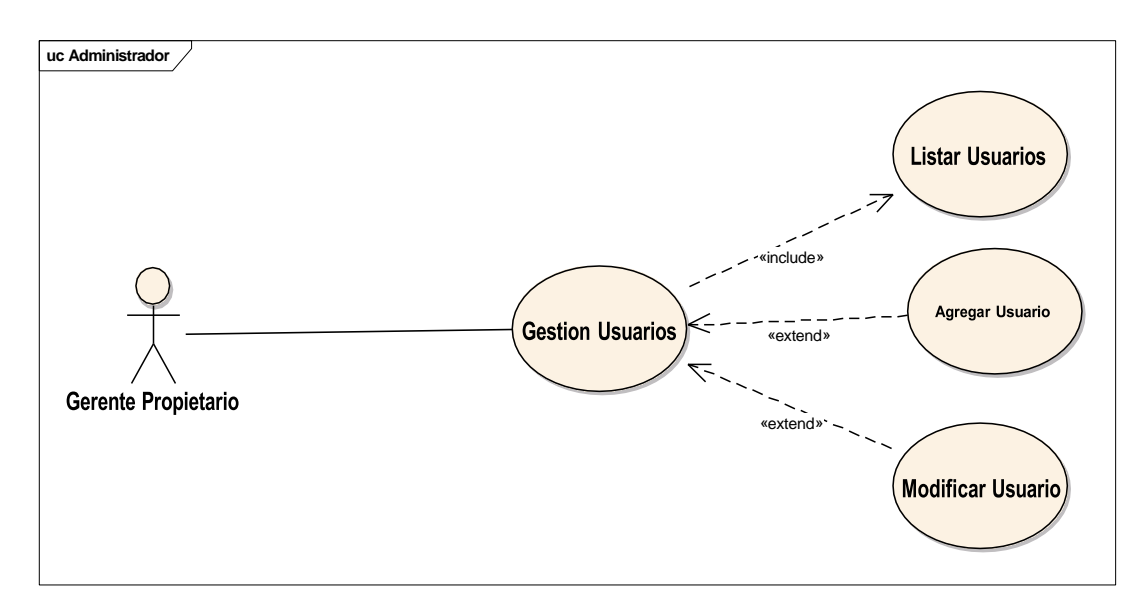

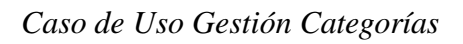

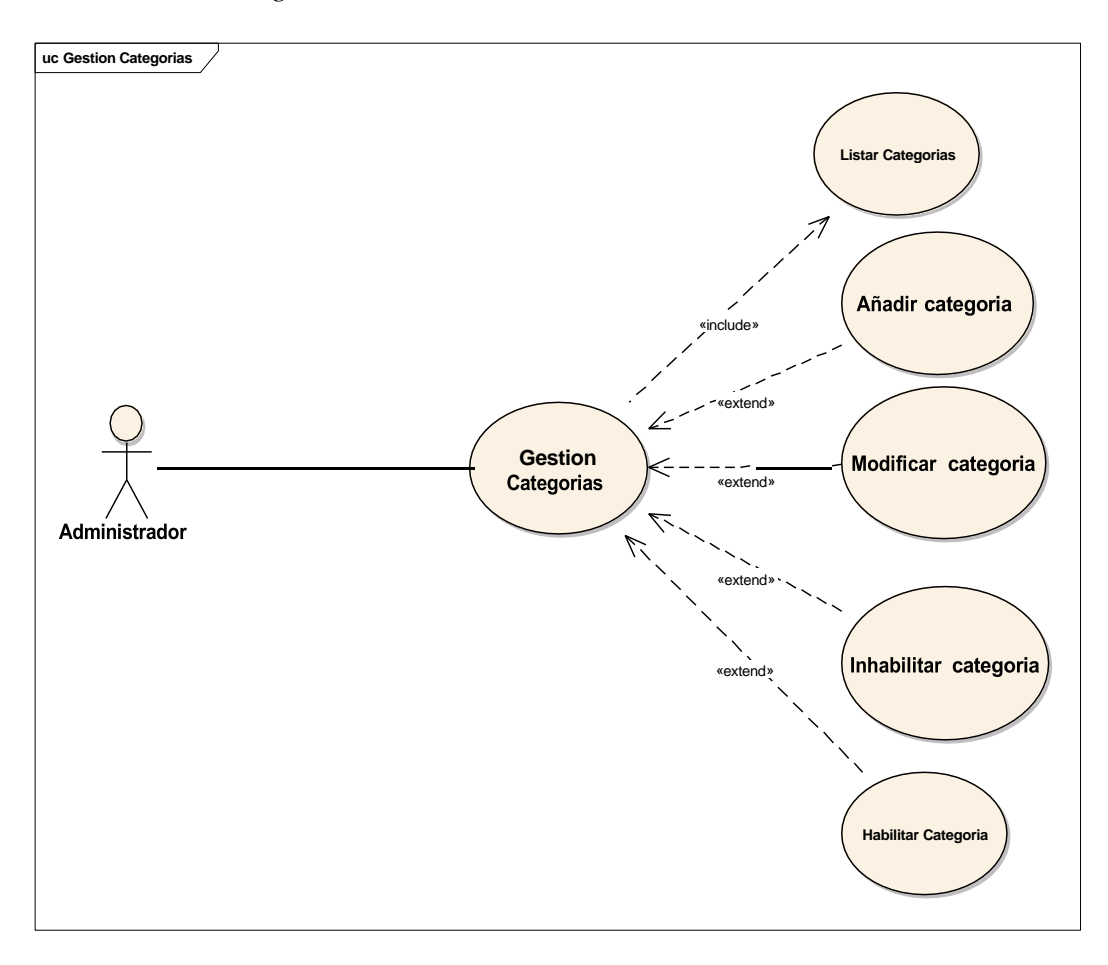

Caso de Uso Gestión Artículos

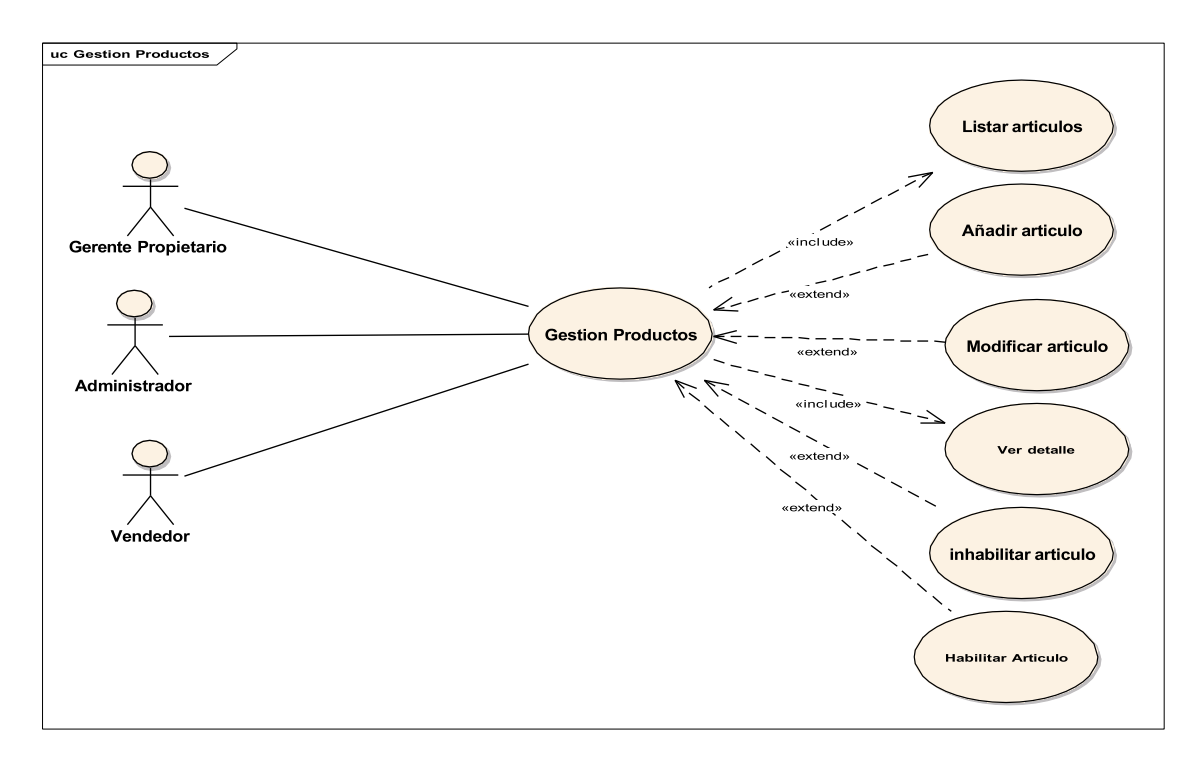

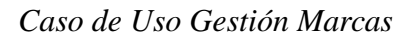

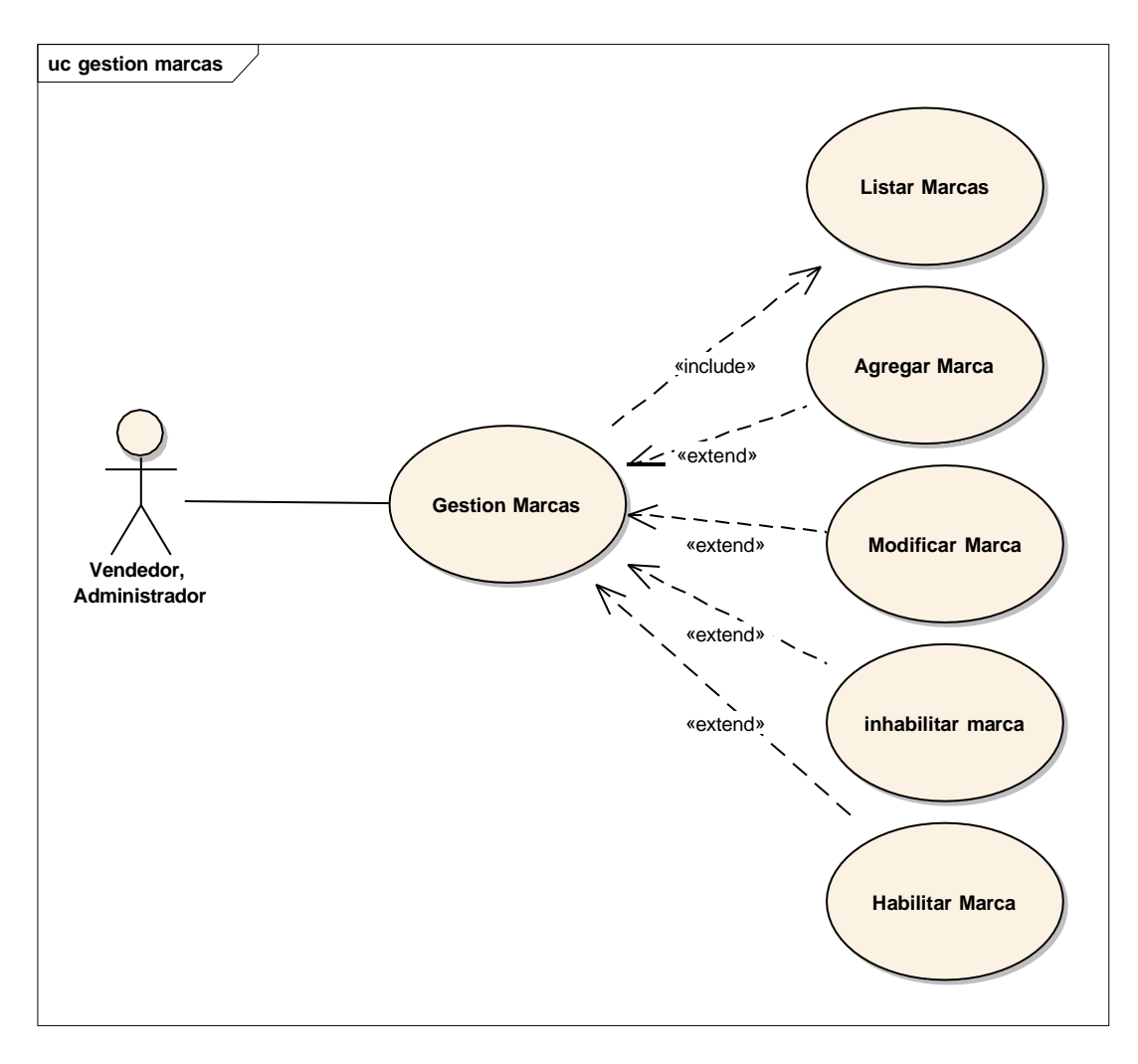

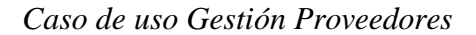

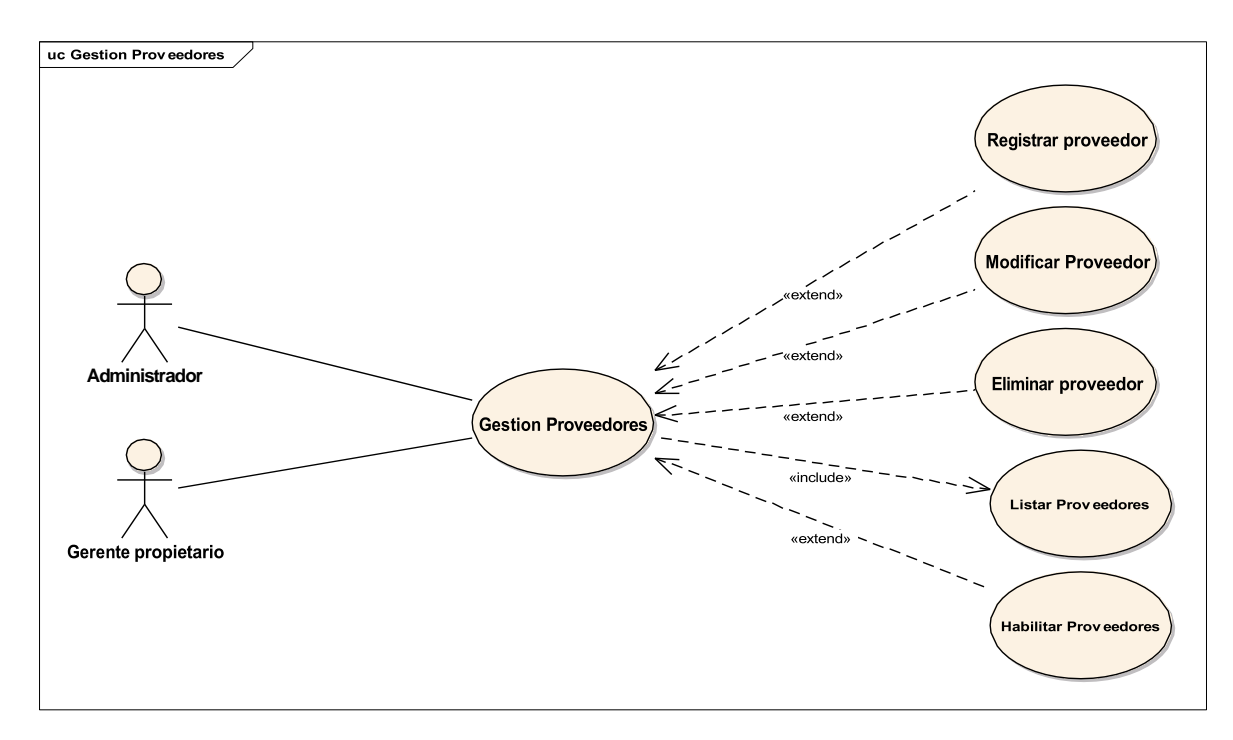

# FIGURA 12

## Caso de uso Gestión Personas

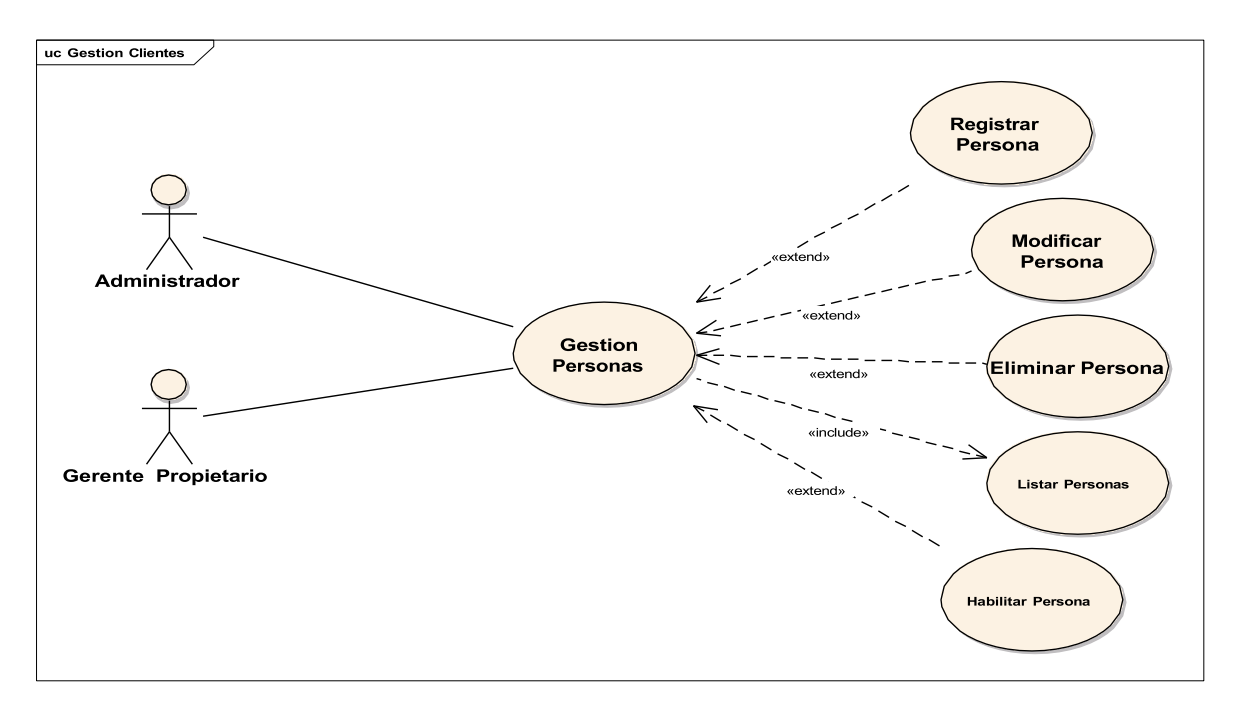

Caso de Uso Gestión Ventas

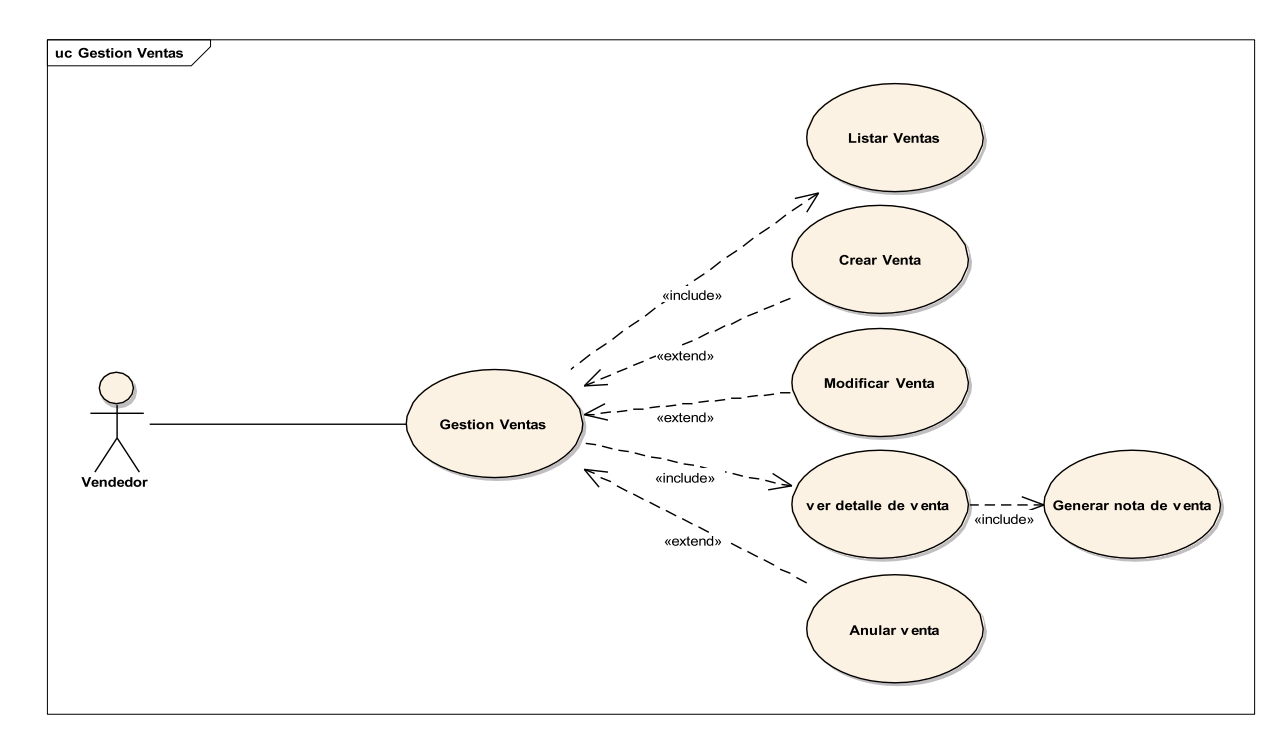

# FIGURA 14

## Caso de Uso Gestión Reportes

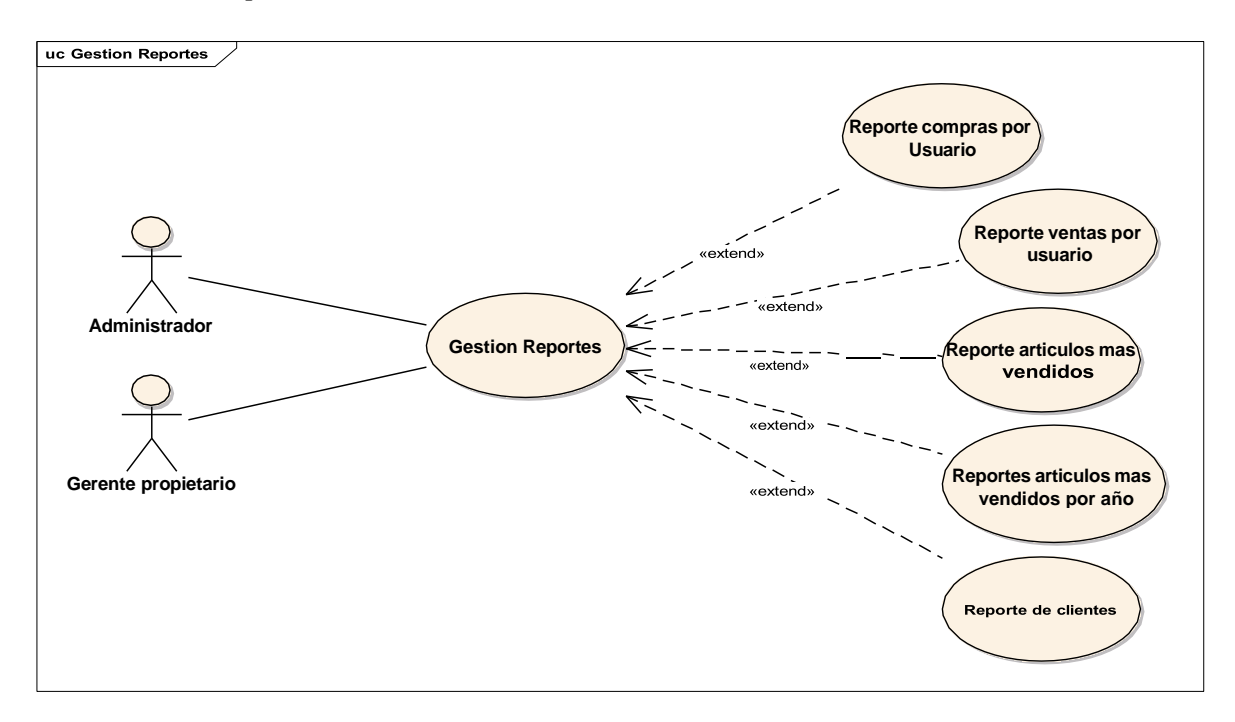

Caso de Uso Gestión Compras

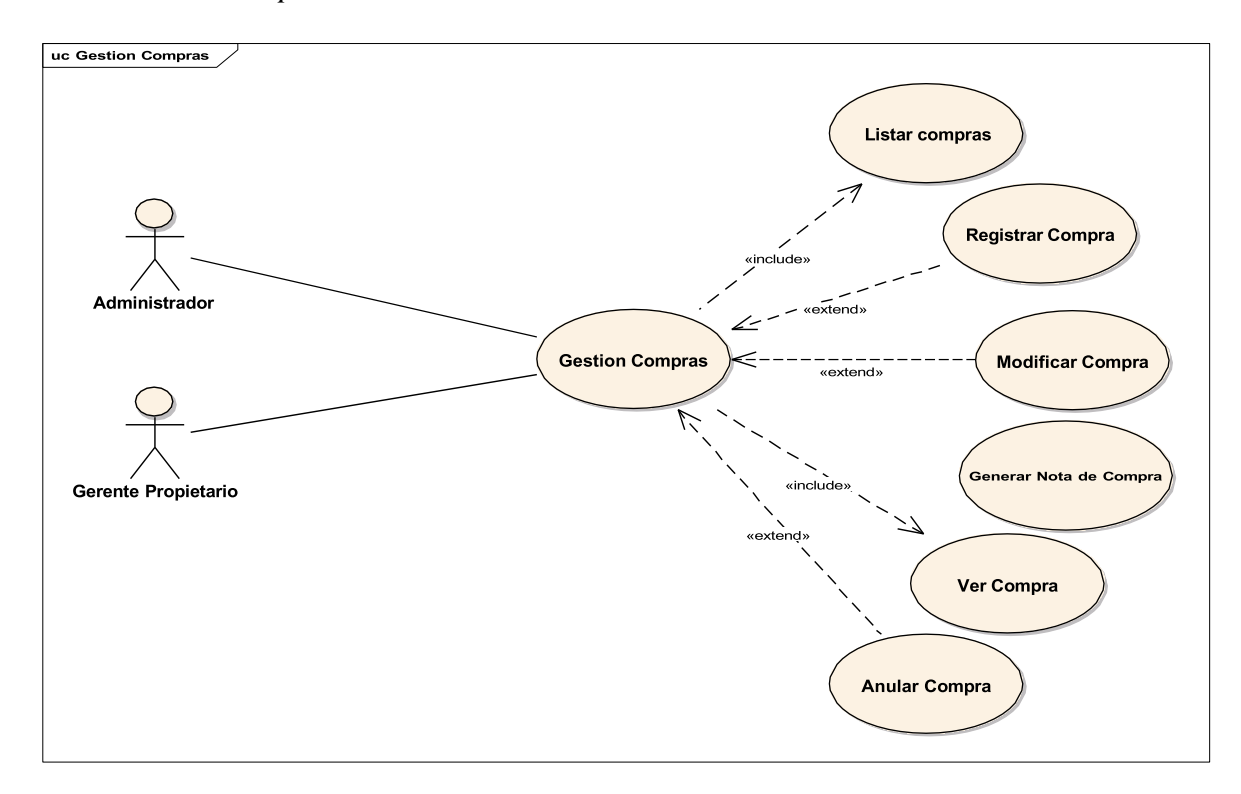

## FIGURA 16

## Caso de Uso Gestión Roles

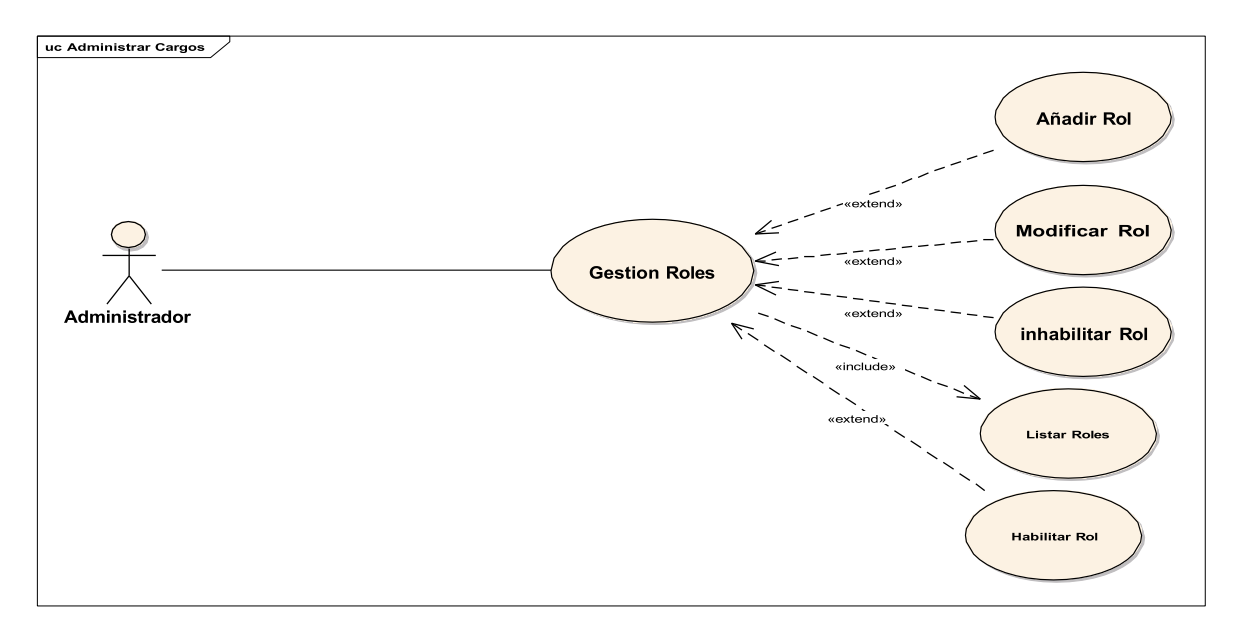

Caso de Uso Gestión Ciudad

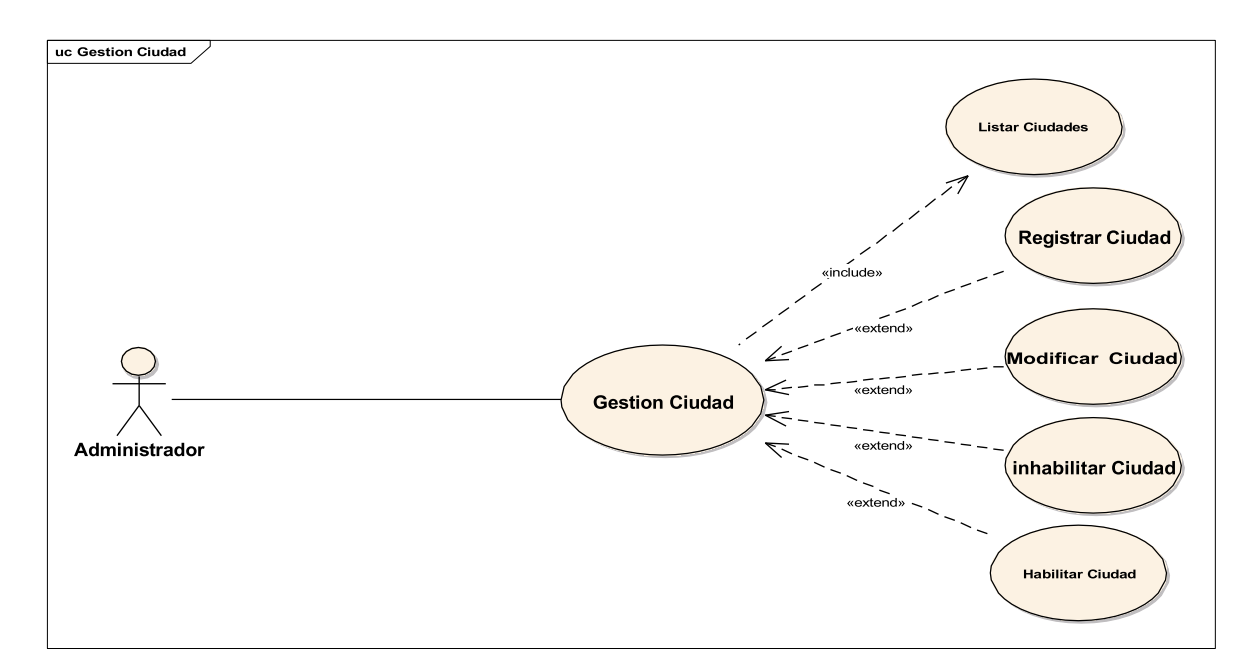

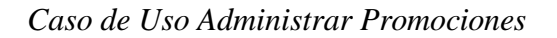

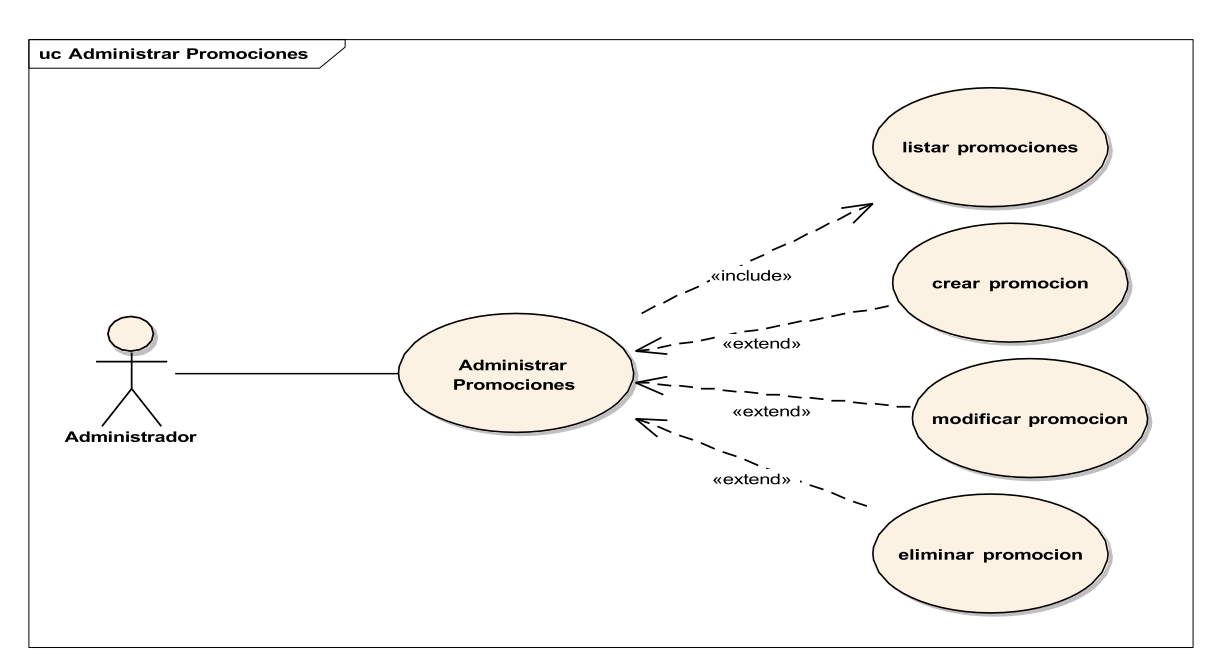

# 2.1.3.7.10.5 Descripción de los casos de uso

# Agrupar requerimientos por áreas

# Tabla 4

| Agrupar Los Requerimientos por Áreas |             |               |              |
|--------------------------------------|-------------|---------------|--------------|
| Agrupar Los Requerimientos por Areas | A T         | D · · /       | Á            |
|                                      | Agrupar Los | Reauerimiento | os por Areas |

| REFERENCIA | FUNCION                 | CATEGORÍA |
|------------|-------------------------|-----------|
| R1         | Ingresar Sistema        | Evidente  |
| R2         | Gestión Usuarios        | Evidente  |
| R3         | Gestión Artículos       | Evidente  |
| R4         | Gestión Categorías      | Evidente  |
| R5         | Gestión Marcas          | Evidente  |
| R6         | Gestión Personas        | Evidente  |
| R7         | Gestión Ventas          | Evidente  |
| R8         | Gestión Ciudad          | Evidente  |
| R9         | Gestión Compras         | Evidente  |
| R10        | Gestión Proveedores     | Evidente  |
| R11        | Gestión Reportes        | Evidente  |
| R12        | Modulo Inventario       | Evidente  |
| R13        | Gestión Roles           | Evidente  |
| R14        | Administrar Promociones | Evidente  |
|            |                         |           |

# Ingresar Sistema

| RFERRENCIA | FUNCION       | CATEGORIA |
|------------|---------------|-----------|
| R1.1       | Validar datos | oculto    |

# Gestión usuarios

| RFERRENCIA | FUNCION           | CATEGORIA |
|------------|-------------------|-----------|
| R2.1       | Listar usuarios   | oculto    |
| R2.2       | Registrar usuario | Evidente  |
| R2.3       | Modificar usuario | Oculto    |

# Gestión productos

| RFERRENCIA | FUNCION              | CATEGORIA |
|------------|----------------------|-----------|
| R3.1       | Listar artículos     | Oculto    |
| R3.2       | Registrar articulo   | Evidente  |
| R3.3       | Modificar articulo   | Evidente  |
| R3.4       | Inhabilitar articulo | Oculto    |
| R3.5       | Habilitar articulo   | Evidente  |

# Gestión categorías

| RFERRENCIA | FUNCION               | CATEGORIA |
|------------|-----------------------|-----------|
| R4.1       | Listar categorías     | Evidente  |
| R4.2       | Registrar categoría   | Evidente  |
| R4.3       | Modificar categoría   | Evidente  |
| R4.4       | Inhabilitar categoría | Oculto    |
| R4.5 | Habilitar categoría | Evidente |
|------|---------------------|----------|
|      |                     |          |

#### Gestión marcas

| RFERRENCIA | FUNCION           | CATEGORIA |
|------------|-------------------|-----------|
| R5.1       | Listar marcas     | Evidente  |
| R5.2       | Registrar marca   | Evidente  |
| R5.3       | Modificar marca   | Evidente  |
| R5.4       | Inhabilitar marca | Oculto    |
| R5.5       | Habilitar marca   | Oculto    |

#### **Gestión Personas**

| RFERRENCIA | FUNCION             | CATEGORIA |
|------------|---------------------|-----------|
| R6.1       | Listar personas     | Evidente  |
| R6.2       | Registrar persona   | Evidente  |
| R6.3       | Modificar persona   | Evidente  |
| R6.4       | Inhabilitar persona | Oculto    |
| R6.5       | Habilitar persona   | Evidente  |

# Gestión ventas

| RFERRENCIA | FUNCION         | CATEGORIA |
|------------|-----------------|-----------|
| R7.1       | Crear venta     | oculto    |
| R7.2       | Generar nota de | Evidente  |
|            | Venta           |           |

| R7.3 | Anular venta    | Evidente |
|------|-----------------|----------|
| R7.4 | Ver detalle     | Evidente |
| R7.5 | Listas ventas   | Evidente |
| R7.6 | Modificar Venta | Evidente |

#### Gestión ciudad

| RFERRENCIA  | FUNCION            | CATEGORIA |
|-------------|--------------------|-----------|
| R8.1        | Listar ciudad      | oculto    |
| R8.2        | Crear ciudad       | Evidente  |
| R8.3        | Modificar ciudad   | Evidente  |
| <b>R8.4</b> | Inhabilitar ciudad | Evidente  |
| R8.5        | Habilitar ciudad   | Evidente  |

## Gestión compras

| RFERRENCIA | FUNCION                   | CATEGORIA |
|------------|---------------------------|-----------|
| R9.1       | Listar compras            | Evidente  |
| R9.2       | Registrar compra          | Evidente  |
| R9.3       | Anular compra             | Evidente  |
| R9.4       | Ver detalle de compra     | Evidente  |
| R9.5       | Modificar Compra          | evidente  |
| R9.6       | Generar nota de<br>Compra | evidente  |

# Gestión proveedores

| RFERRENCIA | FUNCION             | CATEGORIA |
|------------|---------------------|-----------|
| R10.1      | Listar proveedores  | Evidente  |
| R10.2      | Registrar proveedor | Evidente  |
| R10.3      | Modificar proveedor | Evidente  |
| R10.4      | Inhabilitar         | Oculto    |
|            | proveedor           |           |
| R10.5      | Habilitar proveedor | Evidente  |

# Gestión reportes

| RFERRENCIA | FUNCION                                | CATEGORIA |
|------------|----------------------------------------|-----------|
| R11.1      | Reporte compras por usuarios           | Evidente  |
| R11.2      | Reporte ventas por usuario             | Evidente  |
| R11.3      | Reportes artículos más vendidos        | Evidente  |
| R11.4      | Reporte artículos más vendidos por año | evidente  |
| R11.5      | Reporte del cliente                    | Evidente  |

# 2.1.3.7.10.6

#### Modulo inventario

| RFERRENCIA | FUNCION                  | CATEGORIA |
|------------|--------------------------|-----------|
| R12.1      | Ver lista del inventario | Evidente  |
| R12.2      | Generar a Excel          | Evidente  |

#### **Gestión Roles**

| RFERRENCIA | FUNCION         | CATEGORIA |
|------------|-----------------|-----------|
| R13.1      | Listar roles    | Evidente  |
| R13.2      | Registrar rol   | Evidente  |
| R13.3      | Modificar rol   | Evidente  |
| R13.4      | Inhabilitar rol | evidente  |
| R13.5      | Habilitar rol   | Evidente  |

#### Administrar promociones

| RFERRENCIA | FUNCION             | CATEGORIA |
|------------|---------------------|-----------|
| R14.1      | Listar promociones  | Evidente  |
| R14.2      | Crear promoción     | Evidente  |
| R14.3      | Modificar promoción | Evidente  |
| R14.4      | Eliminar Promoción  | evidente  |

#### 2.1.3.7.10.7 ESPECIFICACION DE CASOS DE USO

#### 2.1.3.7.10.7.1 Introducción

La especificación de casos de uso es una descripción detallada de los casos de uso del sistema.

#### 2.1.3.7.10.7.2 Propósito

- Comprender los casos de uso del sistema.
- Describir específicamente cada caso de uso.

### 2.1.3.7.10.7.3 Alcance

Describir el flujo principal, los flujos alternativos y condiciones necesarias para cada proceso interno de los casos de uso.

## Tabla 5

Caso de uso iniciar sesión

|   | Caso de uso | Iniciar sesión                              |
|---|-------------|---------------------------------------------|
|   | Actores     | Propietario, administrador,                 |
|   |             | vendedor                                    |
|   | Tipo        | Primario                                    |
|   | Propósito   | Validar los datos de usuario y              |
|   |             | contraseña de los usuarios que ingresan al  |
|   |             | sistema.                                    |
|   | Resumen     | El usuario debe iniciar sesión              |
|   |             | llenando los campos de usuario y            |
|   |             | contraseña del formulario que estará        |
|   |             | presente al ingresar la página web y        |
|   |             | presionar el botón ingresar para que el     |
|   |             | sistema valide sus datos si son válidos con |
|   |             | la base de datos de la tabla datos, si los  |
|   |             | datos son correctos ingresara a la página   |
|   |             | principal del sistema mostrando el rol del  |
|   |             | usuario y los menús asignados al rol.       |
|   |             |                                             |
| 1 |             |                                             |

| Curso normal de eventos                                                        |                                               |  |
|--------------------------------------------------------------------------------|-----------------------------------------------|--|
| Acción del actor                                                               | Respuesta del sistema                         |  |
| El caso de uso inicia cuando el                                                | El sistema visualizara el formulario          |  |
| Usuario ingresa a la página de inicio del                                      | de usuario y contraseña y su botón de         |  |
| sistema                                                                        | ingresar en la pantalla R1.2                  |  |
| "TECNOCOMPR@ZONADIGITAL" y                                                     |                                               |  |
| hace clic en el botón iniciar sección, se                                      |                                               |  |
| visualizará en la pantalla R1.1                                                |                                               |  |
| El usuario ingresa sus credenciales                                            | El sistema compara los datos con el           |  |
| de usuario y contraseña y hace clic en el                                      | registro que se tiene en la tabla datos de la |  |
| botón ingresar en la pantalla R1.3                                             | base de datos, se mostrara la pantalla R1.4   |  |
|                                                                                | si los datos son incorrectos el               |  |
|                                                                                | sistema notificara que ingrese nuevamente     |  |
|                                                                                | los datos y vuelve a la pantalla R1.2         |  |
|                                                                                | si los datos son correctos se                 |  |
|                                                                                | muestra una página de inicio del sistema y    |  |
|                                                                                | también el acceso las diferentes              |  |
|                                                                                | funcionalidades del sistema ver pantalla      |  |
|                                                                                | R1.6                                          |  |
| Curso alternativo de eventos                                                   |                                               |  |
| 2.1 los campos de usuario y contraseña permitirán un máximo de caracteres      |                                               |  |
| 4.1 en caso de ser los datos de usuario y contraseña incorrectos los campos se |                                               |  |
| pondrán de color rojo                                                          |                                               |  |

# Caso de uso: Gestión Usuarios

#### Tabla 6

#### Caso de uso: Gestión Usuarios

| Resumen           | El sistema permitirá al usuario administrar el módulo usuario de     |  |
|-------------------|----------------------------------------------------------------------|--|
|                   | listar usuarios, crear usuario y modificar usuario.                  |  |
| Actor principal   | Administrador                                                        |  |
| Precondiciones    | Iniciar sesión                                                       |  |
| Postcondiciones   | El sistema mostrara la lista de personas para que el administrador   |  |
|                   | pueda designar como usuario del sistema.                             |  |
| Flujo principal   | clic en la opción listar personas: listara todas las personas con la |  |
|                   | diferencia que las persona sean usuario s se mostrara con un icono   |  |
|                   | de color diferente.                                                  |  |
|                   | Seleccionar en las opciones de usuario.                              |  |
|                   | Clic en el botón crear usuario, se asignar a usuarios a la lista de  |  |
|                   | personas que su botón es de color azul.                              |  |
|                   | Clic en el botón modificar usuario, el botón de color verde son las  |  |
|                   | personas que ya son usuarios del sistema, muestra su opción de       |  |
|                   | modificar y modificar sus datos de acceso.                           |  |
|                   |                                                                      |  |
| Flujo alternativo |                                                                      |  |

## 2.1.3.7.10.7.4 Caso de uso: listar usuarios

#### Tabla 7

Caso de Uso: Listar Usuarios

| Caso de uso                          | Listar usuarios                              |
|--------------------------------------|----------------------------------------------|
| Actores                              | Administrador                                |
| Тіро                                 | Primario                                     |
| Propósito                            | Listar los usuarios registrados en el        |
|                                      | sistema                                      |
| Resumen                              | el administrador visualizara la lista        |
|                                      | de usuarios que están registrados en la base |
|                                      | de datos del sistema en la tabla usuarios    |
|                                      | Podrá realizar la búsqueda por               |
|                                      | nombres o apellido en el filtro de búsqueda. |
|                                      |                                              |
| Curso normal de eventos              |                                              |
| Acción del actor                     | Respuesta del sistema                        |
| 1. Ingresar al sistema y seleccionar | 2. el sistema visualizará la lista de        |
| en el menú gestión de usuarios y     | usuarios registrados en la base de           |
| hacer clic en el menú Gestión        | datos del sistema                            |
| usuarios.                            |                                              |
|                                      | 3. si el administrador necesita buscar       |
|                                      | más rápido un usuario del sistema            |
|                                      | podrá hacer uso del filtro de                |

|                              | búsqueda por apellido o nombre del |
|------------------------------|------------------------------------|
|                              | usuario                            |
| Curso alternativo de eventos |                                    |
| Vacío                        |                                    |

# 2.1.3.7.10.7.5 Caso de Uso: Registrar Usuario

#### Tabla 8

Caso de Uso: Registrar Usuario

| Caso de uso             | Registrar Usuario                          |
|-------------------------|--------------------------------------------|
| Actores                 | Administrador                              |
| Тіро                    | Primario                                   |
| Propósito               | Permite registrar un usuario en la         |
|                         | base de datos del sistema.                 |
| Resumen                 | El administrador creara al usuario         |
|                         | para que pueda tener un acceso al sistema, |
|                         | con su permiso correspondiente para el     |
|                         | acceso en el sistema.                      |
|                         | Los datos se registrarán en la base de     |
|                         | datos del sistema en una tabla usuarios.   |
| Curso normal de eventos | 1                                          |
| Acción del actor        | Respuesta del sistema                      |

| 1. El caso inicia cuando el propietario                            | 2. el sistema mostrará el formulario de  |  |
|--------------------------------------------------------------------|------------------------------------------|--|
| tiene un nuevo usuario para que                                    | registro donde se seleccionar el rol y   |  |
| tenga un acceso al sistema, debe                                   | los datos de acceso al sistema.          |  |
| ingresar a la gestión de usuarios y                                |                                          |  |
| seleccionar registrar usuario                                      |                                          |  |
| haciendo clic en el icono opciones                                 |                                          |  |
| de usuario.                                                        |                                          |  |
| 3. El usuario debe selecciona el rol.                              | 4. El sistema le asignara los datos de   |  |
|                                                                    | acceso al sistema, verificara que        |  |
|                                                                    | todos los campos estén correctos y       |  |
|                                                                    | llenados para guardar en la base de      |  |
|                                                                    | datos.                                   |  |
|                                                                    | 5. El sistema mostrara un mensaje        |  |
|                                                                    | indicando que se registró al usuario     |  |
|                                                                    | en la base de datos en la tabla          |  |
|                                                                    | usuarios.                                |  |
| Curos alternativos de eventos                                      |                                          |  |
| 4.1 los datos no podrán ser registra                               | dos debido a que existe un campo vació o |  |
| excedió el máximo límite de palabras en los campos del formulario. |                                          |  |

## 2.1.3.7.10.7.6 Caso de uso Modificar Usuario

#### Tabla 9

Caso de Uso: Modificar Usuario

| Caso de uso                           | Modificar usuario                     |
|---------------------------------------|---------------------------------------|
| Actores                               | Administrador                         |
| Тіро                                  | Primario                              |
| Propósito                             | El propósito es modificar el rol y el |
|                                       | acceso al sistema del usuario.        |
| Resumen                               | Permite realizar cambios en las       |
|                                       | opciones del usuario.                 |
|                                       |                                       |
| Curso normal de eventos               |                                       |
| Acción del actor                      | Respuesta del sistema                 |
| 1. Empieza cuando el administrador    | 2. El sistema mostrara la lista de    |
| desee cambiar el rol de un usuario    | Usuarios en el menú gestión           |
| o algún dato del usuario que          | usuarios con las opciones de          |
| modifico clic en el icono para        | modificar.                            |
| modificar.                            |                                       |
| 3. Seleccionar el icono modificar y   | 4. El sistema mostrara el formulario  |
| hacer clic.                           | recuperando los datos almacenados     |
|                                       | en la base de datos.                  |
| 5. cambiar las opciones del usuario y | 6. Validara los datos modificados y   |
| hacer clic en modificar.              | actualizara en la base de datos.      |

#### Curso alternativo de eventos

6.1 El sistema validara los datos modificados en los campos del formulario.

#### 2.1.3.7.10.7.7 C aso de Uso: Gestión Categorías

#### Tabla 10

Caso de Uso: Gestión Categorías

| Resumen         | El sistema permitirá al usuario administrar el módulo usuario de |
|-----------------|------------------------------------------------------------------|
|                 | listar usuarios, crear usuario y modificar usuario.              |
| Actor principal | Administrador                                                    |
| Precondiciones  | Gestión Categorías                                               |
| Postcondiciones | El sistema mostrara la lista de categorías de artículos.         |
| Flujo principal | 1) clic en la opción gestión categorías, se                      |
|                 | mostrará la lista de categorías de artículos.                    |
|                 | 2) Clic en el botón crear categoría, mostrara el                 |
|                 | formulario para el registro de la categoría                      |
|                 | 3) Clic en el botón modificar categoría,                         |
|                 | mostrara los datos recuperados de la base de                     |
|                 | datos de la categoría en el formulario                           |
|                 | modificar.                                                       |
|                 | 4) Clic en el botón inhabilitar, da de baja a la                 |
|                 | categoría de artículos.                                          |
|                 | 5) Clic en el botón habilitar, habilita la                       |
|                 | categoría dada de baja.                                          |

| Flujo alternativo |  |
|-------------------|--|
|                   |  |

# 2.1.3.7.10.7.8 Caso de Uso: Listar Categorías

#### Tabla 11

Caso de Uso: Listar Categorías

| Caso de uso                     | Listar categorías                             |
|---------------------------------|-----------------------------------------------|
| Actores                         | Administrador                                 |
| Тіро                            | Primario                                      |
| Propósito                       | Listar todas las categorías de                |
|                                 | artículos registradas en el sistema.          |
| Resumen                         | Se mostrará las categorías de artículos       |
|                                 | registradas en el sistema en la base de datos |
|                                 | en la tabla categoría.                        |
|                                 | Las categorías son creadas para clasificar    |
|                                 | los artículos y tener una mejor organización  |
|                                 | del inventario.                               |
| Curso normal de eventos         |                                               |
| Acción del actor                | Respuesta del sistema                         |
| 1. Debe ingresar al menú y      | 2. El sistema mostrará la lista de            |
| seleccionar gestión categorías. | categorías en la pantalla gestión             |
|                                 | categorías.                                   |
| Curso alternativo de eventos    |                                               |
| Sin información                 |                                               |

# 2.1.3.7.10.7.9 Caso de Uso: Registrar Categoría

#### Tabla 12

Caso de Uso: Registrar Categoría

| Caso de uso                           | Registrar Categoría                          |
|---------------------------------------|----------------------------------------------|
| Actores                               | Administrador                                |
| Тіро                                  | Primario                                     |
| Propósito                             | Registrar categorías para tener una          |
|                                       | mejor búsqueda y categorizarla de los        |
|                                       | artículos.                                   |
| Resumen                               | El administrador creara en el sistema        |
|                                       | las categorías que le permita tener el orden |
|                                       | de los productos, las categorías registradas |
|                                       | se guardaran en la base de datos de la tabla |
|                                       | categorías.                                  |
| Curso normal de eventos               |                                              |
| Acción del actor                      | Respuesta del sistema                        |
| 1. El caso de uso inicia cuando llega | 2. El sistema mostrará el formulario         |
| un artículo a la tienda y para el     | para crear la categoría donde se             |
| registro y tener en orden los         | registrará el nombre de la categoría.        |
| artículos se crean las categorías     |                                              |
| clic en el botón crear.               |                                              |

| 3. El administrador deberá llenar los                                           | 4. El sistema verificara y realizará la |  |  |
|---------------------------------------------------------------------------------|-----------------------------------------|--|--|
| campos del formulario y hacer clic                                              | validación de los campos del            |  |  |
| en el botón guardar                                                             | formulario si son correctos procede     |  |  |
|                                                                                 | a guardar en la base de datos y si son  |  |  |
|                                                                                 | incorrectos pedirá que vuelva a         |  |  |
|                                                                                 | llenar.                                 |  |  |
|                                                                                 | 5. El sistema mostrara que fue creada   |  |  |
|                                                                                 | la categoría exitosamente en la base    |  |  |
|                                                                                 | de datos del sistema.                   |  |  |
| Curso alternativo de eventos                                                    |                                         |  |  |
| 3.1 si los datos no cumplen con la validación del formulario son incorrectos se |                                         |  |  |
| mostrarán de color rojo y vuelve al punto 2                                     |                                         |  |  |

# 2.1.3.7.10.7.10 Caso de Uso: Modificar Categoría

#### Tabla 13

Caso de Uso: Modificar Categoría

| Caso de uso | Modificar categoría                         |
|-------------|---------------------------------------------|
| Actores     | Administrador                               |
| Тіро        | Primario                                    |
| Propósito   | Permite modificar la categoría              |
| Resumen     | El usuario puede modificar el               |
|             | registro de la categoría y actualizar en la |
|             | base de datos del sistema.                  |

| Curso normal de eventos                                                         |                                          |  |  |  |
|---------------------------------------------------------------------------------|------------------------------------------|--|--|--|
| Acción del actor                                                                | Respuesta del sistema                    |  |  |  |
| 1. El caso de uso inicia para cuando                                            | 2. El sistema mostrará los datos de la   |  |  |  |
| el usuario hace clic en el botón                                                | categoría en el formulario registrado    |  |  |  |
| modificar categoría.                                                            | anteriormente en el sistema.             |  |  |  |
| 3. El administrador deberá llenar el                                            | I4. El sistema verificara y realizará la |  |  |  |
| campo a modificar y hacer clic en                                               | n validación de los campos del           |  |  |  |
| el botón modificar.                                                             | formulario si son correctos procede      |  |  |  |
|                                                                                 | a guardar en la base de datos y si son   |  |  |  |
|                                                                                 | incorrectos pedirá que vuelva a          |  |  |  |
|                                                                                 | llenar                                   |  |  |  |
|                                                                                 | 5. El sistema mostrara que fue           |  |  |  |
|                                                                                 | actualizada la categoría                 |  |  |  |
|                                                                                 | exitosamente en la base de datos.        |  |  |  |
| Curso alternativo de eventos                                                    |                                          |  |  |  |
| 3.1 si los datos no cumplen con la validación del formulario son incorrectos se |                                          |  |  |  |
| mostrarán de color rojo y vuelve al punto 2                                     |                                          |  |  |  |

# 2.1.3.7.10.7.11 Caso de Uso: Inhabilitar Categoría

# Tabla 14

Caso de Uso: Inhabilitar Categoría

| Caso de uso | Inhabilitar Categoría |
|-------------|-----------------------|
| Actores     | Administrador         |

| Тіро                                                                              | Primario                                  |  |
|-----------------------------------------------------------------------------------|-------------------------------------------|--|
| Propósito                                                                         | Permite dar de baja a la categoría.       |  |
| Resumen                                                                           | El administrador da de baja a la          |  |
|                                                                                   | categoría de artículos en el sistema.     |  |
| Curso normal de eventos                                                           |                                           |  |
| Acción del actor                                                                  | Respuesta del sistema                     |  |
| 1. El caso de uso inicia cuando el                                                | 2. El sistema mostrara en una ventana     |  |
| administrador quiere dar de baja                                                  | los datos de la categoría que se está     |  |
| a la categoría que ya no lleguen                                                  | por dar de baja.                          |  |
| artículos de esa categoría                                                        |                                           |  |
| 3. El usuario debe hacer clic en el                                               | 4. El sistema verificara que la categoría |  |
| botón inhabilitar.                                                                | no sea usada en otros procesos.           |  |
|                                                                                   | 5. Se mostrará el mensaje que fue dado    |  |
|                                                                                   | de baja correctamente                     |  |
| Curso alternativo de eventos                                                      |                                           |  |
| 3.1 si el caso de uso es usado en otro caso de uso no se permitirá la eliminación |                                           |  |
| de la categoría y vuelve al punto 2.                                              |                                           |  |

# 2.1.3.7.10.7.12 Caso de Uso: Habilitar Categoría

#### Tabla 15

Caso de Uso: Habilitar Categoría

| Caso de uso | Habilitar Categoría |
|-------------|---------------------|
| Actores     | Administrador       |

| Тіро                                  | Primario                                       |
|---------------------------------------|------------------------------------------------|
| Propósito                             | Habilitar categoría que fue                    |
|                                       | deshabilitada                                  |
| Resumen                               | En resumen, el caso de uso se refiere          |
|                                       | a habilitar la categoría que fue deshabilitada |
|                                       | en momento dado.                               |
|                                       |                                                |
| Curso normal de eventos               |                                                |
|                                       |                                                |
| Acción del actor                      | Respuesta del sistema                          |
| 1. el caso de uso inicia cuando el    | 2. El sistema mostrara la lista de todos       |
| administrador desea habilitar la      | las categorías habilitadas y                   |
| categoría para alguna acción o        | deshabitadas                                   |
| uso, debe ingresar al menú gestión    |                                                |
| categorías.                           |                                                |
| 3. El administrador debe seleccionar  | 4. El sistema habilitara la categoría          |
| la categoría a habilitar y hacer clic | seleccionada.                                  |
| en el icono habilitar                 |                                                |
|                                       |                                                |
| Curso alternativo de eventos          |                                                |
| Sin eventos                           |                                                |

# 2.1.3.7.10.7.13 Caso de Uso: Gestión Artículos

#### Tabla 16

Gestión Artículos

| Caso de Uso     | Gestión Artículos                                                    |  |  |
|-----------------|----------------------------------------------------------------------|--|--|
| Actores         | Administrador                                                        |  |  |
| Тіро            | Primario                                                             |  |  |
| Propósito       | Describir las funcionalidades del módulo.                            |  |  |
| Resumen         | El sistema permitirá al usuario administrar el módulo gestión        |  |  |
|                 | artículos y realizar diferentes funcionalidades.                     |  |  |
| Actor principal | Administrador                                                        |  |  |
| Precondiciones  | Iniciar sesión                                                       |  |  |
| Postcondiciones | El sistema mostrara una lista de artículos registrados en la base de |  |  |
|                 | datos del sistema.                                                   |  |  |
| Flujo principal | 1) clic en la opción listar artículos: listara                       |  |  |
|                 | todos los artículos que están registrados                            |  |  |
|                 | en la base de datos.                                                 |  |  |
|                 | 2) Clic en el botón crear, permite registrar                         |  |  |
|                 | un artículo.                                                         |  |  |
|                 | 3) Clic en el botón modificar artículo,                              |  |  |
|                 | permite cambiar el dato del artículo.                                |  |  |
|                 | 4) Clic en inhabilitar artículo, permite dar                         |  |  |
|                 | de baja al artículo.                                                 |  |  |

|                   | 5) | Clic   | en     | habilitar    | artículo,    | permite   |
|-------------------|----|--------|--------|--------------|--------------|-----------|
|                   |    | habili | itar a | artículo que | e fue dada o | le baja.  |
|                   | 6) | Clic   | en v   | er detalle o | le artículo  | , permite |
|                   |    | visua  | lizar  | el detalle d | el artículo. |           |
| Flujo alternativo |    |        |        |              |              |           |

#### 2.1.3.7.10.7.14 Caso de Uso hijo: Listar Artículos

#### Tabla 17

Caso de Uso hijo: Listar Artículos

| Caso de uso             | Listar artículos                          |  |  |  |  |
|-------------------------|-------------------------------------------|--|--|--|--|
| Actores                 | administrador                             |  |  |  |  |
| Тіро                    | Primario                                  |  |  |  |  |
| Propósito               | Ver la lista de los artículos             |  |  |  |  |
| Resumen                 | Permite saber al usuario el               |  |  |  |  |
|                         | inventario de los artículos que cuenta la |  |  |  |  |
|                         | tienda.                                   |  |  |  |  |
|                         | Los artículos están registrados en la     |  |  |  |  |
|                         | base de datos del sistema en la tabla     |  |  |  |  |
|                         | artículos.                                |  |  |  |  |
| Curso normal de eventos | 1                                         |  |  |  |  |
| Acción del actor        | Respuesta del sistema                     |  |  |  |  |

| 1. El caso de uso inicia cuando el | 2. El sistema mostrara la lista de |
|------------------------------------|------------------------------------|
| usuario realiza el control de su   | artículos registrado en la base de |
| inventario, por lo cual debe       | datos del sistema.                 |
| ingresar al módulo gestión         |                                    |
| productos y listar los artículos,  |                                    |
| hacer clic en gestión artículos.   |                                    |
| Curso alternativo de eventos       |                                    |
| Sin eventos                        |                                    |

# 2.1.3.7.10.7.15 Caso de Uso: Registrar Artículos

#### Tabla 18

Caso de Uso: Registrar Artículos

| Caso de uso             | Registrar Artículos                          |
|-------------------------|----------------------------------------------|
| Actores                 | Administrador                                |
| Тіро                    | Primario                                     |
| Propósito               | Permitir registrar los artículos en la       |
|                         | base de datos del sistema.                   |
| Resumen                 | Permite registrar los artículos              |
|                         | nuevos y aumentar el inventario.             |
|                         | Los artículos registrados se                 |
|                         | guardarán la base de datos del sistema en la |
|                         | tabla artículos.                             |
| Curso normal de eventos |                                              |

| Acción del actor                                                             | Respuesta del sistema                      |  |
|------------------------------------------------------------------------------|--------------------------------------------|--|
| 1. El caso de uso inicia cuando el                                           | 2. El sistema mostrara el formulario       |  |
| usuario realiza el registro de                                               | para el registro.                          |  |
| artículos en el sistema.                                                     |                                            |  |
| 3. El usuario deberá seleccionar la                                          | 4. El sistema verificara y realizará la    |  |
| categoría para el articulo y llenar                                          | validación de los campos del               |  |
| el campo del formulario y hacer                                              | formulario si son correctos procede        |  |
| clic en guardar                                                              | a guardar en la base de datos y si son     |  |
|                                                                              | incorrectos pedirá que vuelva a            |  |
|                                                                              | llenar.                                    |  |
|                                                                              | 5. El sistema mostrara un mensaje que      |  |
|                                                                              | fue guardado el producto en la base        |  |
|                                                                              | de datos del sistema.                      |  |
| Curso alternativo de eventos                                                 |                                            |  |
| 4.1 los datos no pudieron ser creados debido a que no lleno todos los campos |                                            |  |
| del formulario, vuelve al punto 2                                            |                                            |  |
| 3.1 no se pudo añadir el articulo d                                          | ebido a que no selecciono la categoría del |  |
| producto.                                                                    |                                            |  |

# 2.1.3.7.10.7.16 Caso de Uso: Modificar Articulo

#### Tabla 19

Caso de Uso: Modificar Articulo

| Caso de uso | Modificar Articulo |
|-------------|--------------------|
|             |                    |

| Actores                                                                      | Administrador                               |  |
|------------------------------------------------------------------------------|---------------------------------------------|--|
| Тіро                                                                         | Primario                                    |  |
| Propósito                                                                    | Modificar el artículo registrado            |  |
| Resumen                                                                      | Por algún error o cambio de la              |  |
|                                                                              | información del producto se tiene la opción |  |
|                                                                              | de poder modificar el artículo que se       |  |
|                                                                              | actualizara en la base de datos del sistema |  |
|                                                                              | en la tabla artículos.                      |  |
| Curso normal de eventos                                                      | 1                                           |  |
| Acción del actor                                                             | Respuesta del sistema                       |  |
| 1. Inicia cuando el administrador o                                          | 2. El sistema mostrara el formulario de     |  |
| el gerente necesita hacer un                                                 | registro con los datos registrados en       |  |
| cambio del artículo, clic en la                                              | el sistema, el sistema recupera los         |  |
| opción modificar.                                                            | datos almacenados y lo visualizara.         |  |
| 3. Se mostrará las categorías que                                            | 4. se informa con un mensaje que los        |  |
| existe si lo desea cambiar de                                                | datos fueron actualizados                   |  |
| categoría                                                                    | correctamente                               |  |
| Curso alternativo de eventos                                                 |                                             |  |
| 4.1 los datos no pudieron ser modificados debido a que no lleno todos los    |                                             |  |
| campos del formulario, vuelve al punto 2                                     |                                             |  |
| 3.1 no se pudo modificar el producto debido a que no selecciono la categoría |                                             |  |
| del producto.                                                                |                                             |  |

# 2.1.3.7.10.7.17 Caso de Uso: Inhabilitar Articulo

#### Tabla 20

Caso de Uso: Inhabilitar Articulo

| Caso de uso                         | Inhabilitar Articulo                        |  |  |
|-------------------------------------|---------------------------------------------|--|--|
| Actores                             | Administrador                               |  |  |
| Тіро                                | Primario                                    |  |  |
| Propósito                           | Permite dar de baja al articulo             |  |  |
| Resumen                             | El usuario permitido realiza la baja        |  |  |
|                                     | del articulo registrado en la base de datos |  |  |
|                                     | del sistema.                                |  |  |
|                                     | El cambio se debe efectuar en la            |  |  |
|                                     | base de datos de la tabla artículos.        |  |  |
| Curso normal de eventos             |                                             |  |  |
| Acción del actor                    | Respuesta del sistema                       |  |  |
| 1. este caso inicia cuando se tiene | 2. el sistema mostrara el dato del          |  |  |
| artículos que ya no se venden y el  | articulo a dar de baja                      |  |  |
| usuario desea darlos de baja,       |                                             |  |  |
| hacer clic en el botón inhabilitar. |                                             |  |  |
|                                     | 3. el articulo dado de baja se              |  |  |
|                                     | actualizará en la base de datos de la       |  |  |
|                                     | tabla artículos y se observará en la        |  |  |
|                                     | lista de artículos.                         |  |  |
| Curso alternativo de eventos        |                                             |  |  |

# 2.1.3.7.10.7.18 Caso de Uso: Habilitar Articulo

#### Tabla 21

Caso de Uso: Habilitar Articulo

| Caso de Uso                           | Habilitar Articulo                         |  |
|---------------------------------------|--------------------------------------------|--|
| Actores                               | Administrador                              |  |
| Тіро                                  | Primario                                   |  |
| Propósito                             | Permite habilitar el articulo              |  |
|                                       | deshabilitado                              |  |
| Resumen                               | El usuario permitido podrá realizar        |  |
|                                       | la habilitación del articulo deshabilitado |  |
| Curso normal de eventos               | ·                                          |  |
| Acción del actor                      | Respuesta del sistema                      |  |
| 1. el usuario debe seleccionar el     | I2. el sistema habilitara el articulo que  |  |
| menú gestión productos y hacer        | r fue dado de baja.                        |  |
| clic en el icono habilitar clic en la |                                            |  |
| opción habilitar                      |                                            |  |
|                                       |                                            |  |
|                                       | 3. El sistema mostrar un mensaje de        |  |
|                                       | éxito y actualizara el dato en la lista    |  |
|                                       | de artículos.                              |  |
| Curso alternativo de eventos          |                                            |  |

#### 2.1.3.7.10.7.19 Caso de Uso: Ver Detalle de Articulo

#### Tabla 22

Caso de Uso: Ver Detalle de Articulo

| Caso de uso                     | Ver detalle de Articulo                         |  |
|---------------------------------|-------------------------------------------------|--|
| Actores                         | Administrador                                   |  |
| Тіро                            | Primario                                        |  |
| Propósito                       | Permite visualizar el detalle del               |  |
|                                 | artículo.                                       |  |
| Resumen                         | Los usuarios podrán visualizar el               |  |
|                                 | detalle de los artículos registrados en la base |  |
|                                 | de datos del sistema en la tabla artículos.     |  |
|                                 |                                                 |  |
| Curso normal de eventos         |                                                 |  |
| Acción del actor                | Respuesta del sistema                           |  |
| 1. El caso de uso inicia cuando | 2. el sistema mostrara la                       |  |
| el usuario realiza clic en la   | información del artículo.                       |  |
| opción ver detalle artículo,    |                                                 |  |
| clic en el botón ver detalle.   |                                                 |  |
| 3. Hacer clic en el botón       | 4. El sistema muestra la                        |  |
| cerrar y volver                 | pantalla principal de gestión                   |  |
|                                 | artículos.                                      |  |

| Curso | alternativo | o de | eventos |
|-------|-------------|------|---------|
|-------|-------------|------|---------|

#### 2.1.3.7.10.7.20 Caso de Uso: Gestión Marcas

#### Tabla 23

Caso de Uso: Gestión Marcas

| Resumen         | El sistema permitirá al usuario administrar Gestión marcas de        |
|-----------------|----------------------------------------------------------------------|
|                 | artículos                                                            |
| Actor principal | Administrador                                                        |
| Precondiciones  | Iniciar sesión                                                       |
| Postcondiciones | El sistema mostrar una lista de marcas de artículos registrada en la |
|                 | base de datos del sistema.                                           |
| Flujo principal | 1) clic en la opción listar marcas: listara                          |
|                 | todas las marcas que están registrados en                            |
|                 | la base de datos.                                                    |
|                 | 2) Clic en el botón crear marca, permite                             |
|                 | registrar una marca.                                                 |
|                 | 3) Clic en el botón modificar marca, permite                         |
|                 | cambiar el dato de la marca.                                         |
|                 | 4) Clic en inhabilitar marca, permite dar de                         |
|                 | baja a la marca.                                                     |
|                 | 5) Clic en habilitar marca, permite habilitar                        |
|                 | la marca que fue dada de baja.                                       |

| Flujo alternativo |  |
|-------------------|--|
|                   |  |

## 2.1.3.7.10.7.21 Caso de Uso: Listar Marcas

#### Tabla 24

Caso de Uso: Listar Marcas

| Caso de uso                         | Listar marcas                             |
|-------------------------------------|-------------------------------------------|
| Actores                             | Administrador, vendedor                   |
| Тіро                                | Primario                                  |
| Propósito                           | Ver las marcas de los artículos           |
| Resumen                             | el usuario puede ver la lista de          |
|                                     | marcas de los artículos en el inventario. |
|                                     | La lista se obtiene de la base de         |
|                                     | datos de la tabla marcas.                 |
| Curso normal de eventos             | 1                                         |
| Acción del actor                    | Respuesta del sistema                     |
| 1. El usuario debe ingresar al menú | 2. El sistema desplazara la lista de      |
| artículos y hacer clic en gestión   | marcas en la pantalla principal de        |
| marcas, clic en gestión marcar      | marcas.                                   |
| para listar                         |                                           |
| Curso alternativo de eventos        | 1                                         |
| Sin información                     |                                           |

# 2.1.3.7.10.7.22 Caso de Uso: Registrar Marca

#### Tabla 25

Caso de Uso: Registrar Marca

| Registrar Marca                           |
|-------------------------------------------|
| Administrador, vendedor                   |
| Primario                                  |
| Agregar la marca del articulo             |
| El usuario agrega la marca del            |
| articulo con el propósito de registrar el |
| articulo y su marca.                      |
| La marca se guardará en la base de        |
| datos del sistema en la tabla marcas.     |
|                                           |
|                                           |
| Respuesta del sistema                     |
| 2. El sistema visualizara el formulario   |
| de registro para ingresar los datos de    |
| la marca del artículo.                    |
|                                           |
|                                           |
| 4. El sistema verificará el registro si   |
| cumple con la validación                  |
|                                           |
|                                           |

|                                                                            | 5. El sistema informara que los datos |  |
|----------------------------------------------------------------------------|---------------------------------------|--|
|                                                                            | fueron guardados correctamente en     |  |
|                                                                            | la base de datos del sistema en la    |  |
|                                                                            | tabla marca                           |  |
| Curso alternativo de eventos                                               |                                       |  |
| 4.1 los datos no fueron creados el sistema mostrara con letras rojas donde |                                       |  |
| ocurrió el error y vuelve al punto 2                                       |                                       |  |

## 2.1.3.7.10.7.23 Caso de Uso: Modificar Marca

#### Tabla 26

Caso de Uso: Modificar Marca

| Caso de uso             | Modificar Marca                                                                                                    |
|-------------------------|----------------------------------------------------------------------------------------------------|
| Actores                 | Administrador, vendedor                                                                                                    |
| Тіро                    | Primario                                                                                                    |
| Propósito               | Modificar marca si fue mal escrito                                                                                                    |
| Resumen                 | Permite modificar el registro en caso<br>que fue mal escrita. Los datos se<br>actualizarán en la base de datos del sistema<br>en la tabla marca. |
| Curso normal de eventos |                                                                                                    |
| Acción del actor        | Respuesta del sistema                                                                                                    |

| 1. El caso de uso inicia cuando la                                       | 2. El sistema recupera los datos         |
|--------------------------------------------------------------------------|------------------------------------------|
| información de la marca está mal                                         | registrados y los visualiza en el        |
| escrita, el usuario debe corregir                                        | formulario.                              |
| ese registro y debe realizar clic en                                     |                                          |
| el icono modificar.                                                      |                                          |
| 3. El usuario realiza la corrección                                      | 4. El sistema verificará y modificará el |
| ingresando los datos que sean                                            | registro nuevo en la base de datos       |
| correctos, clic en el botón guardar.                                     | del sistema en la tabla marca            |
|                                                                          | 5. El sistema muestra el mensaje que     |
|                                                                          | fue modificado correctamente.            |
| Curso alternativo de eventos                                             |                                          |
| 3.1 el sistema encontró fallas que no se pudieron actualizar los datos y |                                          |
| mostrara de color rojo y vuelve al punto 2                               |                                          |

## 2.1.3.7.10.7.24 Caso de Uso: Inhabilitar Marca

#### Tabla 27

Caso de Uso: Inhabilitar Marca

| Caso de uso | Inhabilitar Marca                 |
|-------------|-----------------------------------|
| Actores     | Administrador, vendedor           |
| Тіро        | Primario                          |
| Propósito   | Dar de baja la marca del articulo |

| Resumen                                | Se realizará la baja de la marca del      |
|----------------------------------------|-------------------------------------------|
|                                        | articulo ya que la tienda ya no vende     |
|                                        | productos de esa marca                    |
|                                        | productos de esa marca.                   |
|                                        | El estado de la marca se cambiará en      |
|                                        | la base de datos del sistema en la tabla  |
|                                        | marca.                                    |
| Curso normal de eventos                | ·                                         |
| Acción del actor                       | Respuesta del sistema                     |
| 1. El usuario encargado debe           | 2. El sistema abrirá una ventana          |
| seleccionar en la lista de marcas y    | emergente preguntando si está             |
| hacer clic en el icono inhabilitar     | seguro de dar de baja a la marca          |
| 3. El usuario debe realizar clic en el | 4. El sistema actualizará el estado de la |
| botón aceptar para terminar el         | marca en la tabla marca de la base de     |
| proceso o caso contrario cancelar      | datos del sistema                         |
|                                        | 5. El sistema mostrara un mensaje de      |
|                                        | inhabilitación y retorna a la pantalla    |
|                                        | principal de gestión marcas.              |
| Curso alternativo de ventos            | ·                                         |
| Sin eventos                            |                                           |

## 2.1.3.7.10.7.25 Caso de Uso: Habilitar Marca

#### Tabla 28

Caso de Uso: Habilitar Marca

| Caso de uso                            | habilitar Marca                           |
|----------------------------------------|-------------------------------------------|
| Actores                                | Administrador, vendedor                   |
| Тіро                                   | Primario                                  |
| Propósito                              | Habilitar el estado de la marca a         |
|                                        | actica                                    |
| Resumen                                | Se realizará la activación de la          |
|                                        | marca que fue dada de baja.               |
|                                        | El estado de la marca se cambiará en      |
|                                        | la base de datos del sistema en la tabla  |
|                                        | marca.                                    |
| Curso normal de eventos                |                                           |
| Acción del actor                       | Respuesta del sistema                     |
| 1. El usuario debe activar la marca    | 2. El sistema abrirá una ventana          |
| que fue desactivada, debe hacer        | emergente preguntando si está             |
| clic en el icono habilitar             | seguro de habilitar la marca              |
| 3. El usuario debe realizar clic en el | 4. El sistema actualizará el estado de la |
| botón aceptar para terminar el         | marca en la tabla marca de la base de     |
| proceso o caso contrario cancelar      | datos del sistema                         |
|                                        | 5. El sistema mostrara un mensaje de      |
|                                        | habilitación.                             |

#### 2.1.3.7.10.7.26 Caso de Uso: Gestión Persona

#### Tabla 29

Caso de Uso: Gestión Personas

| Resumen           | El sistema permitirá al usuario administrar la Gestión de personas. |
|-------------------|---------------------------------------------------------------------|
| Actor principal   | Administrador                                                       |
| Precondiciones    | Gestión Personas                                                    |
| Postcondiciones   | El sistema muestra la lista de personas extraídos de la tabla       |
|                   | personas de la base de datos del sistema.                           |
| Flujo principal   | 1) clic en la opción listar personas: listara                       |
|                   | todas las personas que están registrados                            |
|                   | en la base de datos.                                                |
|                   | 2) Clic en el botón crear persona, permite                          |
|                   | registrar los datos de la persona.                                  |
|                   | 3) Clic en el botón modificar persona,                              |
|                   | permite cambiar el dato de la persona.                              |
|                   | 4) Clic en inhabilitar persona, permite dar                         |
|                   | de baja a la persona.                                               |
|                   | 5) Clic en habilitar persona, permite                               |
|                   | habilitar la persona que fue dada de baja.                          |
| Flujo alternativo |                                                                     |

### 2.1.3.7.10.7.27 Caso de Uso: Listar Personas

#### Tabla 30

Caso de Uso: Listar Personas

| Caso de uso                          | Listar Personas                             |
|--------------------------------------|---------------------------------------------|
| Actores                              | Administrado, vendedor                      |
| Тіро                                 | Primario                                    |
| Propósito                            | Listar el registro de las personas en       |
|                                      | el sistema                                  |
| Resumen                              | Se refiere a la funcionalidad de un         |
|                                      | sistema que permite a un usuario buscar y   |
|                                      | ver una lista de personas registradas en el |
|                                      | sistema, donde esas personas también        |
|                                      | pueden ser clientes.                        |
| Curso normal de eventos              |                                             |
| Acción del actor                     | Respuesta del sistema                       |
| 1. El administrador debe ingresar en | 2. el sistema mostrara la lista de          |
| la opción gestión personas y hacer   | personas registrada en la base de           |
| clic en la opción listar, clic en el | datos.                                      |
| menú gestión personas                |                                             |
| Curso alternativo de eventos         |                                             |
| Sin información                      |                                             |

# 2.1.3.7.10.7.28 Caso de Uso: Registrar Persona

# Tabla 31

Caso de Uso: Registrar Persona

| Caso de uso                          | Registrar Persona                        |
|--------------------------------------|------------------------------------------|
| Actores                              | Administrado, vendedor                   |
| Тіро                                 | Primario                                 |
| Propósito                            | El de registrar a las personas en el     |
|                                      | sistema                                  |
| Resumen                              | Permite al usuario de registrar la       |
|                                      | información de la persona en la base de  |
|                                      | datos del sistema, en la tabla personas. |
|                                      |                                          |
| Curso normal de eventos              |                                          |
| Acción del actor                     | Respuesta del sistema                    |
| 1. El caso de uso inicia cuando el   | 2. el sistema mostrara el formulario de  |
| administrador tiene que registrar    | registro de la persona.                  |
| a la persona, hacer clic en el botón |                                          |
| registrar persona.                   |                                          |
| 3. El usuario debe llenar los campos | 4. El sistema verificara y realizará la  |
| del formulario y hacer clic en la    | validación de los campos del             |
| opción de guardar                    | formulario si son correctos procede      |
|                                      | a guardar en la base de datos y si son   |
|                                             | incorrectos pedirá que vuelva a          |
|---------------------------------------------|------------------------------------------|
|                                             | meonectos pedita que vuerva a            |
|                                             | llenar                                   |
|                                             | 5. El sistema mostrara en un mensaje     |
|                                             | que los datos fueron guardados           |
|                                             | correctamente en la base de datos        |
|                                             | del sistema.                             |
| Curso alternativo de eventos                |                                          |
| 4.1 el sistema informa que los dato         | s no se pudieron guardar informara en el |
| formulario con letras de color rojo y vuelv | e al punto 2.                            |

## 2.1.3.7.10.7.29 Caso de Uso: Modificar Persona

#### Tabla 32

Caso de Uso: Modificar Persona

| Caso de uso | Modificar Persona                          |
|-------------|--------------------------------------------|
| Actores     | Administrador, vendedor                    |
| Тіро        | Primario                                   |
| Propósito   | El propósito es de modificar a sus         |
|             | datos registrados.                         |
| Resumen     | El usuario encargado puede realizar        |
|             | la modificación del dato de la persona     |
|             | registrada ya anteriormente en el sistema. |

|                                                                                | La información modificada                     |  |
|--------------------------------------------------------------------------------|-----------------------------------------------|--|
|                                                                                | actualizara los datos en la tabla personas de |  |
|                                                                                | la base de datos.                             |  |
| Curso normal de eventos                                                        |                                               |  |
| Acción del actor                                                               | Respuesta del sistema                         |  |
| 1. El caso de uso inicia cuando el                                             | 2. El sistema mostrara los datos de la        |  |
| administrador ingresa a la gestión                                             | persona ya registrado anteriormente,          |  |
| personas y hace clic en la opción                                              | donde se ingresarán los datos que se          |  |
| de modificar persona, clic en el                                               | desea cambiar.                                |  |
| botón modificar                                                                |                                               |  |
| 3. El usuario ingresara el dato a                                              | El sistema verificara y realizará la          |  |
| modificar y realizara clic en el                                               | validación de los campos del formulario si    |  |
| botón modificar.                                                               | son correctos procede a guardar en la base    |  |
|                                                                                | de datos y si son incorrectos pedirá que      |  |
|                                                                                | vuelva a llenar.                              |  |
|                                                                                | 4. Se mostrará el mensaje que los datos       |  |
|                                                                                | fueron actualizados correctamente             |  |
|                                                                                | en la base de datos del sistema.              |  |
| Curso alternativo de eventos                                                   | Curso alternativo de eventos                  |  |
| 341 los datos no fueron guardados debido a que existe errores en el formulario |                                               |  |
| donde se visualiza con letras de color rojo y vuelve al punto 2                |                                               |  |

### 2.1.3.7.10.7.30 Caso de Uso: Inhabilitar Persona

### Tabla 33

Caso de Uso: Inhabilitar Persona

| Caso de uso                        | Inhabilitar Persona                         |
|------------------------------------|---------------------------------------------|
| Actores                            | Administrador, vendedor                     |
| Тіро                               | Primario                                    |
| Propósito                          | Dar de baja a la persona en la lista de     |
|                                    | personas.                                   |
| Resumen                            | En resumen, se dará de baja a la            |
|                                    | persona registrada en el sistema tomando en |
|                                    | cuenta que la persona ya no es frecuente en |
|                                    | el sistema.                                 |
| Curso normal de eventos            |                                             |
| Acción del actor                   | Respuesta del sistema                       |
| 1. El caso de uso inicia cuando el | 2. el sistema mostrara los datos de la      |
| administrador ingresa al menú      | persona en una ventana modal para           |
| gestión persona y selecciona el    | que el usuario pueda confirmar o            |
| icono de inhabilitar persona,      | cancelar.                                   |
| hacer clic en el botón inhabilitar |                                             |
| 3. Clic en la opción confirmar o   | 4. El sistema informara al usuario con      |
| cancelar                           | un mensaje que los datos fueron             |
|                                    | actualizados correctamente.                 |
| Curso alternativo de eventos       |                                             |

### 2.1.3.7.10.7.31 Caso de Uso: Habilitar Persona

#### Tabla 34

Caso de Uso: Habilitar Persona

| Caso de uso                        | Habilitar persona                            |
|------------------------------------|----------------------------------------------|
| Actores                            | Administrador, vendedor                      |
| Тіро                               | Primario                                     |
| Propósito                          | Habilitar persona deshabilitada              |
| Resumen                            | En resumen, se habilitará a la               |
|                                    | persona registrada en el sistema tomando en  |
|                                    | cuenta que la persona vuelve a ser frecuente |
|                                    | en la tienda.                                |
| Curso normal de eventos            | 1                                            |
| Acción del actor                   | Respuesta del sistema                        |
| 1. El caso de uso inicia cuando el | 2. el sistema mostrará una lista de las      |
| administrador ingresa al menú      | personas habilitadas y                       |
| gestión persona y selecciona el    | deshabilitadas.                              |
| icono de habilitar persona.        |                                              |
|                                    |                                              |
| Curso alternativo de eventos       | ·                                            |
| sin eventos                        |                                              |

### 2.1.3.7.10.7.32 Caso de Uso: Gestión Ventas

### Tabla 35

### Caso de Uso: Gestión Ventas

| Resumen           | El sistema permitirá al usuario administrar gestión ventas            |
|-------------------|-----------------------------------------------------------------------|
| Actor principal   | Administrador, vendedor                                               |
| Precondiciones    | Iniciar sesión                                                        |
| Postcondiciones   | El sistema mostrar una lista de ventas y las opciones para            |
|                   | desarrollar el registro de la venta se extraerá los datos de la tabla |
|                   | ventas, detalle venta, artículos.                                     |
| Flujo principal   | 1) clic en la opción listar ventas: listara                           |
|                   | todas las ventas que están registrados en                             |
|                   | la base de datos.                                                     |
|                   | 2) Clic en el botón crear venta, permite                              |
|                   | registrar una venta.                                                  |
|                   | 3) Clic en el botón modificar venta, permite                          |
|                   | cambiar el estado de la venta.                                        |
|                   | 4) Clic en la opción anular venta, permite                            |
|                   | anular la venta.                                                      |
|                   | 5) Clic en generar nota de venta.                                     |
|                   | 6) Clic en botón ver detalle venta.                                   |
| Flujo alternativo |                                                                       |

### 2.1.3.7.10.7.33 Caso de Uso: Crear Venta

### Tabla 36

Caso de Uso: Crear Venta

| Caso de uso                        | Crear Venta                                    |
|------------------------------------|------------------------------------------------|
| Actores                            | Administrador, vendedor                        |
| Тіро                               | Primario                                       |
| Propósito                          | Registrar la venta en el sistema               |
| Resumen                            | En resumen, los usuarios que tienen            |
|                                    | el permiso de hacer la venta deben realizar    |
|                                    | todo el proceso de realizar la venta en el     |
|                                    | sistema.                                       |
|                                    | Este usuario será el encargado de              |
|                                    | verificar toda la información desde el         |
|                                    | llenado de los datos del cliente, la selección |
|                                    | de los artículos y guardar la venta en la base |
|                                    | de datos del sistema.                          |
| Curso normal de eventos            |                                                |
| Acción del actor                   | Respuesta del sistema                          |
| 1. El caso de uso inicia cuando el | <b>2.</b> El sistema mostrará el contenido     |
| usuario debe hacer una venta       | del formulario y los campos a                  |
| al cliente, el usuario debe        | llenar por el usuario.                         |
| seleccionar el menú gestión        |                                                |

| ventas y hacer clic en el botón   |                                      |
|-----------------------------------|--------------------------------------|
| crear venta.                      |                                      |
| 3. El usuario debe registrar o    |                                      |
| seleccionar el cliente y ya       |                                      |
| existe.                           |                                      |
| 4. El usuario puede buscar los    |                                      |
| artículos en generar o por        |                                      |
| categoría.                        |                                      |
| El usuario debe buscar el         |                                      |
| articulo y hacer clic en añadir   |                                      |
| al detalle de venta               |                                      |
| 5. El usuario debe llenar la      | 6. El sistema muestra los artículos  |
| cantidad y el descuento si        | en el detalle de la venta.           |
| existe                            |                                      |
| 7. el usuario puede modificar la  | 8. El sistema realizará el cálculo a |
| cantidad del articulo             | pagar por el cliente por la venta    |
| seleccionado.                     | se mostrará la pantalla R7.2.5       |
| 9. El usuario debe seleccionar si |                                      |
| la venta será pagada o            |                                      |
| pendiente, y también si es        |                                      |
| entregada o pendiente, el         |                                      |
| método de pago será al            |                                      |
| contado.                          |                                      |

| Si el estado de la venta es pagada       |                                               |
|------------------------------------------|-----------------------------------------------|
| y entregada se descontará del inventario |                                               |
| caso contrario no hasta que se cumpla    |                                               |
| con el requisito.                        |                                               |
| 10. El usuario debe hacer clic en        | <b>11.</b> El sistema validara los datos      |
| guardar venta.                           | llenados en el formulario.                    |
|                                          | <b>12.</b> El sistema mostrar un menaje de    |
|                                          | éxito si la venta fue registrada              |
|                                          | <b>13.</b> El sistema actualizara la lista de |
|                                          | ventas en el sistema.                         |
| Curso alternativo de eventos             |                                               |
| 11 si el formulario detecta los err      | ores marcará con letras de color rojo y       |
| volverá al punto 2                       |                                               |

### 2.1.3.7.10.7.34 Caso de Uso: Generar Nota de Venta

Tabla 37

Caso de Uso: Generar Nota de Venta

| Caso de uso | Generar Nota de Venta                |
|-------------|--------------------------------------|
| Actores     | Administrador, Propietario           |
| Тіро        | primario                             |
| Propósito   | Tiene como propositito de mostrar el |
|             | detalle de la venta.                 |

| Resumen                            | En resumen, permite generar una               |
|------------------------------------|-----------------------------------------------|
|                                    | nota de venta en formato pdf para dar un      |
|                                    | comprobante al cliente de la venta realizada. |
| Curso normal de eventos            |                                               |
| Acción del actor                   | Respuesta del sistema                         |
| 1. El caso de uso inicia cuando el | 2. El sistema muestra los datos de la         |
| vendedor registra la venta y debe  | empresa, hora, fecha datos del                |
| dar al cliente una nota de venta   | cliente y el detalle de la venta en un        |
| para su respaldo de lo que         | formato pdf para que lo pueda                 |
| compro.                            | imprimir.                                     |
| 3. El usuario puede imprimir o     | 4. Cerrar ventana de nota de venta.           |
| descargar la nota de venta para    |                                               |
| mandar digitalmente al cliente.    |                                               |
| Curso alternativo de eventos       | 1                                             |

### 2.1.3.7.10.7.35 Caso de Uso: Anular Venta

### Tabla 38

Caso de Uso: Anular Venta

| Caso de uso | Anular Venta                          |
|-------------|---------------------------------------|
| Actores     | Administrador, Vendedor               |
| Тіро        | primario                              |
| Propósito   | Tiene el propósito de anular la venta |

| Resumen                                                                       | En resumen, el usuario puede anular           |  |
|-------------------------------------------------------------------------------|-----------------------------------------------|--|
|                                                                               | la venta cuando el estado de la venta está en |  |
|                                                                               | pendiente pago se anula la venta.             |  |
| Curso normal de eventos                                                       |                                               |  |
| Acción del actor                                                              | Respuesta del sistema                         |  |
| 1. El caso de uso inicia cuando el                                            | 2. El sistema muestra el detalle de la        |  |
| vendedor registra la venta y el                                               | venta con el estado de pendiente              |  |
| estado de la venta queda en                                                   | pago                                          |  |
| pendiente pago y pasa la fecha                                                |                                               |  |
| límite de pago se procede a anular                                            |                                               |  |
| la venta, clic en el botón anular                                             |                                               |  |
| 3. El usuario revisa los datos y hace                                         | 4. El sistema mostrara un mensaje si          |  |
| clic en el botón confirmar el                                                 | está seguro de anular la venta.               |  |
| proceso de anular venta.                                                      |                                               |  |
| 5. El usuario confirma que está                                               | 6. El sistema cambiara el estado de la        |  |
| seguro de anular la venta o                                                   | venta en anulada                              |  |
| cancelar                                                                      |                                               |  |
| Curso alternativo de eventos                                                  | 1                                             |  |
| Si la venta está en estado pendiente pago se anula la venta caso contrario no |                                               |  |
| permite anular la venta.                                                      |                                               |  |

### 2.1.3.7.10.7.36 Caso de Uso: Ver Detalle Venta.

### Tabla 39

Caso de Uso: Ver Detalle Venta.

| Caso de uso                          | Ver detalle Venta                              |
|--------------------------------------|------------------------------------------------|
| Actores                              | Administrador, Vendedor                        |
| Тіро                                 | primario                                       |
| Propósito                            | El propósito es de mostrar el detalle          |
|                                      | de la venta                                    |
| Resumen                              | En resumen, permite ver el detalle             |
|                                      | de la venta, que se mostrara los datos de la   |
|                                      | empresa, fecha y hora de la venta, el cliente, |
|                                      | los artículos, la cantidad, el sub total y el  |
|                                      | total de la venta y el estado de la venta.     |
| Curso normal de eventos              |                                                |
| Acción del actor                     | Respuesta del sistema                          |
| 1. El caso de uso inicia cuando el   | 2. El sistema muestra el detalle de la         |
| vendedor hace clic en el botón ver   | venta                                          |
| detalle                              |                                                |
| 3. El vendedor hace clic en cerrar y |                                                |
| volver                               |                                                |
| Curso alternativo de eventos         | 1                                              |

### 2.1.3.7.10.7.37 Caso de Uso: Listar Ventas

### Tabla 40

Caso de Uso: Listar Ventas

| Caso de uso                          | Listar ventas                                |  |  |
|--------------------------------------|----------------------------------------------|--|--|
| Actores                              | Administrador, Vendedor                      |  |  |
| Тіро                                 | primario                                     |  |  |
| Propósito                            | El propósito ver la lista de ventas          |  |  |
| Resumen                              | En resumen, permite ver toda la lista        |  |  |
|                                      | de ventas, que será la pantalla principal de |  |  |
|                                      | gestión ventas donde se visualizaran las     |  |  |
|                                      | opciones de ventas.                          |  |  |
| Curso normal de eventos              |                                              |  |  |
| Acción del actor                     | Respuesta del sistema                        |  |  |
| 1. El caso de uso inicia cuando el   | 2. El sistema despliega la lista de          |  |  |
| vendedor ingresa al menú ventas y    | ventas y sus diferentes opciones de          |  |  |
| hace clic en la opción gestión venta | agregar, modificar, ver detalle,             |  |  |
|                                      | anular venta.                                |  |  |
|                                      |                                              |  |  |
| Curso alternativo de eventos         |                                              |  |  |

### 2.1.3.7.10.7.38 Caso de Uso: Modificar Venta

### Tabla 41

Caso de Uso: Modificar Venta

| Caso de uso                          | Modificar Venta                            |
|--------------------------------------|--------------------------------------------|
| Actores                              | Vendedor                                   |
| Тіро                                 | primario                                   |
| Propósito                            | El propósito de modificar la venta         |
| Resumen                              | En resumen, permite modificar la           |
|                                      | venta solo si la venta queda en estado     |
|                                      | pendiente pago o pendiente entrega, el     |
|                                      | vendedor modificará cuando el cliente haya |
|                                      | pagado la venta, no estará disponible las  |
|                                      | otras opciones de venta.                   |
| Curso normal de eventos              |                                            |
| Acción del actor                     | Respuesta del sistema                      |
| 1. El caso de uso inicia cuando el   | 2. El sistema muestra el formulario de     |
| usuario ingresa al botón             | la venta, si la opción está en             |
| modificar, ver pantalla R7.6.1       | pendiente pago está habilitada para        |
|                                      | modificar caso contrario no se             |
|                                      | tendrá ninguna opción para                 |
|                                      | modificar.                                 |
| 3. El vendedor hace clic en cambiar  |                                            |
| el estado de la venta en el caso que |                                            |

| el cliente pago y el estado de        |                                          |
|---------------------------------------|------------------------------------------|
| entrega en entregado.                 |                                          |
| 4. el vendedor hace clic en modificar | 5. el sistema actualizara los cambios en |
| o cancelar la actualización de la     | la base de datos del sistema en la       |
| venta.                                | tabla ventas y detalle venta.            |
| Curso alternativo de eventos          |                                          |

### 2.1.3.7.10.7.39 Caso de Uso: Gestión Compras

#### Tabla 42

| Caso d | e Uso: | Gestión | <b>Compras</b> |
|--------|--------|---------|----------------|
|--------|--------|---------|----------------|

| Resumen         | El sistema permitirá al usuario administrar gestión compras del |
|-----------------|-----------------------------------------------------------------|
|                 | proveedor.                                                      |
| Actor principal | Administrador                                                   |
| Precondiciones  | Iniciar sesión                                                  |
| Postcondiciones | El sistema mostrara una lista de compras que se realiza al      |
|                 | proveedor, los datos son extraídos desde la base de datos del   |
|                 | sistema de las tablas compras, detalle compra, cantidad         |
| Flujo principal | 1) clic en la opción listar compras: listara                    |
|                 | todas las compras que están registrados                         |
|                 | en la base de datos.                                            |
|                 | 2) Clic en el botón crear compra, permite                       |
|                 | registrar una compra.                                           |

|                   | 3) ( | lic en el    | botón      | modificar     | compra,     |
|-------------------|------|--------------|------------|---------------|-------------|
|                   | р    | ermite can   | ıbiar el o | dato de la co | ompra.      |
|                   | 4) ( | lic en anul  | ar comp    | ora, permite  | anular la   |
|                   | с    | ompra en e   | el caso cu | uando el pro  | oducto no   |
|                   | ft   | ie entregac  | lo a la ti | enda.         |             |
|                   | 5) ( | lic en ver d | letalle co | ompra, pern   | nite ver el |
|                   | d    | etalle de la | compra     | l.            |             |
|                   | 6) C | lic en gen   | erar no    | ta de venta   | , permite   |
|                   | e    | xportar a p  | df para    | posterior in  | nprimir o   |
|                   | d    | escargar la  | nota de    | e compra.     |             |
| Flujo alternativo |      |              |            |               |             |

## 2.1.3.7.10.7.40 Caso de Uso: Listar Compras

### Tabla 43

Caso de Uso: Listar Compras

| Caso de uso | Listar compras                            |
|-------------|-------------------------------------------|
| Actores     | Administrador                             |
| Тіро        | primario                                  |
| Propósito   | Tener la lista de todas las compras       |
|             | realizadas                                |
| Resumen     | Se obtendrá en el sistema toda la         |
|             | lista de artículos comprados de todos los |
|             | periodos que se realizó una compra.       |

|                                                                        | La lista de artículos es registrada en     |  |
|------------------------------------------------------------------------|--------------------------------------------|--|
|                                                                        | la base de datos del sistema en la tabla   |  |
|                                                                        | compras.                                   |  |
| Curso normal de eventos                                                |                                            |  |
| Acción del actor                                                       | Respuesta del sistema                      |  |
| 7. El caso de uso inicia cuando el                                     | 8. el sistema obtendrá la lista de la base |  |
| usuario ingresa al menú gestión                                        | de datos de las compras realizadas         |  |
| compras y desea ver el historial de                                    |                                            |  |
| compras, clic en el menú gestión                                       |                                            |  |
| compras.                                                               |                                            |  |
| Curso alternativo de eventos                                           |                                            |  |
| La lista de compras debe ser fácil de leer y entender para el usuario. |                                            |  |

# 2.1.3.7.10.7.41 Caso de Uso: Registrar Compra

### Tabla 44

Caso de Uso: Registrar Compra

| Caso de uso | Registrar Compra                          |
|-------------|-------------------------------------------|
| Actores     | Administrador                             |
| Тіро        | Primario                                  |
| Propósito   | Permite registrar la compra del           |
|             | proveedor en el sistema.                  |
| Resumen     | El usuario registrara en el sistema       |
|             | la compra de artículos del proveedor para |

la tienda, el sistema mostrara el formulario de registro en la interfaz R9.2.2, el sistema verificara que todos los datos sean validados en el formulario y posteriormente almacenarlos en la tabla compras de la base de datos del sistema. El sistema actualizara el inventario o la existencia en la tabla productos cada vez que se agregue un producto como compra en el sistema. Curso normal de eventos Acción del actor Respuesta del sistema

| 1. La acción del caso de uso registrar | 2. El sistema muestra el formulario |
|----------------------------------------|-------------------------------------|
| compra empieza cuando el               | de registro en una pantalla con las |
| administrador necesita                 | diferentes funciones que se         |
| reabastecerse de artículos para la     | necesita.                           |
| tienda lo cual requiere hacer la       | 3. El sistema recupera muestra la   |
| compra de productos al proveedor       | lista de proveedores de la base de  |
| y registrarlo en el sistema, clic en   | datos.                              |
| el botón registrar                     | 4. El sistema recupera de la tabla  |
|                                        | artículos el producto que se desea  |
|                                        | registrar como compra               |
|                                        |                                     |

|                                                                             | 5. Ci al que du ste un enviste en le tel·le |
|-----------------------------------------------------------------------------|---------------------------------------------|
|                                                                             | 5. Si el producto no existe en la tabla     |
|                                                                             | productos se debe registrar el              |
|                                                                             | producto nuevo en la tabla                  |
|                                                                             | productos.                                  |
| 6. El usuario debe seleccionar la                                           | 10. El sistema muestra los artículos        |
| cantidad de existencia que                                                  | añadidos al detalle compra                  |
| introducido al inventario                                                   |                                             |
| 7. El usuario debe agregar el                                               |                                             |
| producto seleccionado haciendo                                              |                                             |
| clic en añadir.                                                             |                                             |
| 8. El usuario puede modificar la                                            |                                             |
| cantidad en el detalle de compra.                                           |                                             |
| 9. El usuario debe colocar el precio                                        |                                             |
| de venta sugerido.                                                          |                                             |
| 11. El usuario debe hacer clic en el                                        | 12. El sistema valida el formulario y       |
| botón guardar                                                               | guarda la compra en las tablas              |
|                                                                             | detalle compra, cantidad, compra            |
|                                                                             | de la base de datos del sistema.            |
| Curso alternativo de eventos                                                |                                             |
| 4.1 si el formulario detecta los errores marcará con letras de color rojo y |                                             |
| volverá al punto 3                                                          |                                             |

Caso de Uso: Anular Compra

### Tabla 45

## Caso de Uso: Anular Compra

| Caso de uso                         | Anular compra                               |  |
|-------------------------------------|---------------------------------------------|--|
| Actores                             | Administrador                               |  |
| Тіро                                | Primario                                    |  |
| Propósito                           | Permite que el usuario anule la             |  |
|                                     | compra                                      |  |
| Resumen                             | En resumen, permite que usuario             |  |
|                                     | pueda anular la compra previamente con      |  |
|                                     | una justificación o error para que se tome  |  |
|                                     | la decisión por parte del administrador del |  |
|                                     | sistema de lo contrario no se debe permitir |  |
|                                     | la anulación.                               |  |
| Curso normal de eventos             | 1                                           |  |
| Acción del actor                    | Respuesta del sistema                       |  |
| 1. El caso inicia cuando el usuario | 2. El sistema muestra una                   |  |
| ingresa el menú gestión compras e   | advertencia de confinación o                |  |
| ingresa en la lista de compras y    | cancelar la anulación de la compra          |  |
| debe hacer clic en anular compra,   |                                             |  |
| debe tener previamente una          |                                             |  |
| justificación o presentar una falla |                                             |  |
| o error para realizar la anulación  |                                             |  |

| de la compra, clic en el botón    |                                     |
|-----------------------------------|-------------------------------------|
| anular                            |                                     |
|                                   |                                     |
| 3. El usuario puede hacer clic en | 4. El sistema actualiza la lista de |
| cancelar o confirmar anulación de | compras cambiando el estado de la   |
| compra                            | compra en anulada                   |
|                                   |                                     |
|                                   |                                     |
| Curso alternativo de eventos      |                                     |
| Sin eventos                       |                                     |

## 2.1.3.7.10.7.42 Caso de Uso: Ver Detalle de Compra

#### Tabla 46

### Caso de Uso: Ver Detalle de Compra

| Caso de uso | Ver Detalle de Compra                                                                                                    |
|-------------|----------------------------------------------------------------------------------------------------|
| Actores     | Administrador                                                                                                    |
| Тіро        | Secundario                                                                                                    |
| Propósito   | Describe la funcionalidad ver detalle<br>de la compra                                                                    |
| Resumen     | El administrador visualizara los<br>detalles de la compra registrada en el<br>sistema, el, sistema mostrara los detalles |

|                                     | que se registró en el sistema en la tabla |  |
|-------------------------------------|-------------------------------------------|--|
|                                     | compra de la base de datos del sistema.   |  |
| Curso normal de eventos             |                                           |  |
| Acción del actor                    | Respuesta del sistema                     |  |
| 1. El caso de uso inicia cuando el  | 2. el sistema mostrara los detalles de la |  |
| administrador requiere ver los      | compra realizada donde se                 |  |
| detalles de esa compra que se       | visualizarán los datos de la compra       |  |
| realizó en fechas anteriores, el    | que fueron registrada en la tabla         |  |
| administrador debe ingresar al      | ventas.                                   |  |
| menú gestión productos y hacer      |                                           |  |
| clic en el botón ver detalle compra |                                           |  |
| 3. El usuario deberá seleccionar la |                                           |  |
| fecha para ver las anteriores       |                                           |  |
| compras, clic el botón volver a la  |                                           |  |
| pantalla principal de gestión       |                                           |  |
| compras.                            |                                           |  |
|                                     |                                           |  |
| Curso alternativo de eventos        |                                           |  |
| Sin eventos                         |                                           |  |

## 2.1.3.7.10.7.43 Caso de Uso: Generar Nota de Compra

#### Tabla 47

Caso de Uso: Generar Nota de Compra

| Caso de uso                           | Generar nota de compra                    |
|---------------------------------------|-------------------------------------------|
| Actores                               | Administrador                             |
| Тіро                                  | Primario                                  |
| Propósito                             | Generar nota de compra                    |
| Resumen                               | Permite crear en un formato pdf la        |
|                                       | nota de compra para el respaldo tanto del |
|                                       | comprador como del proveedor que          |
|                                       | mostrara el detalle de la compra.         |
| Curso normal de eventos               | Ι                                         |
| Acción del actor                      | Respuesta del sistema                     |
| 1. El caso de uso inicia cuando el    | 2. el sistema mostrará el detalle de la   |
| usuario termina de registrar la       | compra y se tendrá la opción de           |
| compra y desea imprimir o             | descargar o imprimir.                     |
| descargar la nota de compra           |                                           |
| venta, clic en botón exportar a pdf   |                                           |
| 3. El usuario hace clic en imprimir o |                                           |
| descargar y cierra la ventana y       |                                           |
| vuelve al sistema.                    |                                           |
|                                       |                                           |
| Curso alternativo de eventos          | 1                                         |

Sin eventos

## 2.1.3.7.10.7.44 Caso de Uso: Modificar Compra

#### TABLA 48

CASO DE USO: MODIFICAR COMPRA

| Caso de uso                        | Modificar Compra                          |
|------------------------------------|-------------------------------------------|
| Actores                            | Vendedor                                  |
| Тіро                               | primario                                  |
| Propósito                          | El propósito de modificar la compra       |
| Resumen                            | En resumen, permite modificar la          |
|                                    | compra solo si la compra queda en estado  |
|                                    | pendiente pago o pendiente entrega, el    |
|                                    | usuario que solicita la compra modificará |
|                                    | cuando el proveedor haga su entrega de la |
|                                    | compra, no estará disponible las otras    |
|                                    | opciones de compra.                       |
| Curso normal de eventos            | I                                         |
| Acción del actor                   | Respuesta del sistema                     |
| 1. El caso de uso inicia cuando el | 2. El sistema muestra el formulario de    |
| usuario ingresa al botón           | la compra, si la opción está en           |
| modificar, clic en el botón        | pendiente pago está habilitada para       |
| modificar compra                   | modificar caso contrario no se            |

|                                        | tendrá ninguna opción para            |
|----------------------------------------|---------------------------------------|
|                                        | modificar.                            |
| 3. El usuario que realiza la compra    |                                       |
| hace clic en cambiar el estado de      |                                       |
| la compra en el caso que el            |                                       |
| proveedor hace la entrega de los       |                                       |
| artículos a la tienda.                 |                                       |
| 4. El usuario hace clic en modificar o | 5. El sistema actualizara los cambios |
| cancelar la actualización de la        | en la base de datos del sistema en la |
| compra.                                | tabla compras y detalle compra.       |
| Curso alternativo de eventos           |                                       |

### 2.1.3.7.10.7.45 Caso de Uso: Gestión Proveedores

#### Tabla 49

Caso de Uso: Gestión Proveedores

| Resumen         | El sistema permitirá al usuario administrar el módulo gestión        |
|-----------------|----------------------------------------------------------------------|
|                 | proveedores                                                          |
| Actor principal | Administrador                                                        |
| Precondiciones  | Iniciar sesión                                                       |
| Postcondiciones | El sistema mostrar una lista de marcas de artículos registrada en la |
|                 | base de datos del sistema.                                           |

| Flujo principal   | 1) clic en la opción listar proveedores:  |
|-------------------|-------------------------------------------|
|                   | listara todos los proveedores que están   |
|                   | registrados en la base de datos.          |
|                   | 2) Clic en el botón registrar proveedor,  |
|                   | permite registrar un proveedor.           |
|                   | 3) Clic en el botón modificar proveedor,  |
|                   | permite cambiar el dato del proveedor.    |
|                   | 4) Clic en inhabilitar proveedor, permite |
|                   | dar de baja al proveedor.                 |
|                   | 5) Clic en habilitar proveedor, permite   |
|                   | habilitar el proveedor que fue dado de    |
|                   | baja.                                     |
| Flujo alternativo |                                           |

## 2.1.3.7.10.7.46 Caso de Uso: Listar Proveedores

### Tabla 50

Caso de Uso: Listar Proveedores

| Caso de uso | Listar Proveedores                    |
|-------------|---------------------------------------|
| Actores     | Propietario, administrador            |
| Тіро        | Primario                              |
| Propósito   | El objetivo es visualizar la lista de |
|             | proveedores registrados.              |

| Resumen                            | El usuario puede seleccionar la               |
|------------------------------------|-----------------------------------------------|
|                                    | opción listar proveedores donde si            |
|                                    | vigualizara la lista da los provoadores       |
|                                    | visualizara la lista de los proveedores       |
|                                    | registrados en el sistema, el sistema         |
|                                    | recuperara la lista de la base de datos de la |
|                                    | tabla proveedores.                            |
|                                    |                                               |
|                                    |                                               |
| Curso normal de eventos            |                                               |
| Acción del actor                   | Respuesta del sistema                         |
| 1. El caso de uso inicia cuando el | 2. el sistema mostrara la lista de los        |
| usuario necesita realizar compras  | proveedores registrados en el                 |
| y requiere la información del      | sistema.                                      |
| proveedor para contactarse, el     |                                               |
| usuario debe ingresar al módulo    |                                               |
| gestión proveedores y ver lista.   |                                               |
| Clic en el menú gestión compras y  |                                               |
| seleccionar gestión proveedor.     |                                               |
| Curso alternativo de eventos       |                                               |
| Sin información                    |                                               |

# 2.1.3.7.10.7.47 Caso de Uso: Registrar Proveedor

### Tabla 51

Caso de Uso: Registrar Proveedor

| Caso de uso                             | Registrar Proveedor                          |
|-----------------------------------------|----------------------------------------------|
| Actores                                 | Propietario, administrador                   |
| Тіро                                    | Primario                                     |
| Propósito                               | El objetivo es registrar al proveedor        |
|                                         | en el sistema                                |
| Resumen                                 | Se requiere registrar al proveedor en        |
|                                         | el sistema para que el usuario pueda contar  |
|                                         | con la información rápidamente para          |
|                                         | contactarse cuando se tenga que comprar      |
|                                         | productos para la tienda.                    |
|                                         | El registro se almacenará en la base         |
|                                         | de datos del sistema en la tabla proveedor.  |
|                                         |                                              |
| Curso normal de eventos                 |                                              |
| Acción del actor                        | Respuesta del sistema                        |
| El caso de uso añadir proveedor         | El sistema mostrará el formulario            |
| comienza cuando el propietario,         | donde se registrará los datos del proveedor. |
| administrador deben registrar el        |                                              |
| proveedor que realiza el abastecimiento |                                              |

| de accesorios a la tienda, clic en el botón                                     |                                              |
|---------------------------------------------------------------------------------|----------------------------------------------|
| de registrar proveedor.                                                         |                                              |
| El usuario ingresara los datos del                                              | Al realizar clic en el botón                 |
| proveedor en el formulario y hacer clic en                                      | "Guardar" El sistema verificara que todos    |
| el botón guardar.                                                               | los espacios obligatorios de registros estén |
|                                                                                 | llenados como corresponde con los datos      |
|                                                                                 | del proveedor.                               |
|                                                                                 | Se mostrará un mensaje que se                |
|                                                                                 | registró exitosamente el dato en la tabla    |
|                                                                                 | proveedor de la base de datos del sistema.   |
| Curso alternativo de eventos                                                    |                                              |
| 4.1 si existe un error en el registro y no se puede guardar se marcarán en rojo |                                              |
| indicando el error y volverá al punto 2                                         |                                              |

### 2.1.3.7.10.7.48 Caso de Uso: Modificar Proveedor

#### Tabla 52

Caso de Uso: Modificar Proveedor

| Caso de uso | Modificar Proveedor                   |
|-------------|---------------------------------------|
| Actores     | Administrador                         |
| Тіро        | Primario                              |
| Propósito   | Realizar la modificación de los datos |
|             | del proveedor                         |

| D                                 | <b>T</b> 1 ' '('1 1' 1                        |
|-----------------------------------|-----------------------------------------------|
| Kesumen                           | El usuario permitido realizara la             |
|                                   | modificación de los datos del proveedor el    |
|                                   | sistema verificara que los datos modificados  |
|                                   | cumplan los espacios del formulario de        |
|                                   | registro, al pulsar el botón modificar        |
|                                   | actualizara los datos en el sistema, el botón |
|                                   | cancelar cierra el formulario.                |
|                                   | Los datos modificados se                      |
|                                   | actualizarán en la base de datos de la tabla  |
|                                   | proveedor.                                    |
| Curso normal de eventos           |                                               |
| Acción del actor                  | Respuesta del sistema                         |
| 1. El caso de uso comienza cuando | 2. El sistema mostrará el formulario          |
| los datos del proveedor cambian   | con los datos del proveedor, extraerá         |
| lo cual en propietario o el       | los datos de la tabla proveedor de la         |
| administrador tendrán que         | base de datos del sistema.                    |
| actualizar en el sistema con los  |                                               |

4. El sistema validara los datos para ser

posteriormente actualizados

datos modificados, clic en botón

3. El usuario debe llenar el dato a

clic

el

en

botón

modificar

modificar,

guardar.

168

|                                                                          | 5. Los datos se actualizarán en la base |  |
|--------------------------------------------------------------------------|-----------------------------------------|--|
|                                                                          | de datos del sistema en la tabla        |  |
|                                                                          | proveedor.                              |  |
|                                                                          | 6. El sistema mostrar un mensaje y      |  |
|                                                                          | actualizara la pantalla proveedor.      |  |
| Curso alternativo de eventos                                             | 1                                       |  |
| 3.1 los datos no se pudieron actualizar debido a que hubo un error en el |                                         |  |
| formulario vuelve al punto 2                                             |                                         |  |

## 2.1.3.7.10.7.49 Caso de Uso: Inhabilitar Proveedor

#### Tabla 53

Caso de Uso: Inhabilitar Proveedor

| Caso de uso             | Caso de uso Inhabilitar proveedor                   |
|-------------------------|-----------------------------------------------------|
| Actores                 | Administrador                                       |
| Тіро                    | Primario                                            |
| Propósito               | Dar de baja al proveedor                            |
| Resumen                 | El usuario del sistema dará de baja a los           |
|                         | proveedores que no están en servicio con la tienda. |
| Curso normal de eventos |                                                     |
| Acción del actor        | Respuesta del sistema                               |

| 1. El usuario encargado         | 2. El sistema recupera el dato seleccionado   |
|---------------------------------|-----------------------------------------------|
| realizara la baja del           | de la base de datos.                          |
| proveedor registrado en el      |                                               |
| sistema, clic en el botón       |                                               |
| inhabilitar.                    |                                               |
| 3. Clic en el botón inhabilitar | 4. El sistema mostrara la ventana modal con   |
|                                 | el dato del proveedor preguntando si está     |
|                                 | de acuerdo con dar de baja al proveedor.      |
|                                 | 5. El sistema actualizara el dato en la tabla |
|                                 | proveedor de la base de datos del sistema.    |
| Curso alternativo de eventos    |                                               |
| Sin eventos                     |                                               |

### 2.1.3.7.10.7.50 Caso de Uso: Habilitar Proveedor

### Tabla 54

Caso de Uso: Habilitar Proveedor

| Caso de uso | Habilitar Proveedor                      |
|-------------|------------------------------------------|
| Actores     | Administrador                            |
| Тіро        | Primario                                 |
| Propósito   | Habilitar proveedor que fue              |
|             | deshabilitado                            |
| Resumen     | Describe el proceso de activación de     |
|             | un proveedor que se encuentra registrado |

|                                    | Enel sistema, pero que aún no se encuentra |
|------------------------------------|--------------------------------------------|
|                                    | habilitado para que pueda abastecer con    |
|                                    | productos.                                 |
|                                    |                                            |
| Curso normal de eventos            |                                            |
| Acción del actor                   | Respuesta del sistema                      |
| 1. El caso de uso inicia cuando el | 2. El sistema muestra la ventana modal     |
| usuario hace clic en el botón      | con el nombre del proveedor,               |
| habilitar.                         | consulta si esta de acuerdo en             |
|                                    | habilitar al proveedor.                    |
| 3. El usuario debe hacer clic en   | 4. El sistema actualiza los datos en la    |
| habilitar o cancelar.              | pantalla principal de gestión              |
|                                    | proveedor.                                 |
|                                    |                                            |
| Curso alternativo de eventos       |                                            |
| Sin eventos                        |                                            |

## Caso de uso Gestión Reportes

## 2.1.3.7.10.7.51 Caso de Uso: Reporte Usuarios

### Tabla 55

Caso de Uso: Reporte Usuarios

| Caso de uso | Reportes usuarios          |
|-------------|----------------------------|
| Actores     | Propietario, administrador |

| Тіро                               | Primario                                   |
|------------------------------------|--------------------------------------------|
| Propósito                          | Reportes por usuario de compras            |
| Resumen                            | Se genera reportes por usuario de          |
|                                    | compras y ventas registraron cada usuario  |
|                                    | se podrá seleccionar por rango de fecha de |
|                                    | inicio y fecha final.                      |
| Curso normal de eventos            |                                            |
| Acción del actor                   | Respuesta del sistema                      |
| 1. El caso de uso inicia cuando el | 2. el sistema muestra el formulario        |
| usuario selecciona gestión         | para que seleccione el usuario y el        |
| reportes y hace clic en reportes   | rango de fecha.                            |
| usuarios.                          |                                            |
| 3. El usuario bebe seleccionar al  | 4. El sistema mostrara si la lista de      |
| usuario y seleccionar el rango de  | compras si es que existen en ese           |
| fecha y hacer clic en buscar.      | rango de fecha.                            |
|                                    |                                            |
| 5. Clic en cerrar y volver         |                                            |
| Curso alternativo de eventos       |                                            |
| Sin eventos                        |                                            |

## 2.1.3.7.10.7.52 Caso de Uso: Reportes Ventas por Usuario

### Tabla 56

Caso de Uso: Reportes Ventas por Usuario

| Caso de uso                        | Reportes Ventas por Usuario                |
|------------------------------------|--------------------------------------------|
| Actores                            | Propietario, administrador                 |
| Тіро                               | Primario                                   |
| Propósito                          | Reportes por usuario de ventas             |
| Resumen                            | Se genera reportes por usuario de          |
|                                    | ventas que registro cada usuario se podrá  |
|                                    | seleccionar por rango de fecha de inicio y |
|                                    | fecha final.                               |
| Curso normal de eventos            | <u> </u>                                   |
| Acción del actor                   | Respuesta del sistema                      |
| 6. El caso de uso inicia cuando el | 7. el sistema muestra el formulario        |
| usuario selecciona gestión         | para que seleccione el usuario y el        |
| reportes y hace clic en reportes   | rango de fecha.                            |
| usuarios.                          |                                            |
| 8. El usuario bebe seleccionar al  | 9. El sistema mostrara si la lista de      |
| usuario y seleccionar el rango de  | ventas si es que existen en ese rango      |
| fecha y hacer clic en buscar.      | de fecha.                                  |
|                                    |                                            |
| 10. Clic en cerrar y volver        |                                            |
| Curso alternativo de eventos       | <u> </u>                                   |

## Caso de uso hijo Reporte Ventas

### 2.1.3.7.10.7.53 Caso de Uso: Reporte Articulo más Vendido

### Tabla 57

Caso de Uso: Reporte Articulo más Vendido

| Caso de uso                         | Reportes Articulo más vendido          |
|-------------------------------------|----------------------------------------|
| Actores                             | Propietario, administrador             |
| Тіро                                | Primario                               |
| Propósito                           | Reporte de artículos más vendidos      |
|                                     | por rango de fecha.                    |
| Resumen                             | Se genera reporte de los artículos     |
|                                     | más vendidos por el rango de fecha.    |
| Curso normal de eventos             |                                        |
| Acción del actor                    | Respuesta del sistema                  |
| 11. El caso de uso inicia cuando el | 12. el sistema muestra el formulario   |
| usuario selecciona gestión          | para que seleccione el rango de        |
| reportes y hace clic en reportes    | fecha.                                 |
| ventas.                             |                                        |
| 13. El usuario bebe seleccionar el  | 14. El sistema mostrara si la lista de |
| rango de fecha y hacer clic en      | ventas si es que existen en ese rango  |
| buscar.                             | de fecha.                              |
|                                     |                                        |

| 15. Clic en cerrar y volver  |  |
|------------------------------|--|
| Curso alternativo de eventos |  |
| Sin eventos                  |  |

### 2.1.3.7.10.7.54 Caso de Uso: Reporte de venta de los artículos más vendidos por año

### Tabla 58

Caso de Uso: Reporte de venta de los artículos más vendidos por año

| Caso de uso                         | Reportes de ventas de los artículos         |
|-------------------------------------|---------------------------------------------|
|                                     | más vendidos por año                        |
| Actores                             | Propietario, administrador                  |
| Тіро                                | Primario                                    |
| Propósito                           | Se mostrará el reporte de los               |
|                                     | artículos más vendidos por año              |
| Resumen                             | Se genera reportes de los artículos         |
|                                     | que se vendieron en el rango de fecha de un |
|                                     | año.                                        |
| Curso normal de eventos             |                                             |
| Acción del actor                    | Respuesta del sistema                       |
| 16. El caso de uso inicia cuando el | 17. el sistema muestra el formulario        |
| usuario selecciona gestión          | para que seleccione el articulo y el        |
| reportes y hace clic en reportes    | año                                         |
| ventas.                             |                                             |
| 18. El usuario bebe seleccionar el | 19. El sistema los artículos que mas se |
|------------------------------------|-----------------------------------------|
| articulo y el año, debe hacer clic | vendieron en el año.                    |
| en buscar                          |                                         |
| 20. Clic en cerrar y volver        |                                         |
| Curso alternativo de eventos       |                                         |
| Sin eventos                        |                                         |

#### 2.1.3.7.10.7.55 Caso de Uso: Reporte por Cliente

#### Tabla 59

Caso de Uso: Reporte por Cliente

| Caso de uso                         | Reportes por Cliente                   |  |  |
|-------------------------------------|----------------------------------------|--|--|
| Actores                             | Propietario, administrador             |  |  |
| Тіро                                | Primario                               |  |  |
| Propósito                           | Reportes por cliente                   |  |  |
| Resumen                             | Se generará un reporte por cliente de  |  |  |
|                                     | la compra que hizo por rango de fecha. |  |  |
| Curso normal de eventos             |                                        |  |  |
| Acción del actor                    | Respuesta del sistema                  |  |  |
| 21. El caso de uso inicia cuando el | 22. el sistema muestra el formulario   |  |  |
| usuario selecciona gestión          | para que seleccione el rango de        |  |  |
| reportes y hace clic en reportes    | fecha.                                 |  |  |
| cliente.                            |                                        |  |  |

| 23. El usuario bebe seleccionar al | 24. El sistema mostrara si la lista de |  |  |
|------------------------------------|----------------------------------------|--|--|
| cliente y seleccionar el rango de  | ventas que hizo el cliente, si es que  |  |  |
| fecha y hacer clic en buscar.      | existen en ese rango de fecha.         |  |  |
|                                    |                                        |  |  |
| 25. Clic en cerrar y volver        |                                        |  |  |
| Curso alternativo de eventos       |                                        |  |  |
| Sin eventos                        |                                        |  |  |

# 2.1.3.7.10.7.56 Caso de Uso: Reporte de artículos más Comprados

#### Tabla 60

| Cuso de Oso. Reporte de dritculos mas Comprados | Caso de | e Uso: Re | eporte de | artículos | más ( | Comprad | os |
|-------------------------------------------------|---------|-----------|-----------|-----------|-------|---------|----|
|-------------------------------------------------|---------|-----------|-----------|-----------|-------|---------|----|

| Caso de uso             | Reportes de artículos más                |
|-------------------------|------------------------------------------|
|                         | comprados                                |
| Actores                 | Propietario, administrador               |
| Тіро                    | Primario                                 |
| Propósito               | Generar un reporte de los artículos      |
|                         | más comprados.                           |
| Resumen                 | En resumen, generar un reporte de        |
|                         | los artículos más comprados por rango de |
|                         | fecha.                                   |
| Curso normal de eventos |                                          |
| Acción del actor        | Respuesta del sistema                    |

| 26. El caso de uso inicia cuando el | 27. el sistema muestra el formulario   |  |  |  |
|-------------------------------------|----------------------------------------|--|--|--|
| usuario selecciona gestión          | para que seleccione el rango de        |  |  |  |
| reportes y hace clic en reportes    | fecha.                                 |  |  |  |
| compras.                            |                                        |  |  |  |
| 28. El usuario bebe seleccionar el  | 29. El sistema mostrara si la lista de |  |  |  |
| rango de fecha y hacer clic en      | compras en el rango de fecha, si es    |  |  |  |
| buscar.                             | que existen en ese rango de fecha.     |  |  |  |
|                                     |                                        |  |  |  |
| 30. Clic en cerrar y volver         |                                        |  |  |  |
| Curso alternativo de eventos        |                                        |  |  |  |
| Sin eventos                         |                                        |  |  |  |

# 2.1.3.7.10.7.57 Caso de Uso: Reporte por Proveedor

#### Tabla 61

Caso de Uso: Reporte por Proveedor

| Caso de uso | Reportes al proveedor de cuantas     |  |
|-------------|--------------------------------------|--|
|             | compras se lo hizo.                  |  |
| Actores     | Propietario, administrador           |  |
| Тіро        | Primario                             |  |
| Propósito   | Reporte al proveedor de cuantas      |  |
|             | compras se lo hace por fecha para el |  |
|             | abastecimiento de la tienda.         |  |

| Resumen                             | En resumen, generar un reporte del        |  |  |
|-------------------------------------|-------------------------------------------|--|--|
|                                     | proveedor que más compras se lo hizo para |  |  |
|                                     | el abastecimiento de la tienda.           |  |  |
| Curso normal de eventos             | 1                                         |  |  |
| Acción del actor                    | Respuesta del sistema                     |  |  |
| 31. El caso de uso inicia cuando el | 32. el sistema muestra el formulario      |  |  |
| usuario selecciona gestión          | para que seleccione el rango de           |  |  |
| reportes y hace clic en reportes    | s fecha.                                  |  |  |
| compras.                            |                                           |  |  |
| 33. El usuario bebe seleccionar el  | 34. El sistema mostrara si la lista de    |  |  |
| rango de fecha y hacer clic en      | compras en el rango de fecha, si es       |  |  |
| buscar.                             | que existen en ese rango de fecha.        |  |  |
|                                     |                                           |  |  |
| 35. Clic en cerrar y volver         |                                           |  |  |
| Curso alternativo de eventos        | 1                                         |  |  |
| Sin eventos                         |                                           |  |  |

# 2.1.3.7.10.7.58 Caso de Uso: Reporte por Categoría

#### Tabla 62

Caso de Uso: Reporte por Categoría

| Caso de uso | Reportes de artículos más       |
|-------------|---------------------------------|
|             | vendidos por categoría por mes. |
| Actores     | Propietario, administrador      |

| Тіро                               | Primario                                   |  |  |
|------------------------------------|--------------------------------------------|--|--|
| Propósito                          | Generar un reporte de los artículos        |  |  |
|                                    | más vendidos por categoría por mes.        |  |  |
| Resumen                            | En resumen, generar un reporte de          |  |  |
|                                    | los artículos vendidos por categoría en el |  |  |
|                                    | mes.                                       |  |  |
| Curso normal de eventos            |                                            |  |  |
| Acción del actor                   | Respuesta del sistema                      |  |  |
| 1. El caso de uso inicia cuando el | 2. el sistema muestra el formulario        |  |  |
| usuario selecciona gestión         | para que seleccione la categoría, el       |  |  |
| reportes y hace clic en reportes   | año, el mes                                |  |  |
| por categoría.                     |                                            |  |  |
| 3. El usuario bebe seleccionar la  | 4. El sistema mostrara la lista del        |  |  |
| categoría, el año, y el mes.       | articulo más vendido por categoría.        |  |  |
|                                    |                                            |  |  |
| 5. Clic en cerrar y volver         |                                            |  |  |
| Curso alternativo de eventos       |                                            |  |  |
| Sin eventos                        |                                            |  |  |

### 2.1.3.7.10.7.59 Caso de Uso: Administrar Promociones

#### Tabla 63

Listar promociones

| Caso de uso                             | Listar promociones                      |  |  |
|-----------------------------------------|-----------------------------------------|--|--|
| Actores                                 | Administrador                           |  |  |
| Тіро                                    | Primario                                |  |  |
| Propósito                               | Visualizar lista de promociones         |  |  |
| Resumen                                 | Se mostrar una lista de las promociones |  |  |
|                                         | creadas, donde se visualizará las       |  |  |
|                                         | promociones que se dieron en las        |  |  |
|                                         | respectivas fechas.                     |  |  |
| Curso normal de eventos                 | <u></u>                                 |  |  |
| Acción del actor                        | Respuesta del sistema                   |  |  |
| El caso de uso inicia cuando el usuario | El sistema despliega la lista de        |  |  |
| ingresa al módulo administrar           | promociones.                            |  |  |
| promociones y hace clic donde se        | Se muestra también la lista de las      |  |  |
| desplegará la lista de promociones      | promociones que fueron vencidas         |  |  |
| Curso alternativo de eventos            | I                                       |  |  |
| Sin eventos                             |                                         |  |  |

## 2.1.3.7.10.7.60 Caso de Uso: Crear Promoción

#### Tabla 64

Caso de Uso: Crear promoción

| Caso de uso | Habilitar proveedor |
|-------------|---------------------|
|             |                     |

| Actores                         | Propietario, Administrador                    |
|---------------------------------|-----------------------------------------------|
| Тіро                            | Primario                                      |
| Propósito                       | Crear promoción                               |
| Resumen                         | Se crea la promoción de cualquier             |
|                                 | artículo, se debe llenar la descripción de la |
|                                 | promoción y seleccionar la fecha de inicio,   |
|                                 | la fecha final de la promoción y seleccionar  |
|                                 | los artículos que entraran en promoción.      |
|                                 |                                               |
| Curso normal de eventos         |                                               |
| Acción del actor                | Respuesta del sistema                         |
| 2. el caso de uso inicia cuando | 3. El sistema muestra el                      |
| la tienda decide dar en         | formulario de registro,                       |
| promoción sus artículos en      |                                               |
| algunas fechas especiales,      |                                               |
| lo cual permite que el          |                                               |
| usuario deba crear la           |                                               |
| promoción y hace clic en        |                                               |
| crear promoción.                |                                               |
| 4. Debe seleccionar la fecha    | 5. El sistema muestra la lista de             |
| de inicio y la fecha final de   | articulo.                                     |
| la promoción, el porcentaje     |                                               |
| de descuento.                   |                                               |

| 6. El usuario hace clic en                                                | 7. El sistema guarda la        |  |
|---------------------------------------------------------------------------|--------------------------------|--|
| guardar promoción                                                         | promoción en el sistema en     |  |
|                                                                           | la base de datos del sistema   |  |
|                                                                           | en la tabla promociones y      |  |
|                                                                           | promoarticulo                  |  |
|                                                                           | 8. Muestra mensaje de éxito de |  |
|                                                                           | creación                       |  |
| Curso alternativo de eventos                                              | 1                              |  |
| Sin eventos: las promocione pasadas de fecha volverán a su precio normal. |                                |  |

#### 2.1.3.7.10.7.61 Caso de Uso: Modificar Promoción

#### Tabla 65

Caso de Uso: Modificar promoción

| Caso de uso | Modificar promoción                          |
|-------------|----------------------------------------------|
| Actores     | Administrador                                |
| Тіро        | Primario                                     |
| Propósito   | Modificar promoción                          |
| Resumen     | Se modifica la promoción de                  |
|             | cualquier artículo, se debe llenar la        |
|             | descripción de la promoción y seleccionar la |
|             | fecha de inicio, la fecha final de la        |

|                                 | promoción y seleccionar los artículos que |  |
|---------------------------------|-------------------------------------------|--|
|                                 | entraran en promoción.                    |  |
|                                 |                                           |  |
|                                 |                                           |  |
| Curso normal de eventos         |                                           |  |
| Acción del actor                | Respuesta del sistema                     |  |
| 1. el caso de uso inicia cuando | 2. El sistema recupera los datos          |  |
| la tienda decide dar en         | y lo muestra en el formulario             |  |
| promoción sus artículos en      |                                           |  |
| algunas fechas especiales,      |                                           |  |
| lo cual permite que el          |                                           |  |
| usuario deba modificar la       |                                           |  |
| promoción y hace clic en        |                                           |  |
| modificar promoción.            |                                           |  |
| 3. Debe seleccionar la fecha    | 4. El sistema muestra la lista de         |  |
| de inicio y la fecha final de   | artículos que ya están en                 |  |
| la promoción, el porcentaje     | promoción y también los que               |  |
| de descuento.                   | no están en promoción.                    |  |
|                                 |                                           |  |
| 5. El usuario hace clic en      | 6. El sistema actualiza la                |  |
| modificar promoción             | promoción en el sistema en                |  |
|                                 | la base de datos del sistema              |  |
|                                 | en la tabla promociones v                 |  |
|                                 | en na alcha promocronos y                 |  |
|                                 | promoarticulo                             |  |

|                                                                           | 7. Muestra mensaje de éxito de |  |
|---------------------------------------------------------------------------|--------------------------------|--|
|                                                                           | modificación                   |  |
| Curso alternativo de eventos                                              |                                |  |
| Sin eventos: las promocione pasadas de fecha volverán a su precio normal. |                                |  |

### 2.1.3.7.10.7.62 Caso de Uso: Inhabilitar Promoción

#### Tabla 66

Caso de Uso: Inhabilitar Promoción

| Caso de uso                        | Inhabilitar promoción               |
|------------------------------------|-------------------------------------|
| Actores                            | Propietario, administrador          |
| Тіро                               | Primario                            |
| Propósito                          | Inhabilitar promoción               |
| Resumen                            | En resumen, se dará de baja la      |
|                                    | promoción que esta activa.          |
| Curso normal de eventos            |                                     |
| Acción del actor                   | Respuesta del sistema               |
| 1. El caso de uso inicia cuando el | 2. El sistema muestra una ventana   |
| usuario selecciona administrar     | modal consultando si esta seguro de |
| promociones, clic en el botón      | dar de baja la promoción.           |
| inhabilitar promoción.             |                                     |
| 3. El usuario debe hacer clic en   | 4. El sistema actualiza la pantalla |
| aceptar o cancelar la              | principal de administrar reportes.  |
| inhabilitación.                    |                                     |

Curso alternativo de eventos

Sin eventos

#### 2.1.3.7.11 Diagrama de actividades

#### 2.1.3.7.11.1Introducción

Este diagrama se basa en la notación grafica del flujo de objetos, y proporcionan una forma clara y fácil de entender de representar las tareas, acciones y decisiones que se realizan en un proceso o actividad.

En un diagrama de actividades se utilizan símbolos gráficos para representar actividades, eventos, decisiones, ramificaciones, bucles, y otras estructuras lógicas que se utilizan en un proceso. Estos símbolos se conectan con flechas y líneas para mostrar la secuencia y el flujo de trabajo.

#### 2.1.3.7.11.2Propósito

- Comprende la estructura y la dinámica del sistema deseado.
- Identificar posibles mejoras

#### 2.1.3.7.11.3Alcance

- Definir un diagrama de actividades para cada proceso del sistema.
- Describir e identificar de forma gráfica cada proceso del sistema.

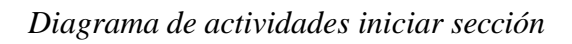

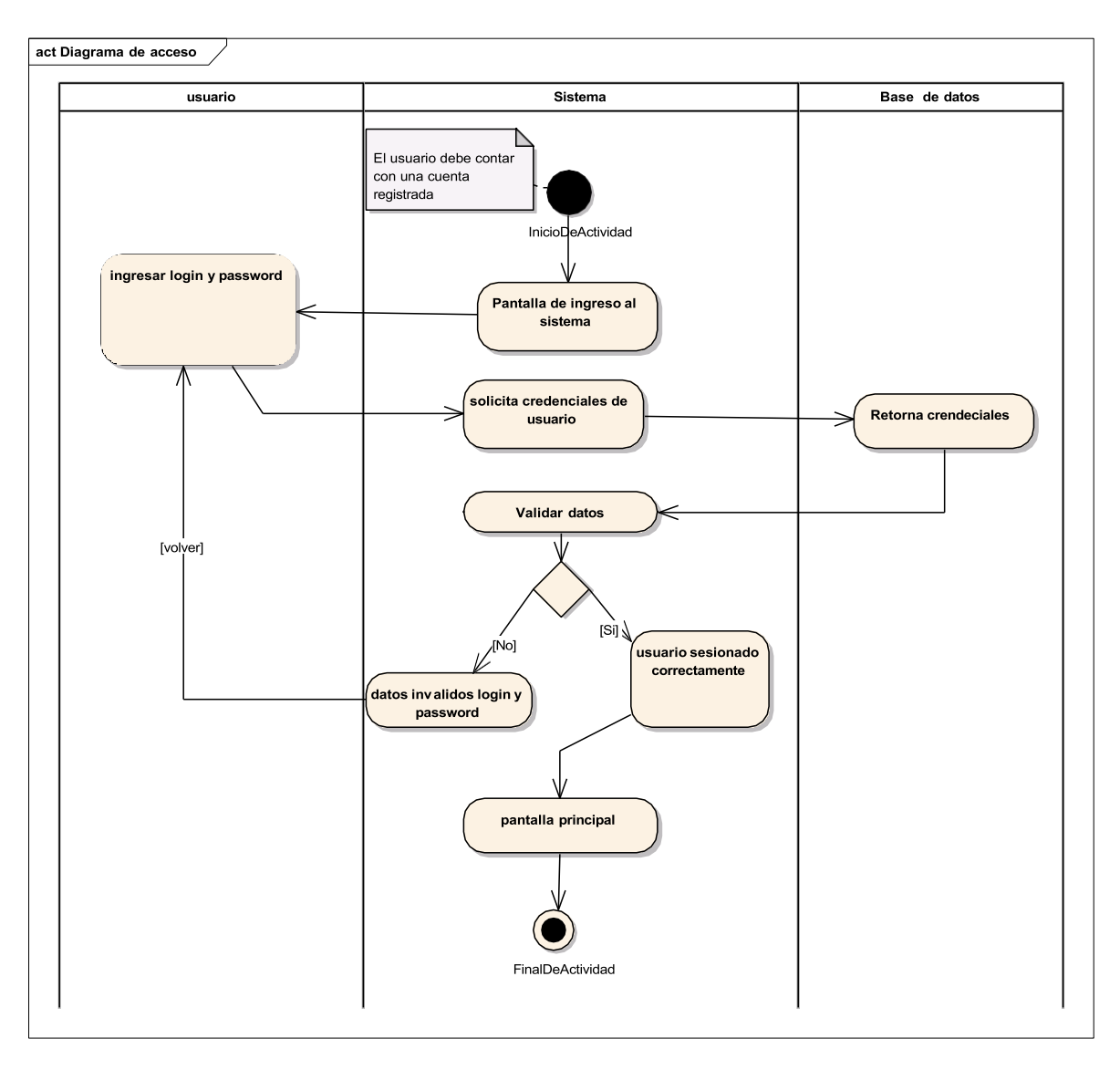

Diagrama de actividades Cerrar Sección

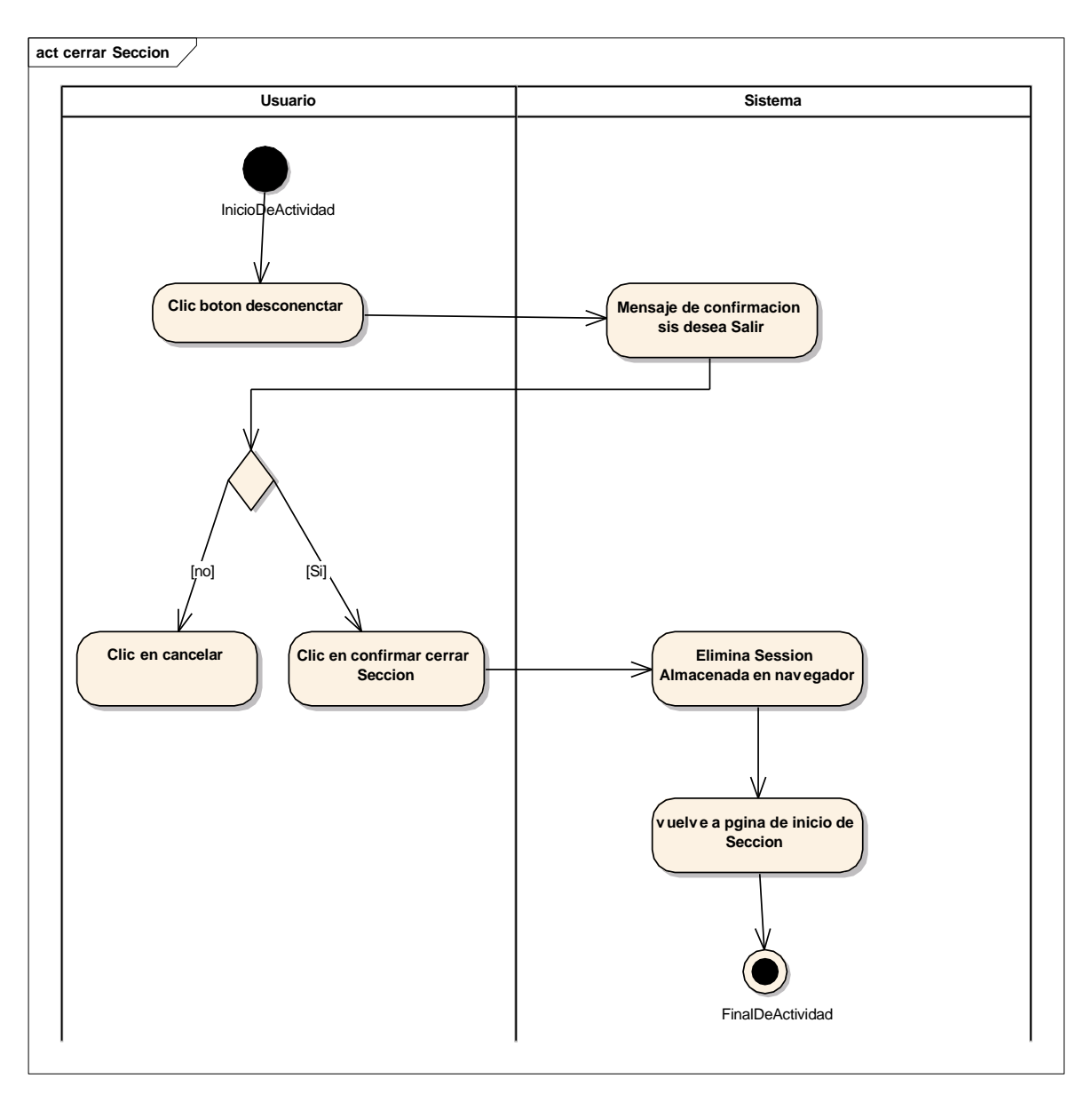

Diagrama de actividades gestión usuarios

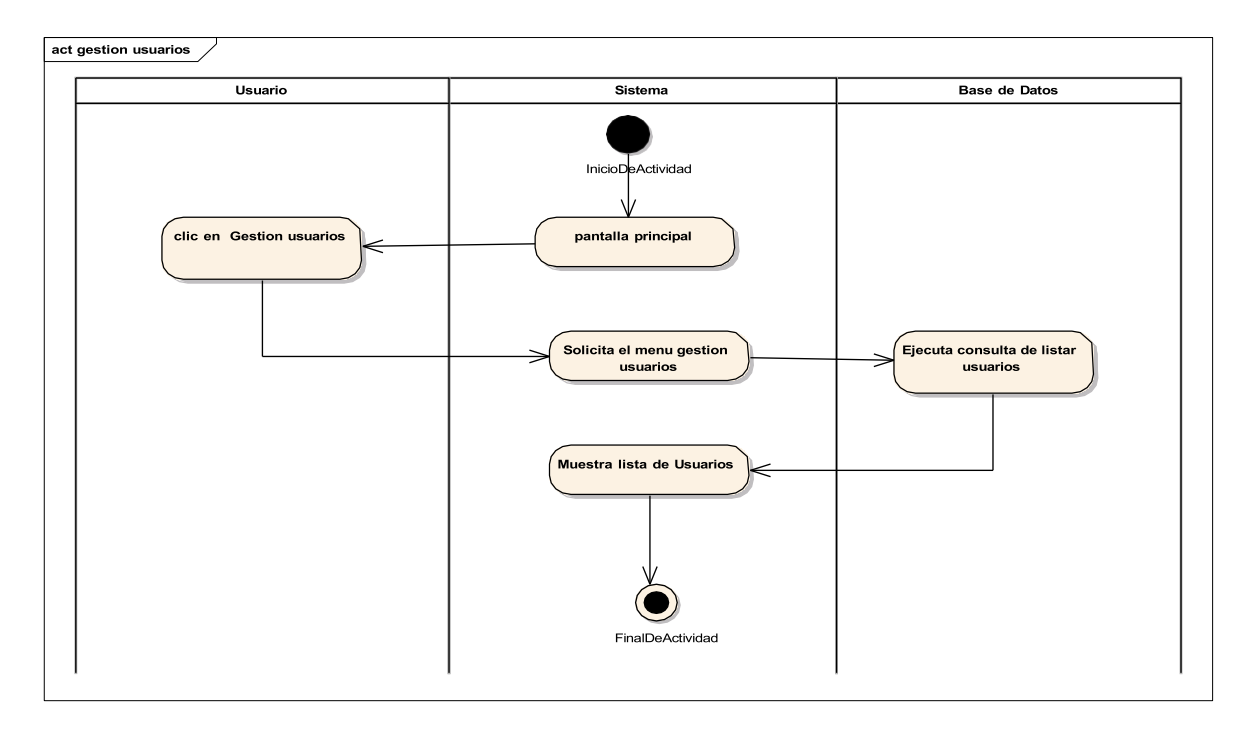

#### FIGURA 22

#### Diagrama de Actividades Listar Usuarios

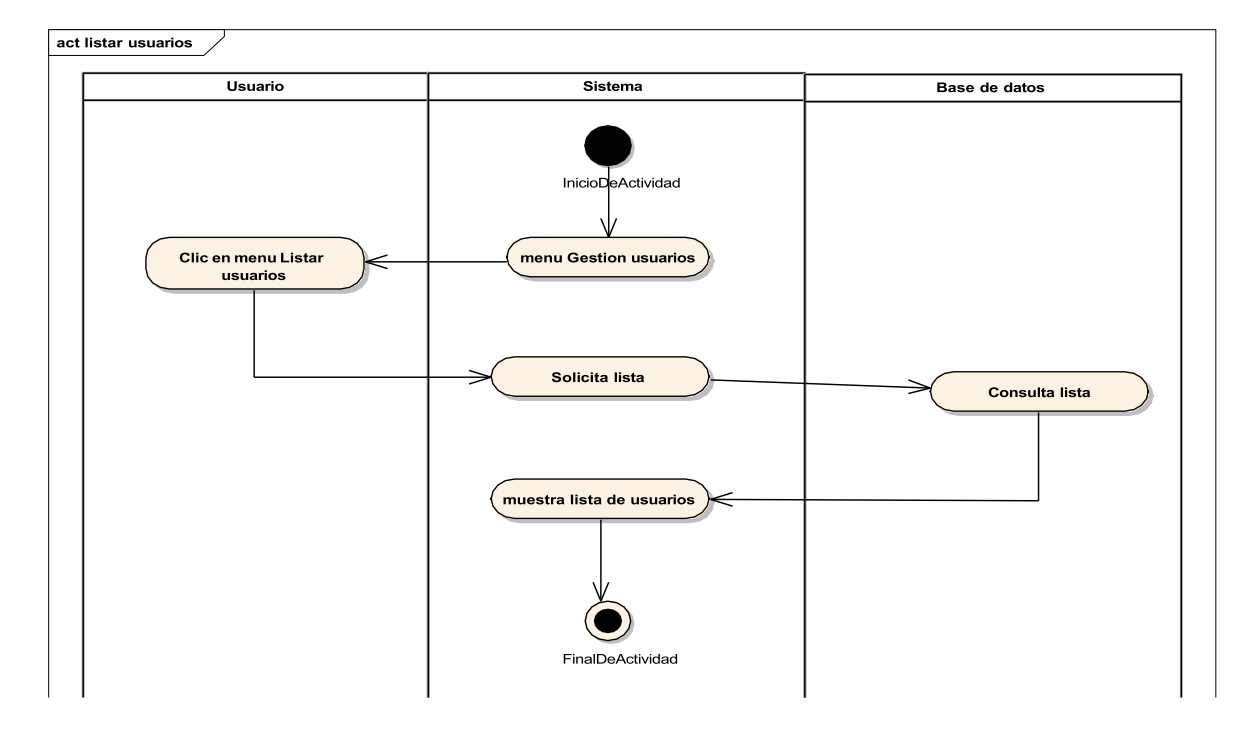

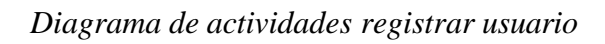

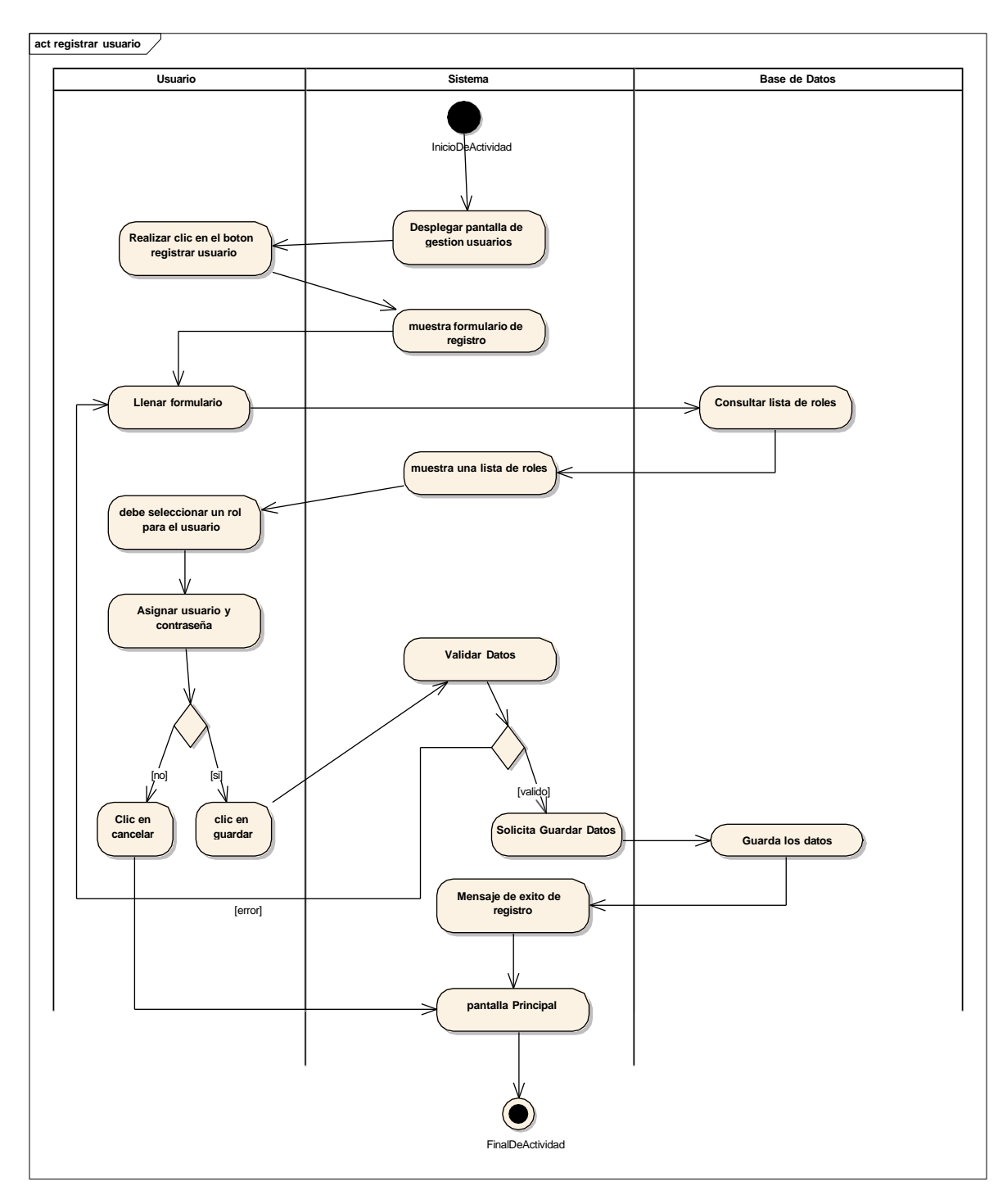

Diagrama de actividades Modificar Usuario

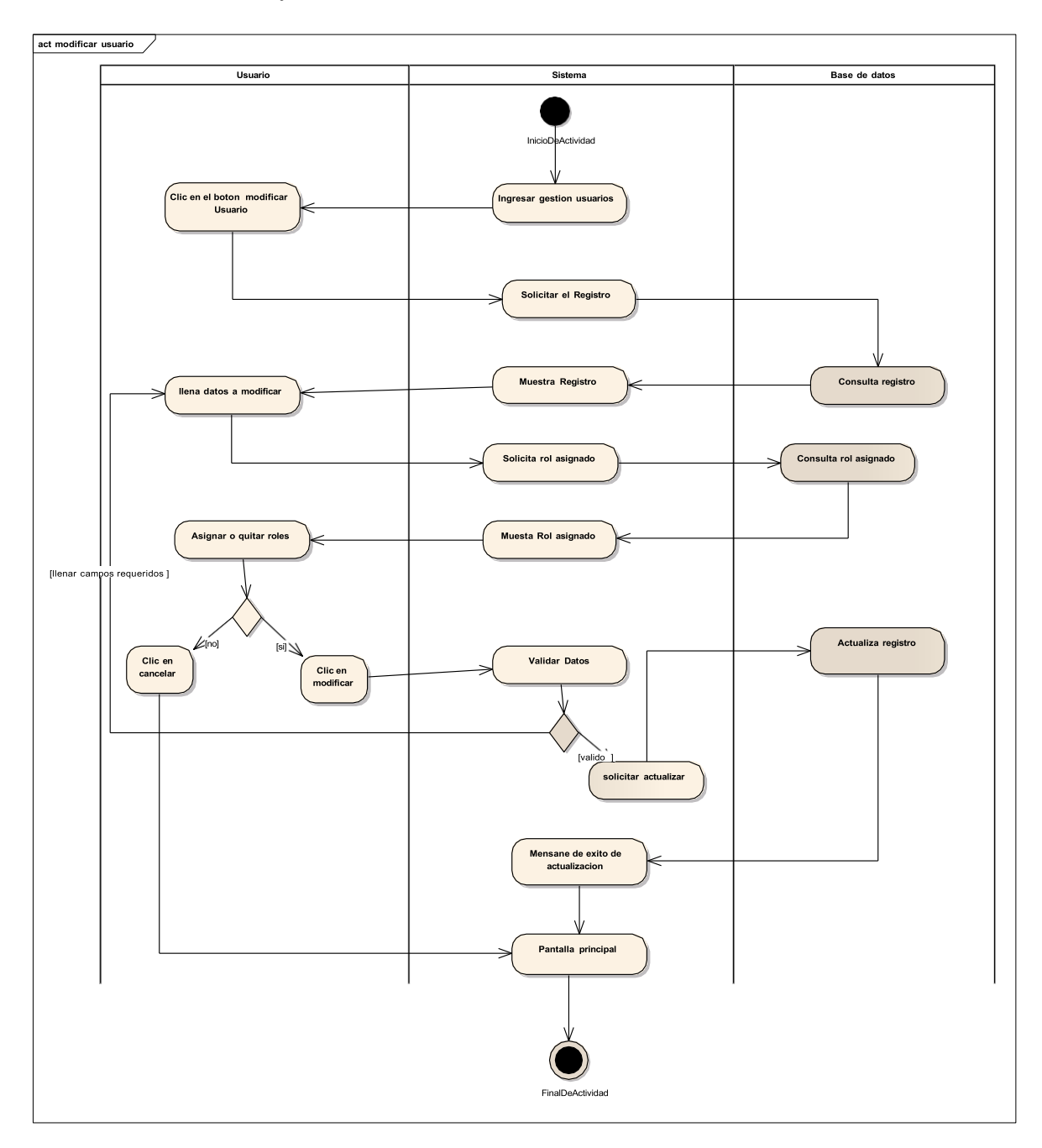

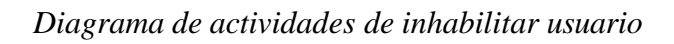

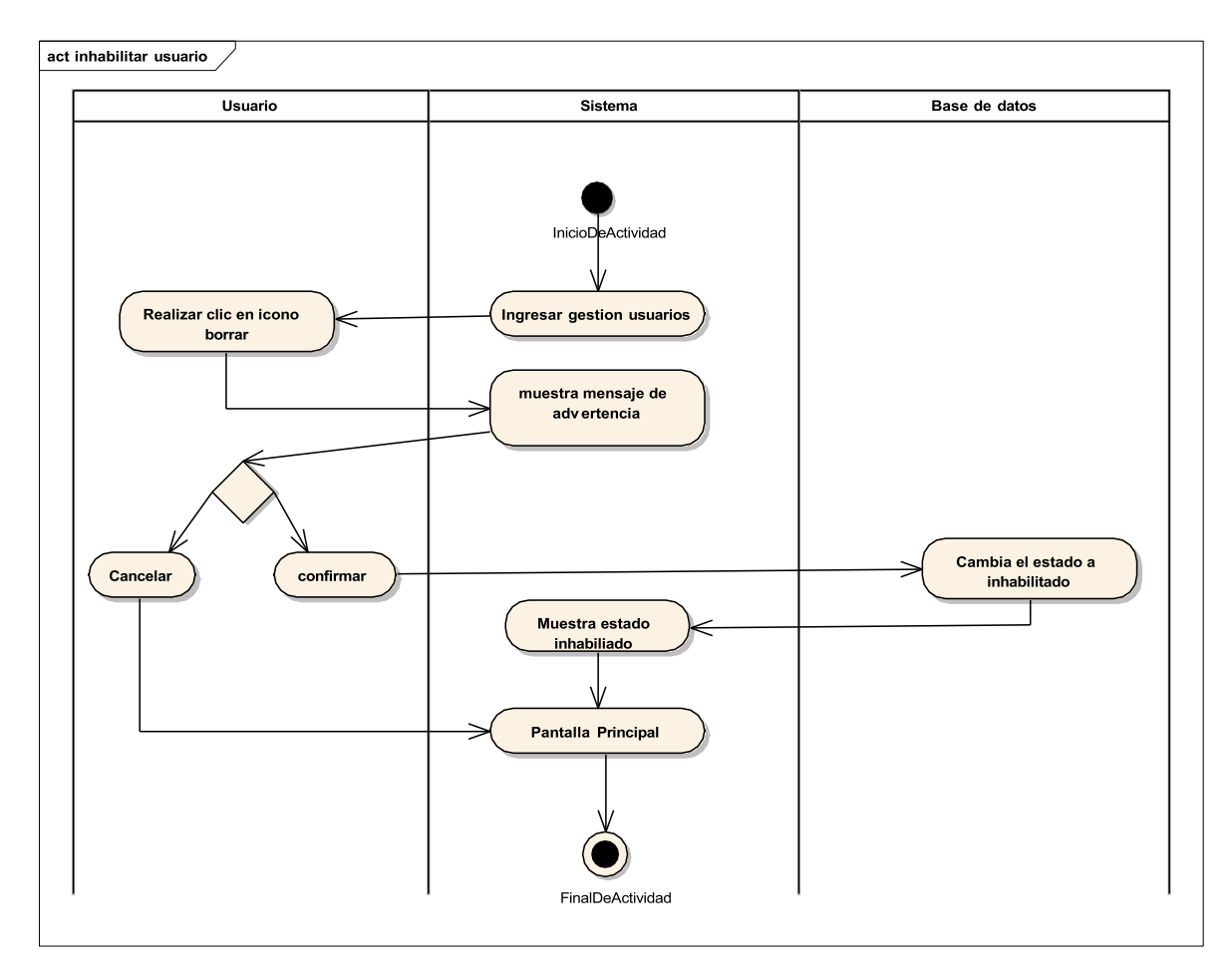

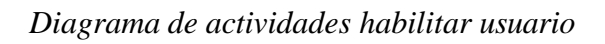

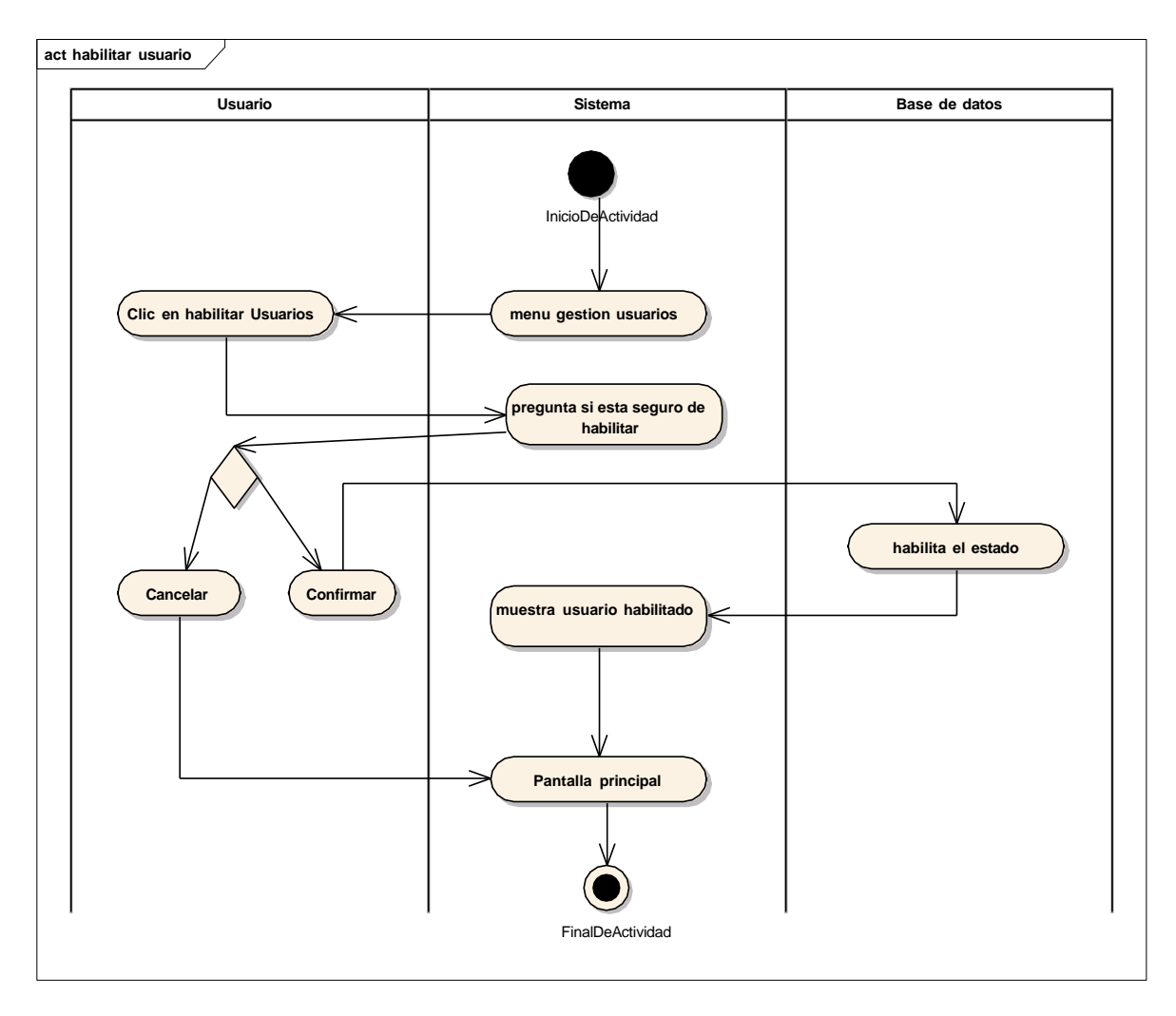

Diagrama de actividades Gestión Artículos

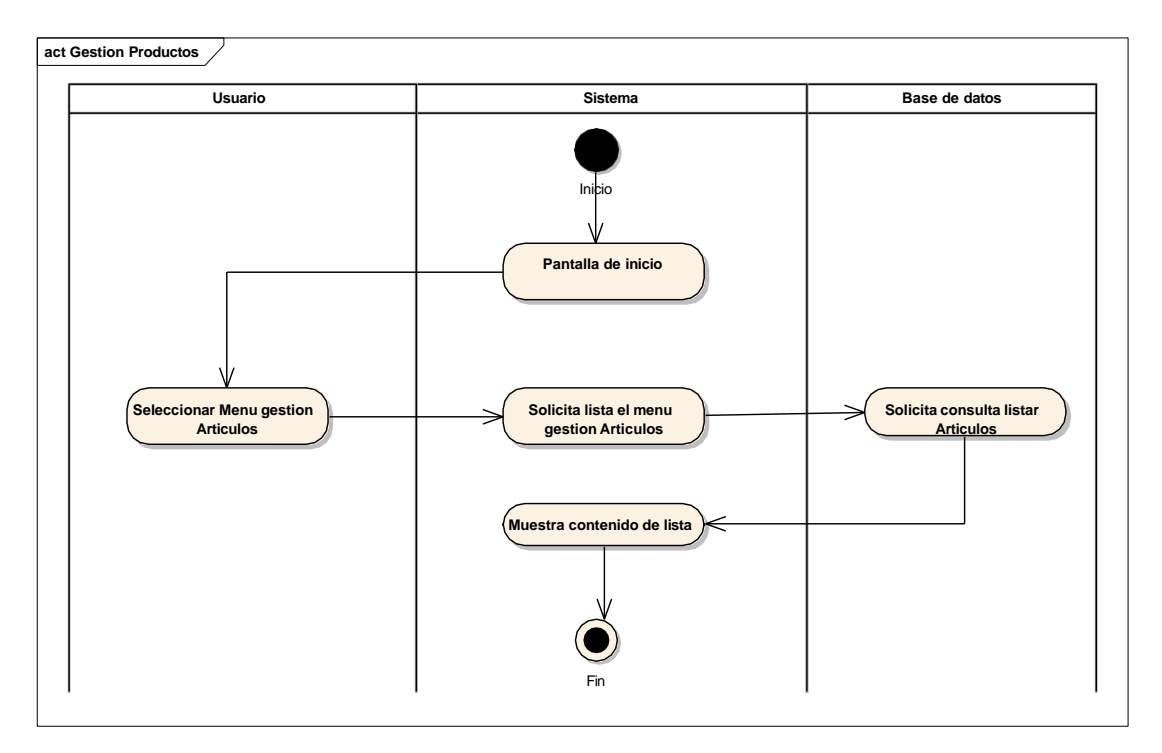

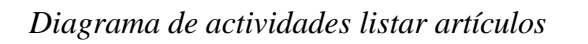

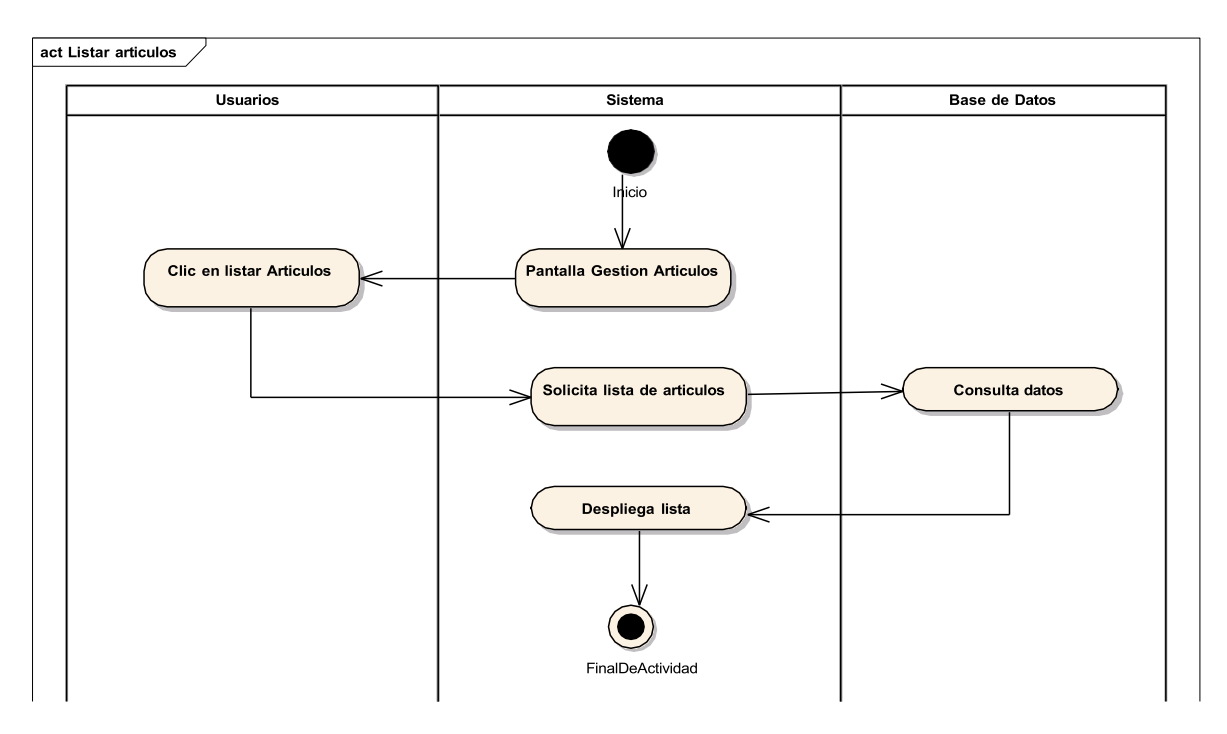

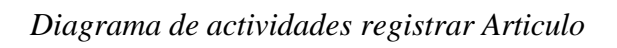

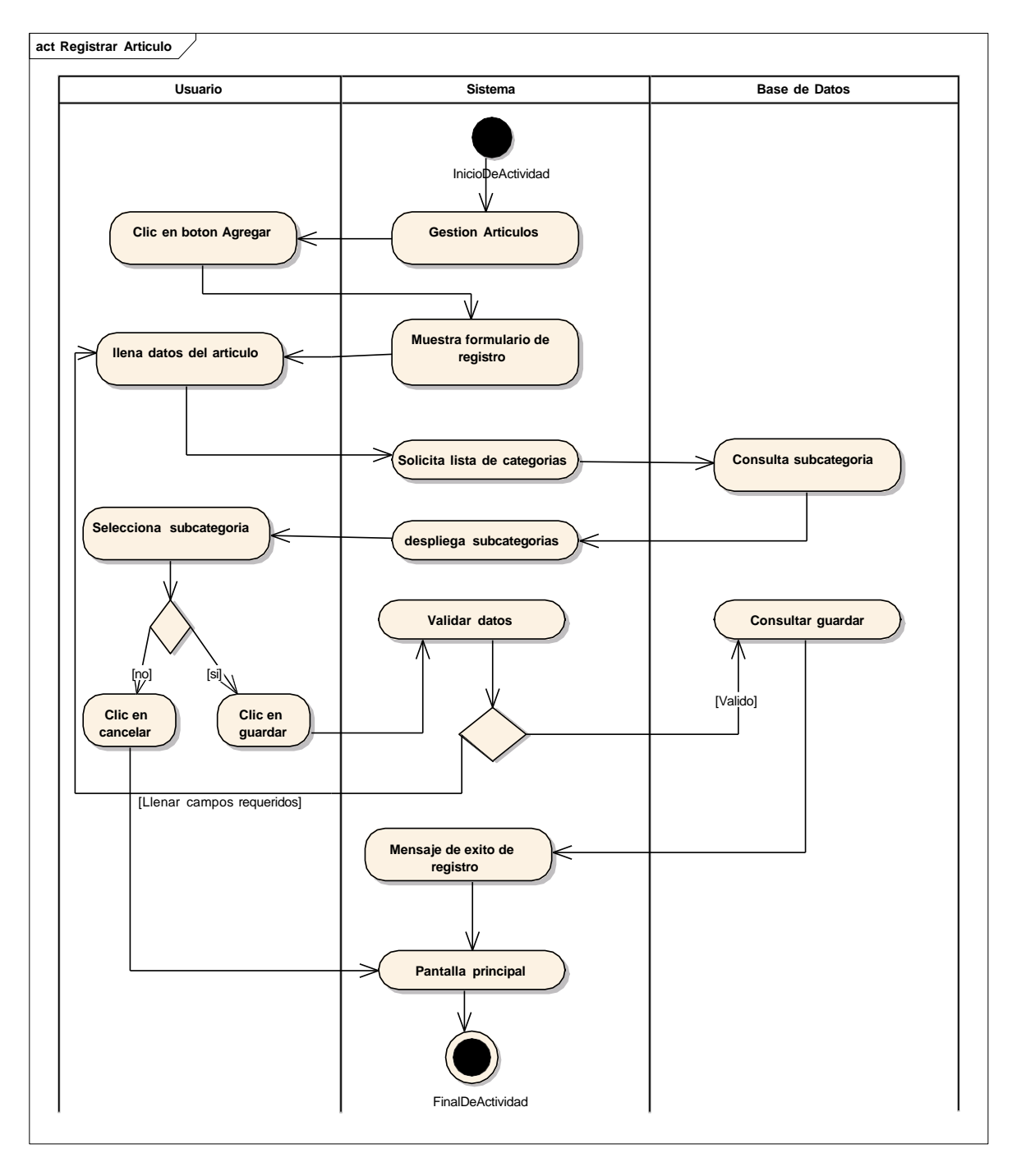

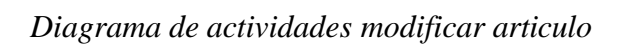

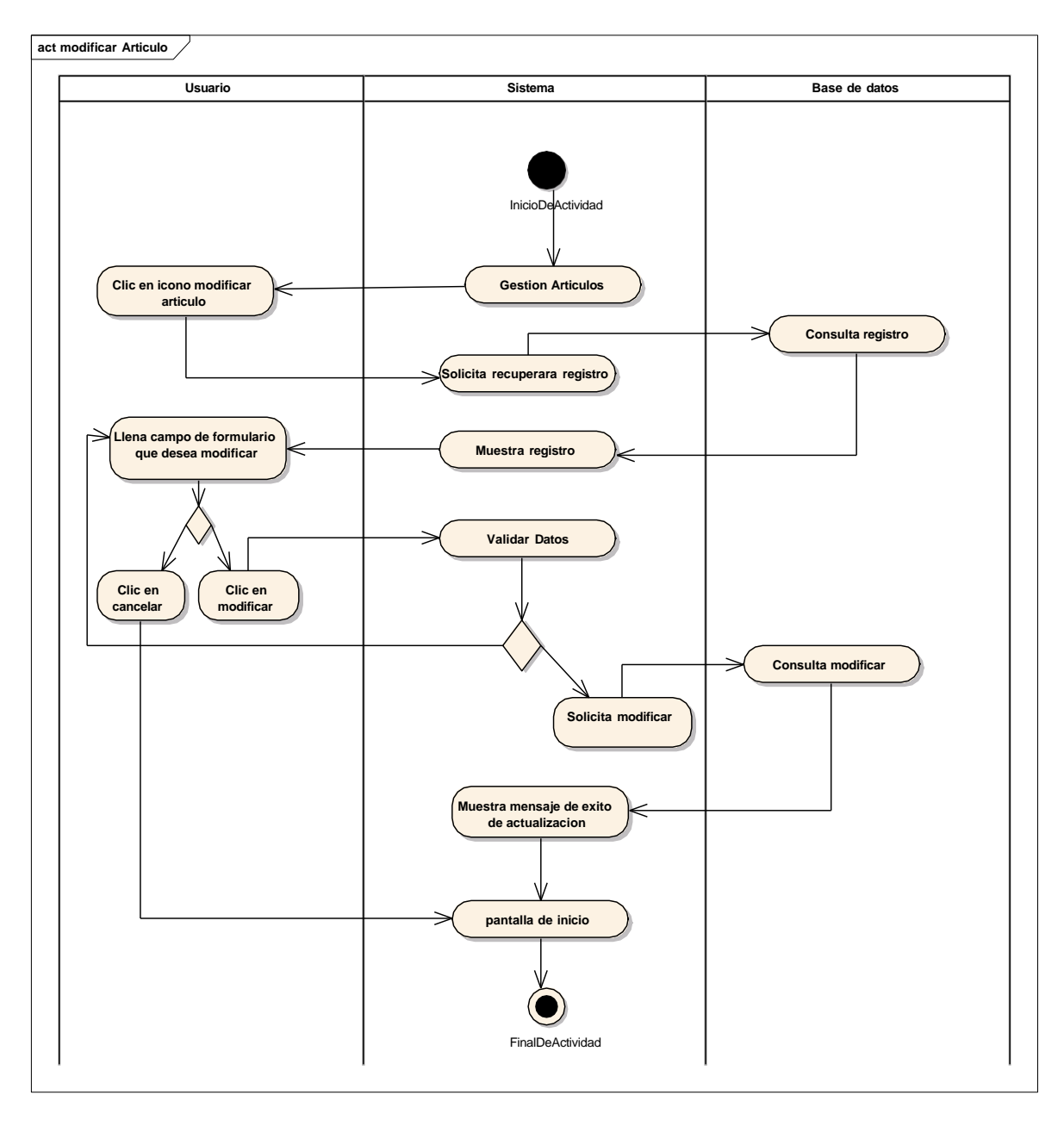

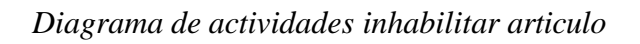

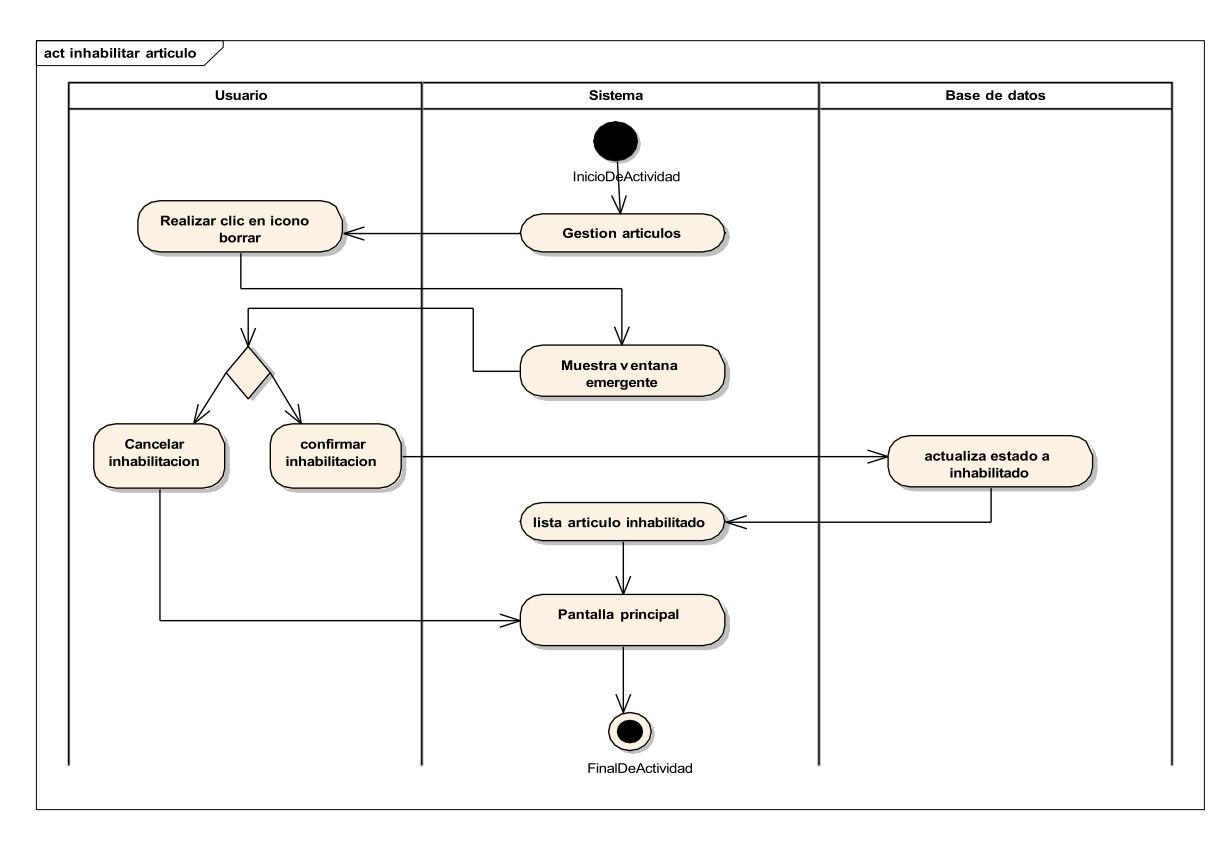

Diagrama de actividades habilitar articulo

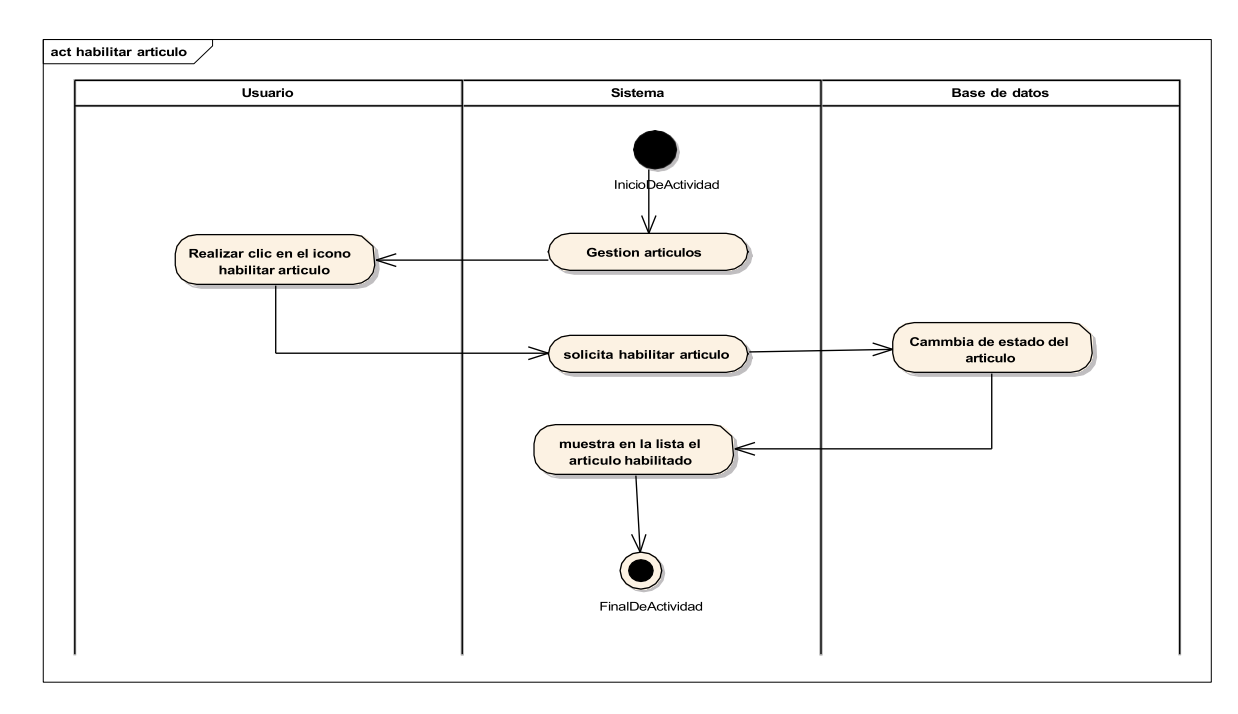

#### FIGURA 33

Diagrama de actividades gestión categoría

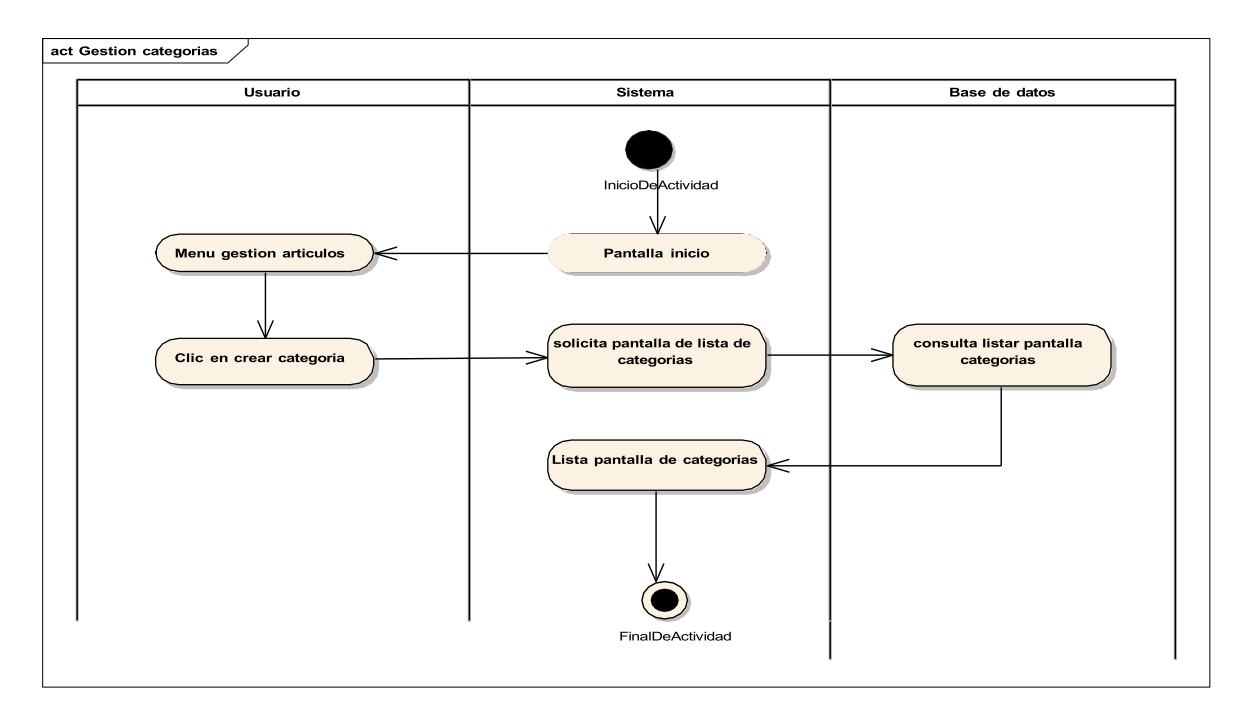

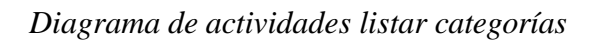

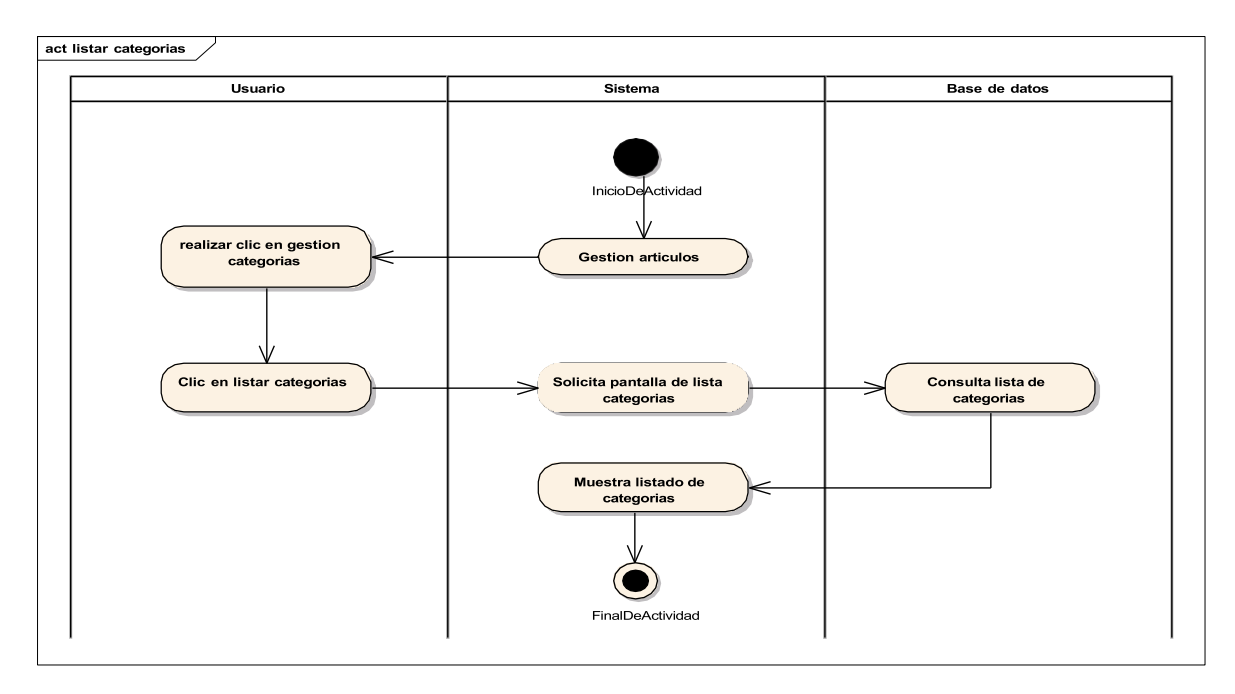

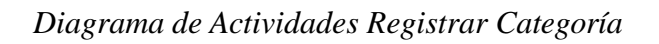

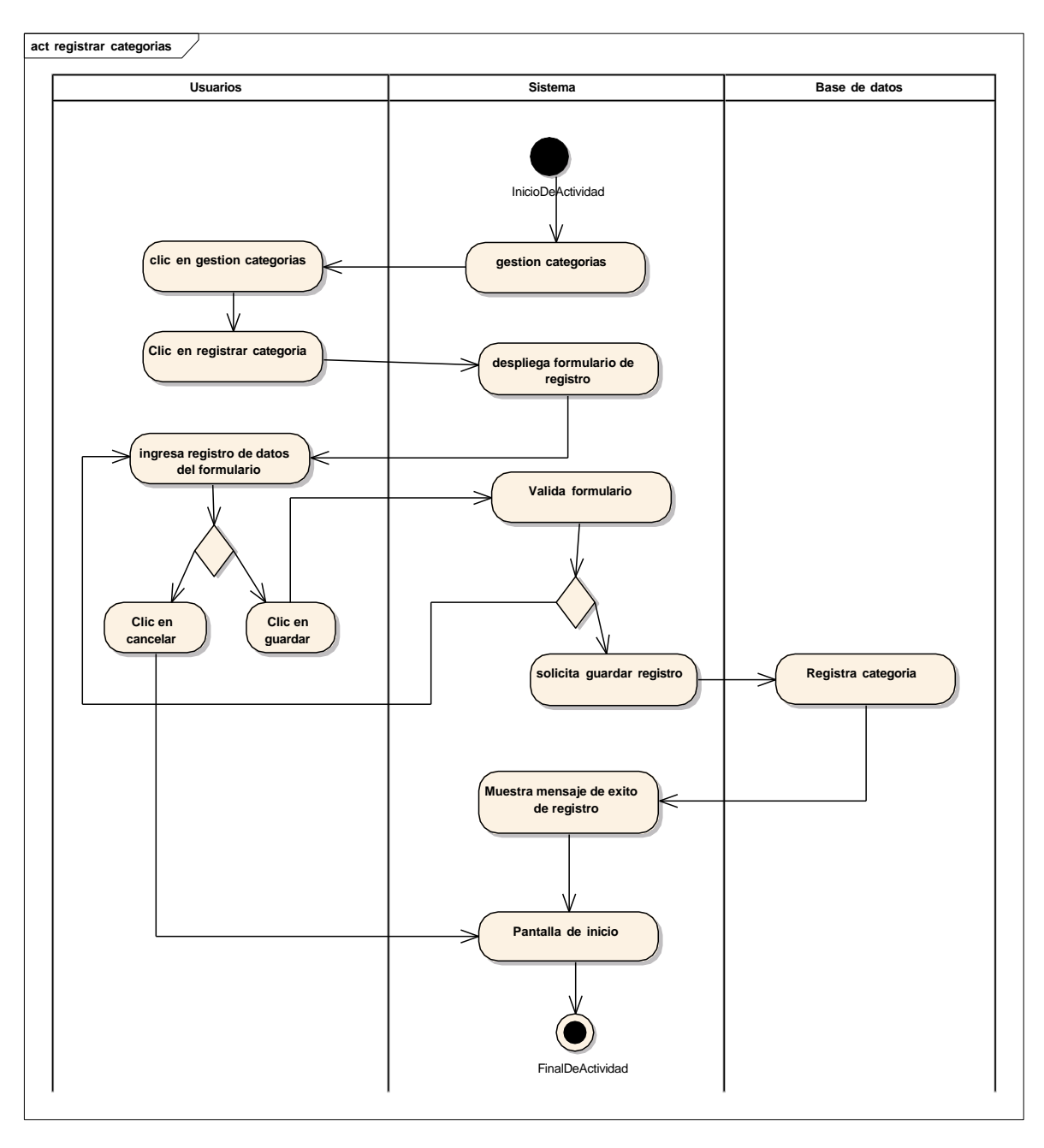

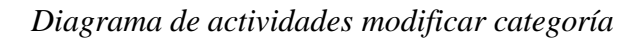

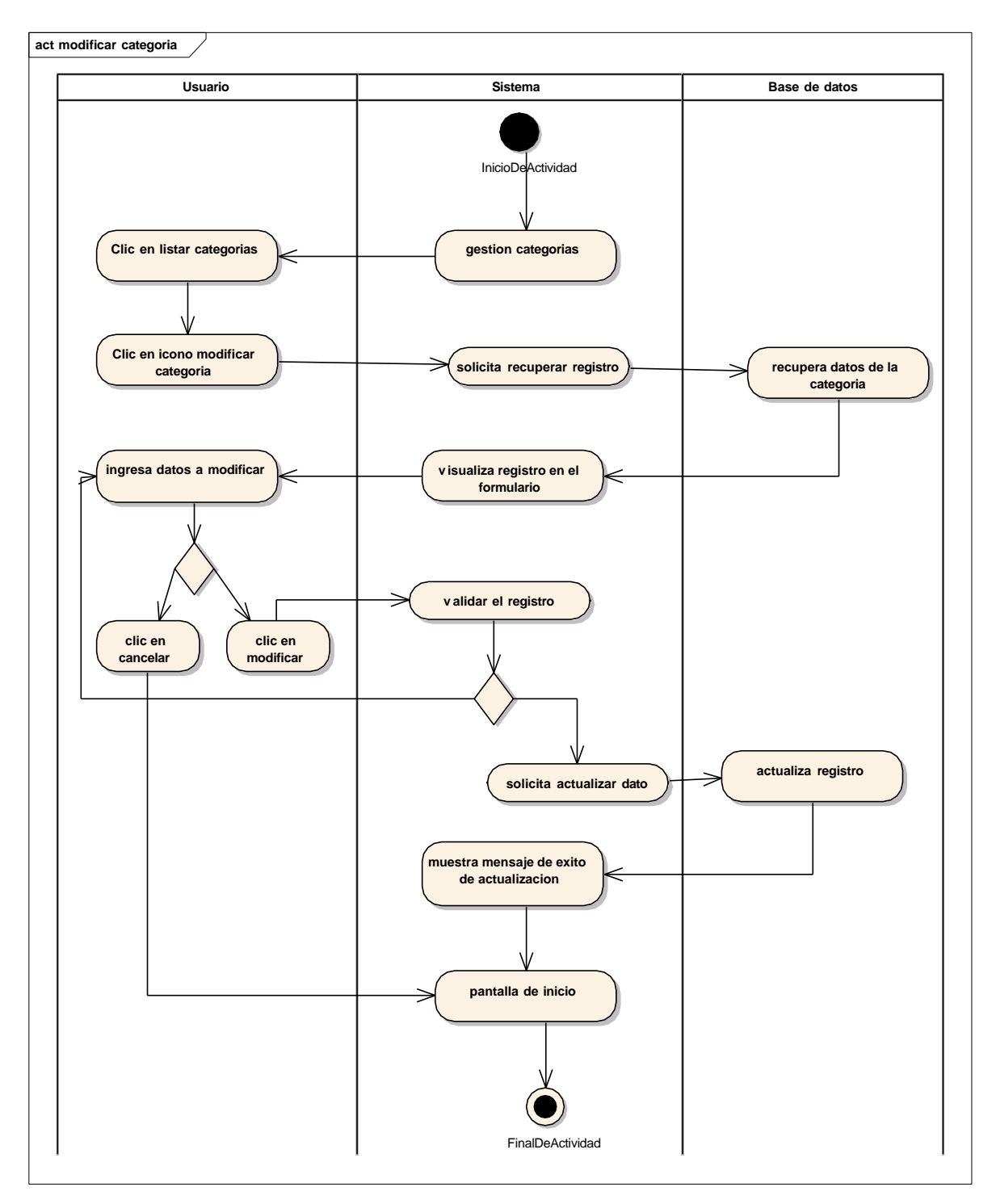

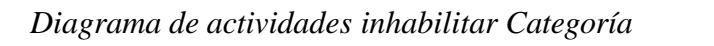

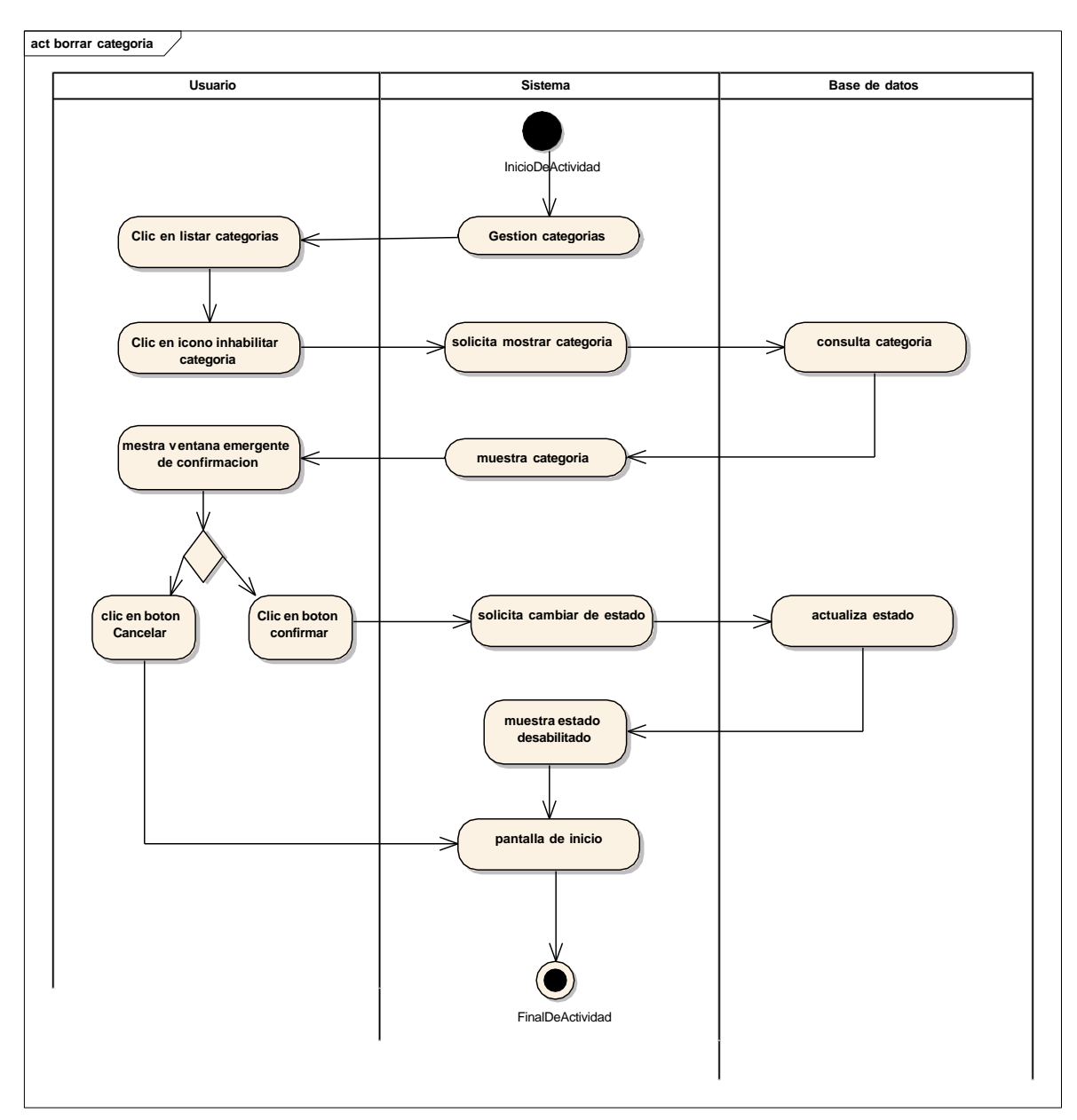

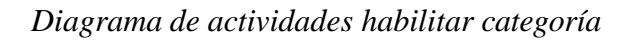

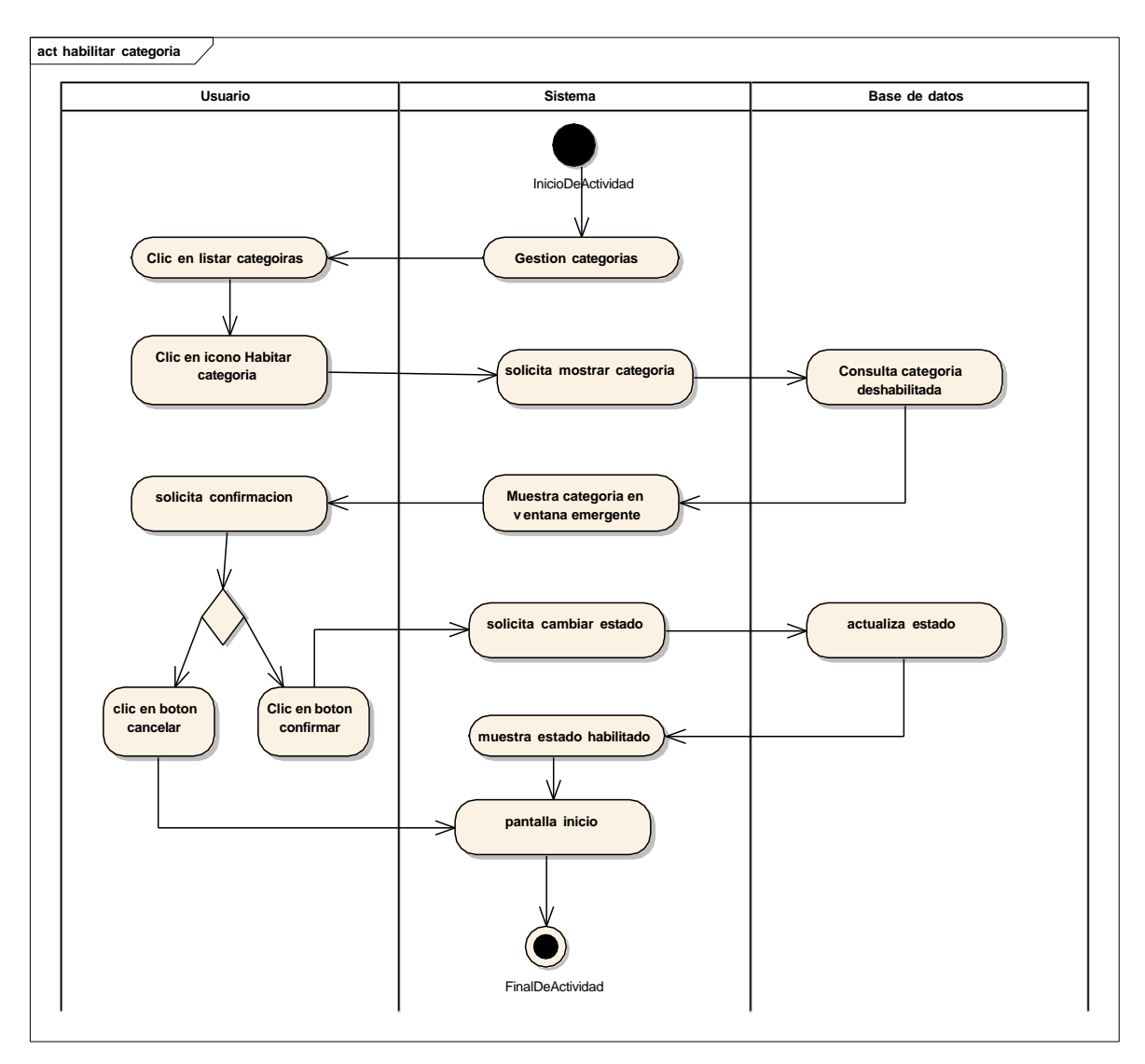

## Diagrama de actividades listar personas

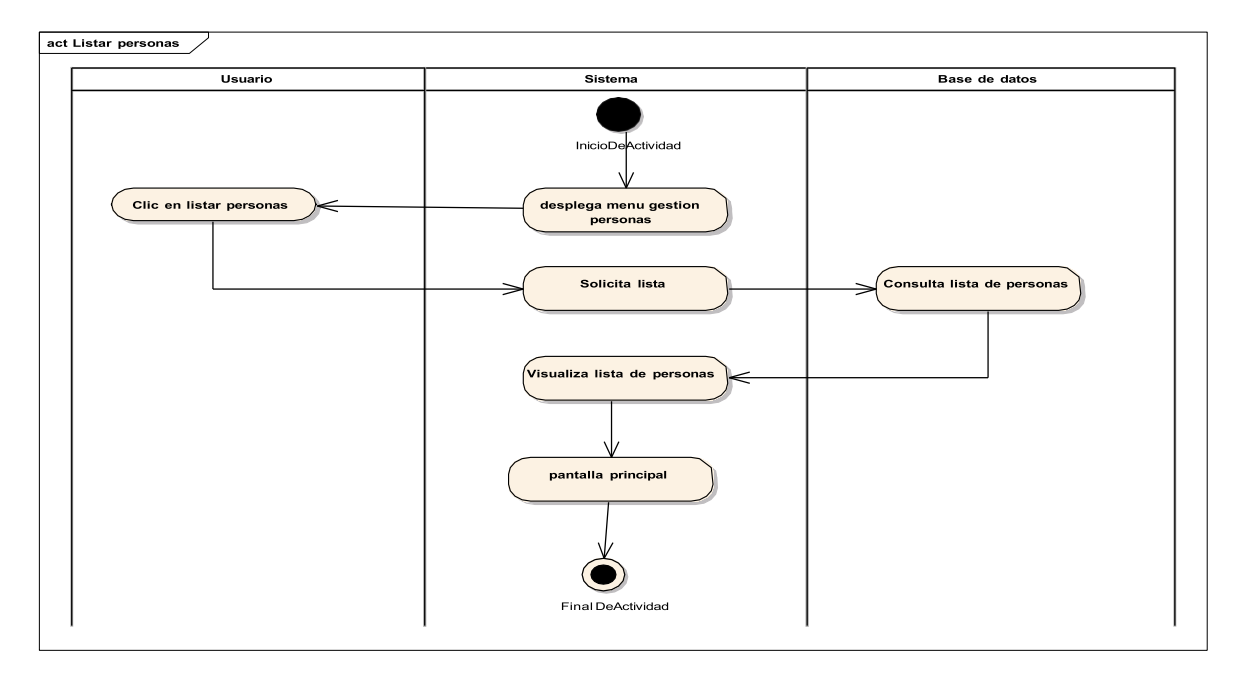

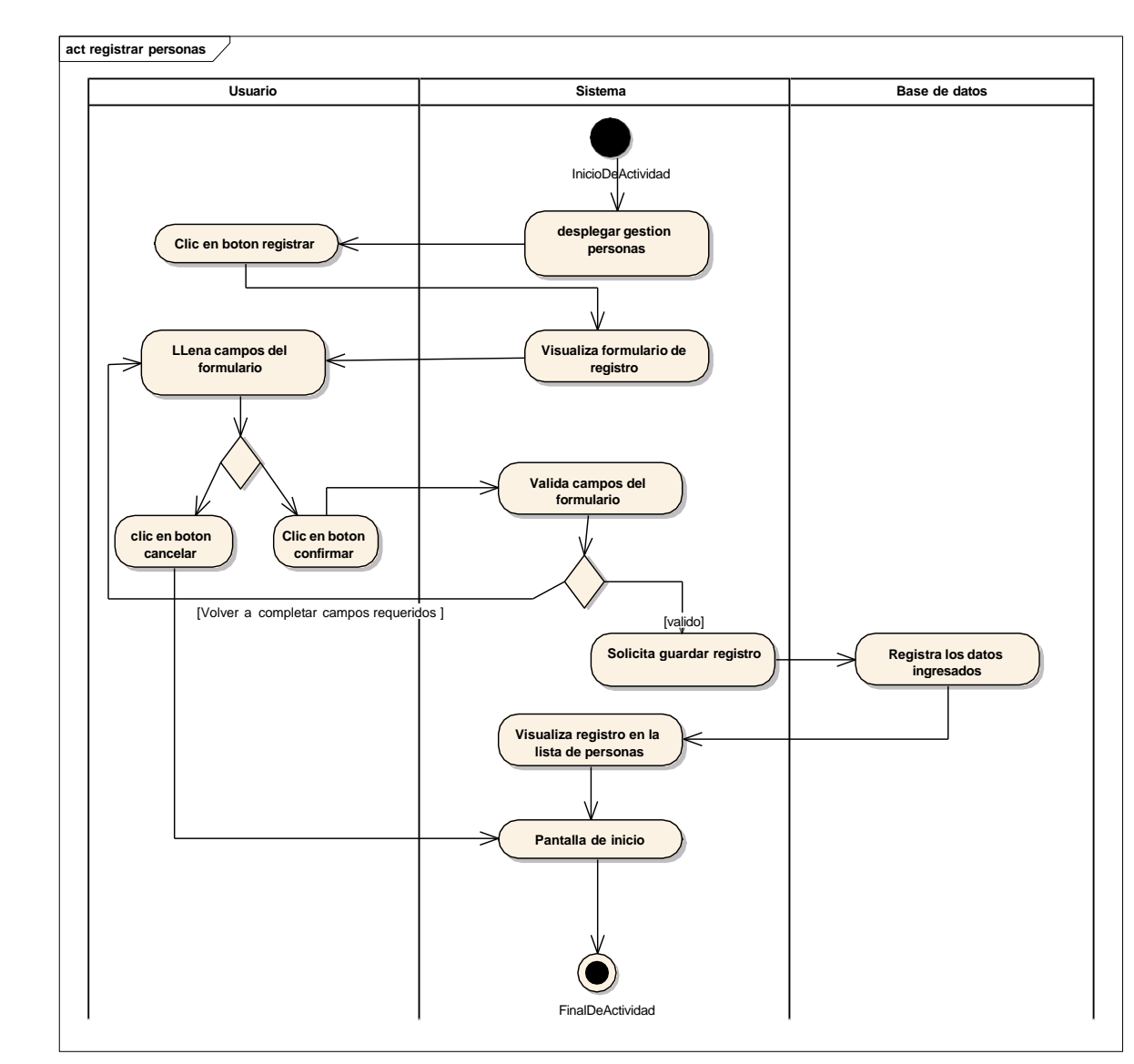

Diagramas de actividades registrar persona

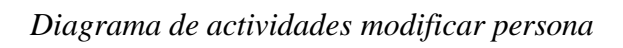

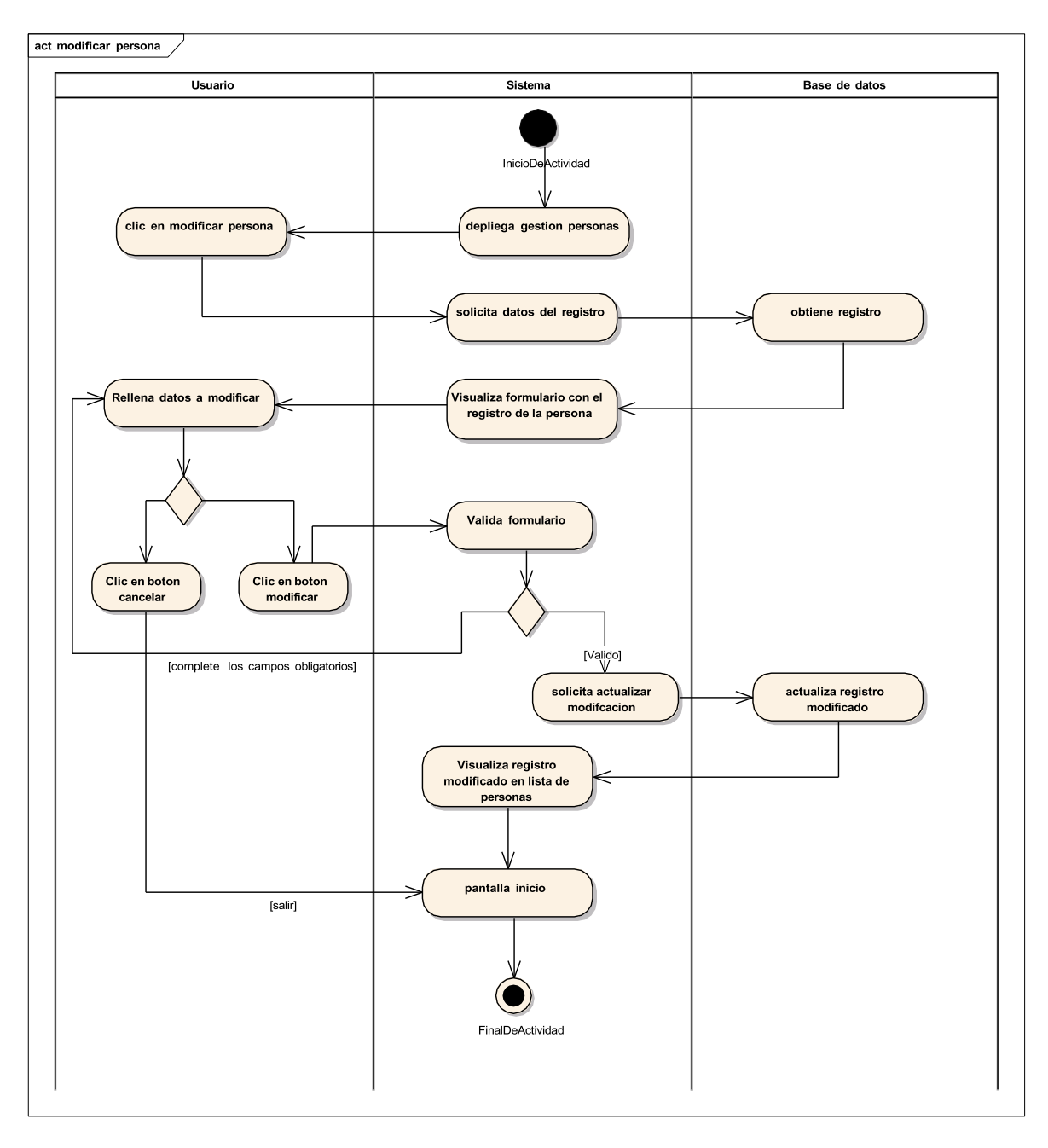

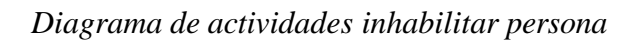

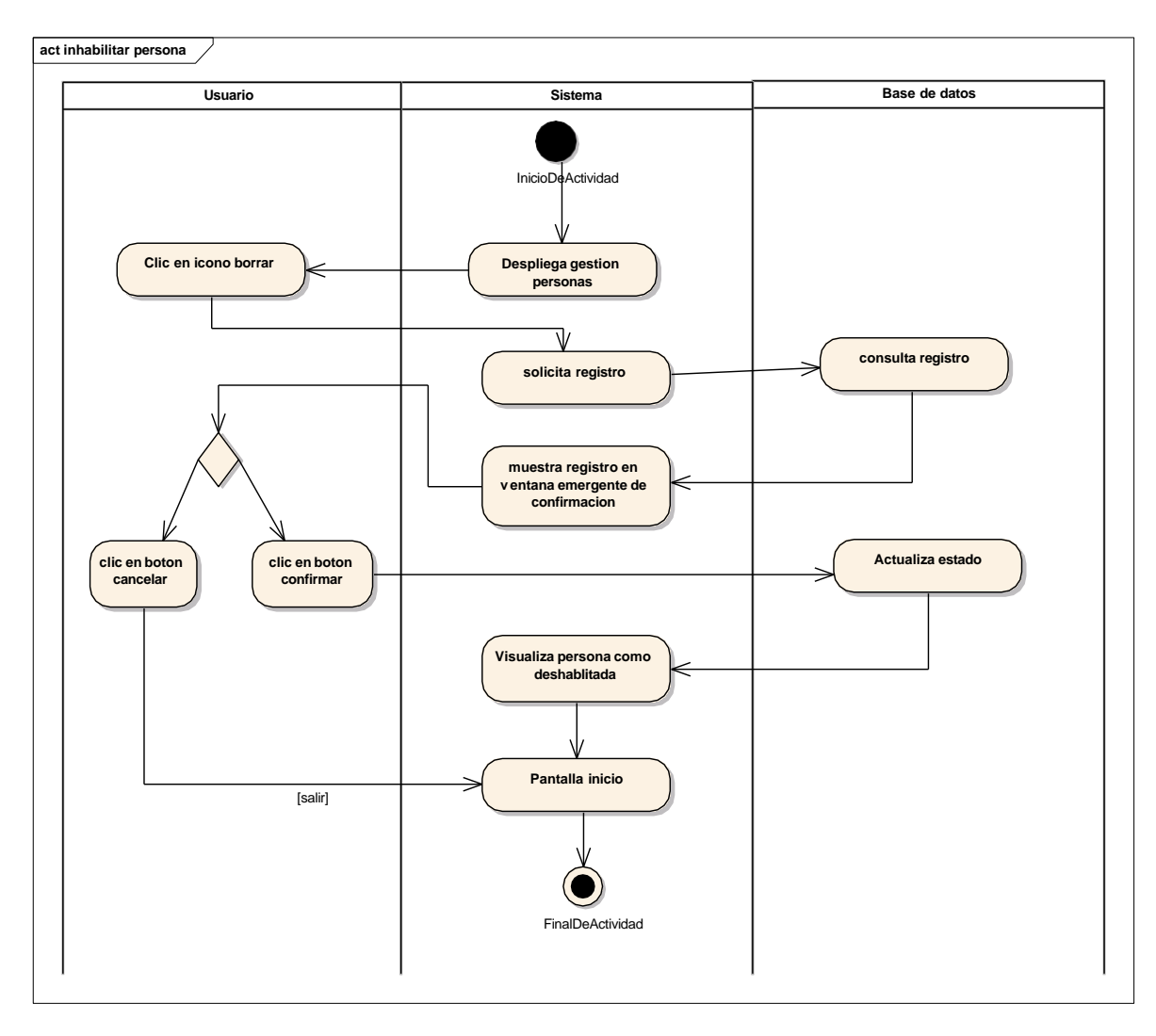

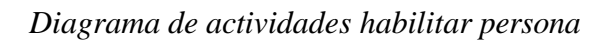

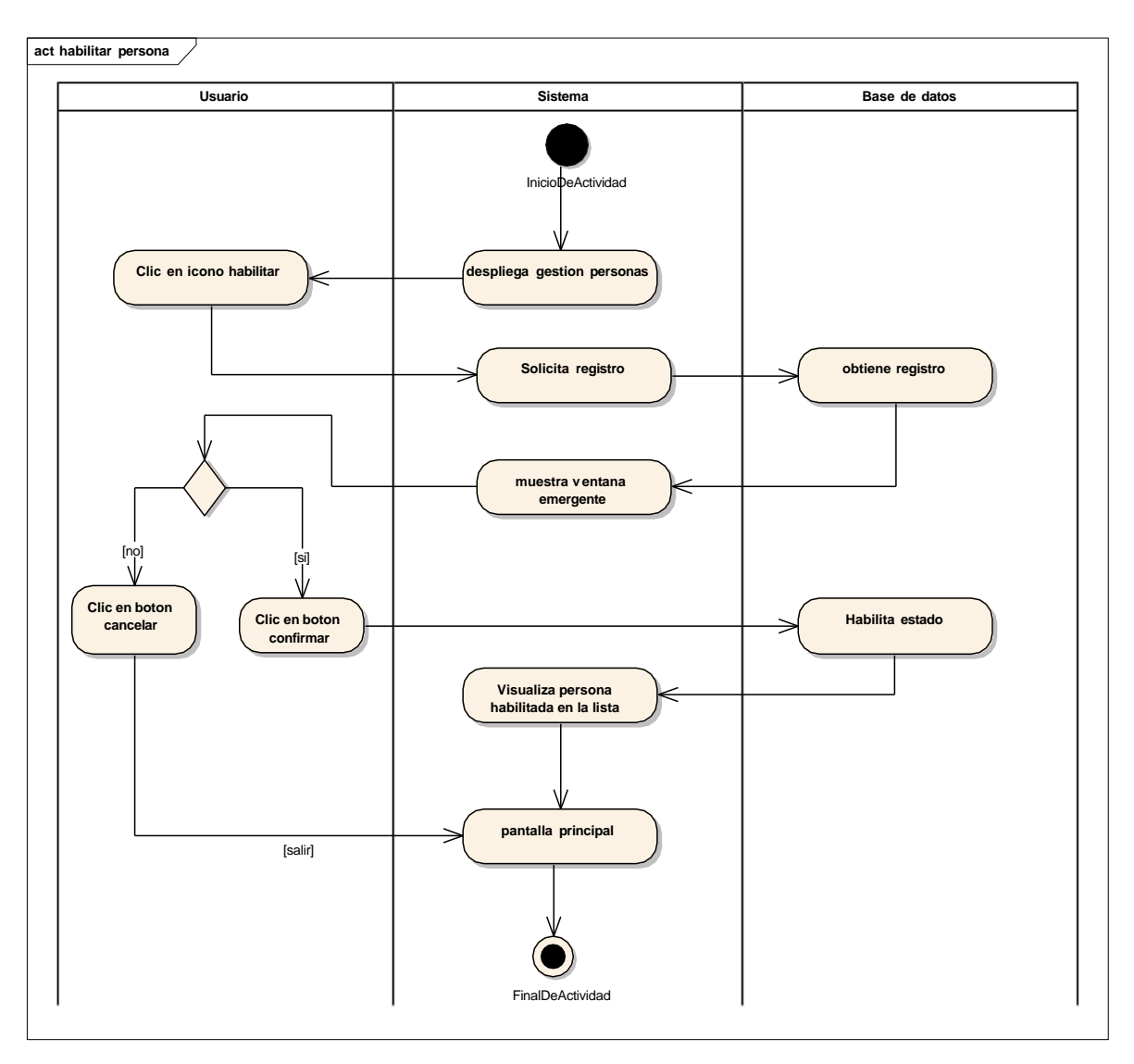

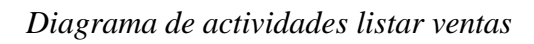

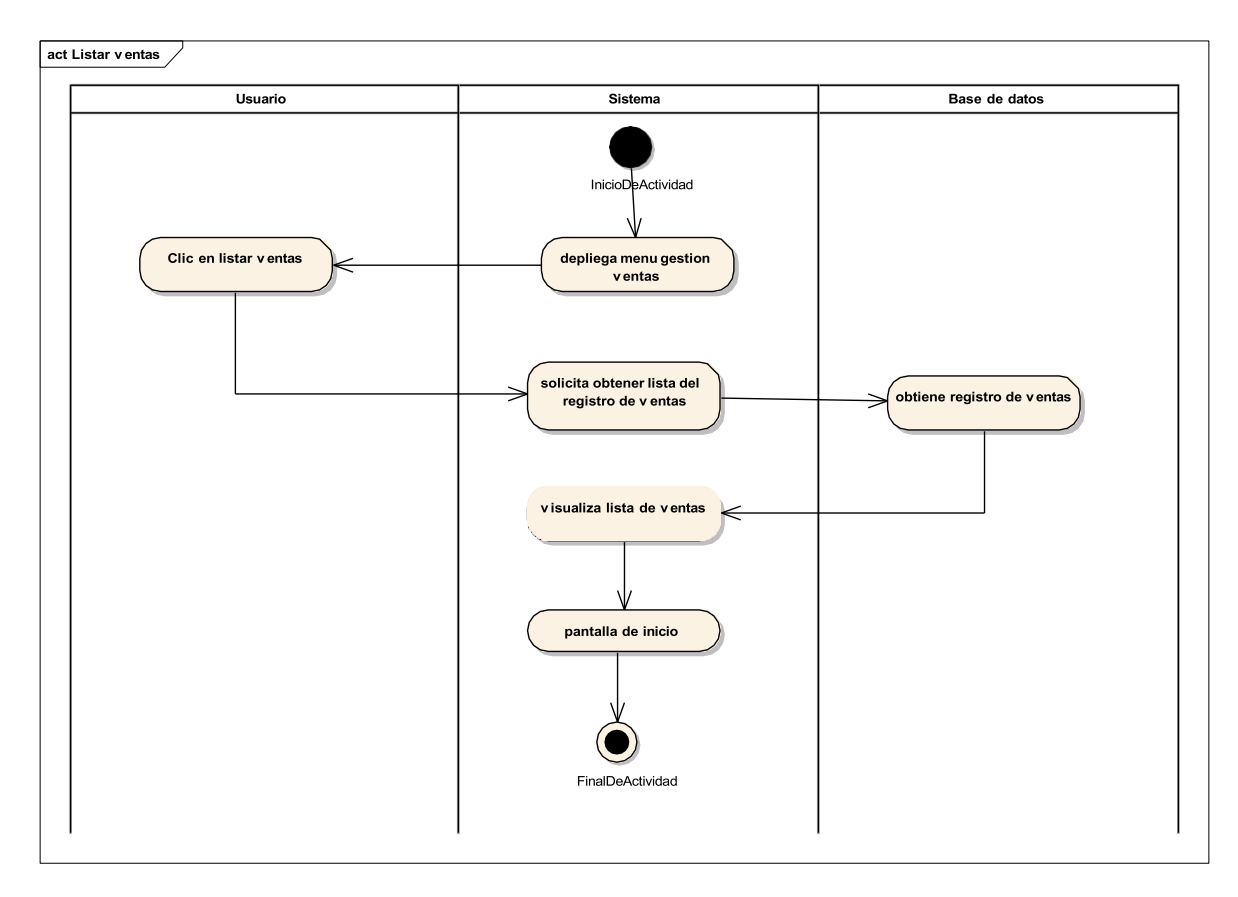

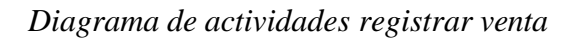

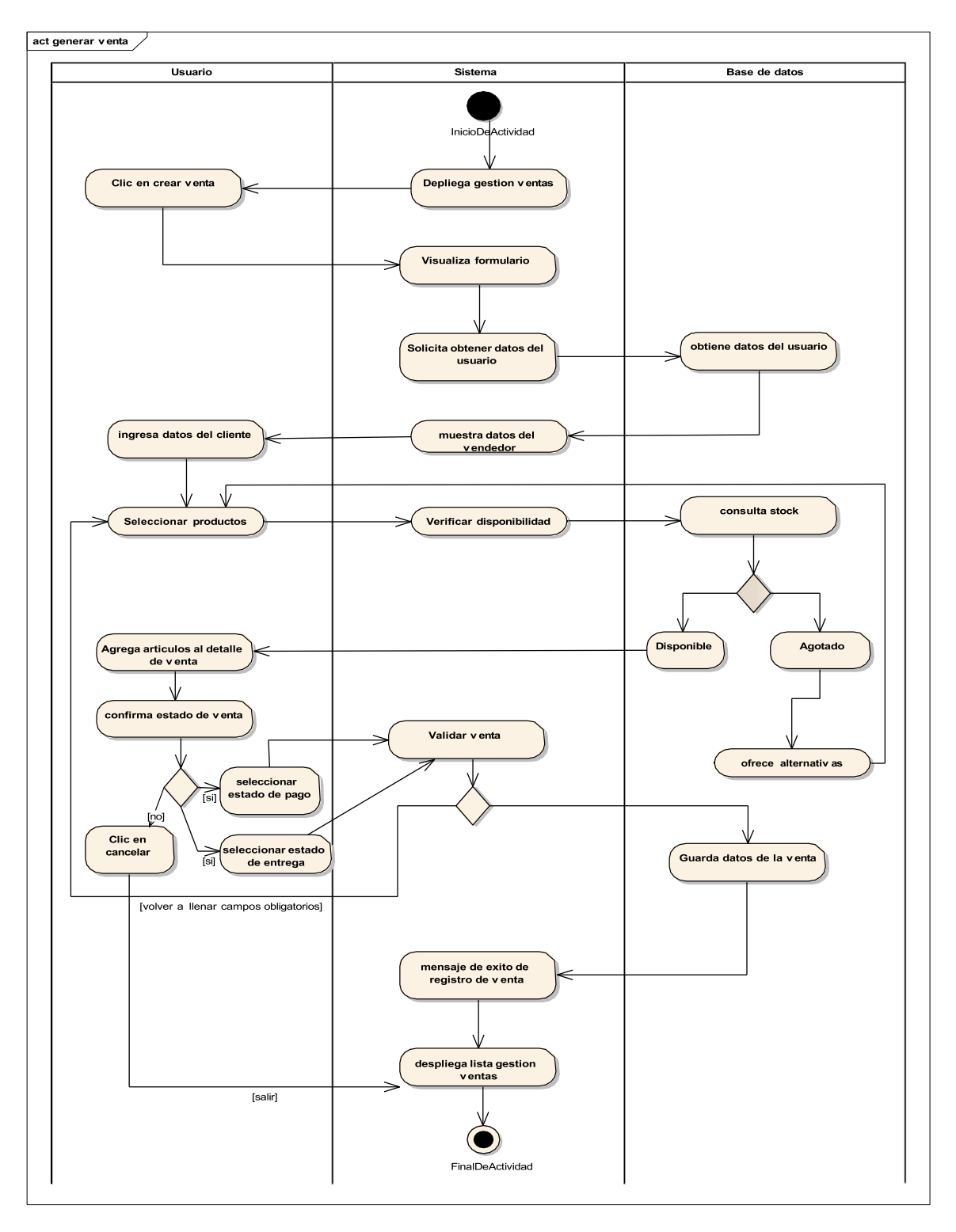
## Diagrama de actividades ver detalle de venta

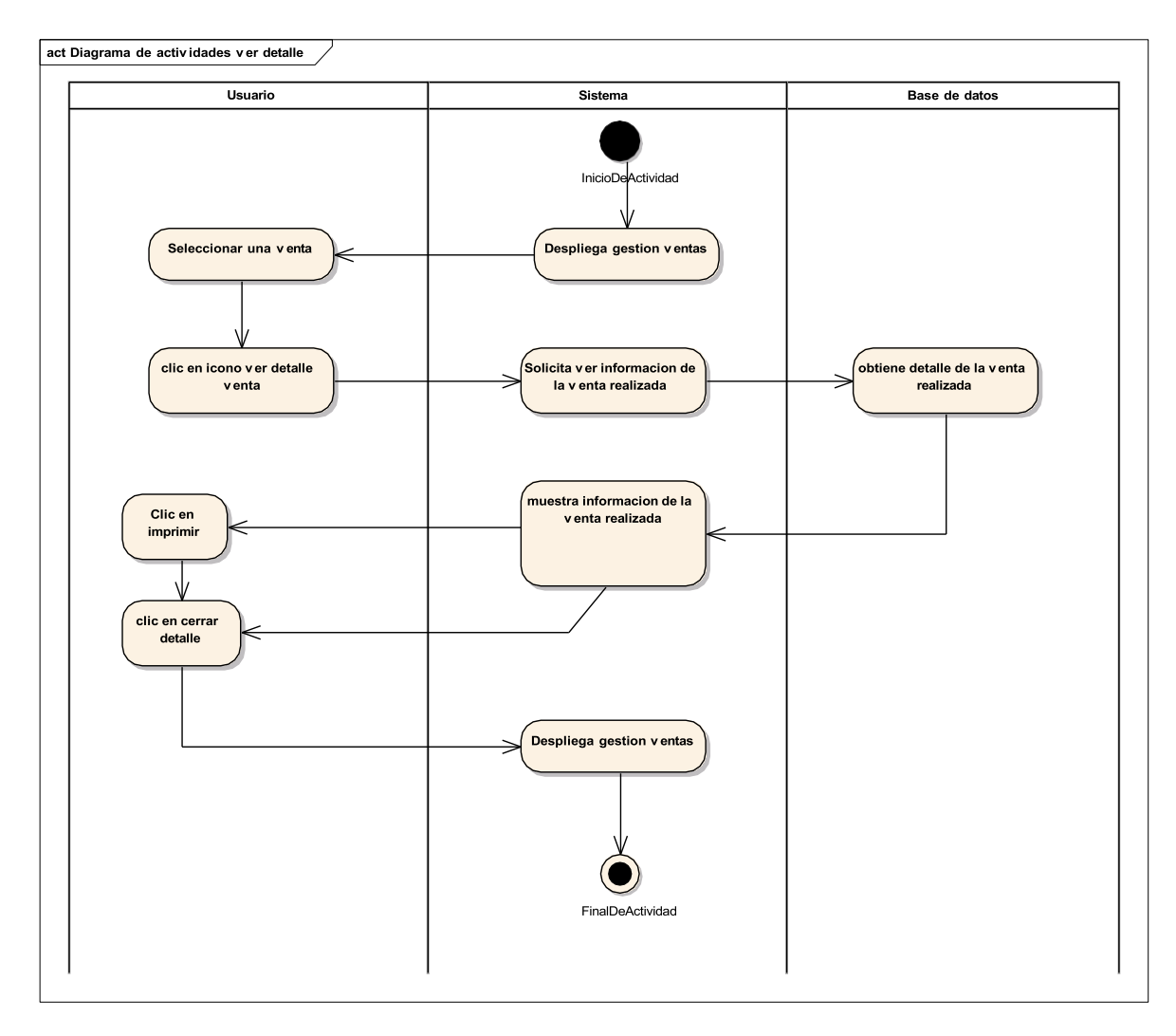

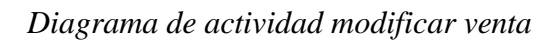

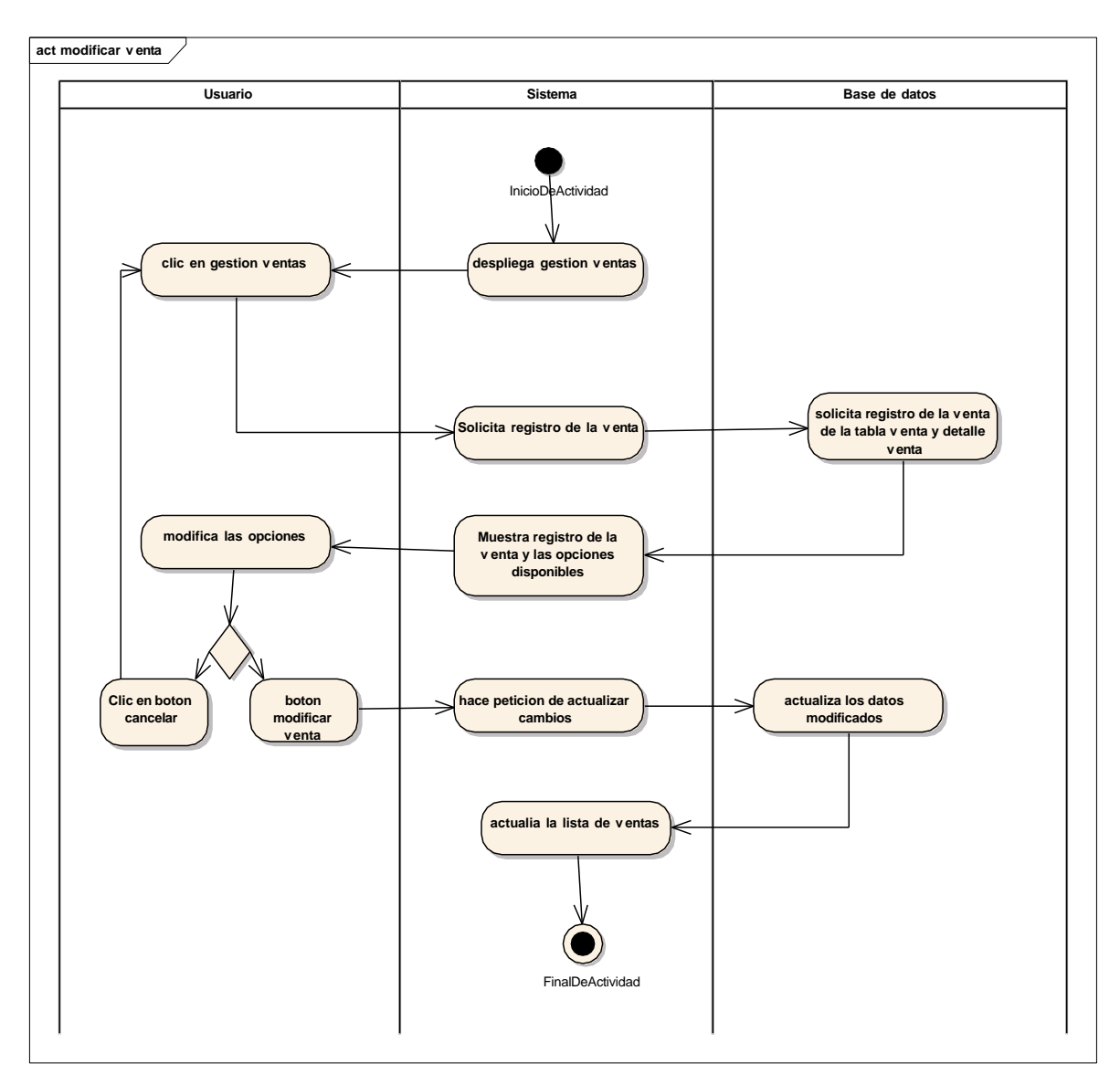

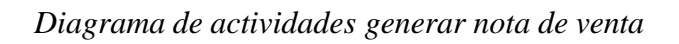

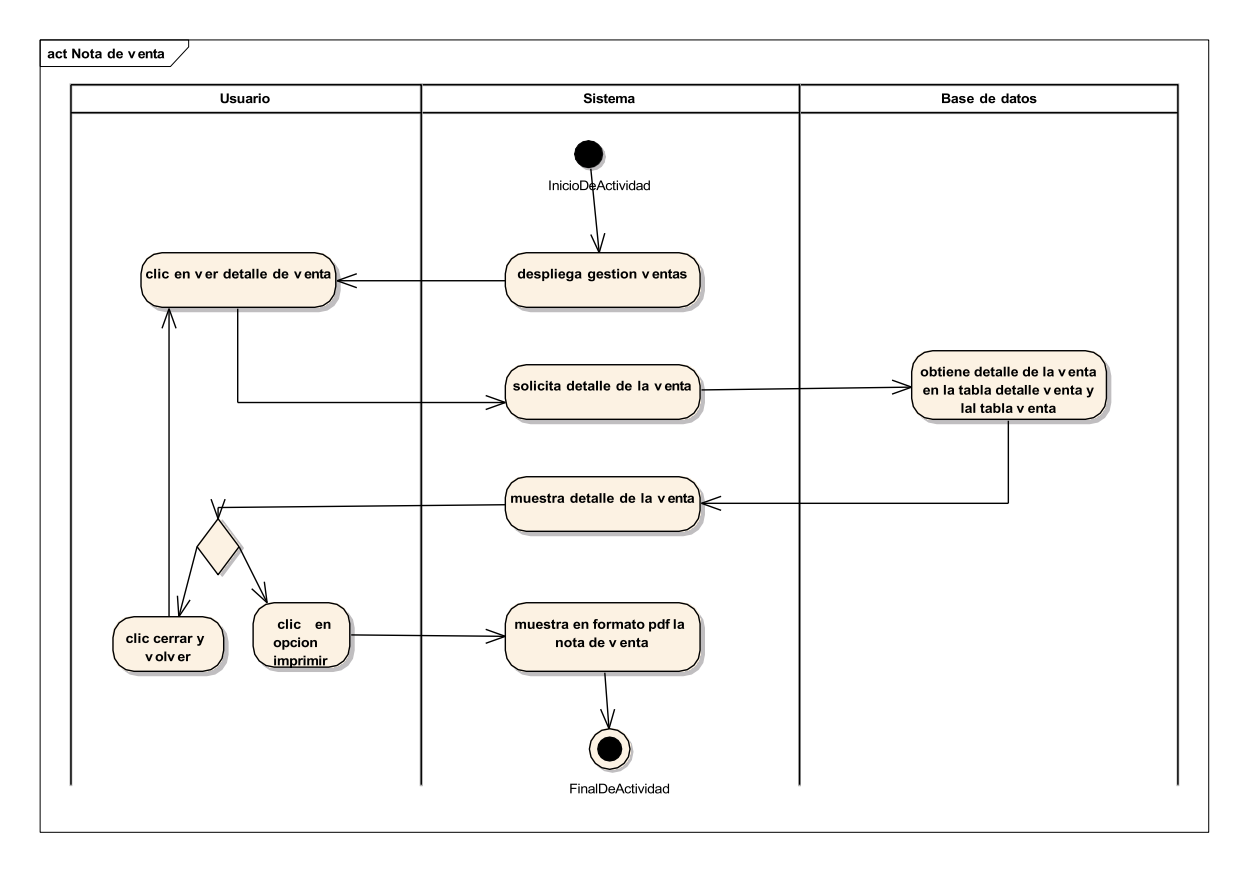

### Diagrama de actividades de Gestión proveedores

### FIGURA 49

Diagrama de actividades listar proveedores

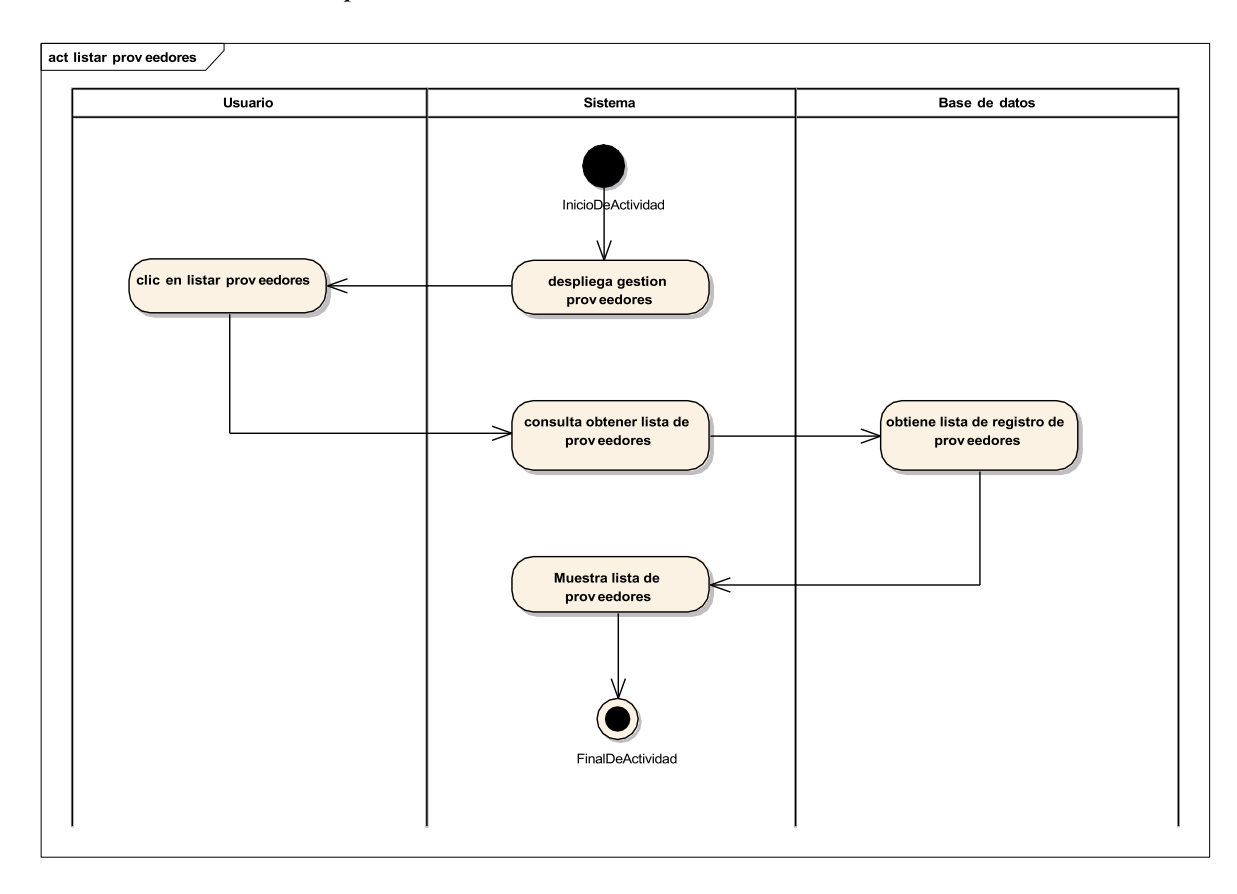

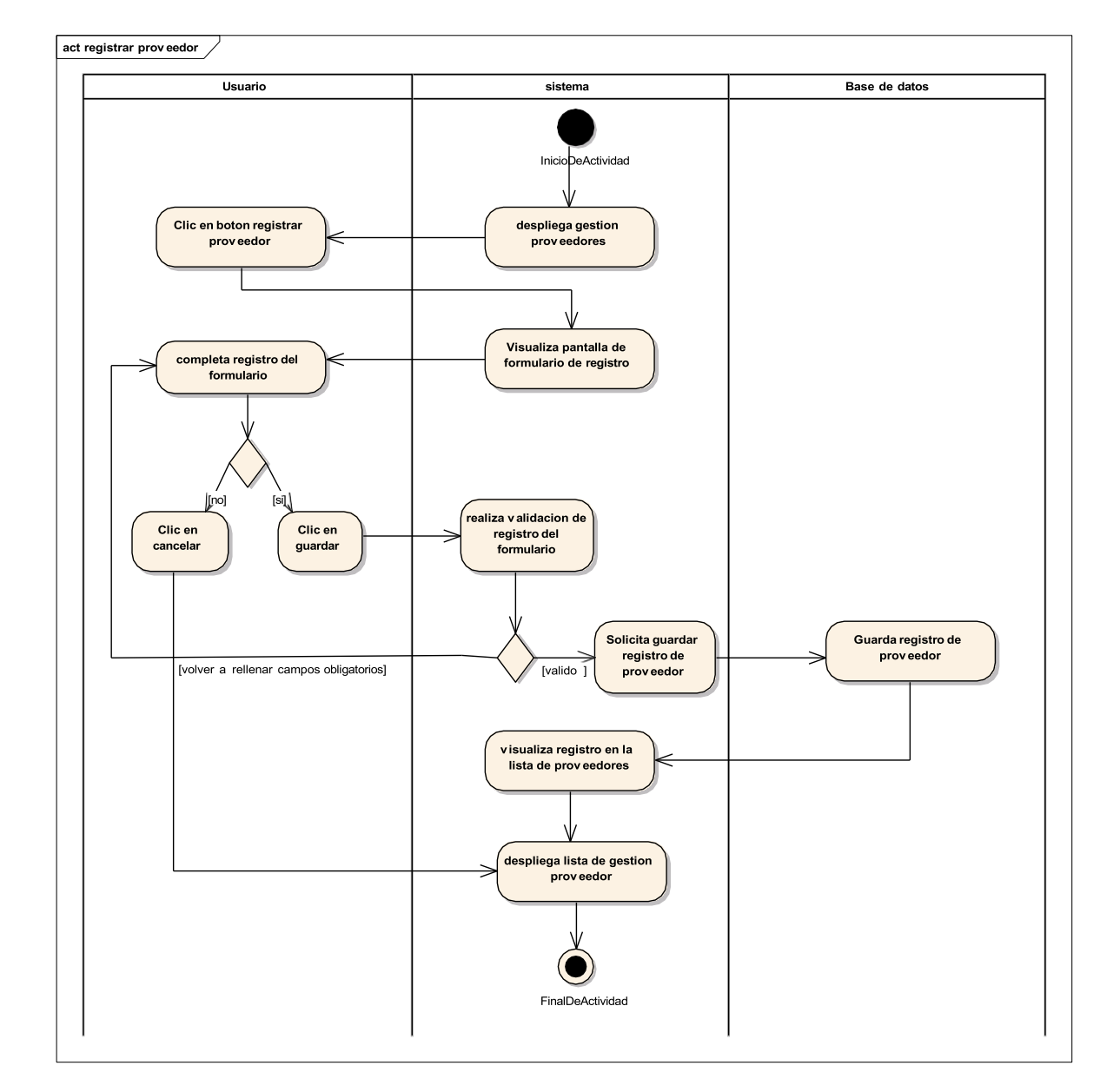

Diagrama de Actividades de Registrar Proveedor

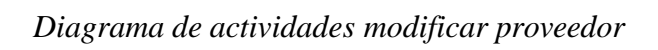

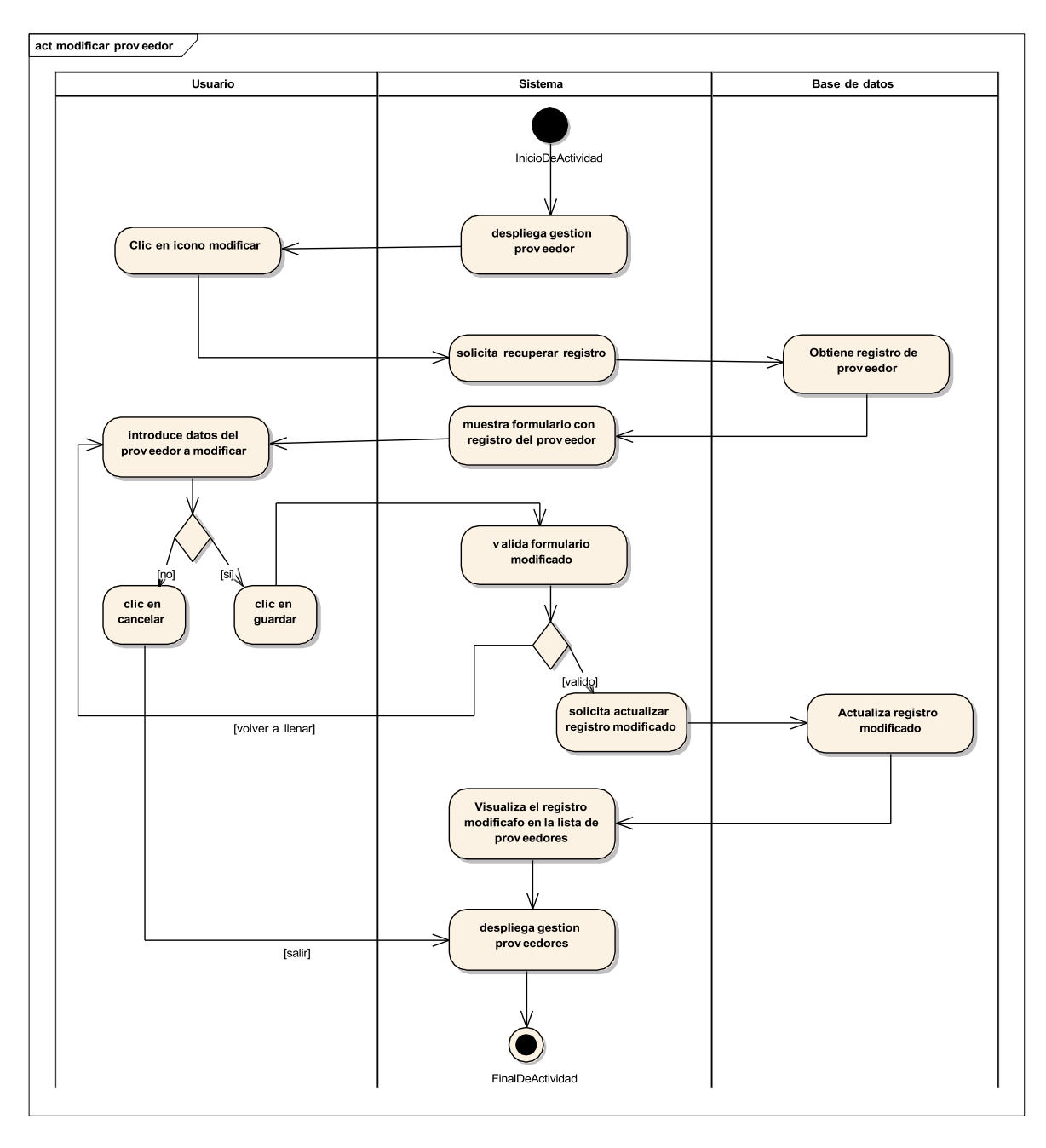

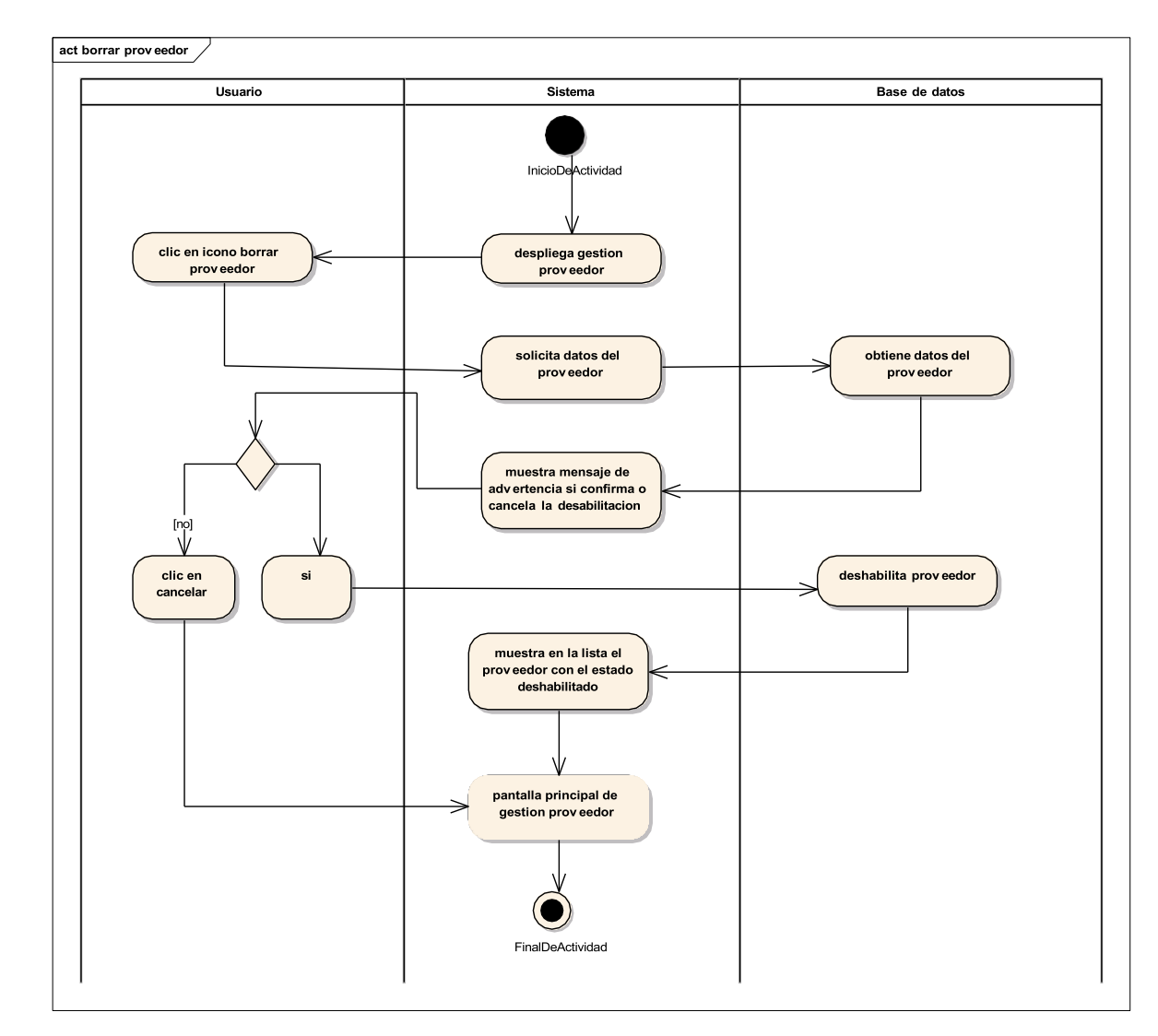

Diagrama de actividades inhabilitar proveedor

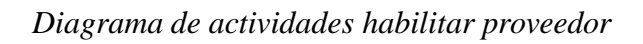

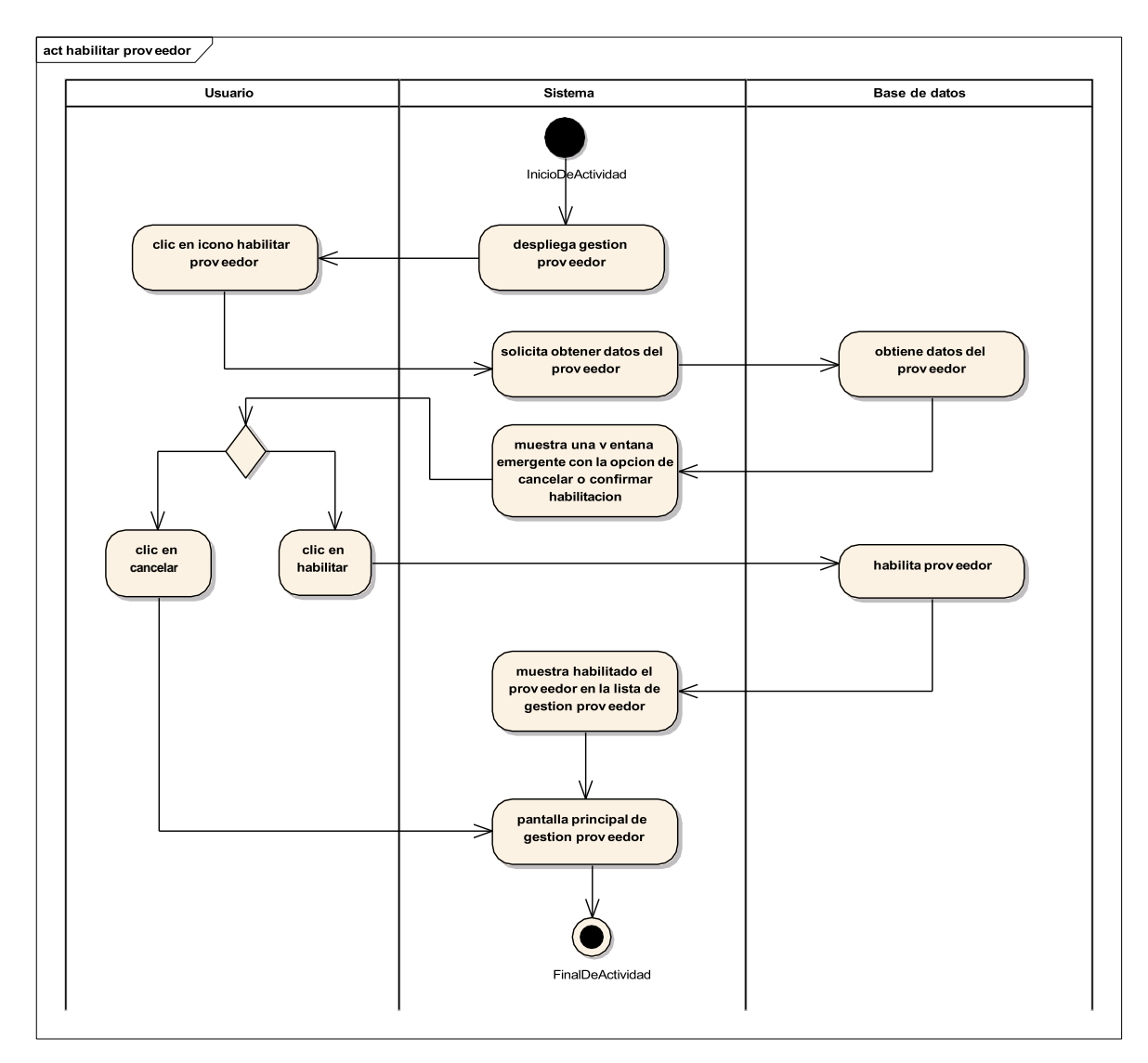

Diagrama de Actividades Gestión Compra

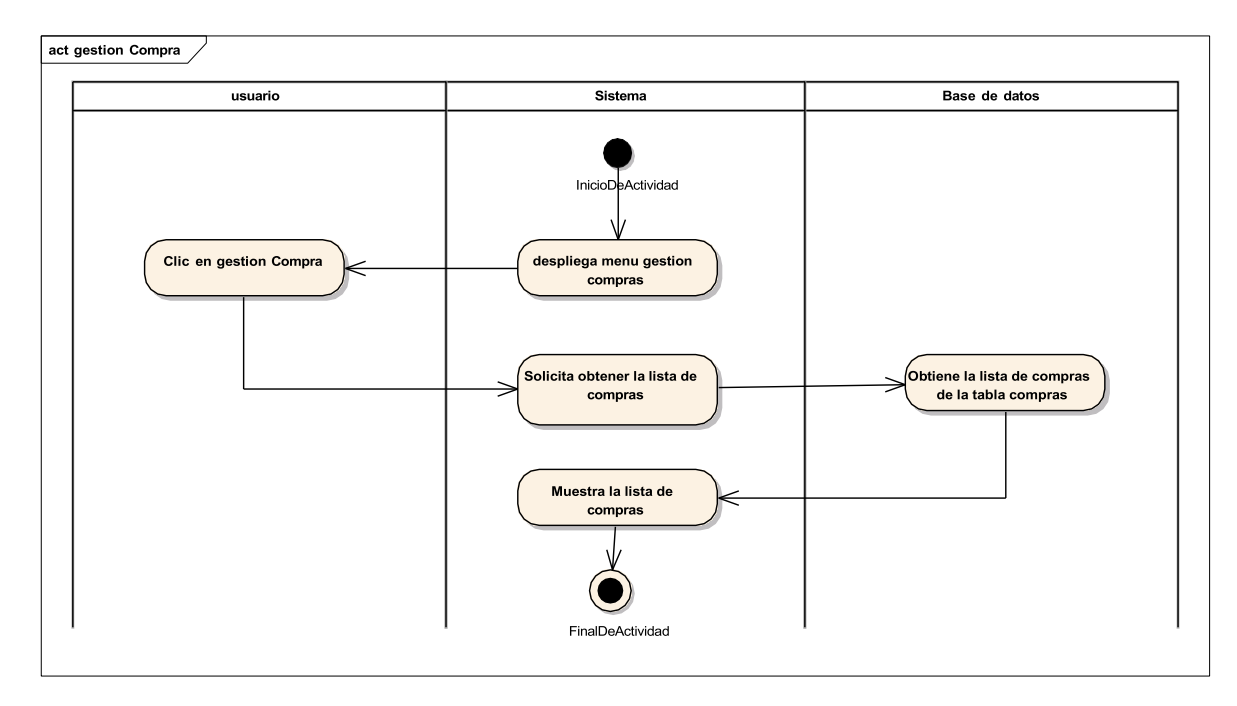

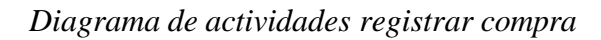

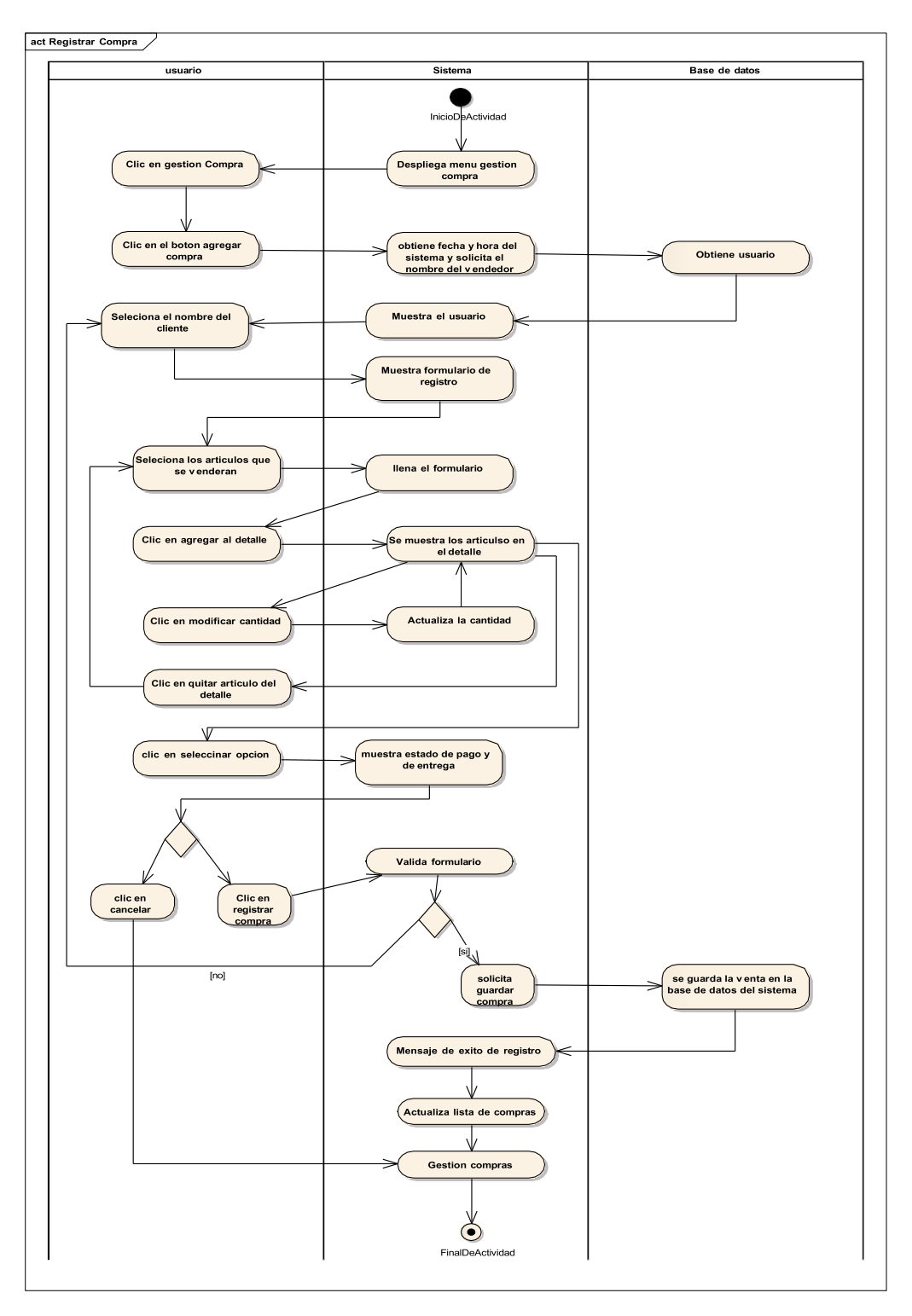

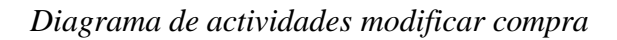

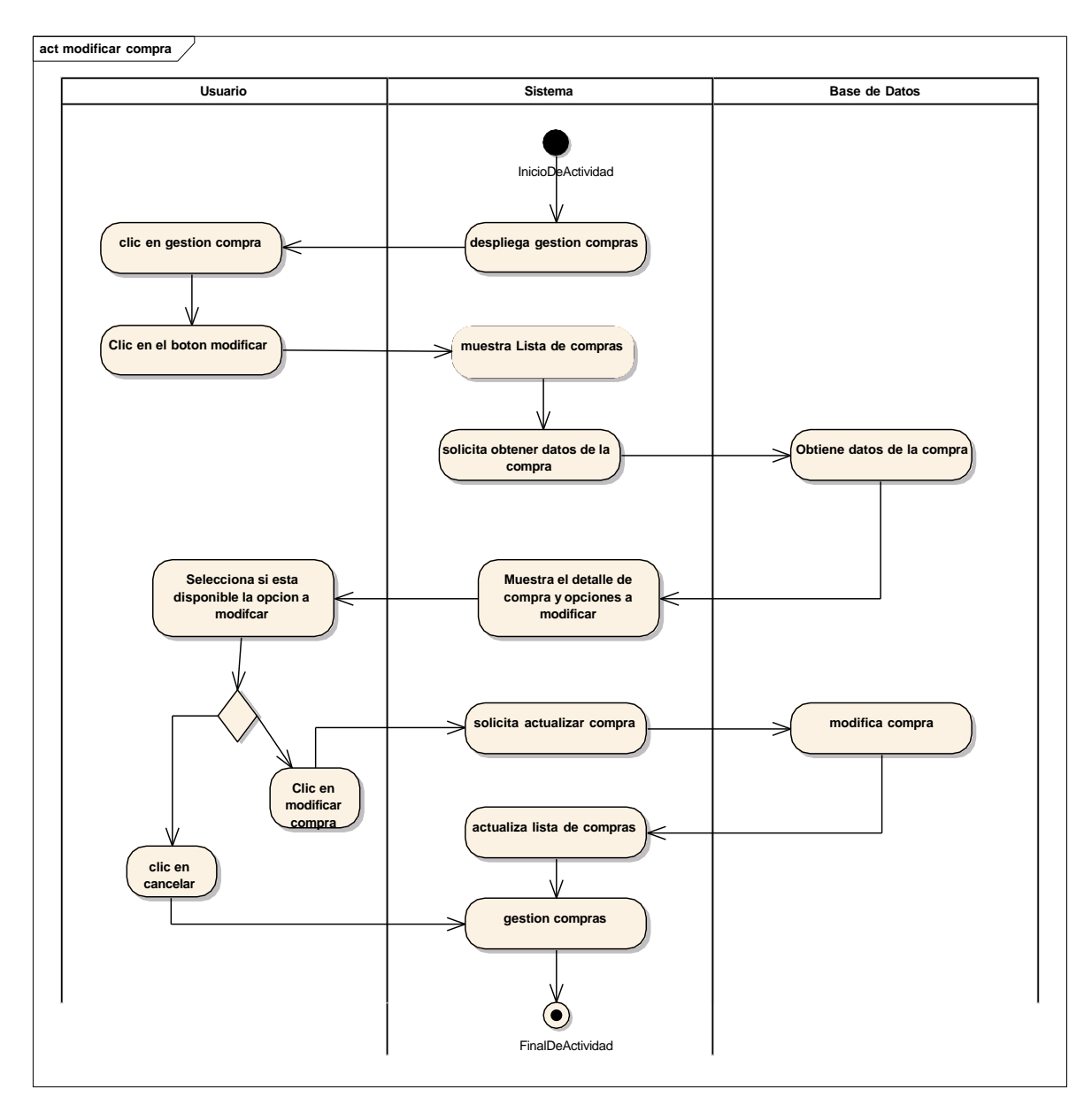

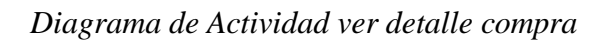

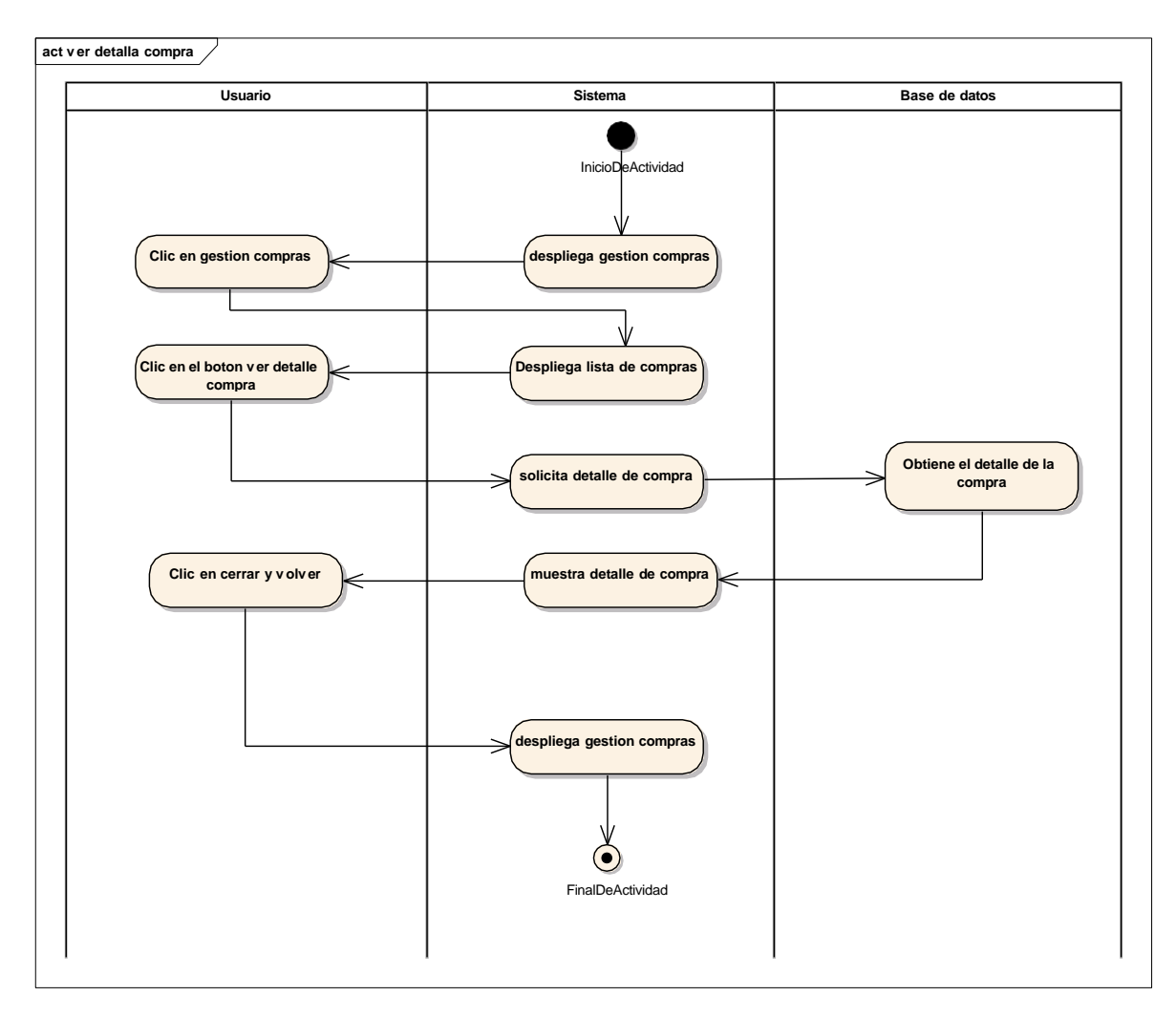

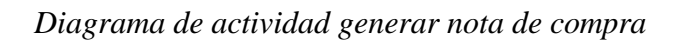

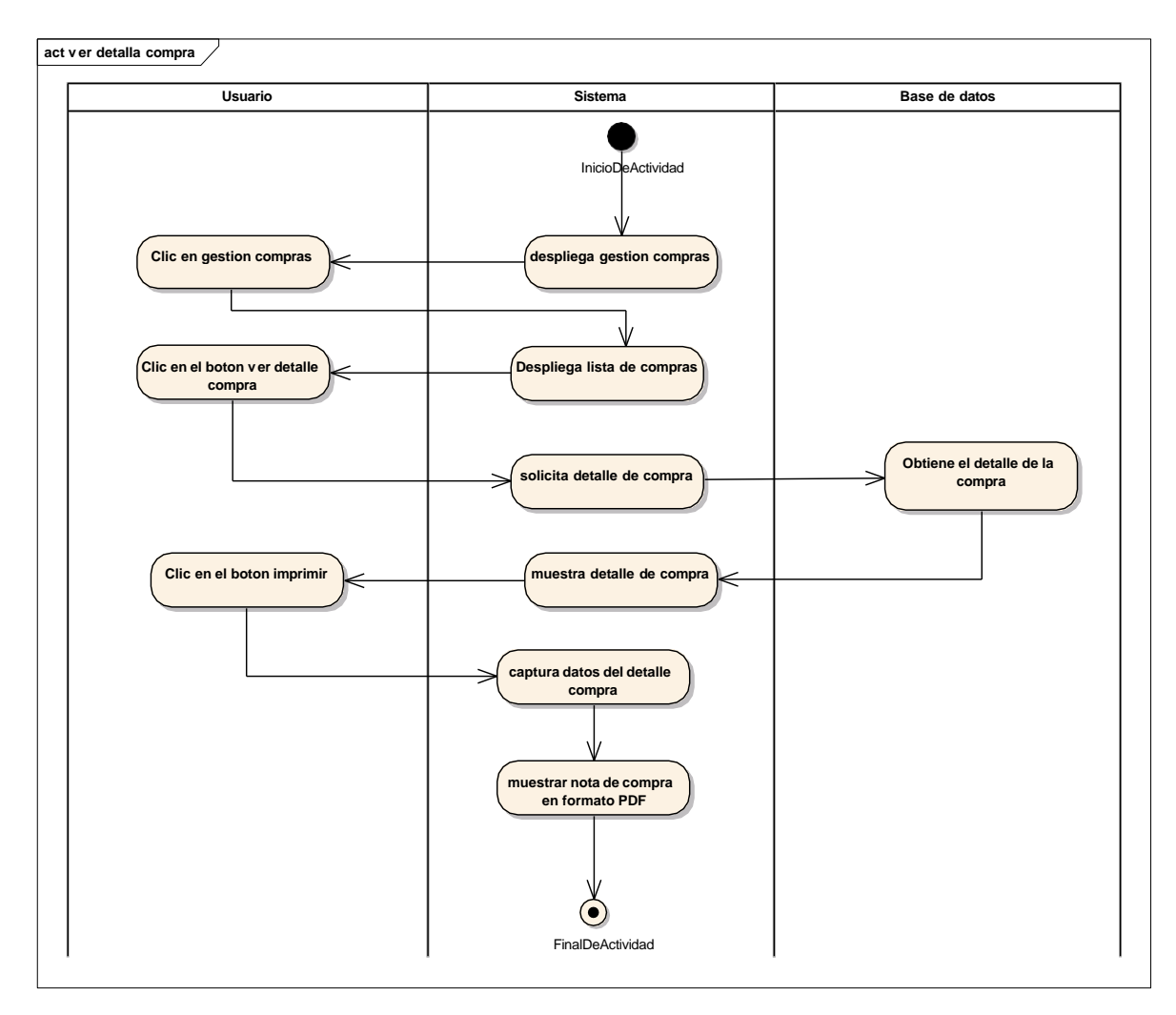

### Gestión marcas

### FIGURA 59

Diagrama de actividades listar marcas

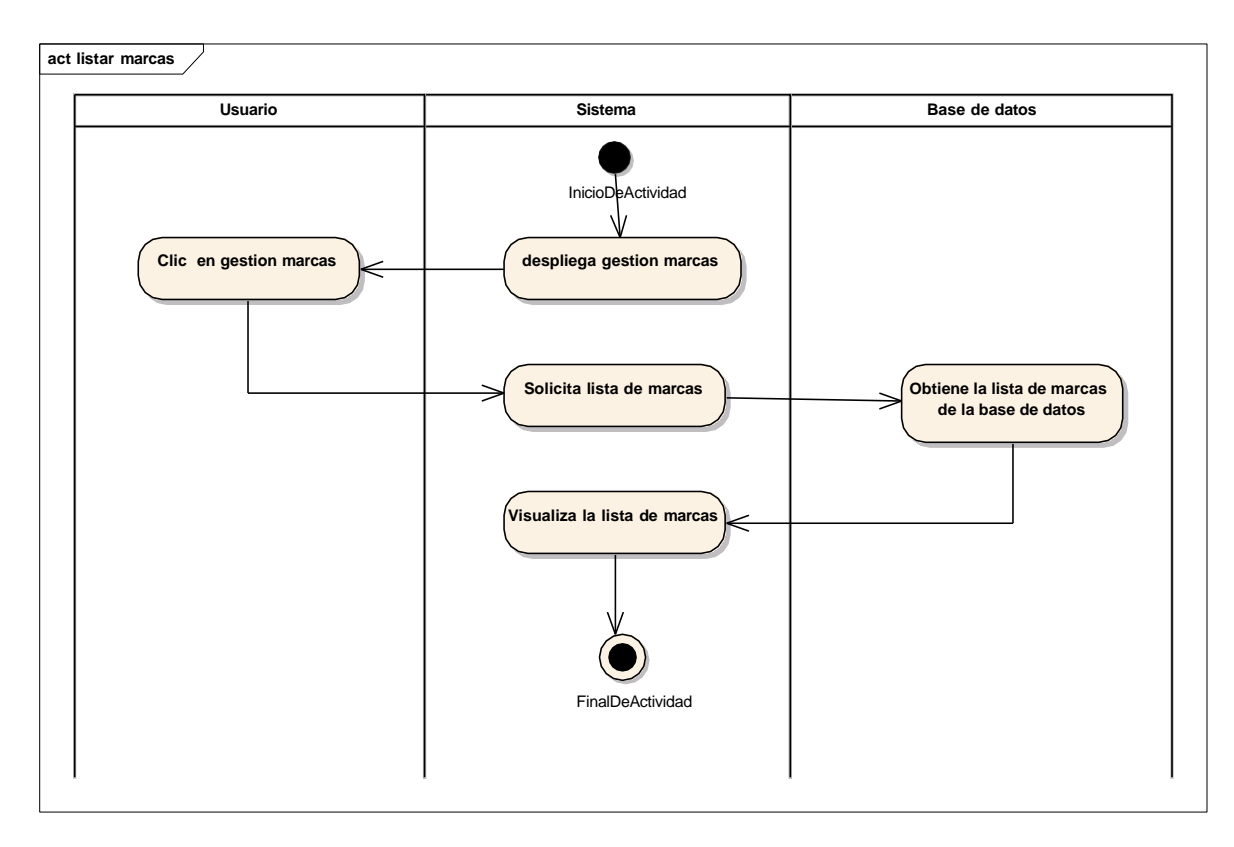

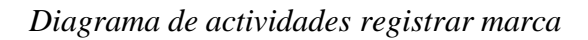

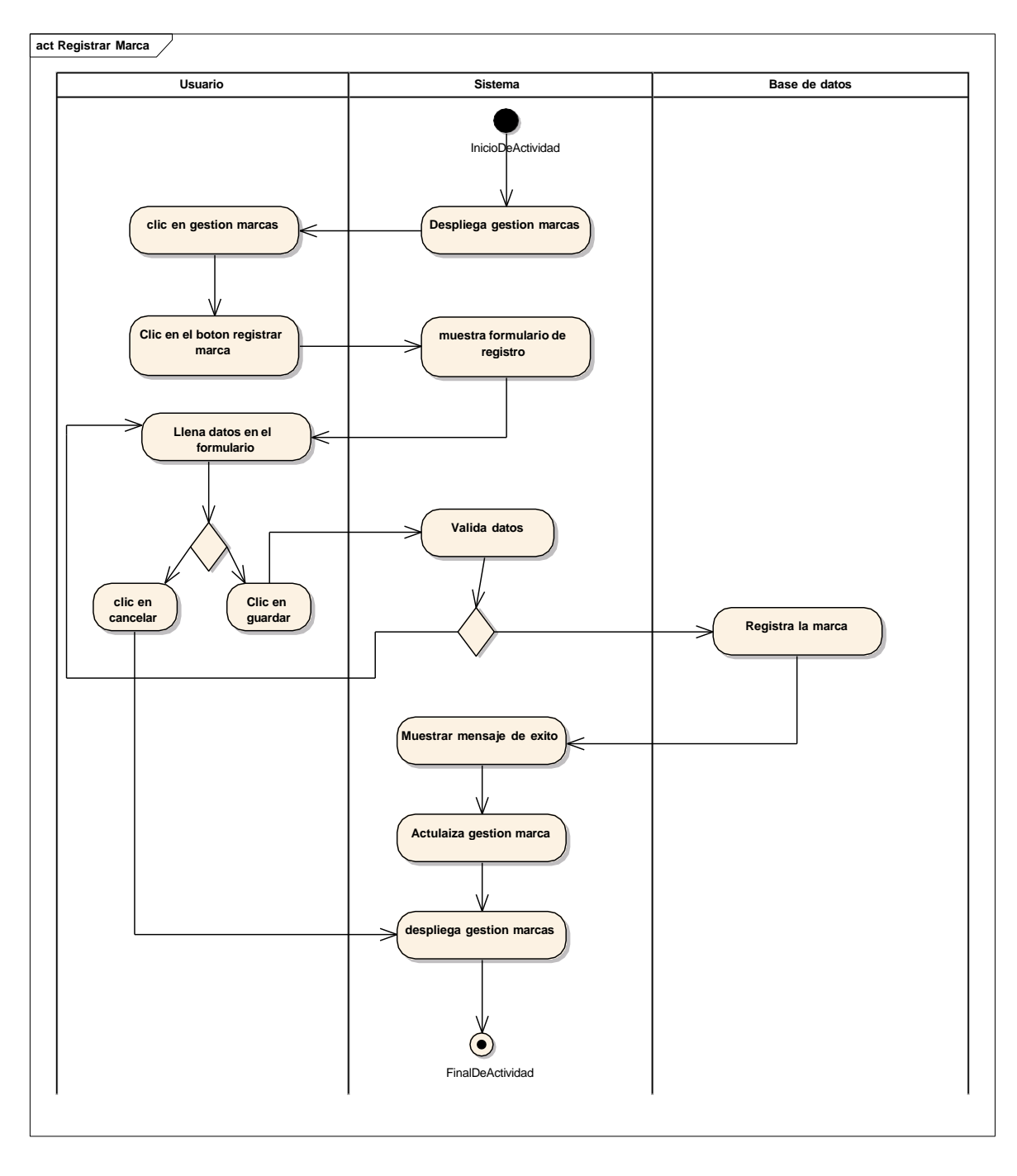

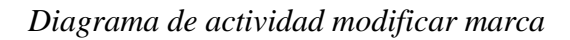

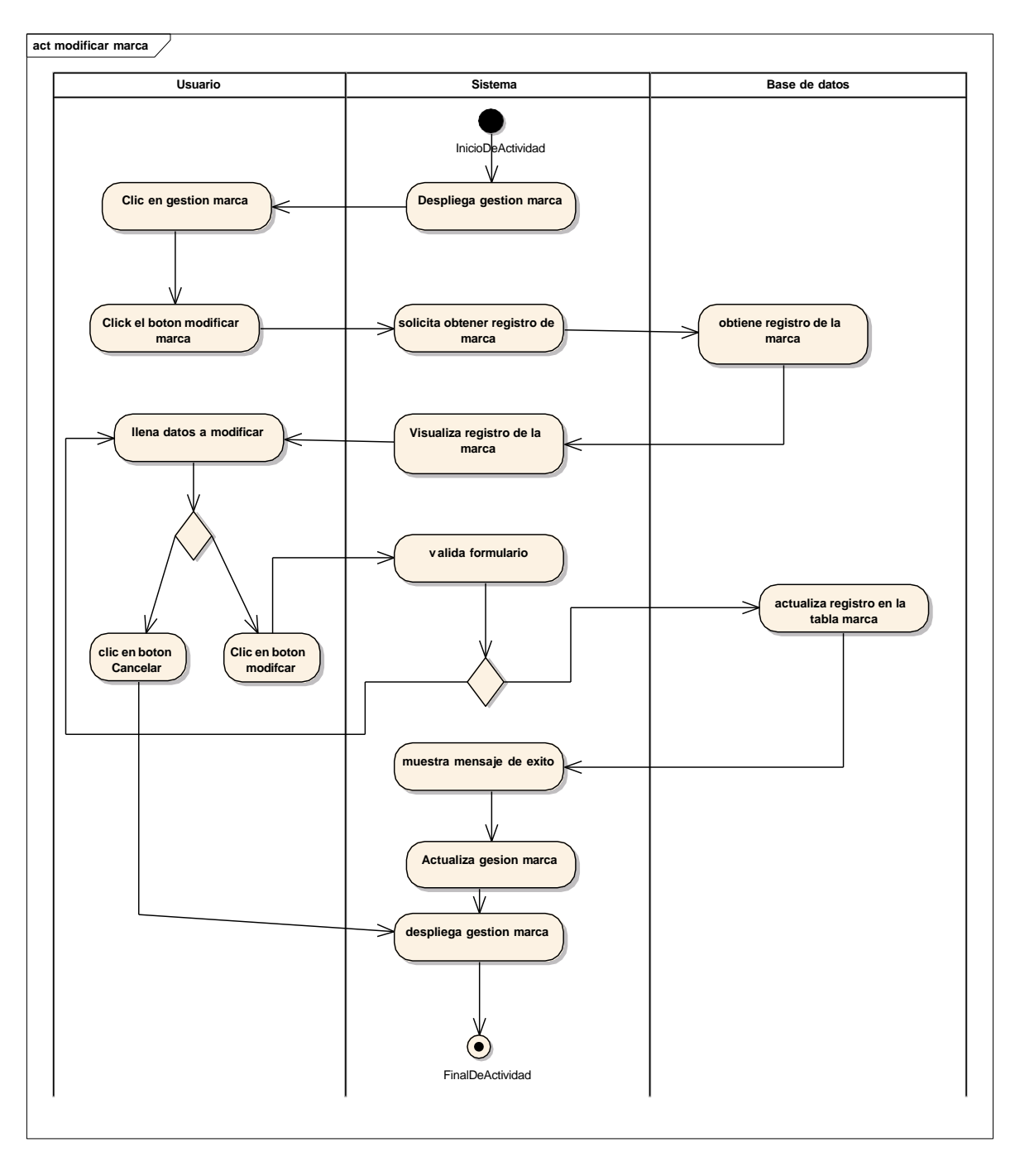

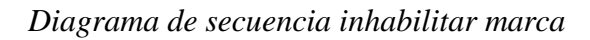

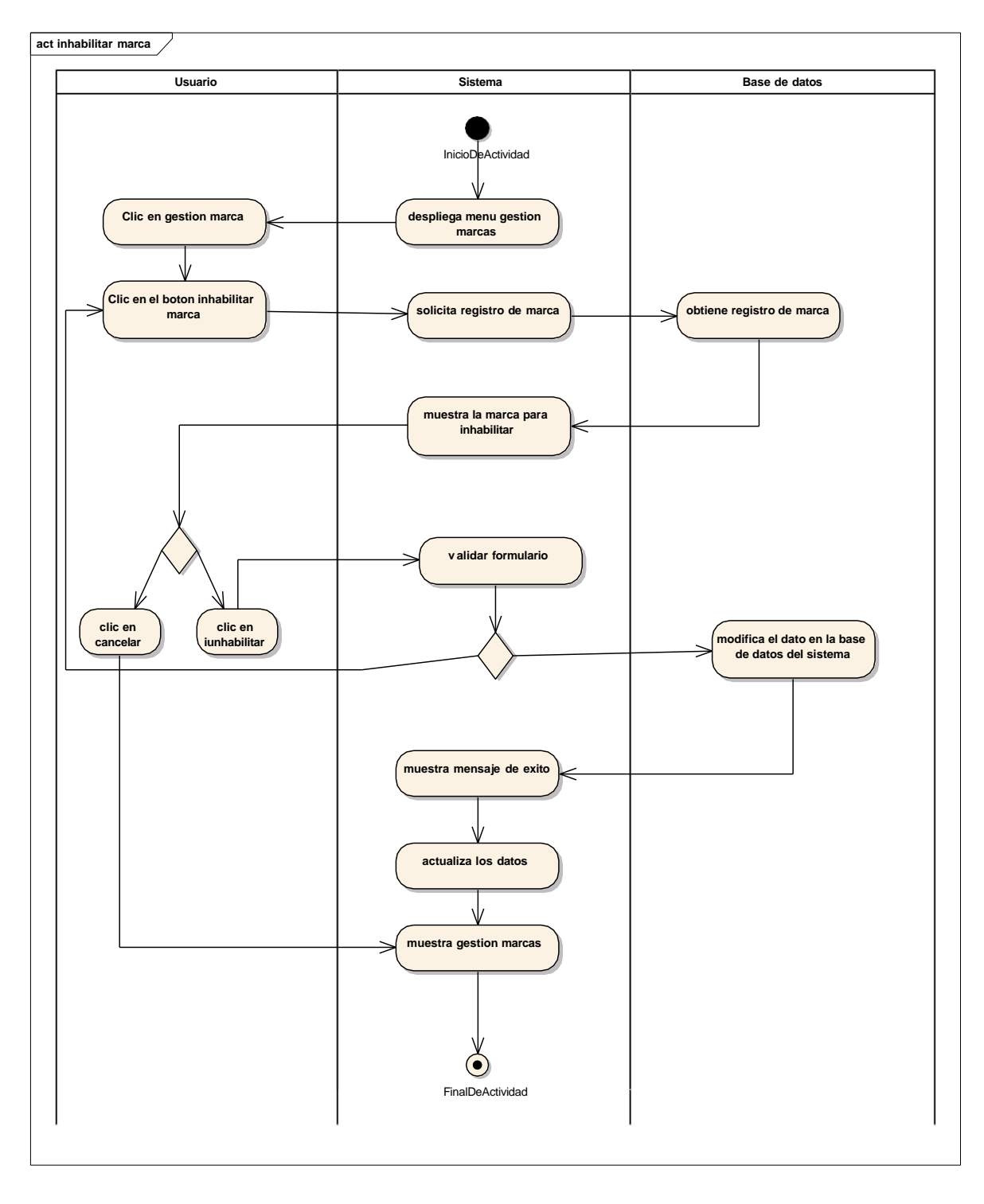

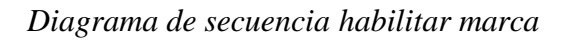

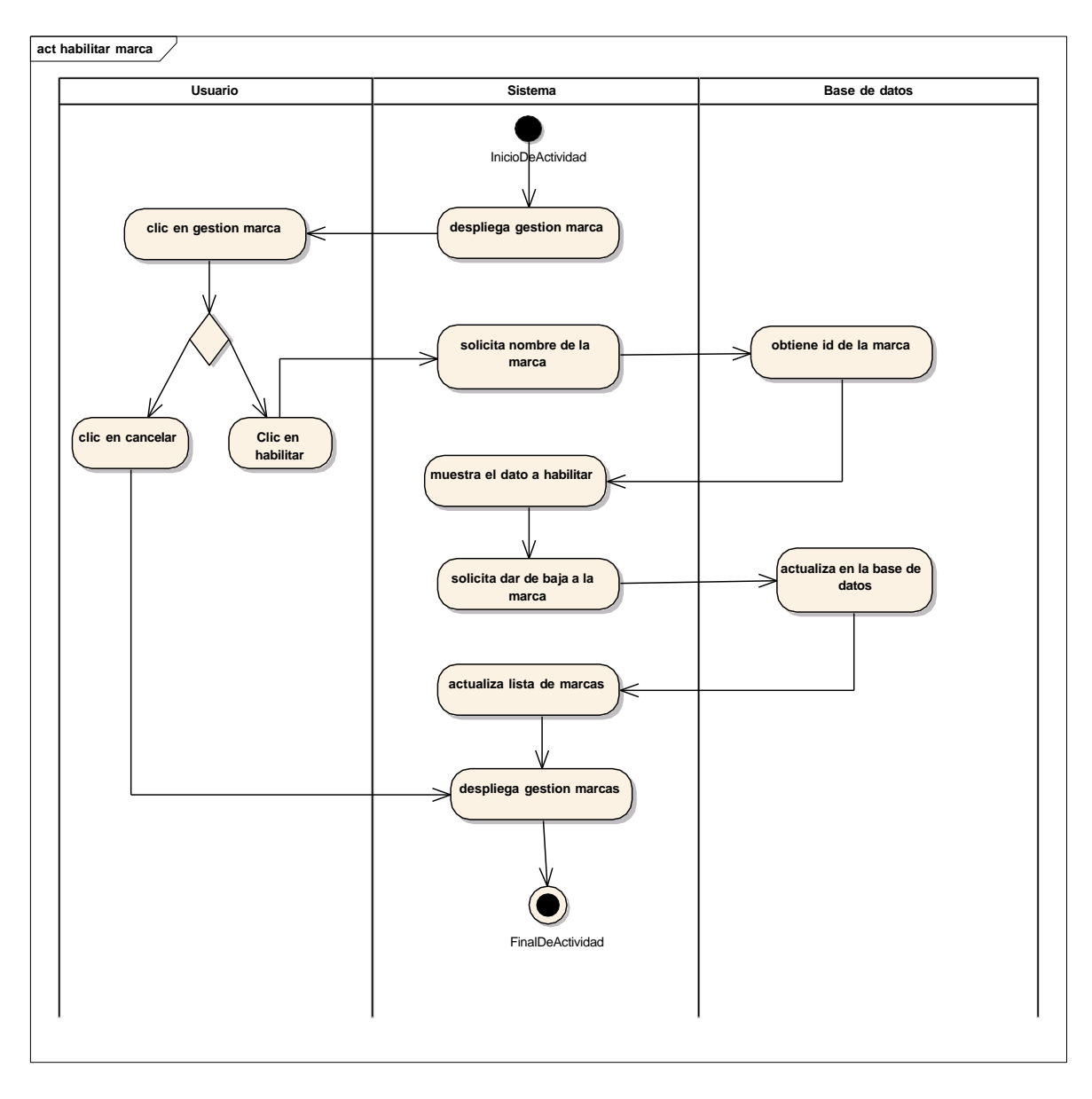

### **Gestión Reportes**

### FIGURA 64

Diagrama de actividades compras por usuario

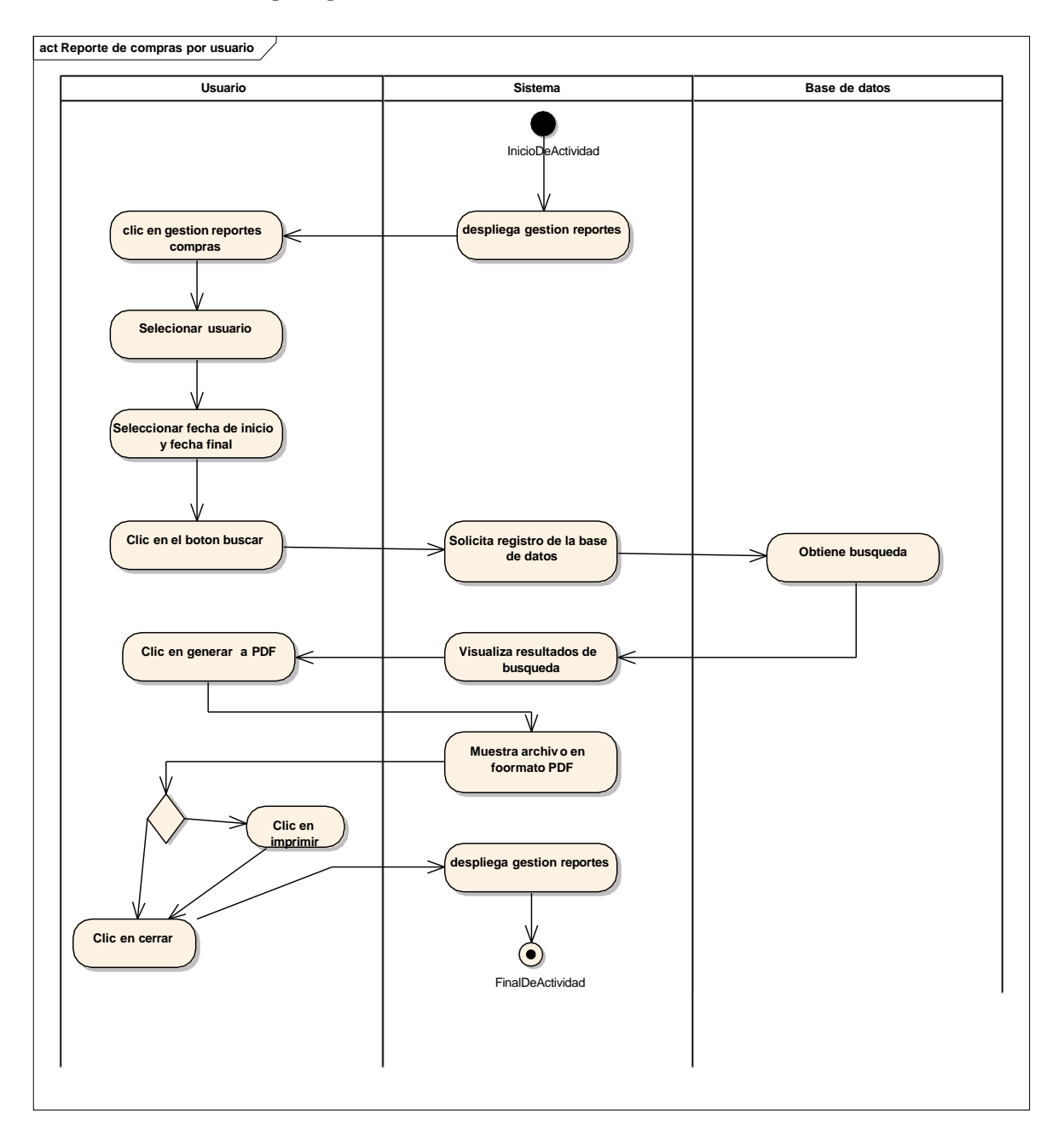

### Diagrama de actividades ventas por usuario

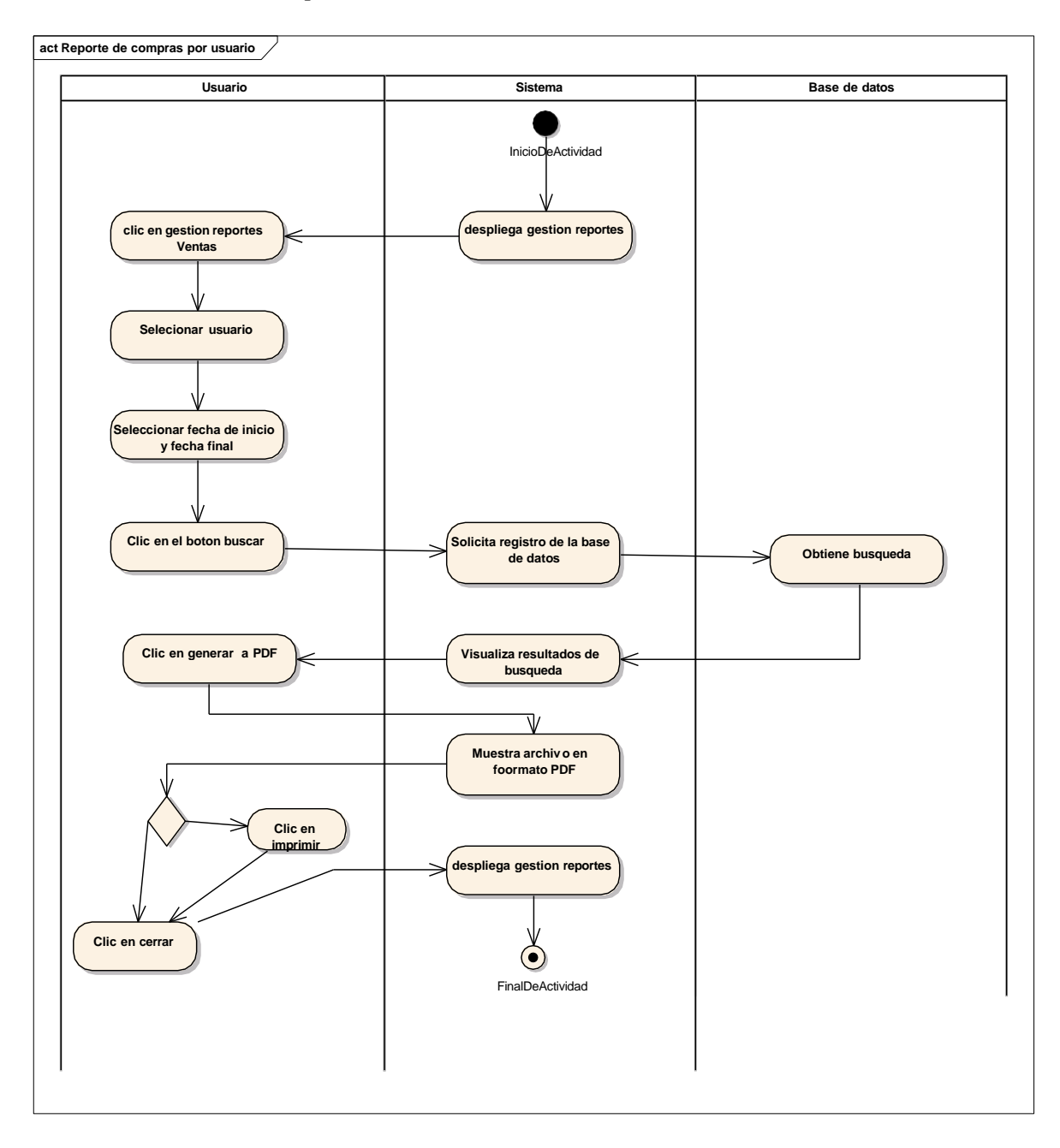

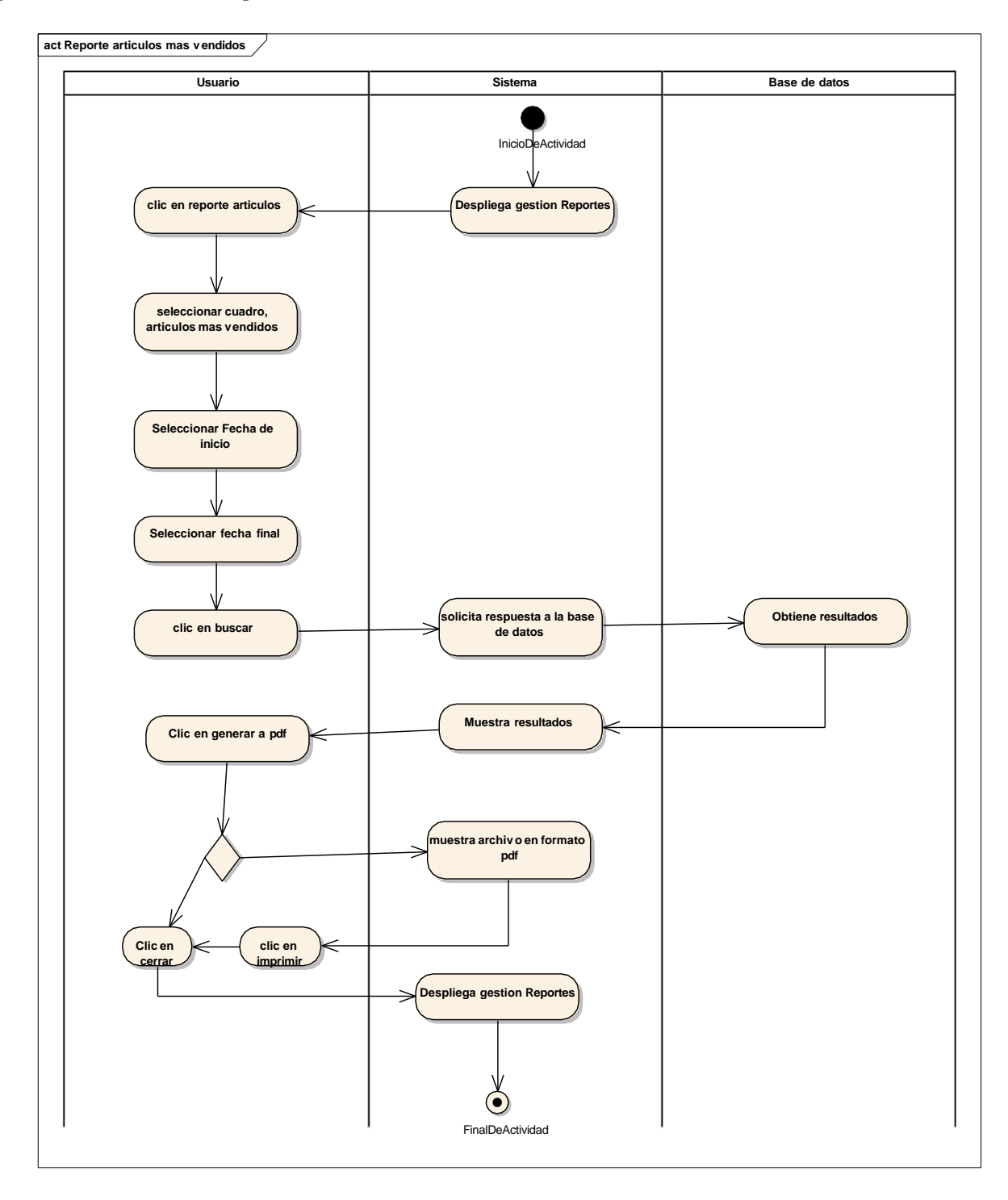

Diagrama de actividades reporte artículos más vendidos

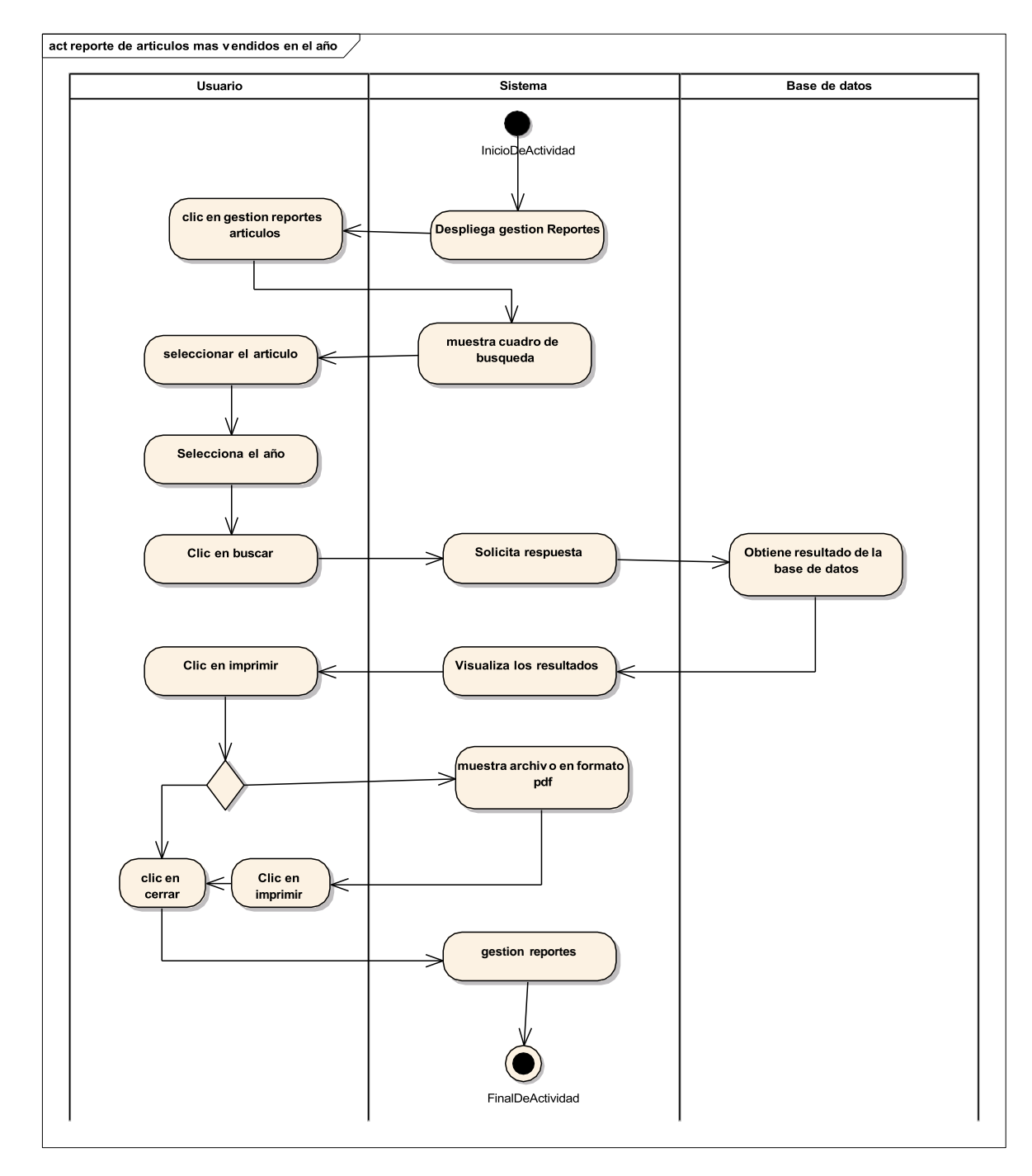

### Diagrama de actividades generar Reporte por Articulo más Vendido por año

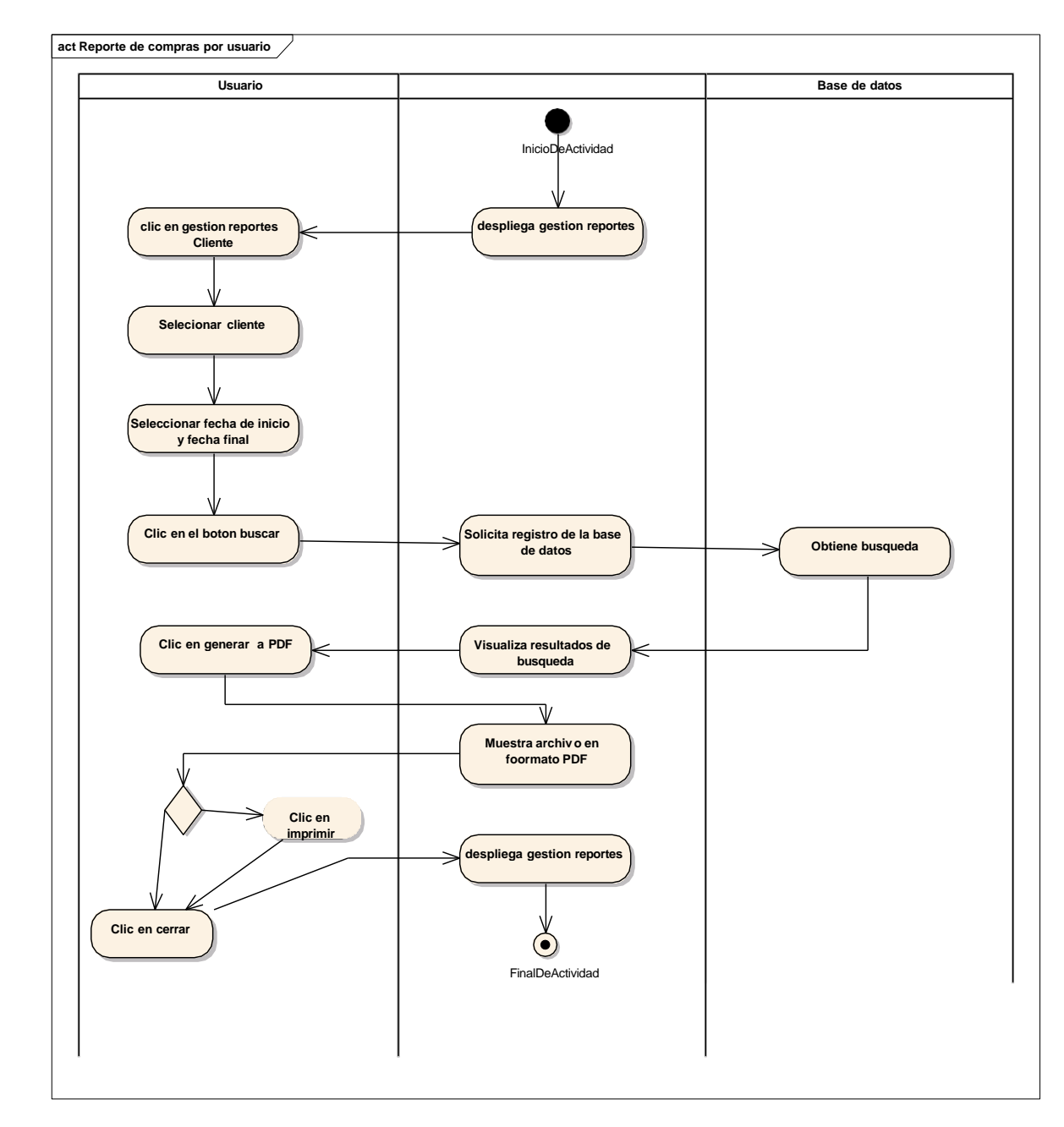

# Diagrama de actividades Reporte de Venta Por Cliente

#### 2.1.3.7.12 DIAGRAMAS DE SECUENCIA UML

#### 2.1.3.7.12.1 Introducción

Un diagrama de secuencias muestra una iteración ordenada según la secuencia temporal de eventos en particular muestra los objetos participantes en la iteración y los mensajes(métodos) que intercambian según su secuencia en el tiempo.

Frecuentemente estos diagramas se ubican bajo los casos de uso o componentes en el modelo para ilustrar un escenario, un conjunto de pasos comunes que sigan en respuesta a un evento externo y que generalmente un resultado. El modelo incluye, donde inicia la actividad en el sistema, los procesamientos y cambios que ocurren internamente y que salidas se generan. Muchas veces las instancias de los objetos se representan usando iconos especialmente estereotipos, existen iconos para objetos de interfaz, controladores, entidades persistentes y otros.

En resumen, los diagramas de secuencia en UML son una herramienta esencial para visualizar y comprender las interacciones entre objetos en un sistema a lo largo del tiempo, lo que ayuda en el análisis y diseño de sistemas complejos.

#### 2.1.3.7.12.2 Propósito

Los diagramas de secuencia se usan para mostrar las iteraciones entre los usuarios, las pantallas y las instancias de los objetos en el sistema. Proveen una secuencia de pasos y de los mensajes entre los objetos a lo largo del tiempo, loso diagramas de secuencia ayudan a comprender como los objetos se comunican y se envían mensajes en un orden secuencial, lo que facilita la identificación de posibles problemas de diseño o de comunicación.

#### 2.1.3.7.12.3 Alcance

 Visualizan un escenario de un caso de uso, los eventos generados por actores externos, su orden y sus eventos internos. • Muestran gráficamente las iteraciones de actor y de las operaciones a las que dan origen.

### FIGURA 69

Diagrama de secuencia: Iniciar sección

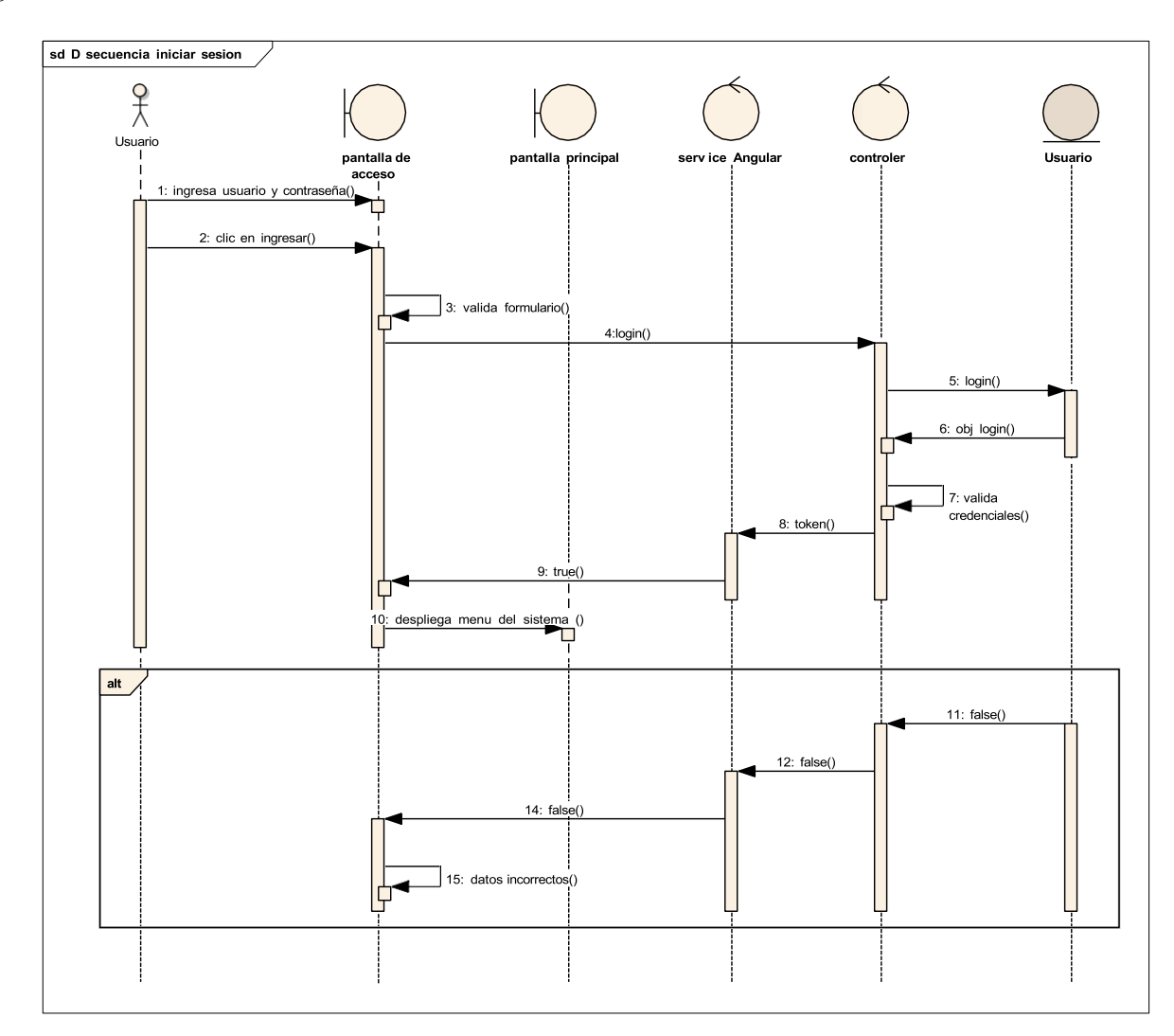

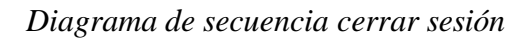

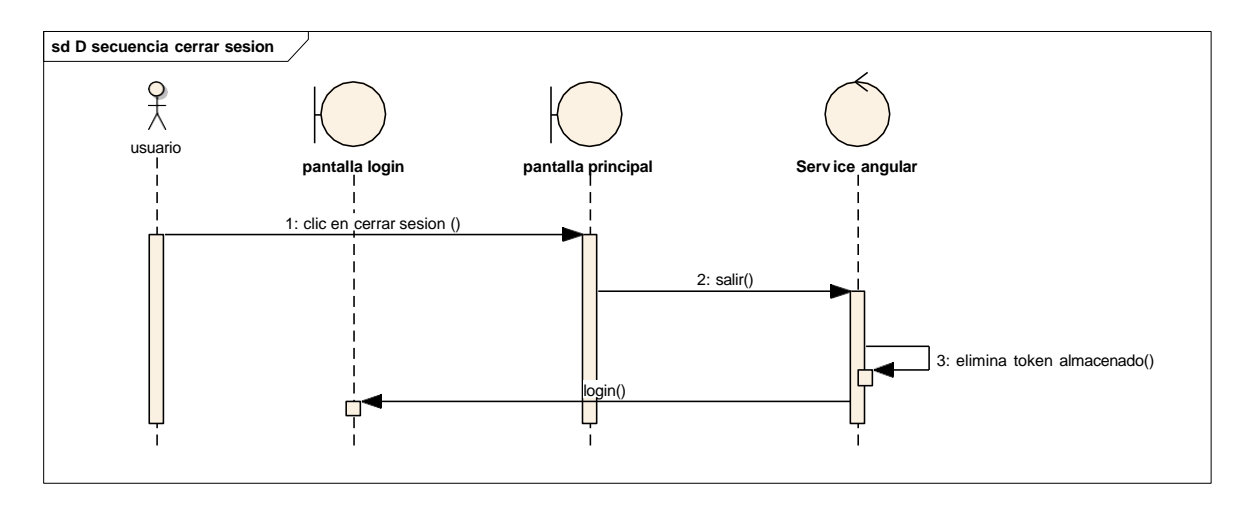

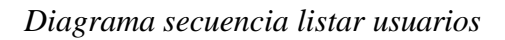

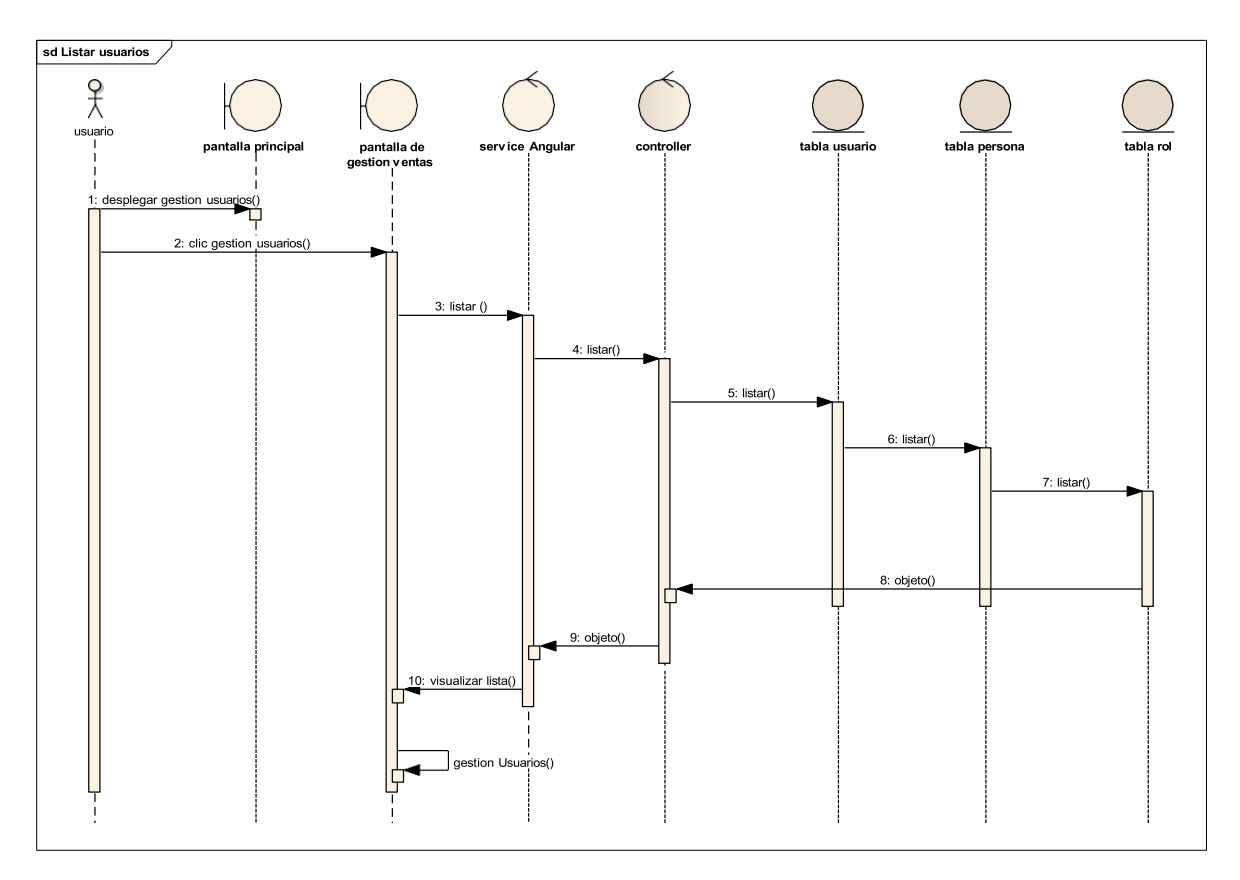

## Diagrama Secuencia Añadir Usuario

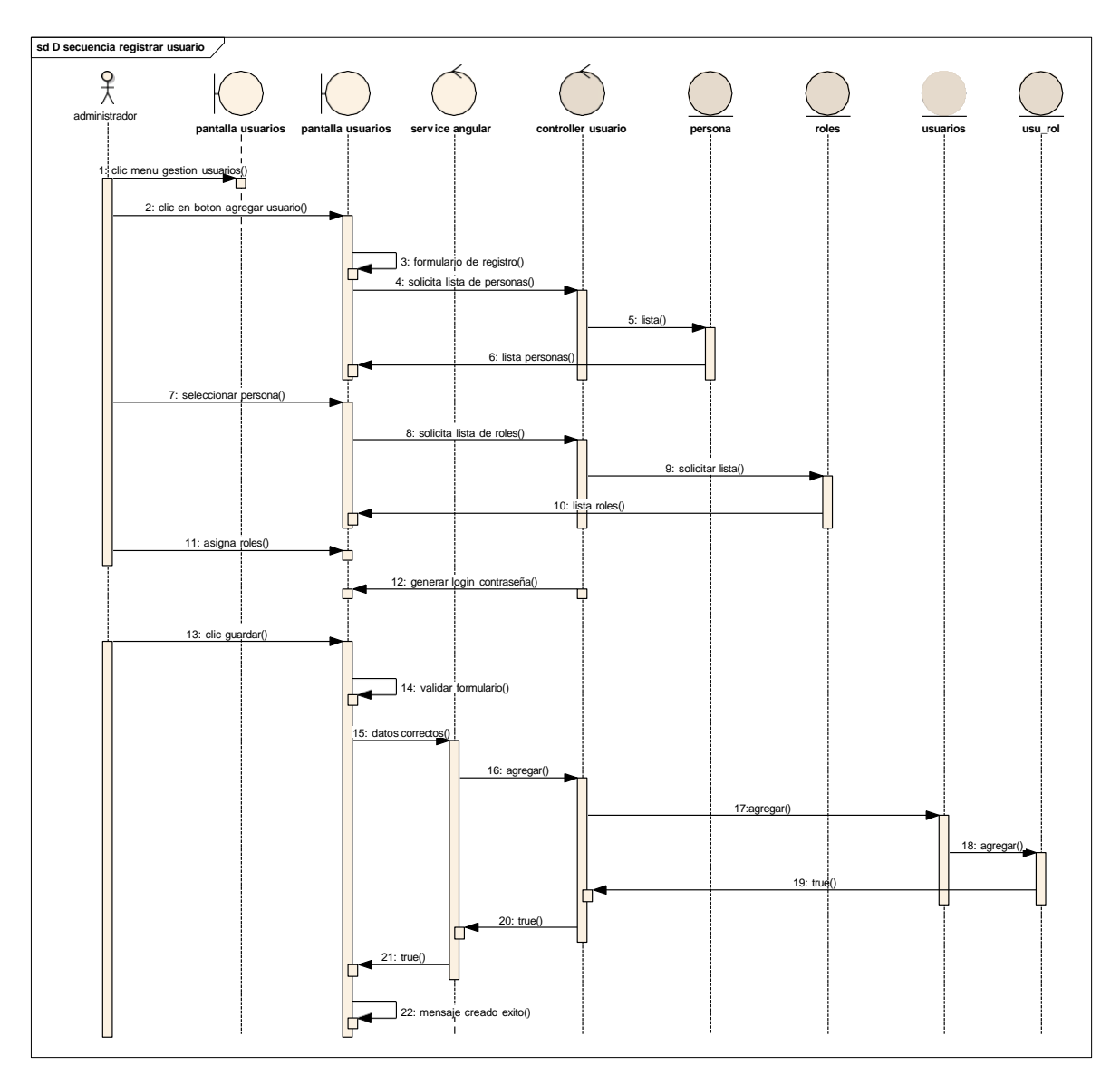

## Diagrama de secuencia modificar usuario

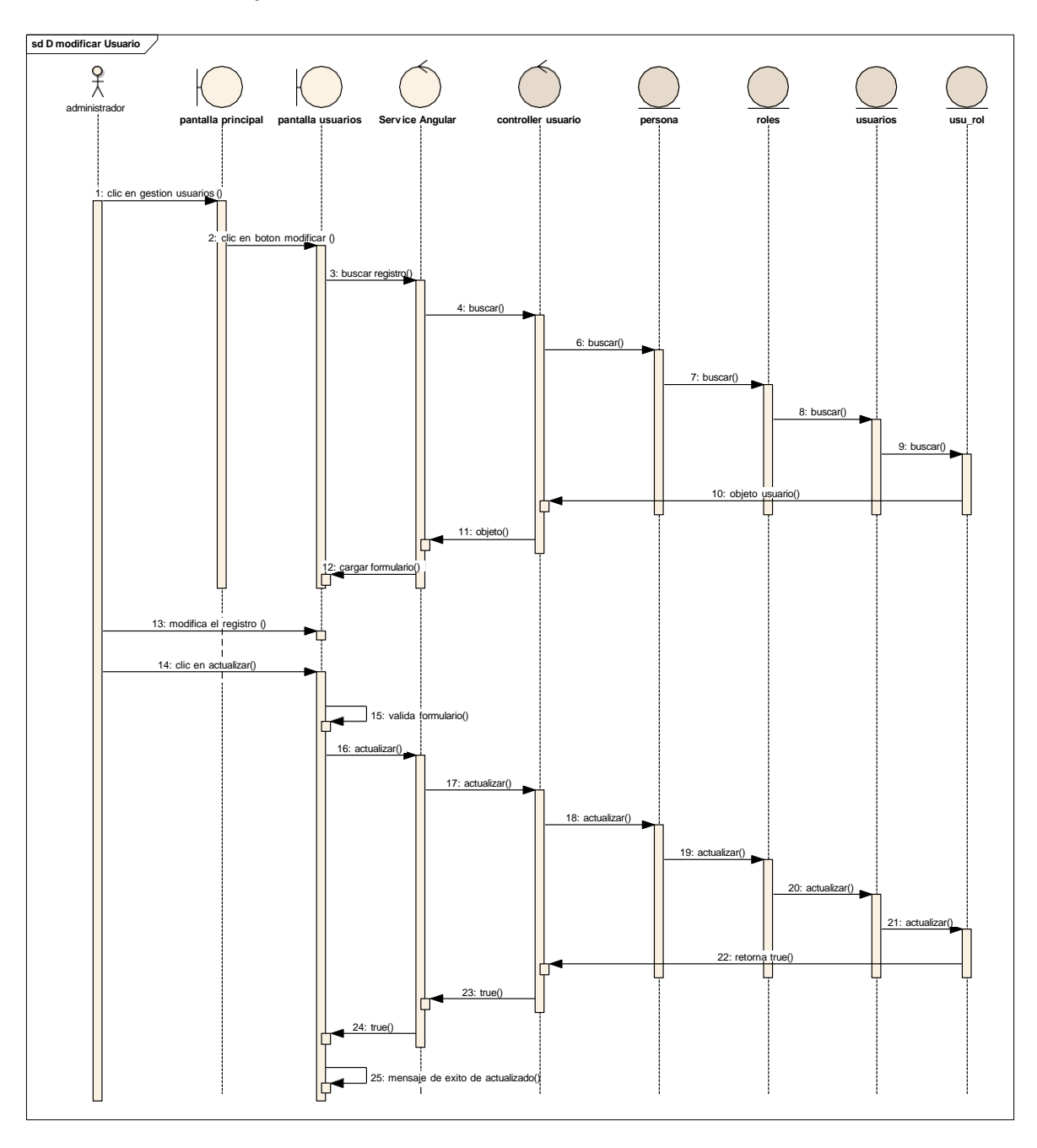

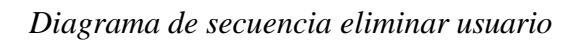

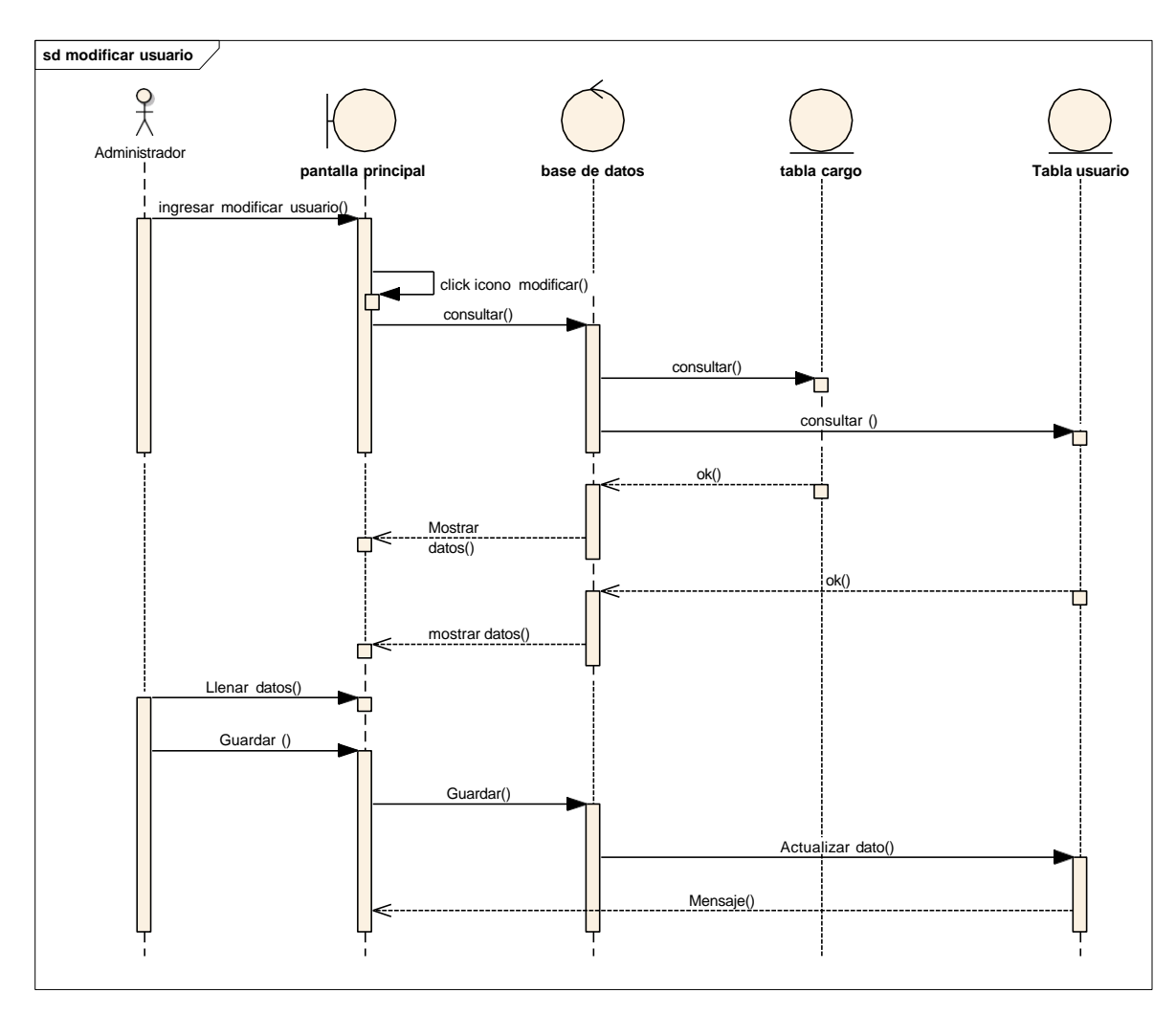

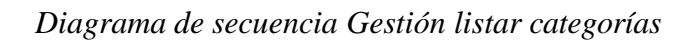

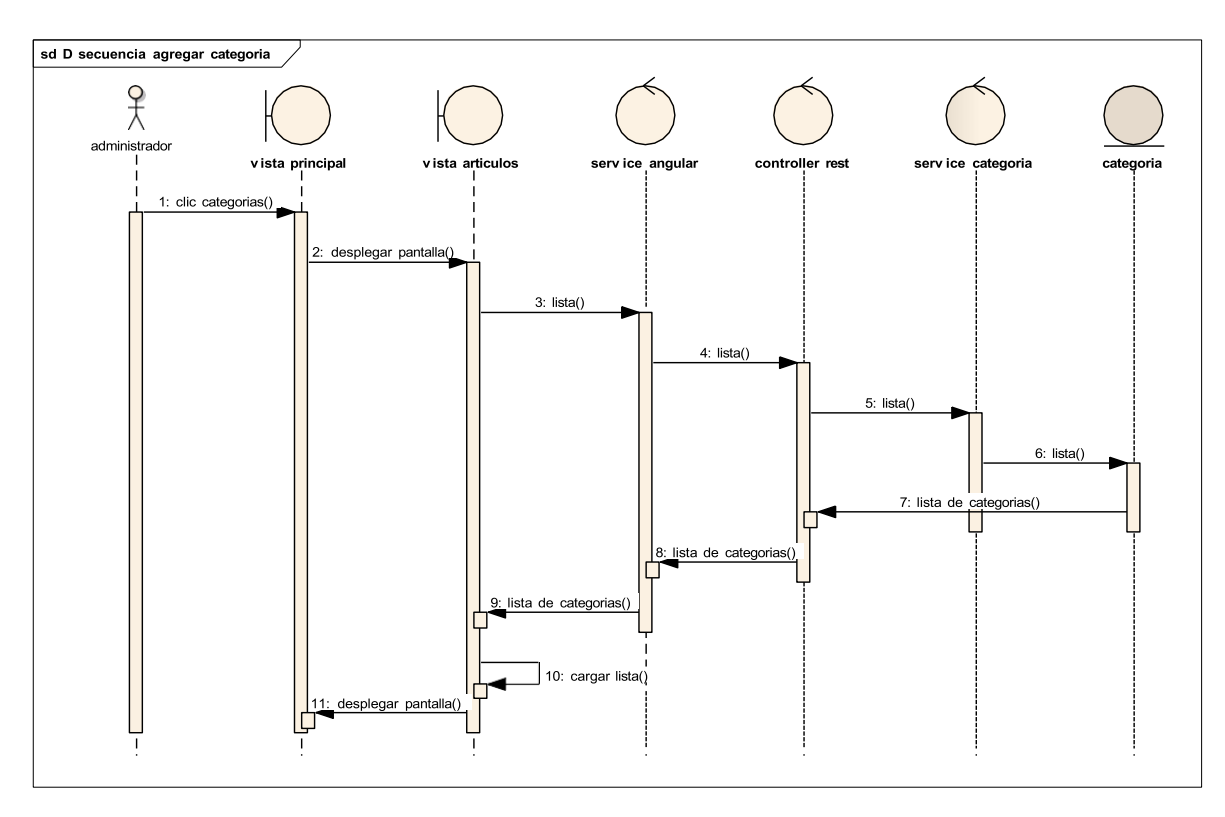

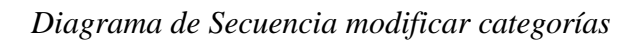

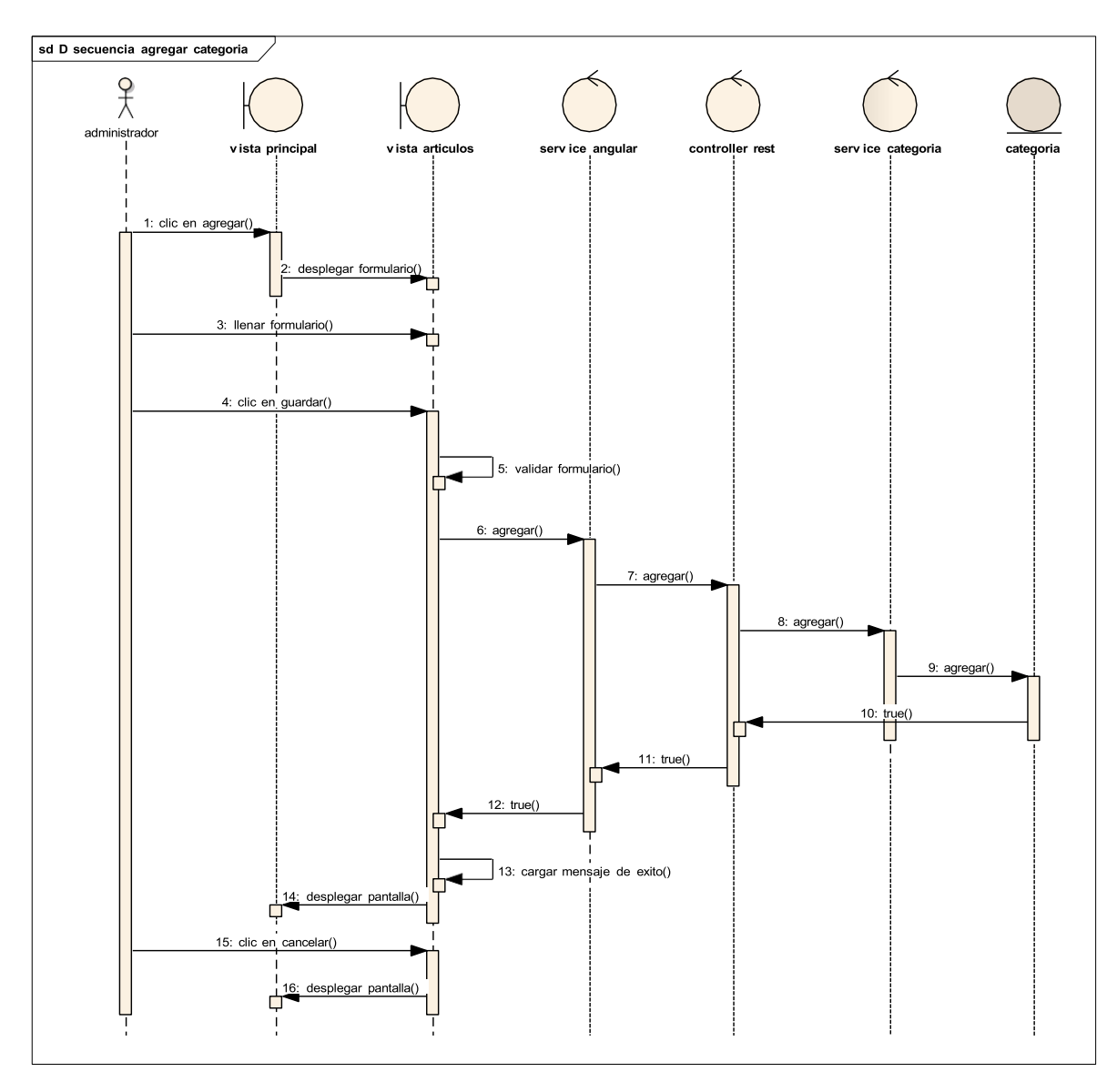

Diagrama de Secuencia Modificar Categoría

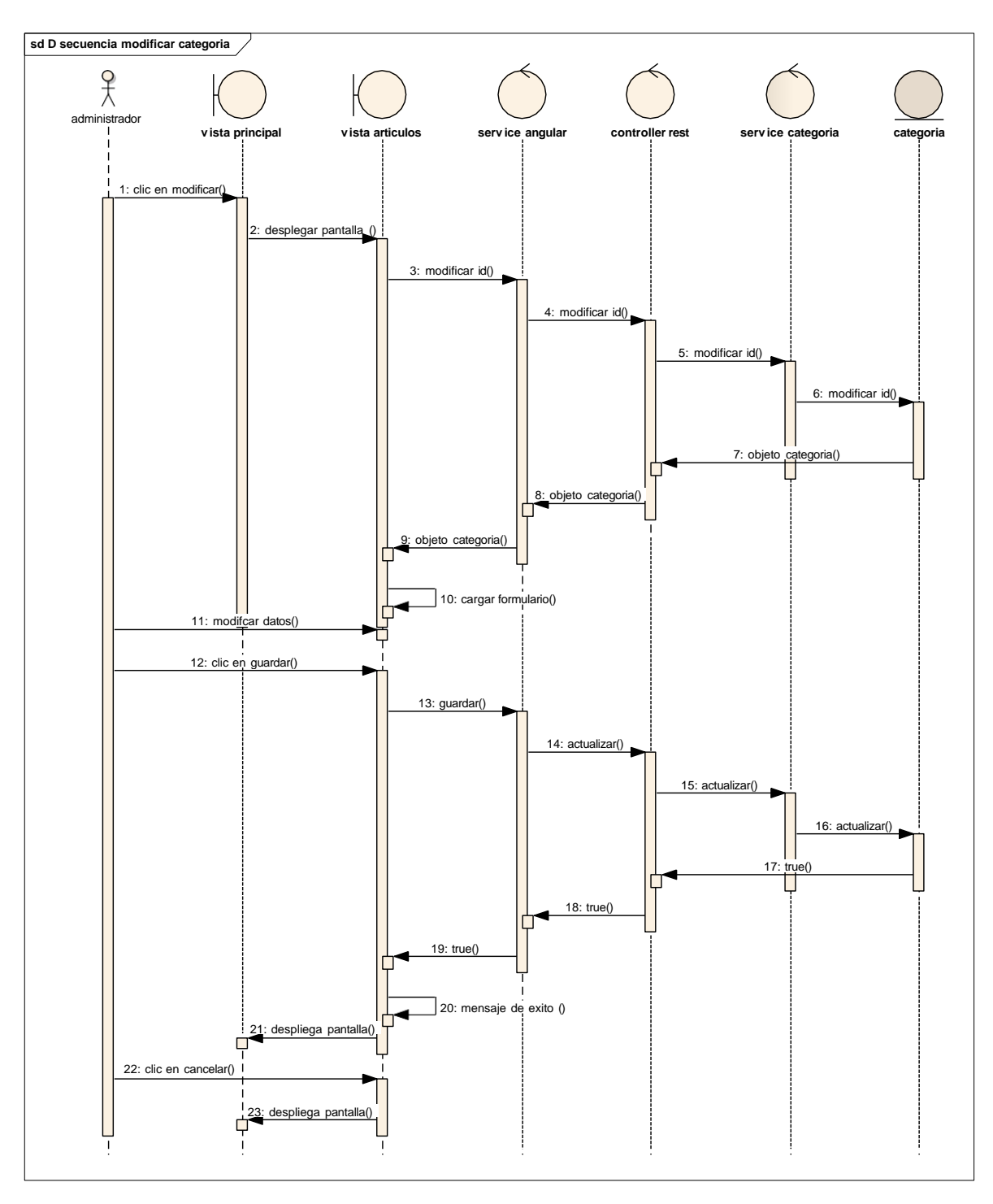

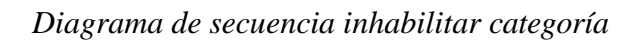

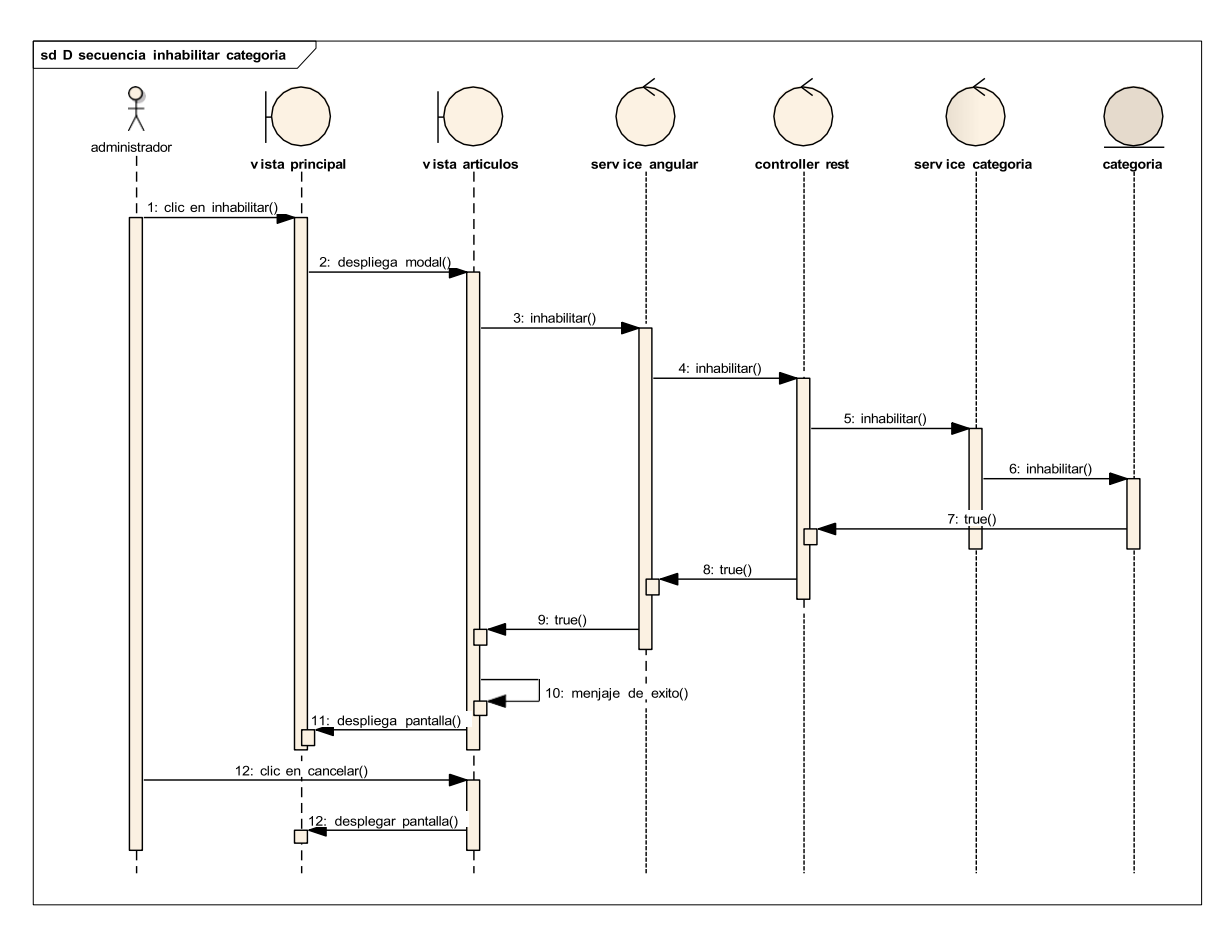

Diagrama de Secuencia Habilitar Categoría

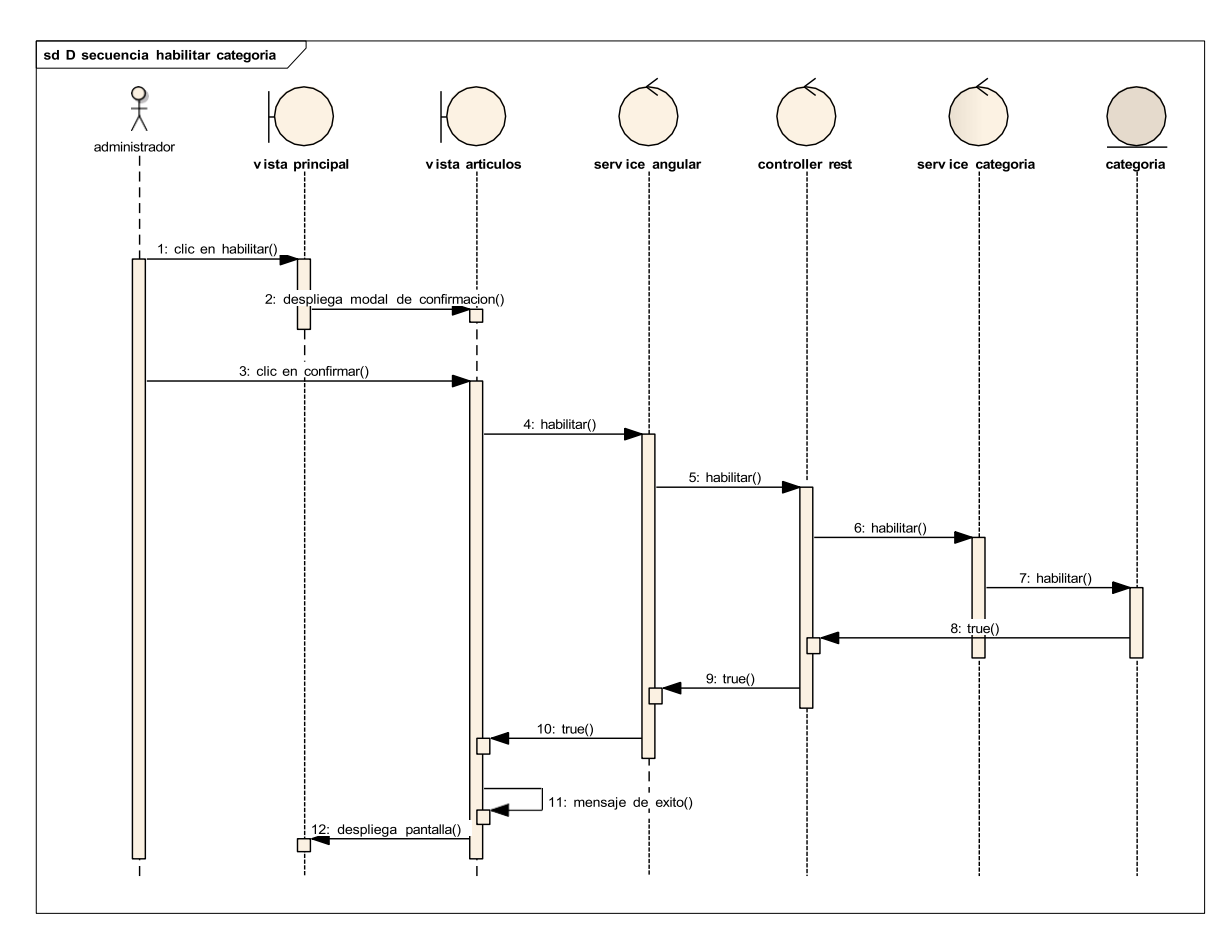

Diagrama de Secuencia Gestión Proveedor

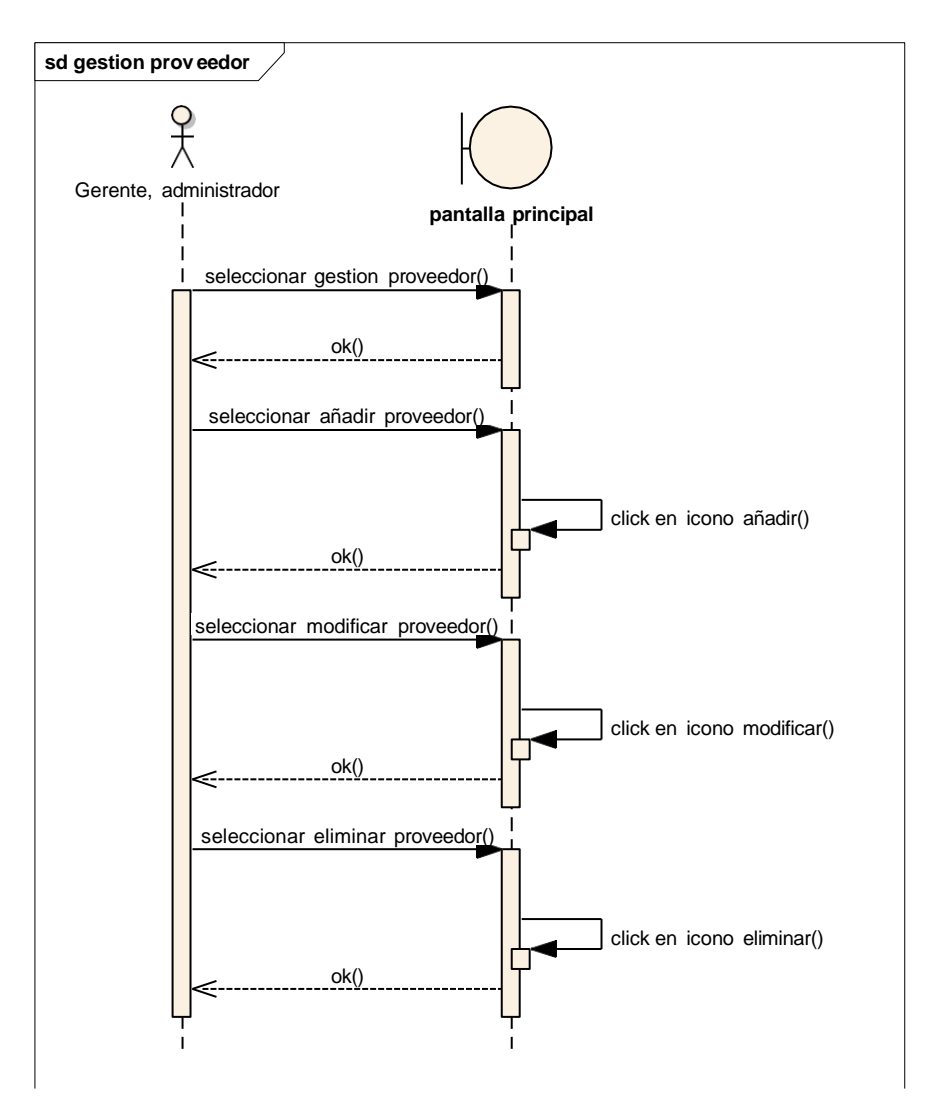

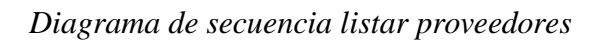

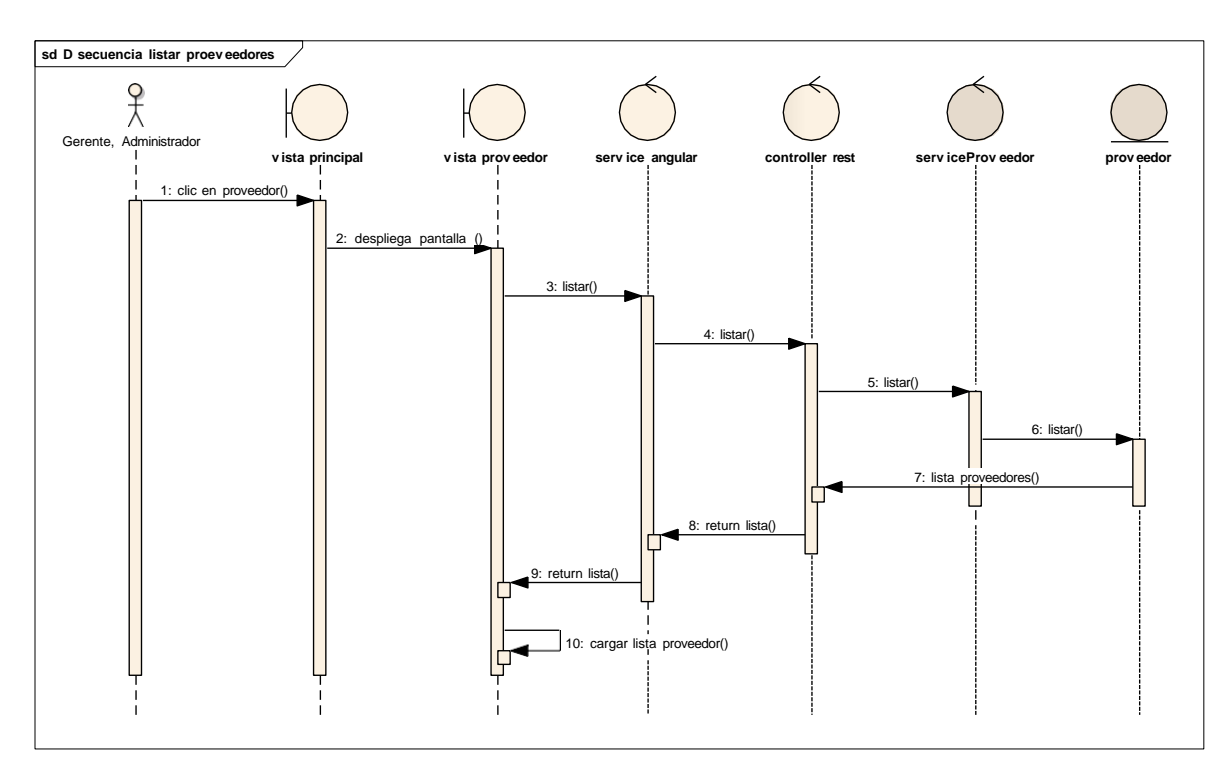
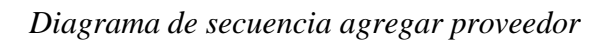

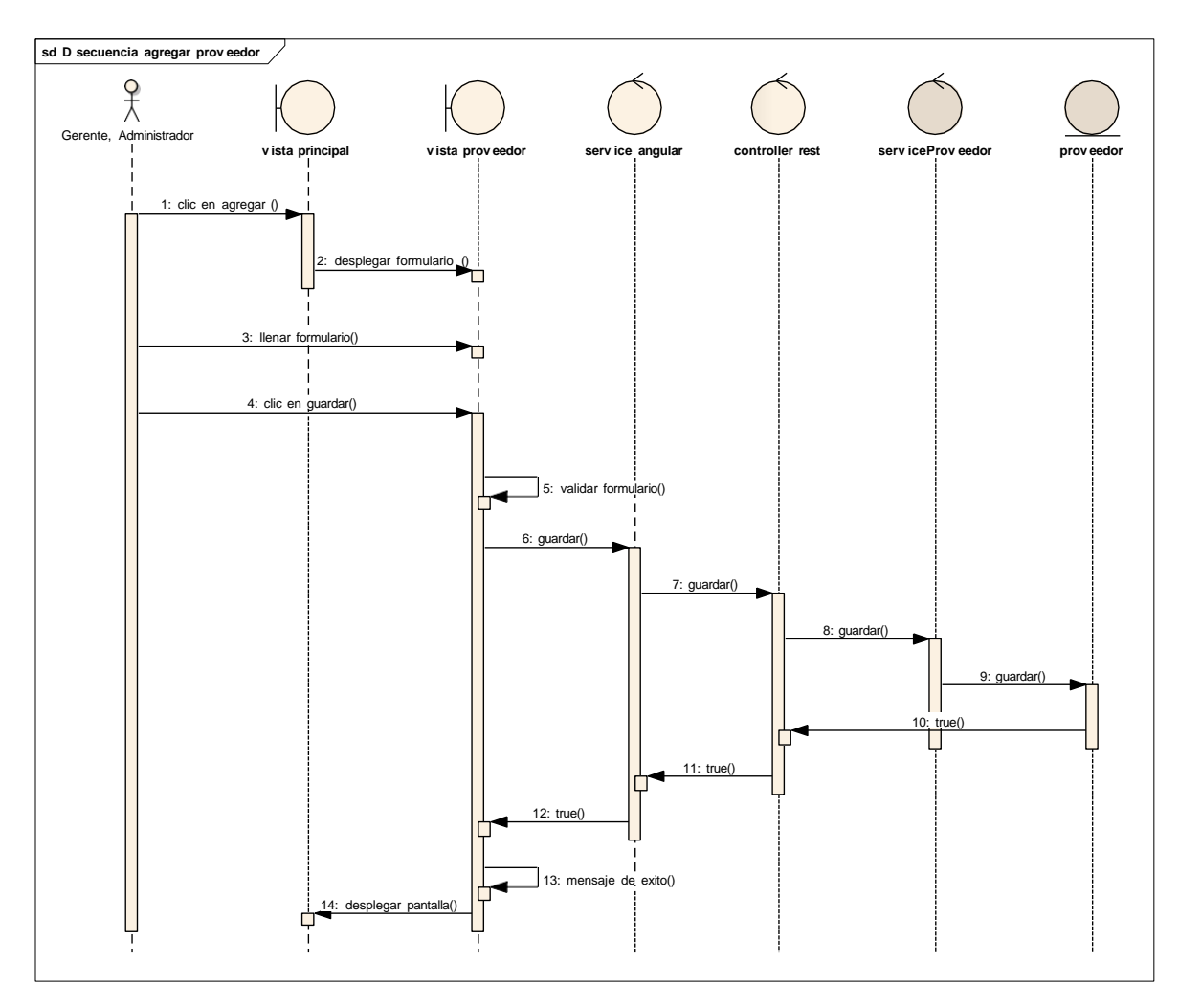

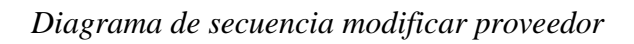

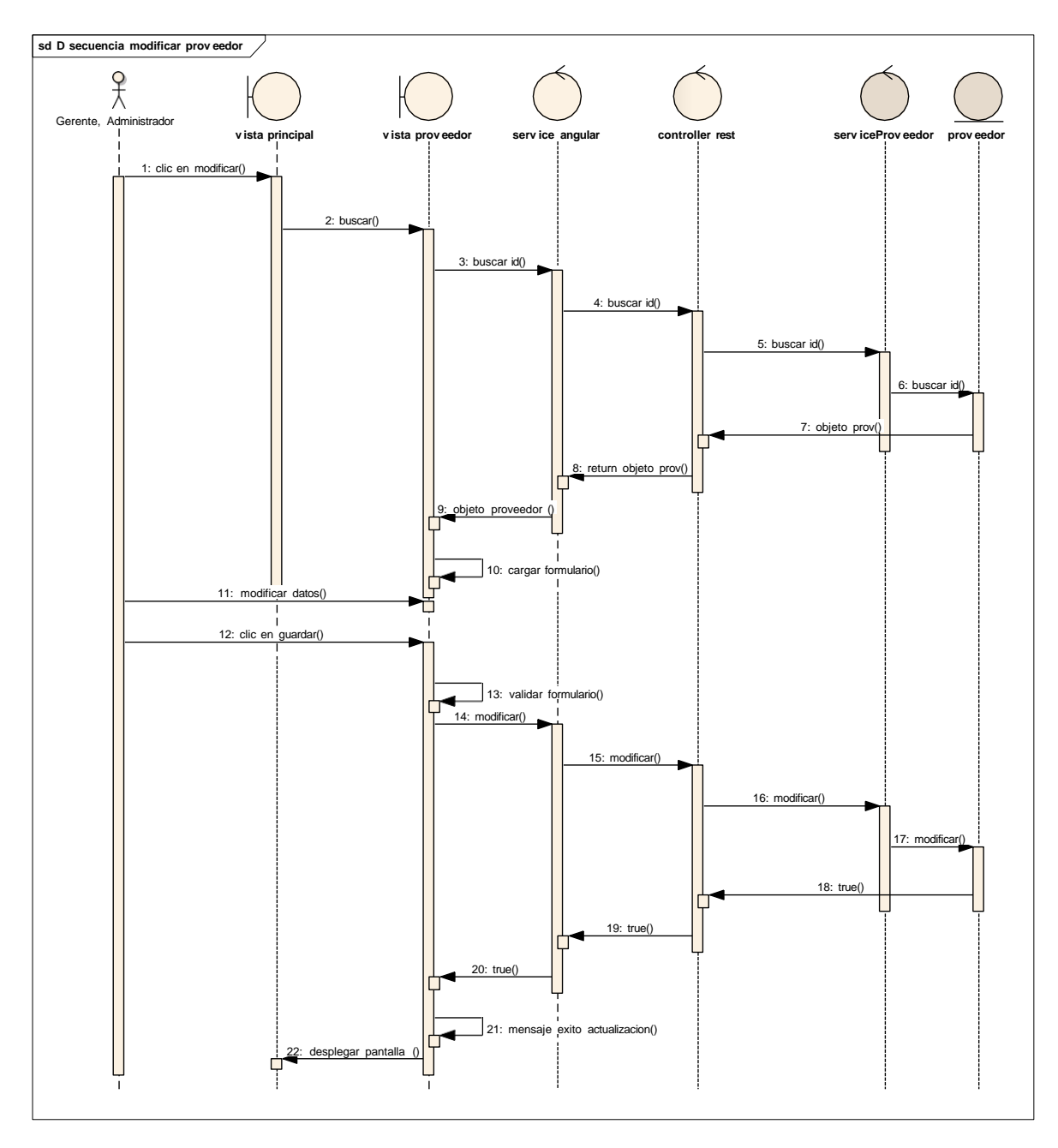

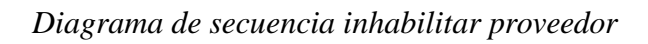

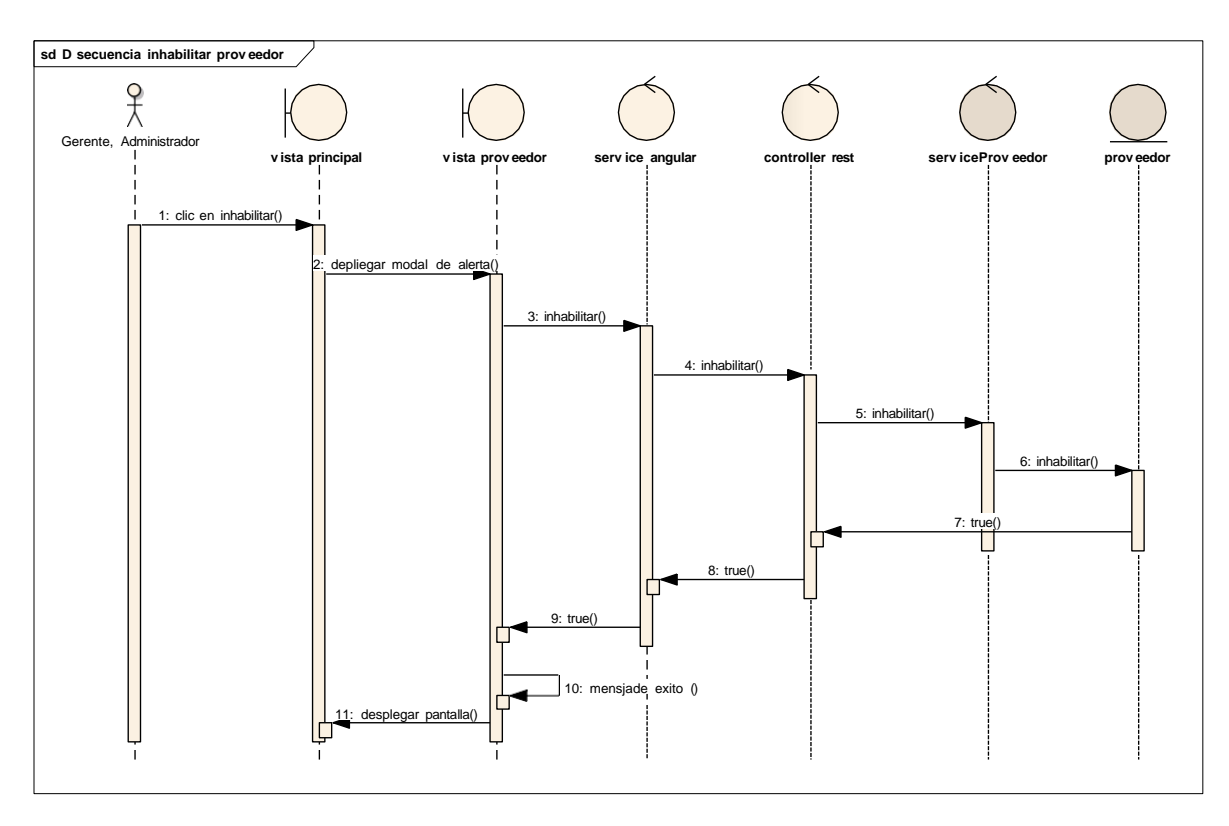

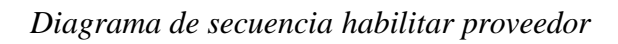

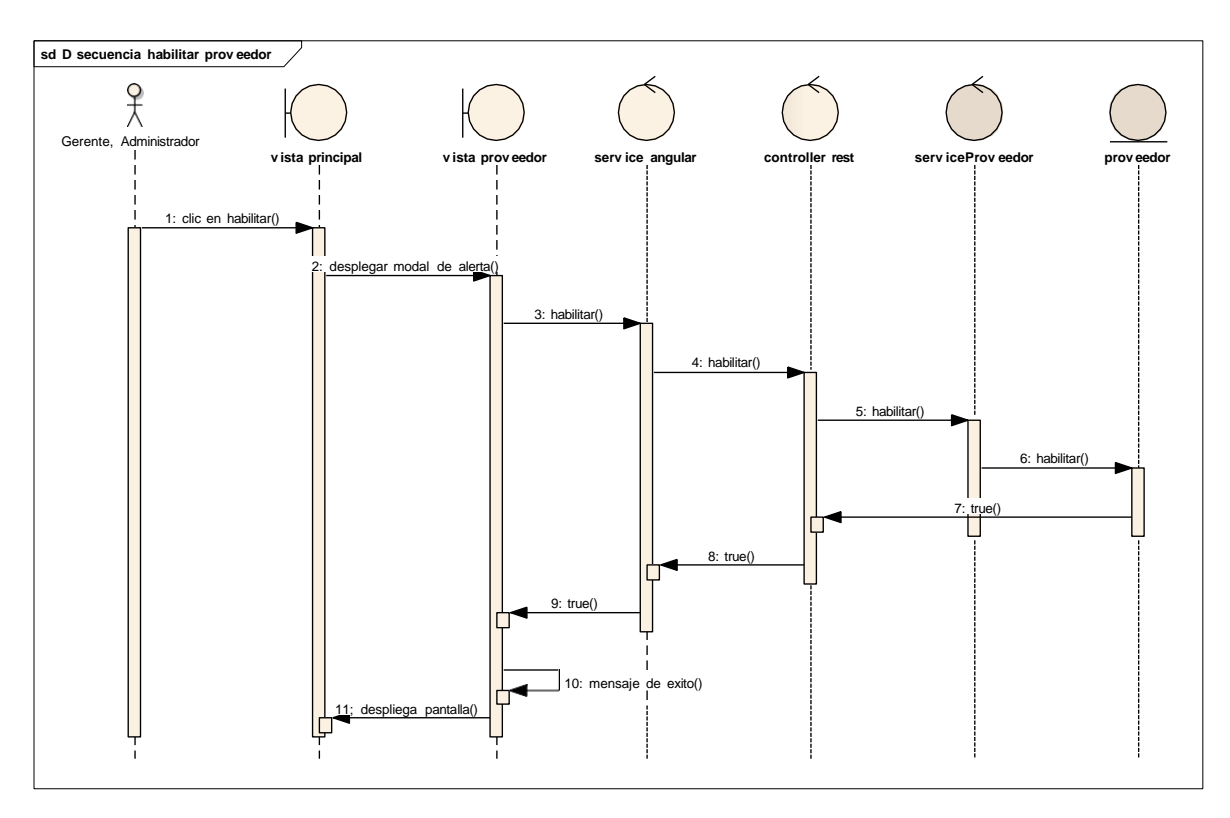

#### **Gestión Ventas**

# FIGURA 86

Diagrama de secuencia listar ventas

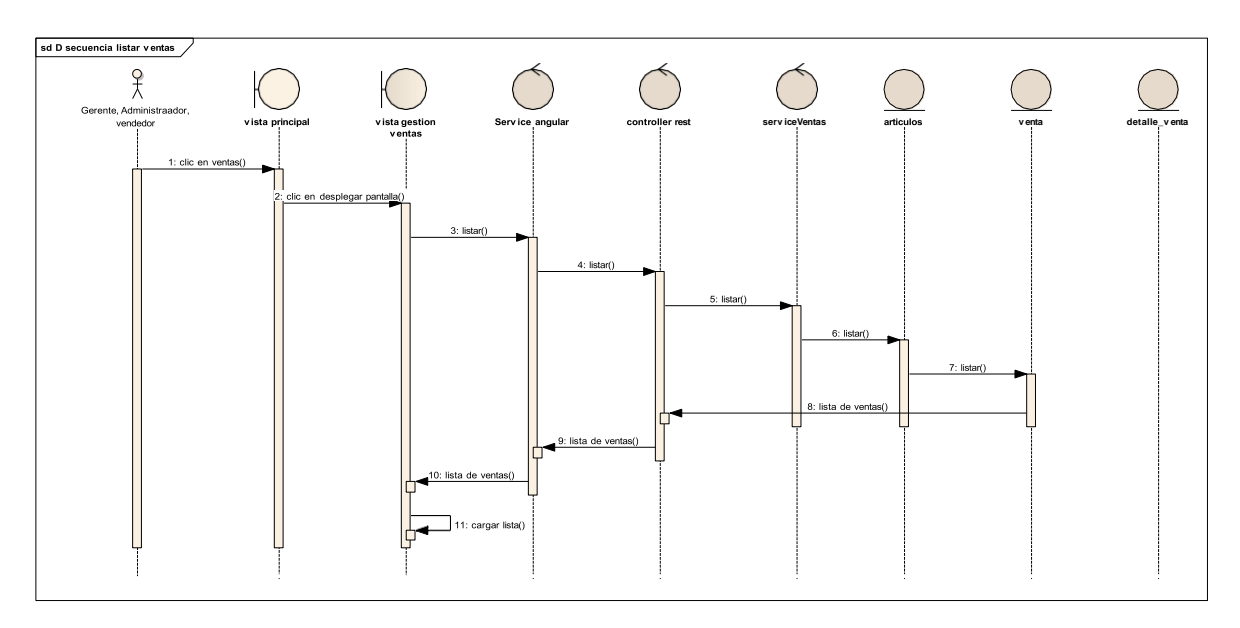

# Diagrama de secuencia Agregar venta

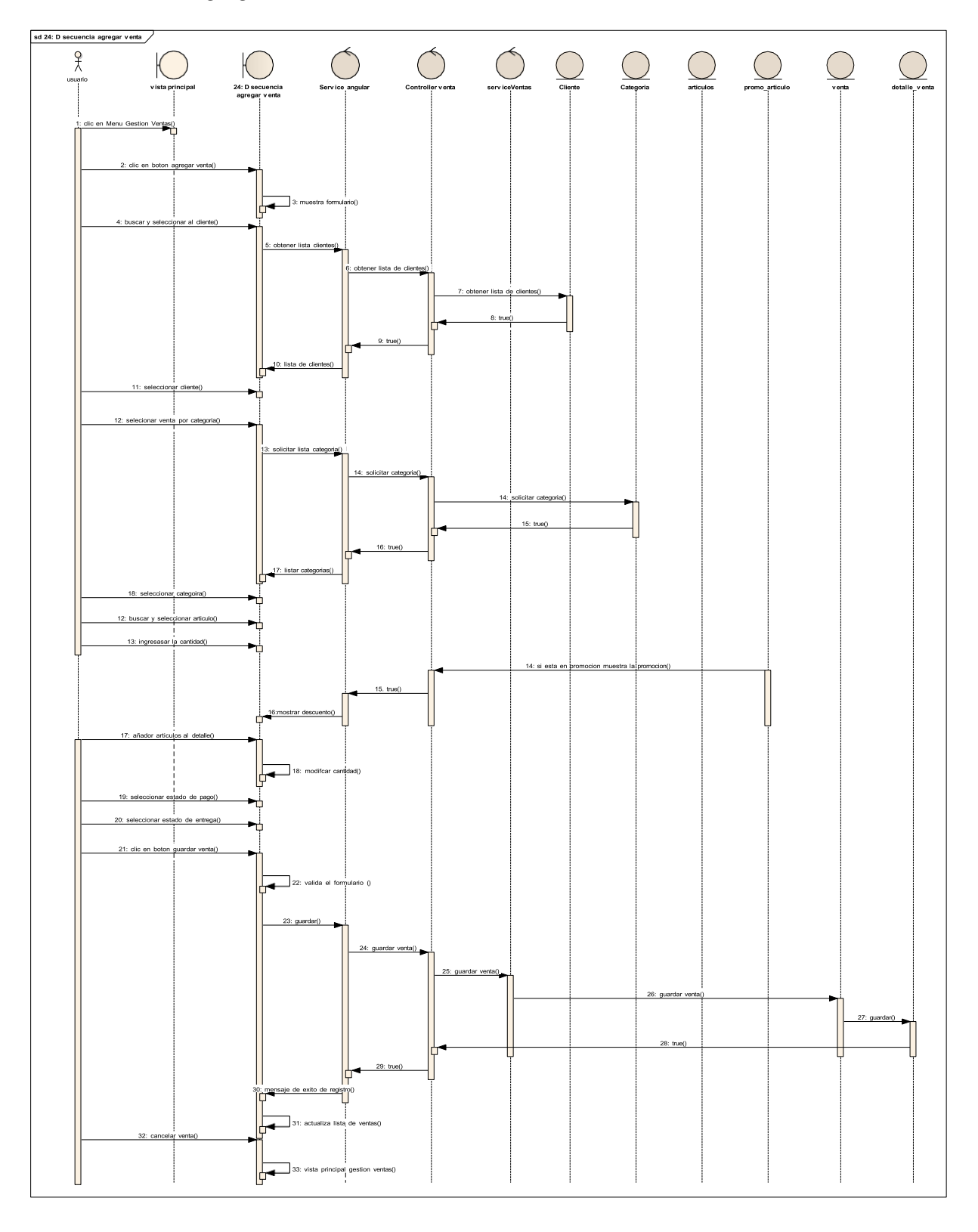

Diagrama de Secuencia Modificar venta

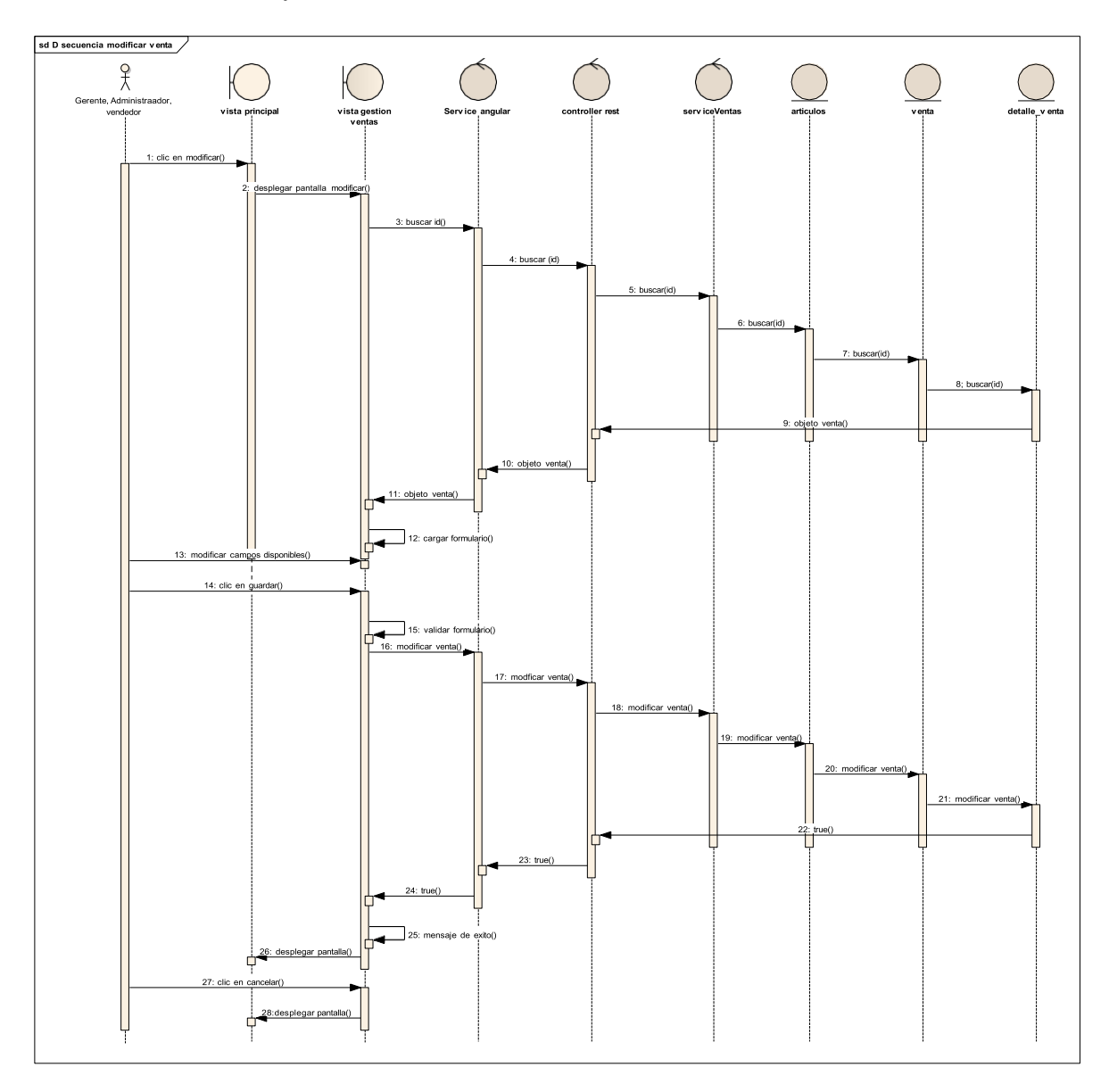

# Diagrama de secuencia ver detalle venta

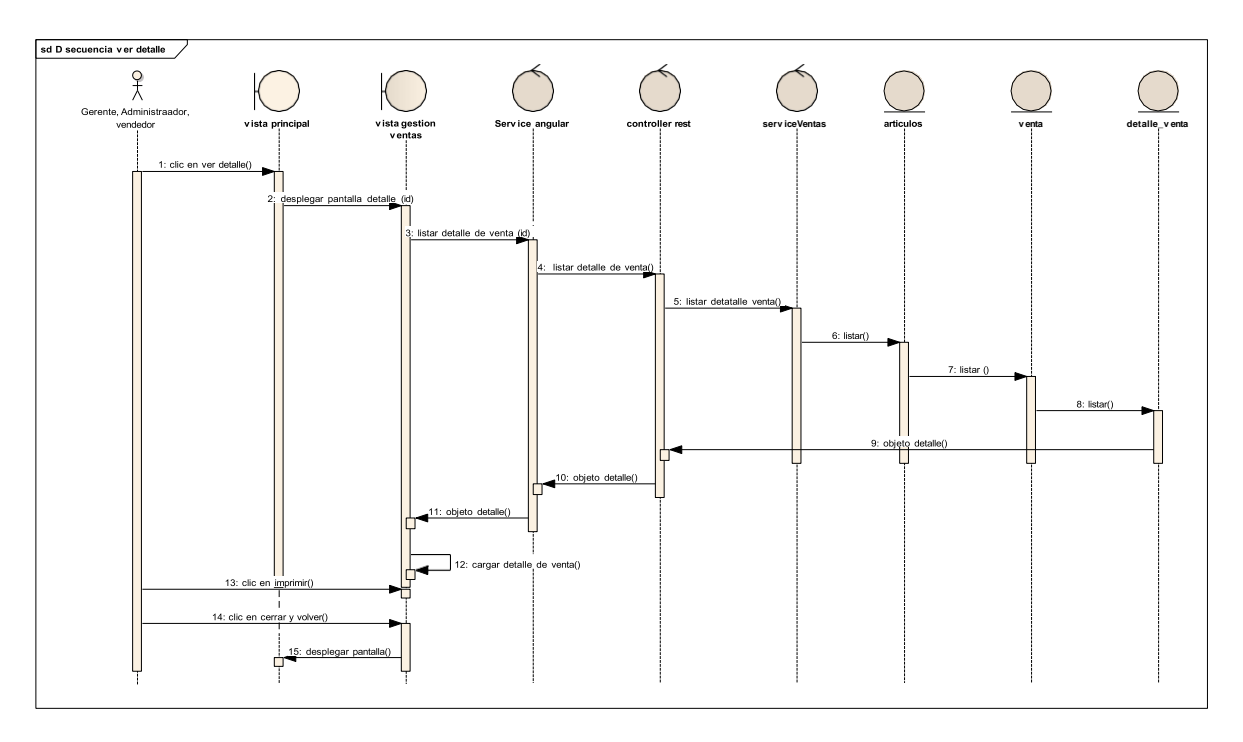

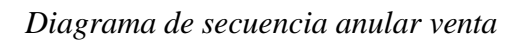

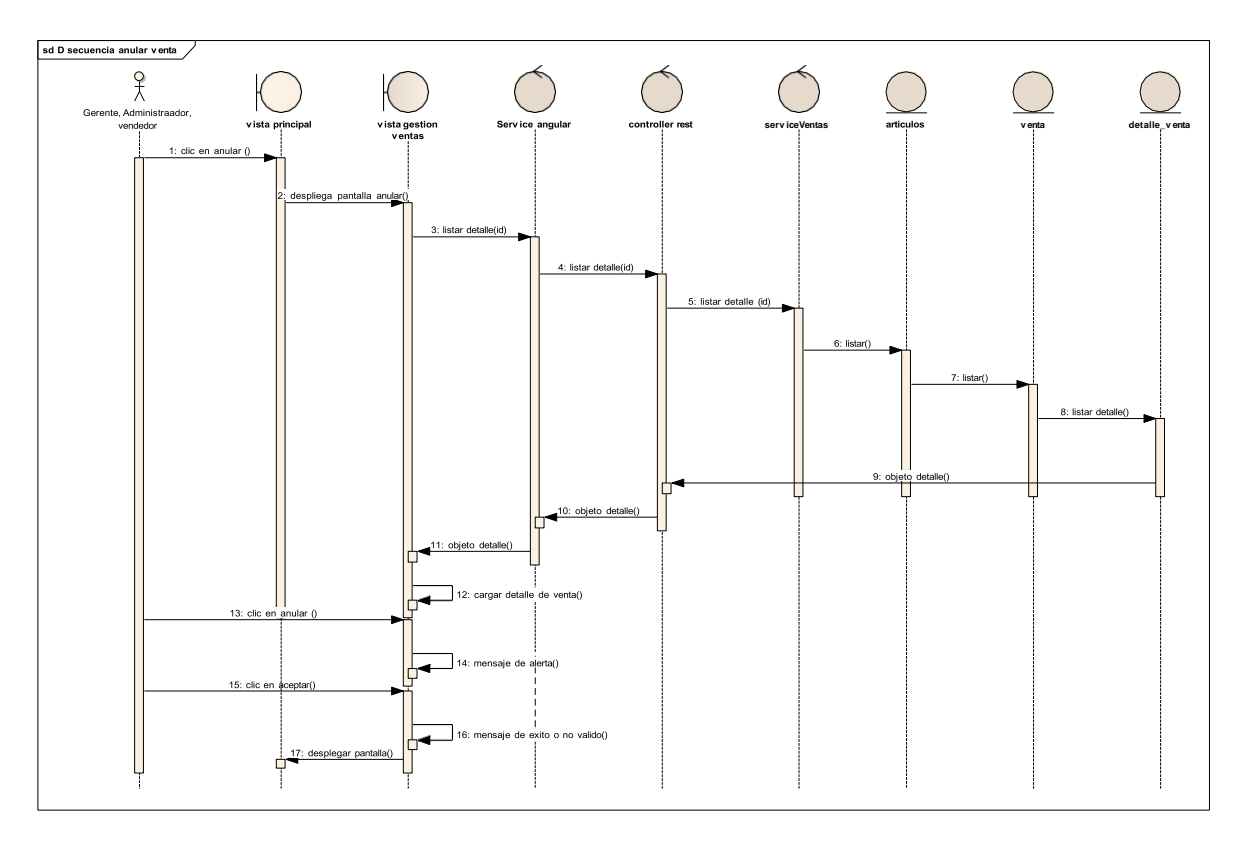

# Diagrama Secuencia generar nota de venta

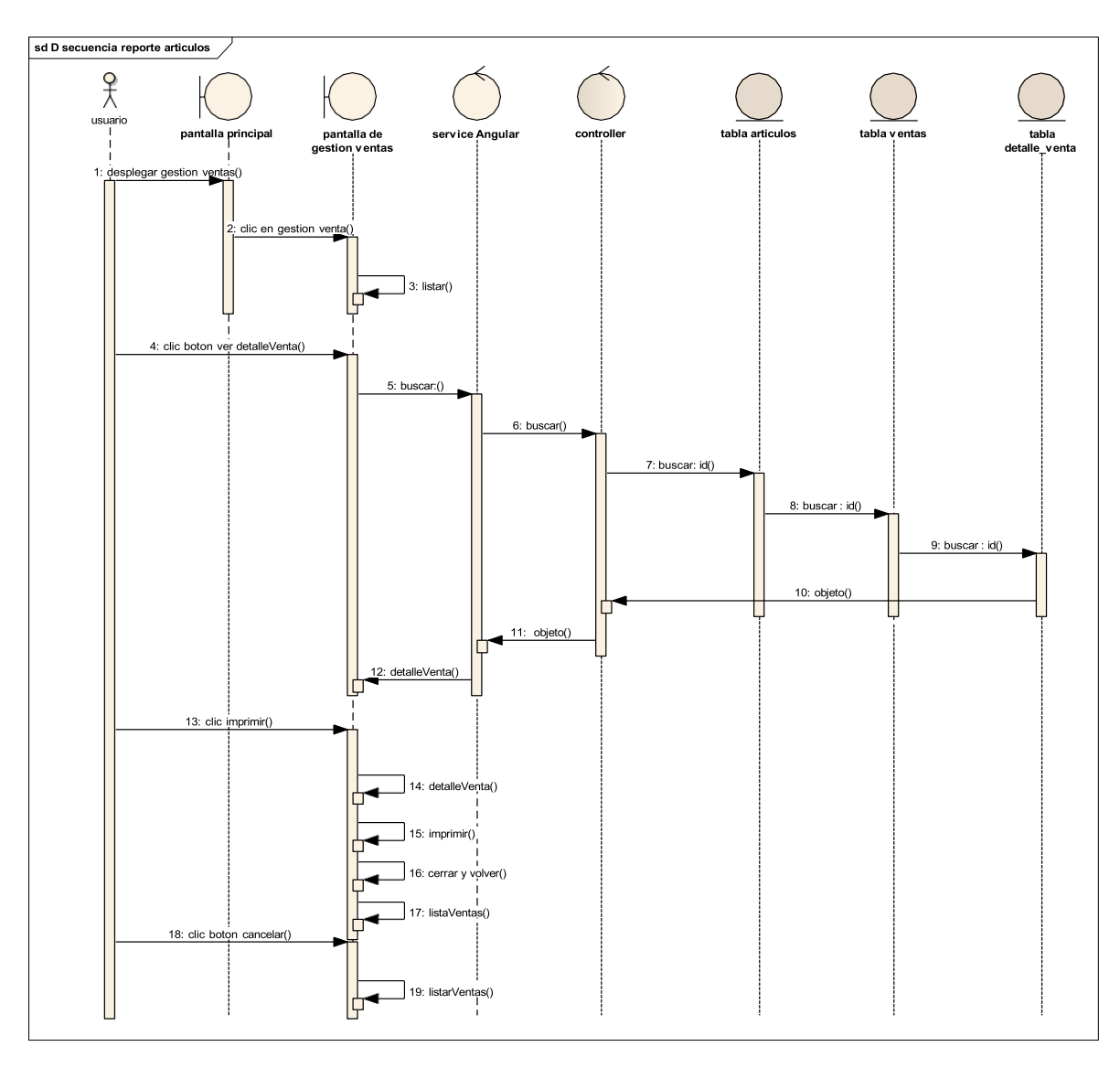

#### Diagrama de secuencia listar personas

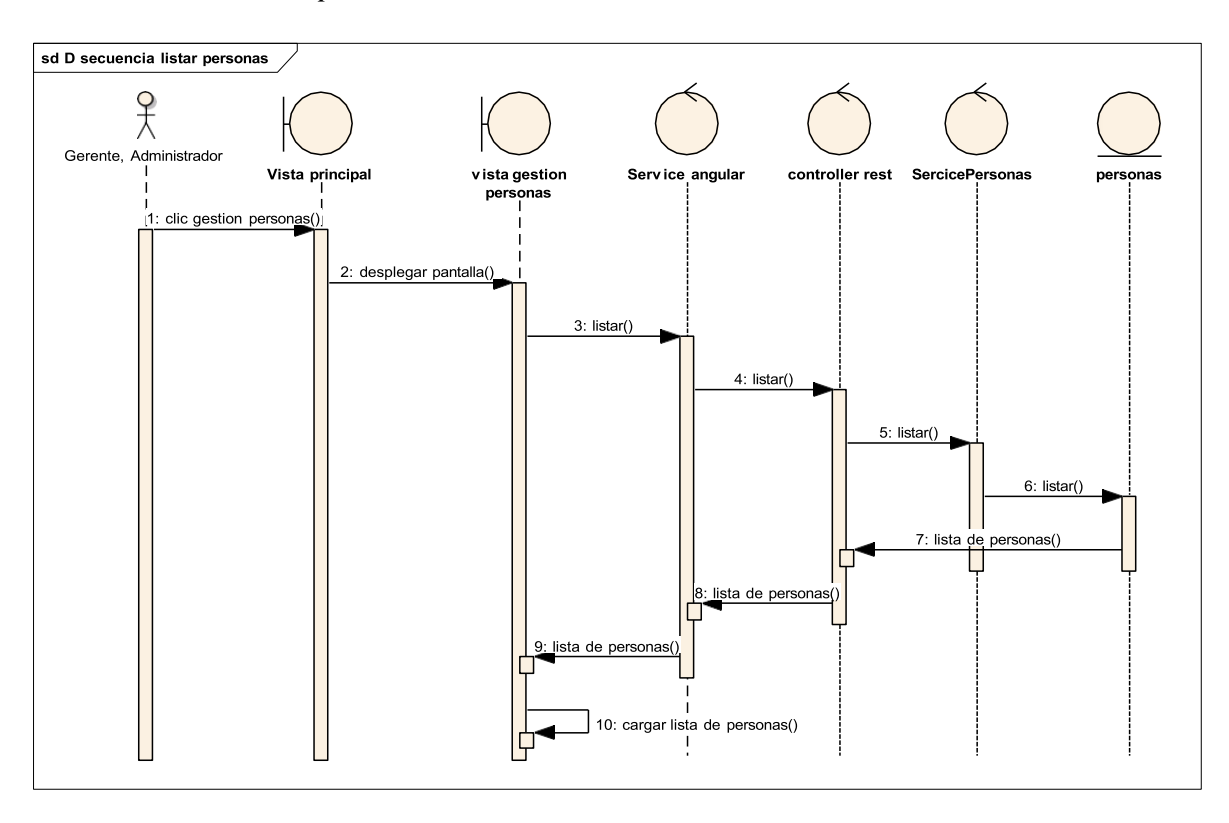

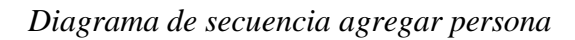

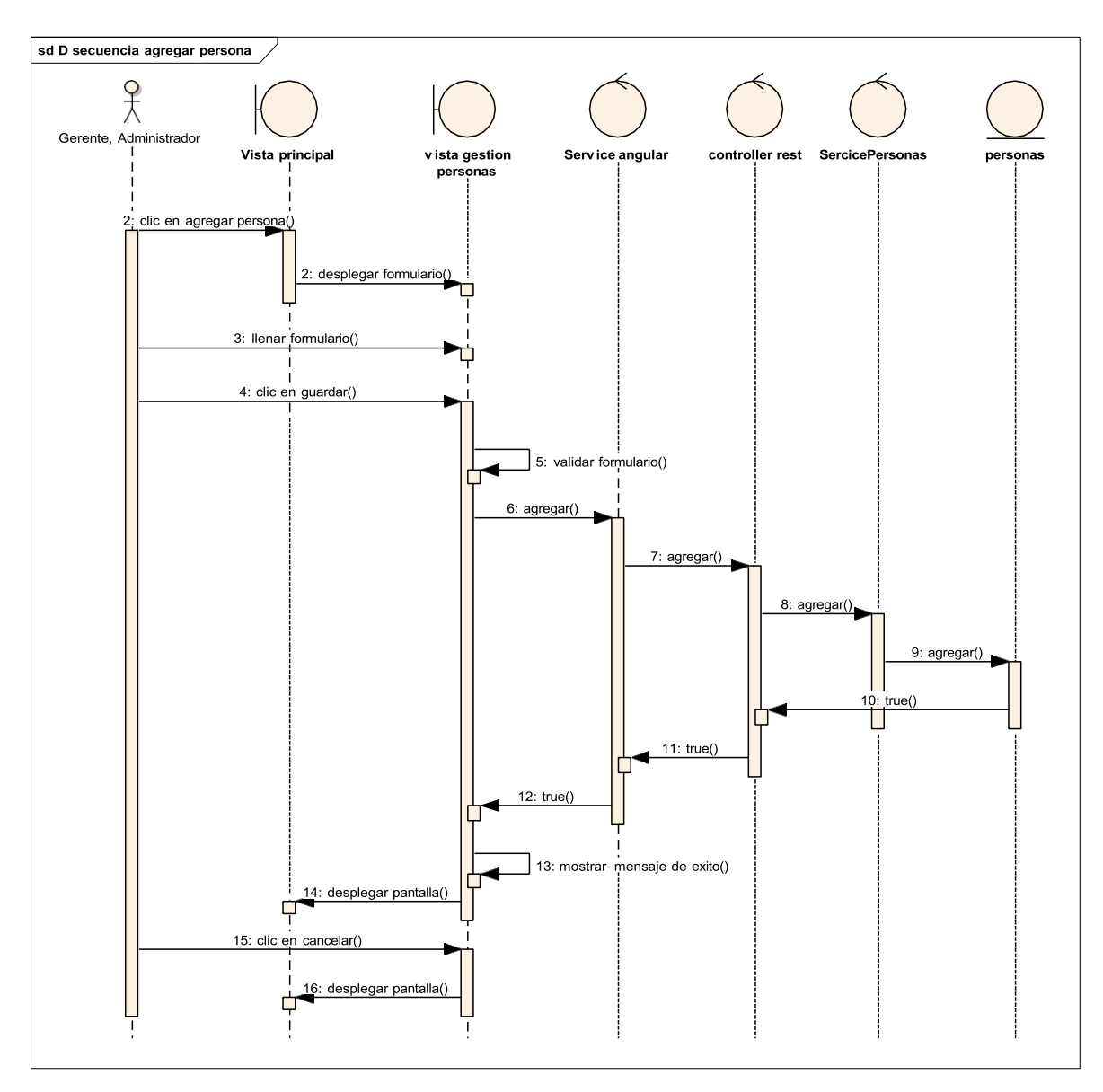

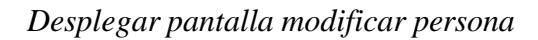

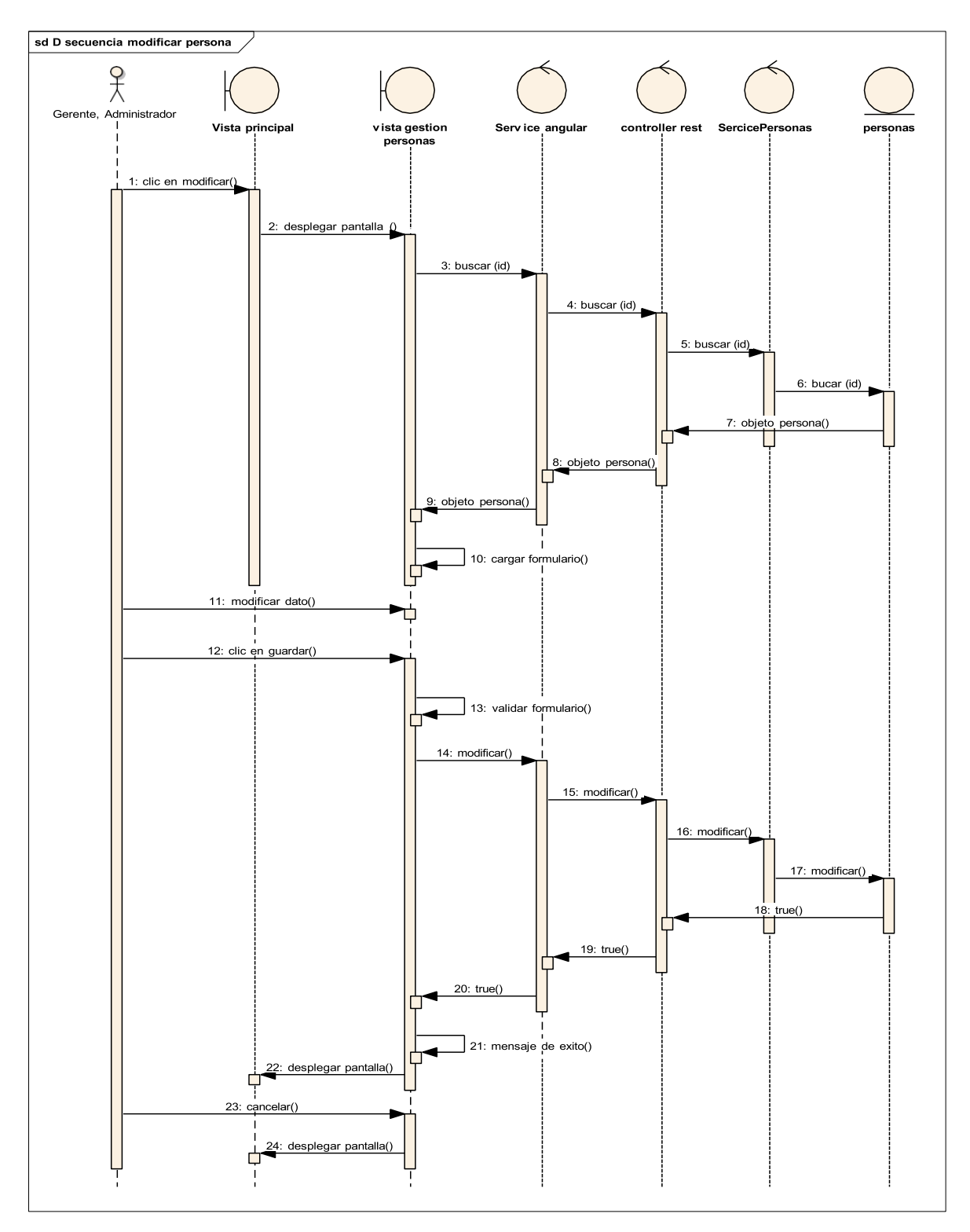

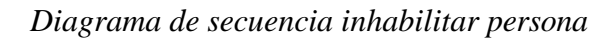

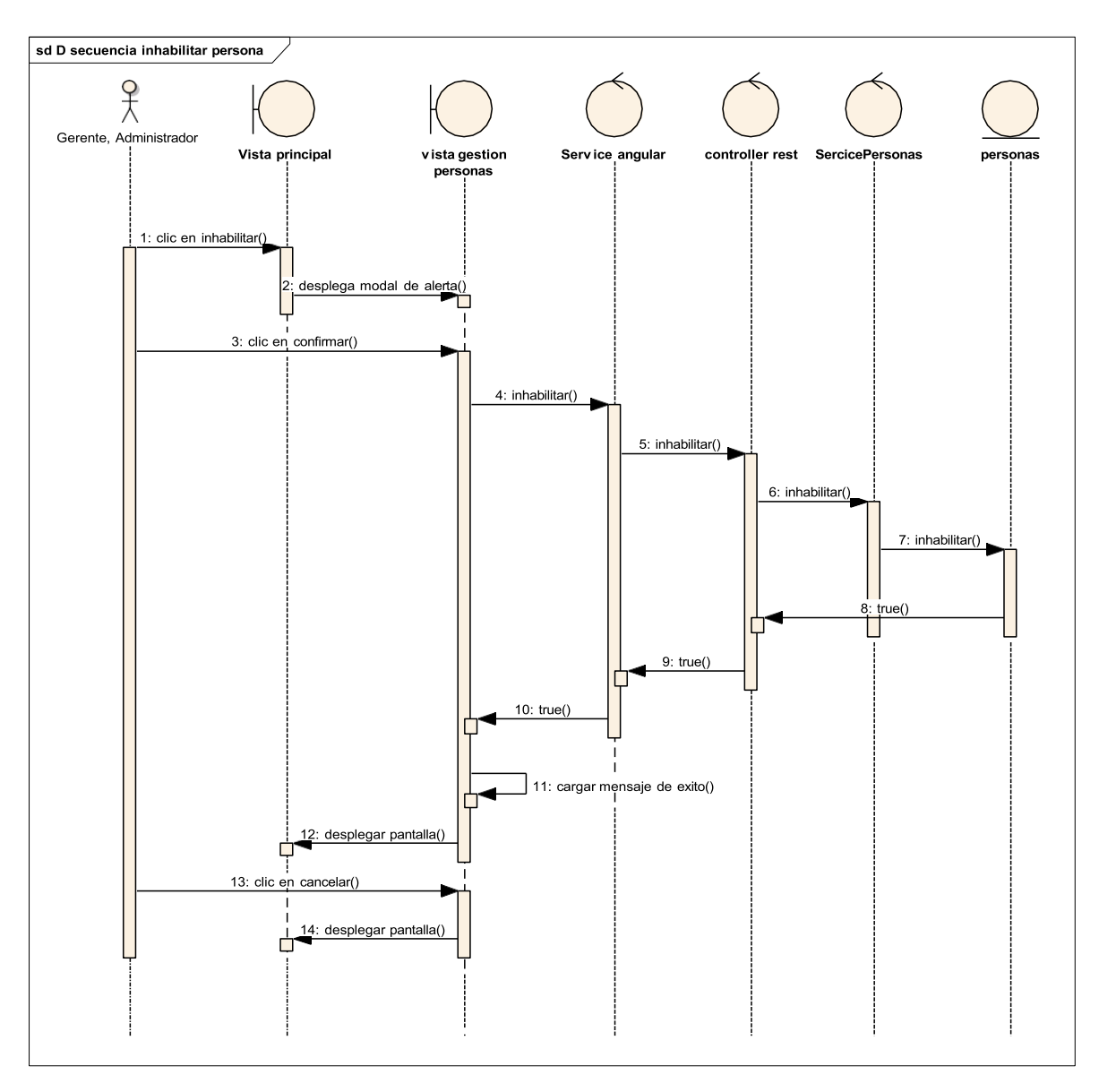

Diagrama de secuencia habilitar persona

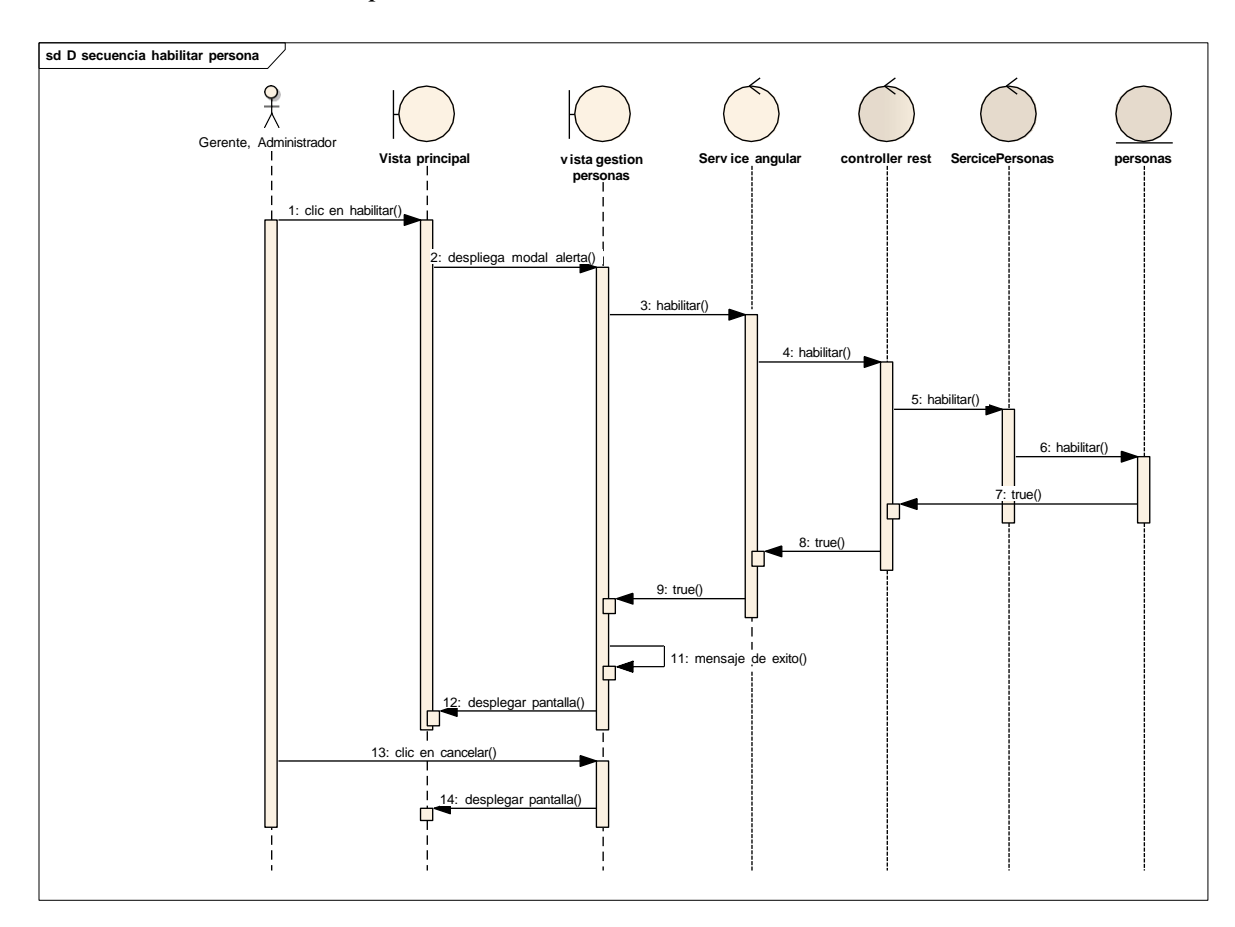

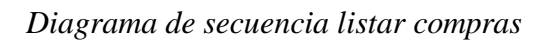

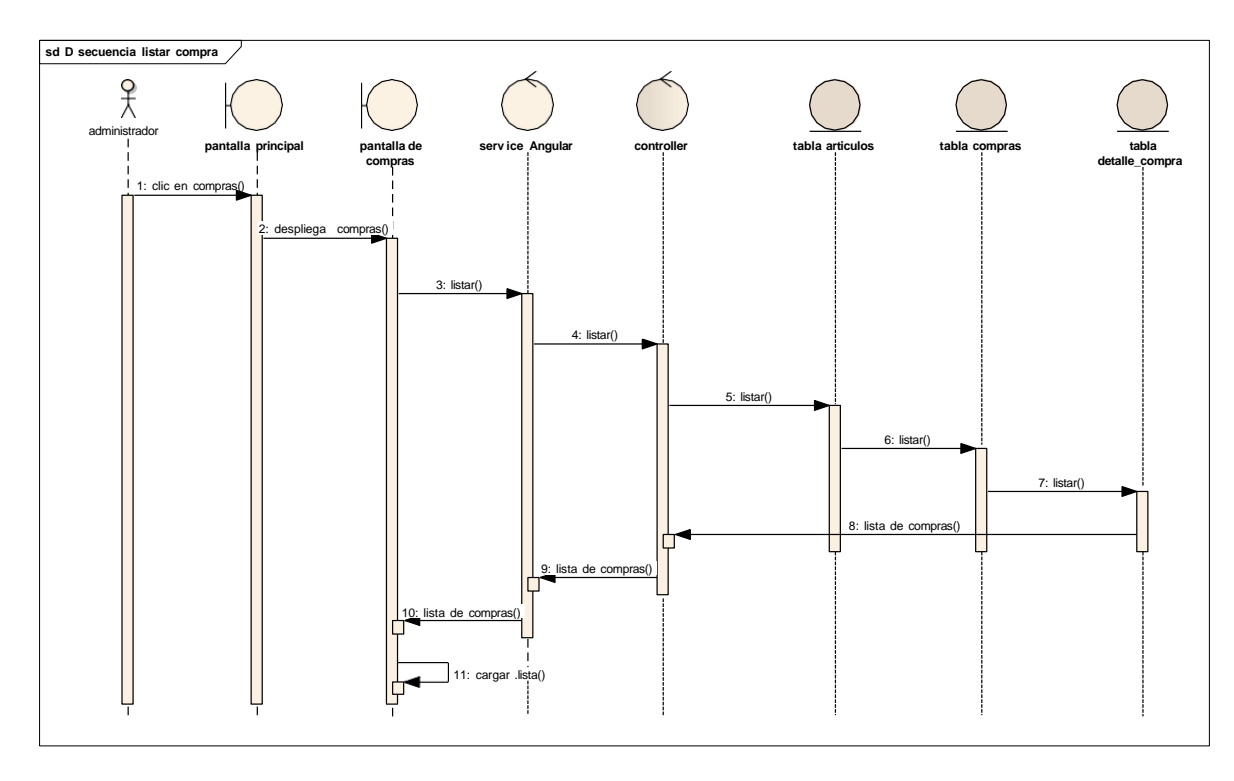

# Diagrama de secuencia Registrar compra

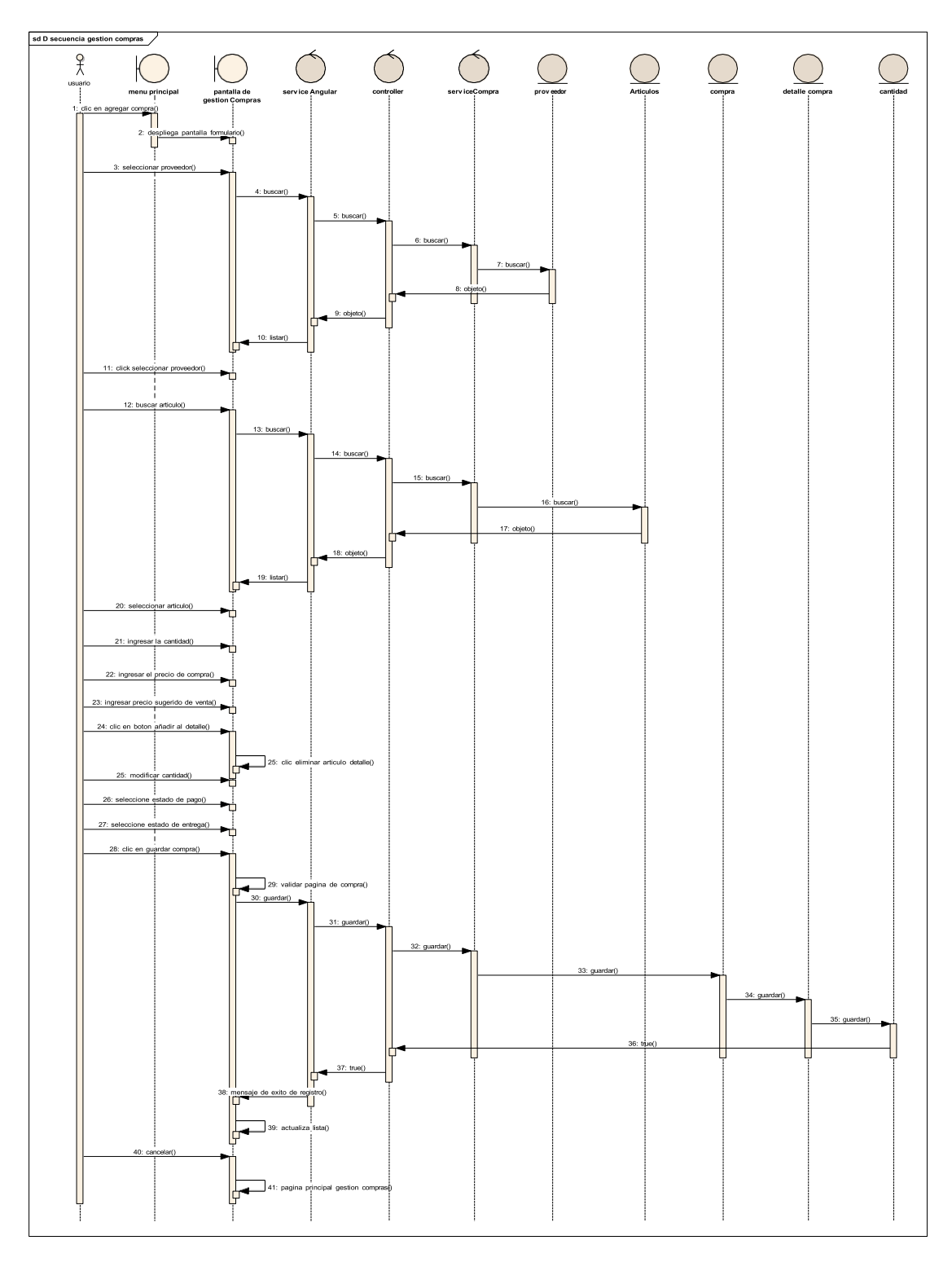

Diagrama de secuencia modificar compra

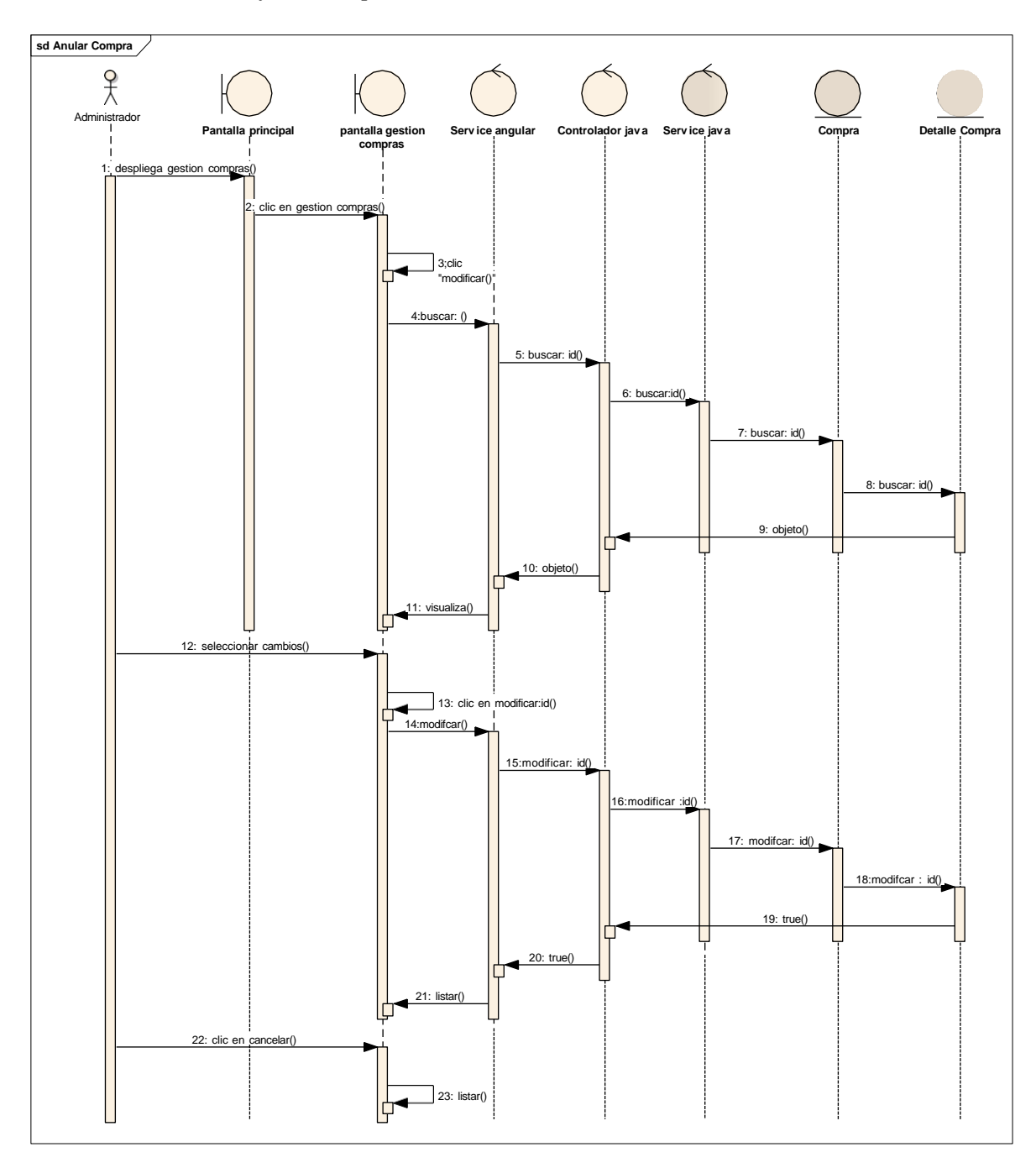

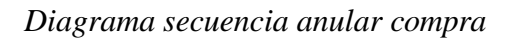

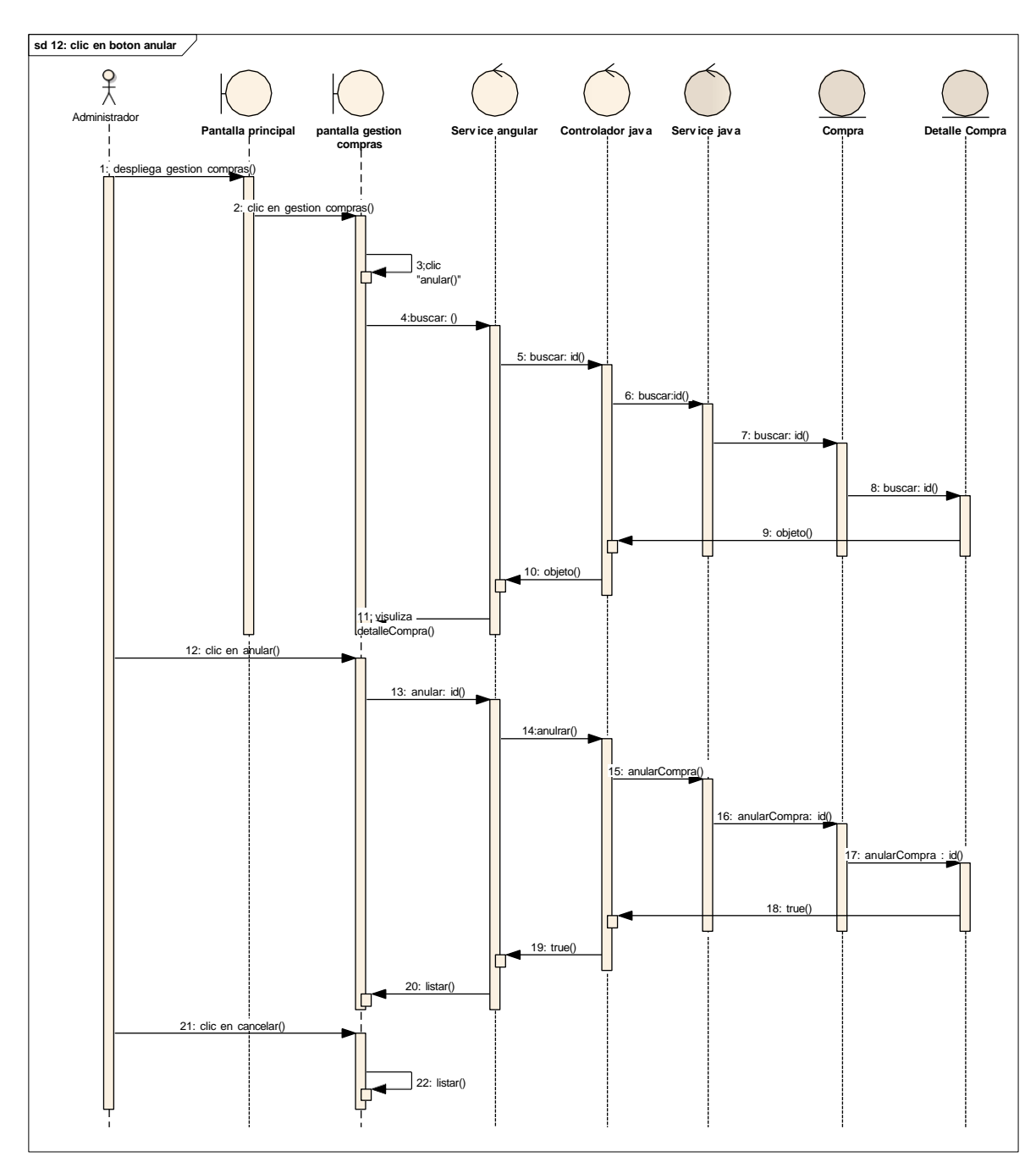

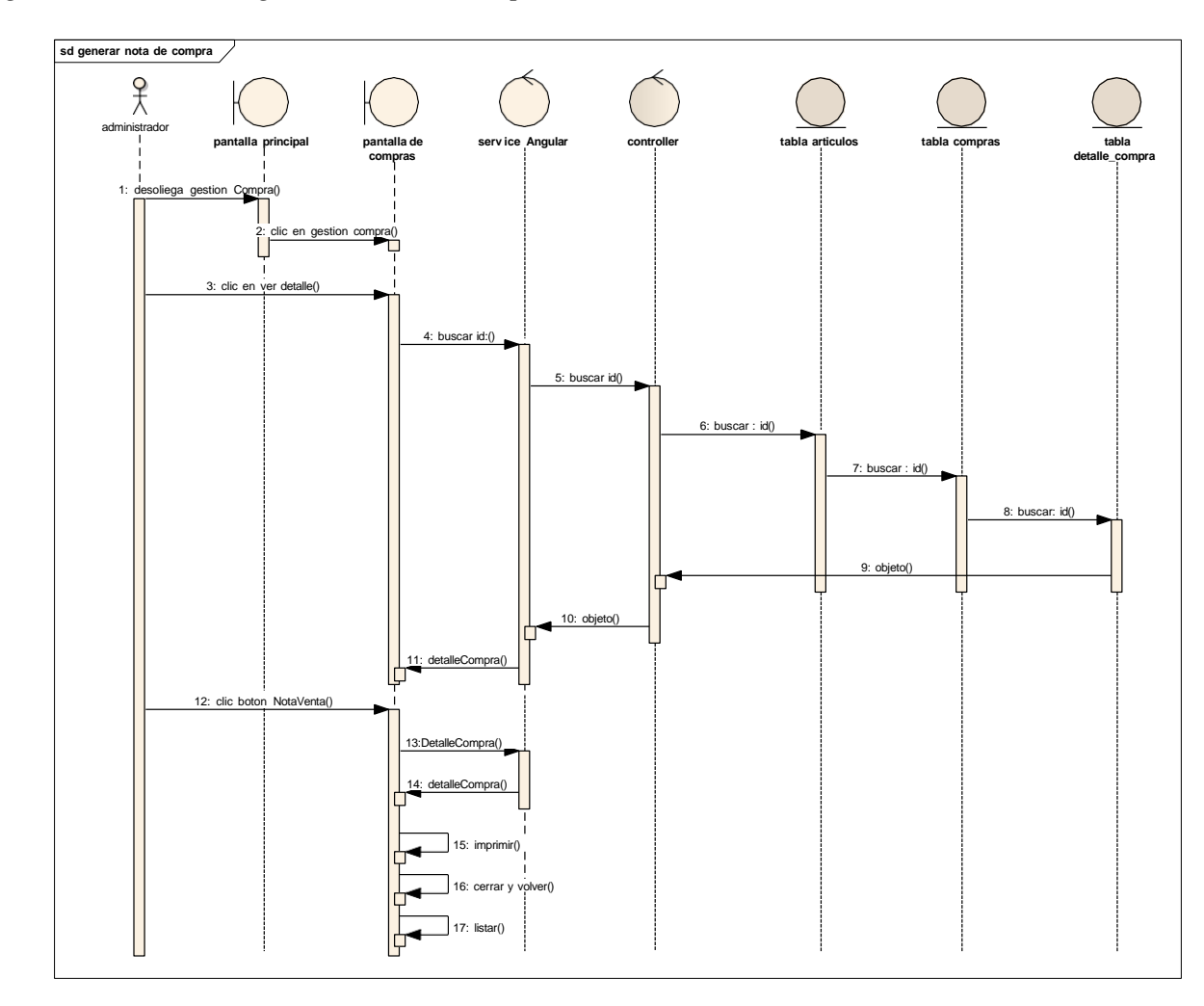

Diagrama de secuencia generar nota de compra

# Diagrama de secuencia ver detalle compra

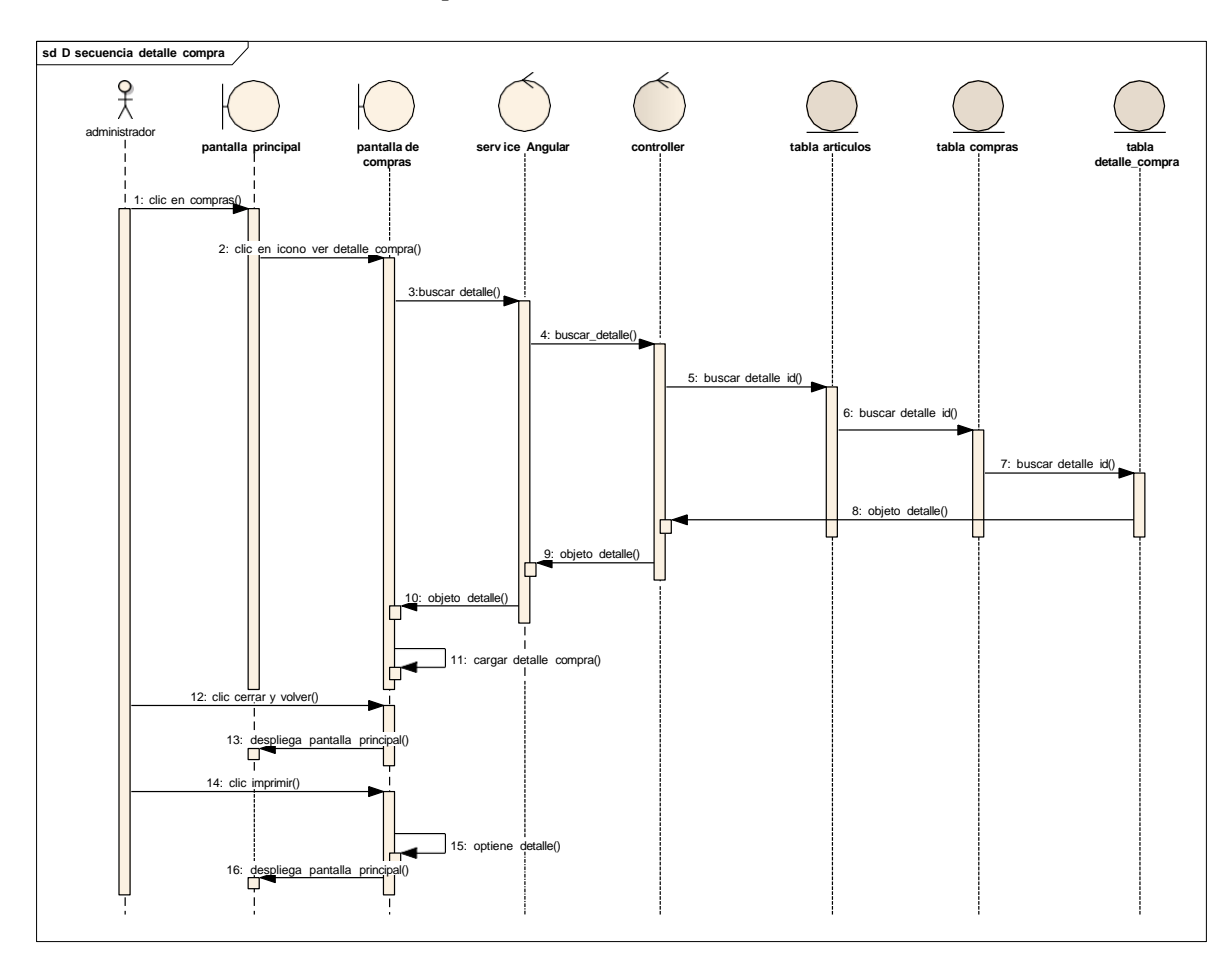

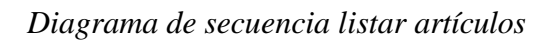

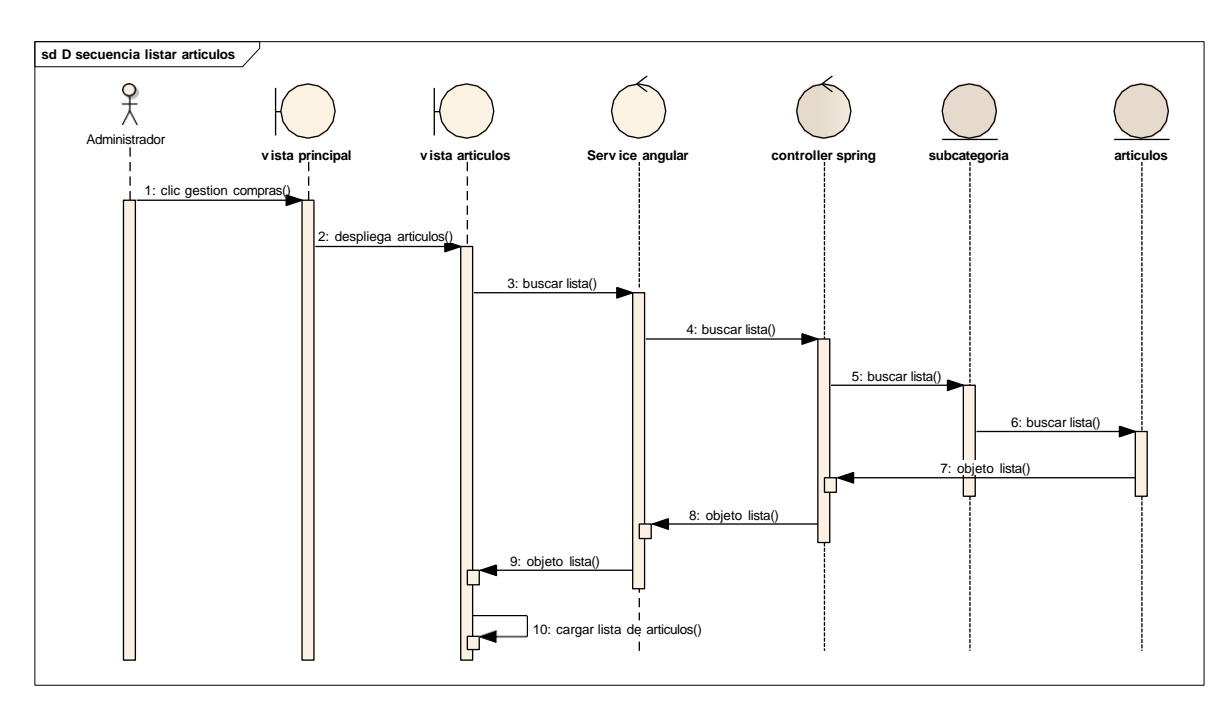

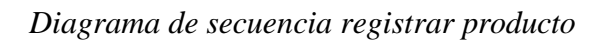

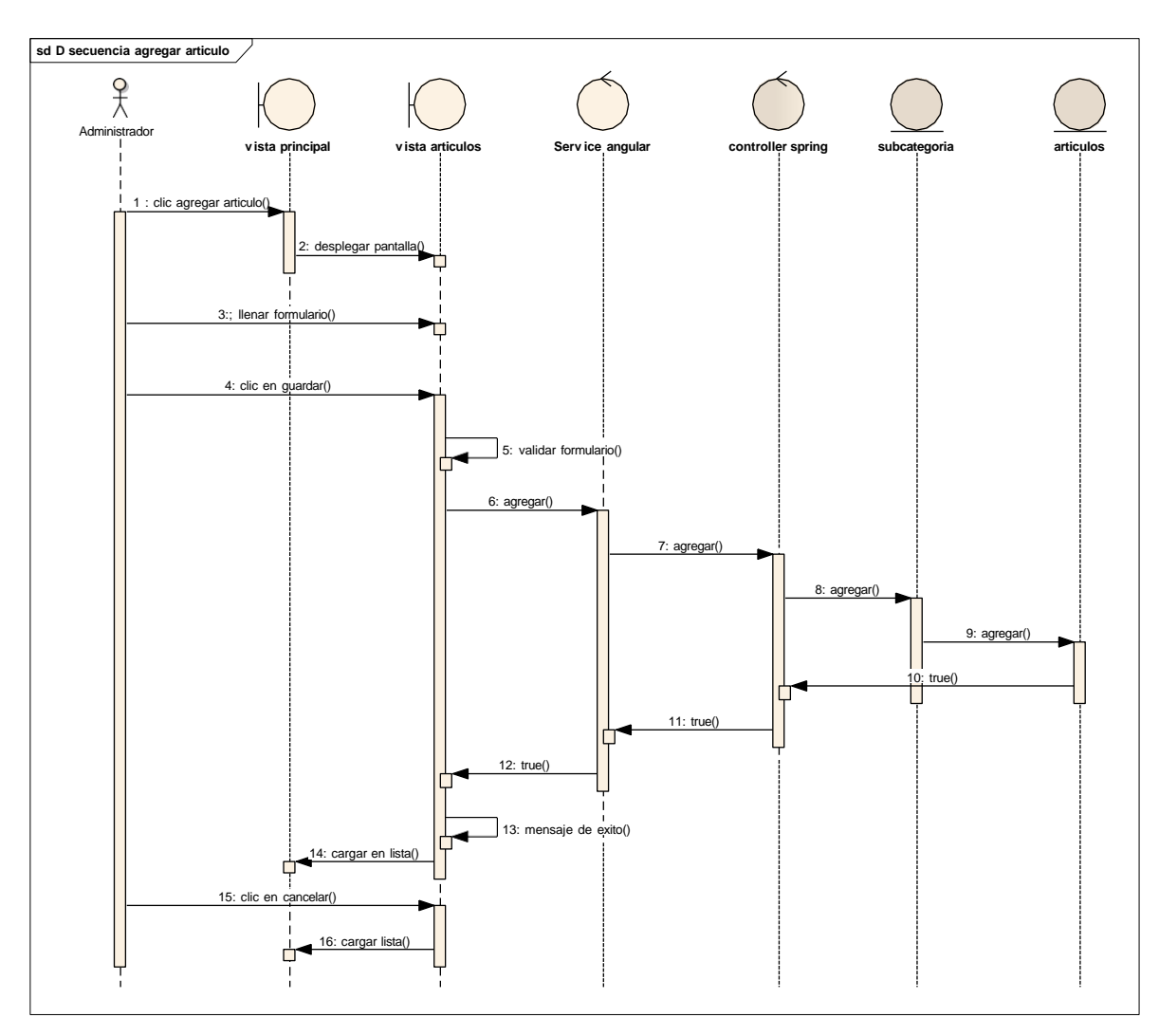

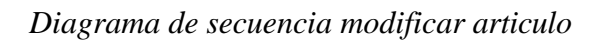

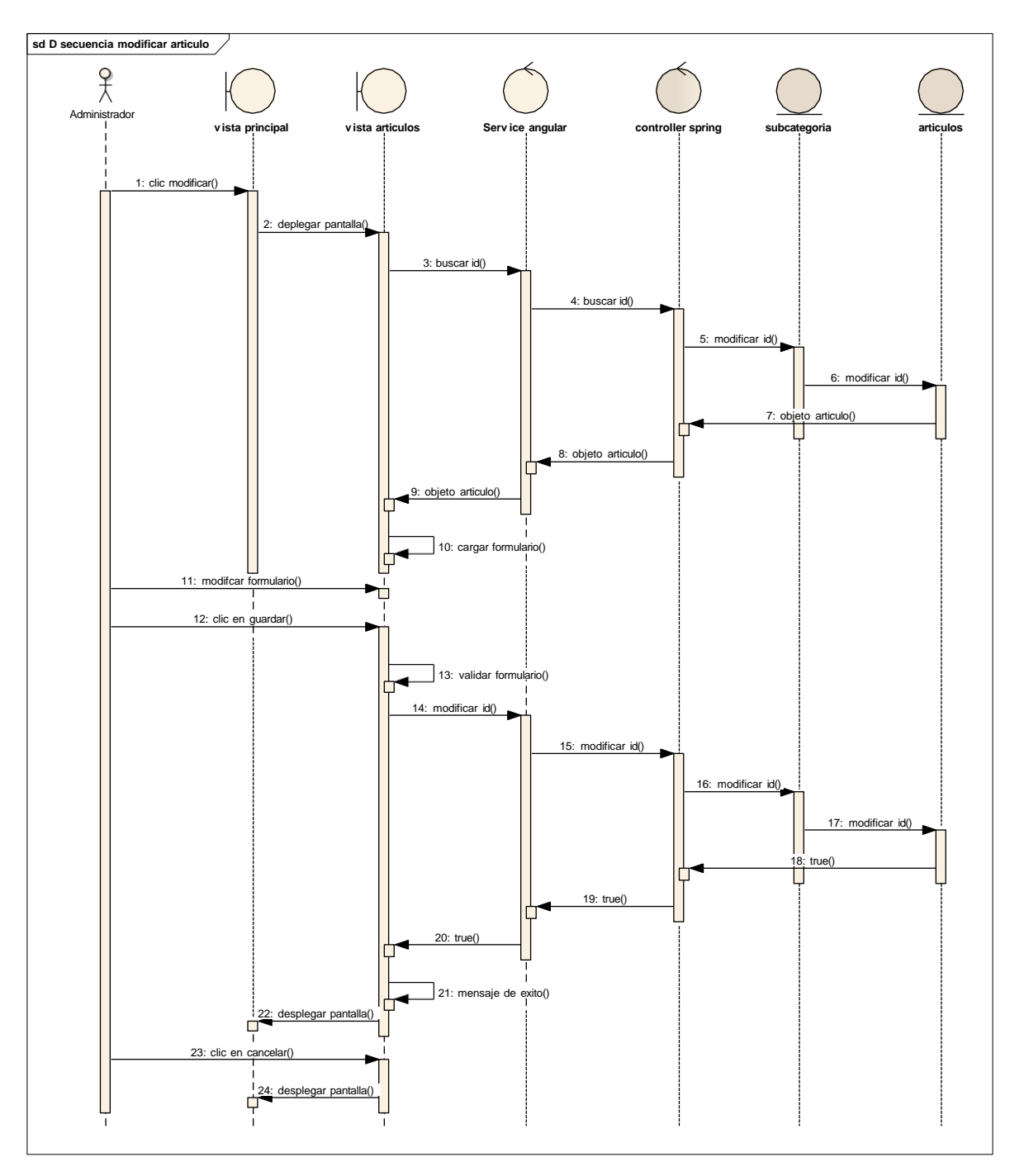

Diagrama de secuencia inhabilitar articulo

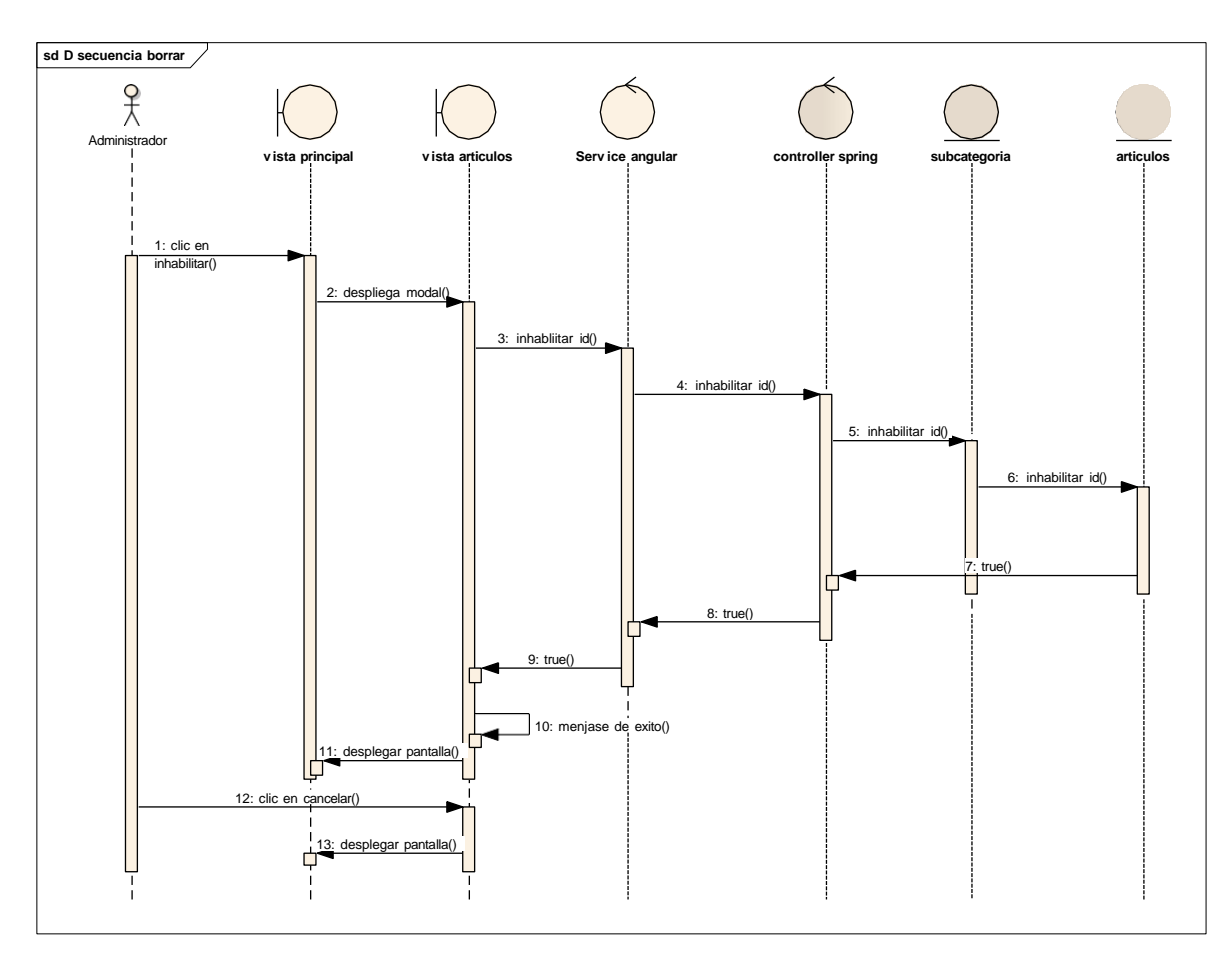

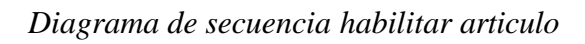

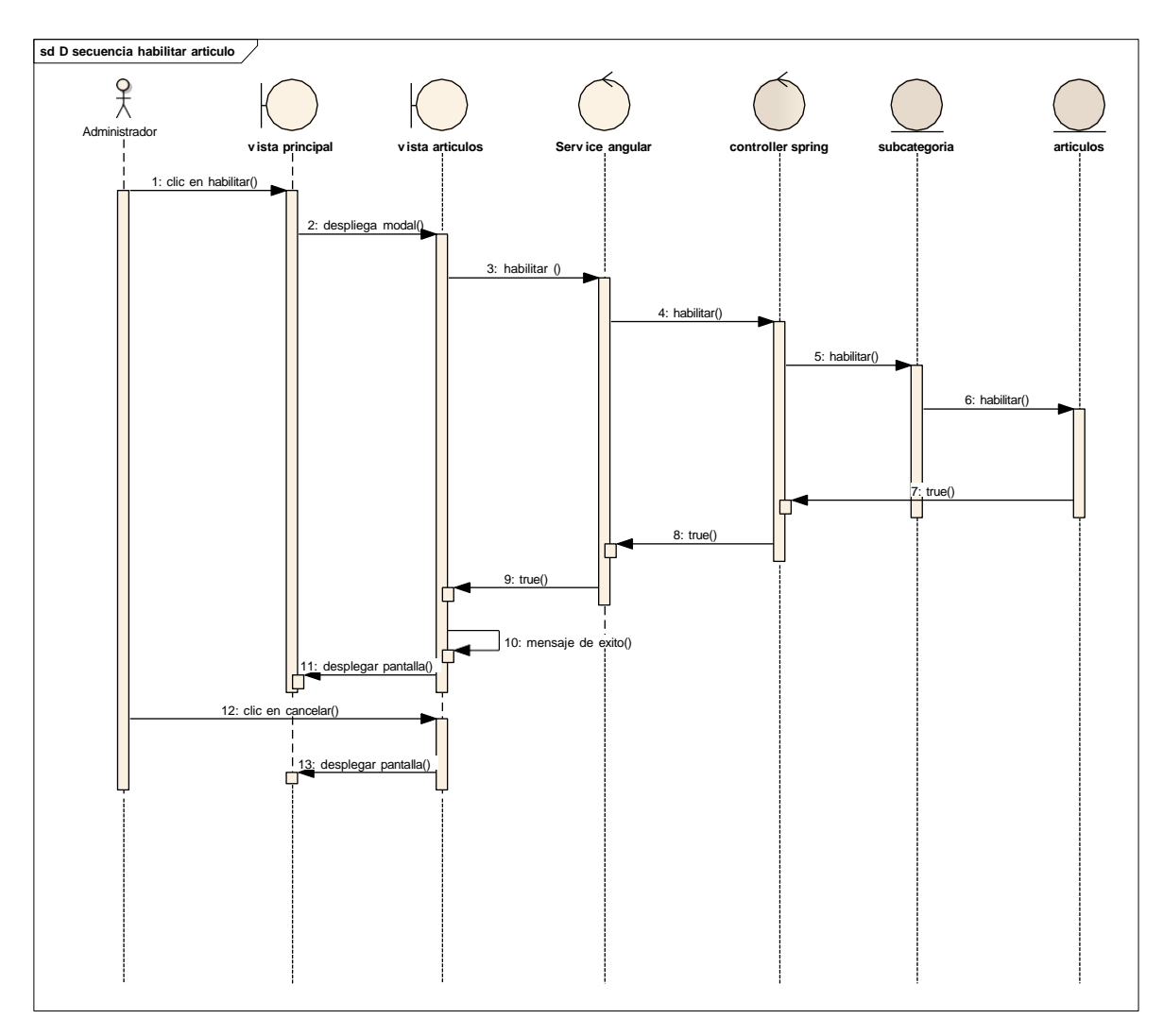